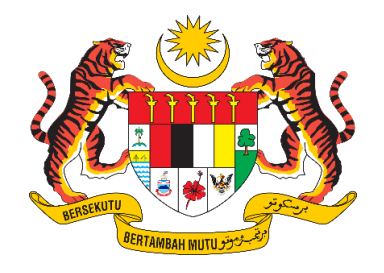

# **DOKUMEN MANUAL PENGGUNA**

# SISTEM MAKLUMAT PROMOSI KESIHATAN KEBANGSAAN (MALAYSIA HEALTH PROMOTION INFORMATION SYSTEM (MyHPIS))

# MODUL PROGRAM (WELLNESS HUB) DASHBOARD & LAPORAN DAN STATISTIK

| NAMA AGENSI       | : | BAHAGIAN PENDIDIKAN KESIHATAN  |
|-------------------|---|--------------------------------|
| NAMA AGENSI INDUK | : | KEMENTERIAN KESIHATAN MALAYSIA |
| TARIKH DOKUMEN    | : | 30 Julai 2024                  |
| VERSI DOKUMEN     | : | 0.1                            |

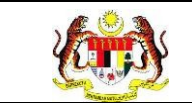

#### PENYEDIAAN DAN SEMAKAN DOKUMEN

| Disediakan Oleh                                                                                             | Tarikh           |
|----------------------------------------------------------------------------------------------------|------------------|
| Bahagian Pendidikan Kesihatan (BPK),<br>Kementerian Kesihatan Malaysia (KKM) & Pocket<br>Data (M) Sdn. Bhd. | 31 Disember 2024 |

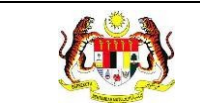

#### KAWALAN DOKUMEN

| No. Versi | Tarikh              | Ringkasan Pindaan | Penyediaan |
|-----------|---------------------|-------------------|------------|
| 0.1       | 31 Disember<br>2024 |                   |            |

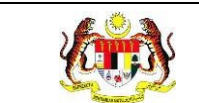

PERKARA

#### ISI KANDUNGAN

## MUKA SURAT

| PENYEDIAAN DAN SEMAKAN DOKUMEN1                                               |
|-------------------------------------------------------------------------------|
| KAWALAN DOKUMEN2                                                              |
| ISI KANDUNGAN                                                                 |
| SENARAI JADUAL7                                                               |
| 1.0 MAKLUMAT DOKUMEN 8                                                        |
| 1.1 JADUAL MAKLUMAT PROJEK8                                                   |
| 1.2 PENGENALAN                                                                |
| 1.3 OBJEKTIF                                                                  |
| 1.4 DOKUMEN RUJUKAN9                                                          |
| 1.5 AKRONIM                                                                   |
| 2.0 KETERANGAN FUNGSI SISTEM                                                  |
| 2.1 PERANAN PENGGUNA11                                                        |
| 2.2 PERANAN DAN TAHAP CAPAIAN12                                               |
| 2.3 LOG MASUK                                                                 |
| 3.0 DASHBOARD WELLNESS HUB                                                    |
| 3.1 PROSES MEMAPARKAN DASHBOARD MYCHAMPION                                    |
| 3.2 LAPORAN WELLNESS HUB                                                      |
| 3.2.1 WELLNESS HUB                                                            |
| 3.2.1.1 RETEN KEDATANGAN KLIEN KE WELLNESS HUB<br>MENGIKUT JENIS KEDATANGAN18 |
| 3.2.1.2 RETEN CARA KEDATANGAN KALI PERTAMA KE<br>WELLNESS HUB25               |

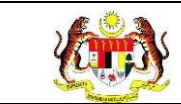

|    | 3.2.1.3           | RETEN SUMBER MAKLUMAT KLIEN YANG HADIR<br>32            | WALK IN       |
|----|-------------------|---------------------------------------------------------|---------------|
|    | 3.2.1.4           | RETEN SUMBER RUJUKAN KLIEN                              | 39            |
|    | 3.2.1.5           | RETEN JUMLAH KEDATANGAN KLIEN MENGIKUT 46               | JANTINA       |
|    | 3.2.1.6           | RETEN JUMLAH KEDATANGAN KLIEN MENGIKUT I<br>53          | BANGSA        |
|    | 3.2.1.7<br>UMUR   | RETEN JUMLAH KEDATANGAN KLIEN MENGIKU<br>60             | T JULAT       |
|    | 3.2.1.8<br>SARING | RETEN RUJUKAN PAKEJ INTERVENSI S<br>GAN KESIHATAN       | ELEPAS        |
|    | 3.2.1.9<br>SEKUR/ | RETEN PELANGGAN WELLNESS HUB [<br>ANG-KURANGNYA 2 PAKEJ | DIRUJUK<br>74 |
|    | 3.2.1.10          | RETEN LIBAT URUS RAKAN STRATEGIK WELLNE<br>81           | ESS HUB       |
| 3. | .2.2 IFit         | tEr                                                     | 85            |
|    | 3.2.2.1           | RETEN JUMLAH KLIEN MENGIKUT JANTINA                     | 85            |
|    | 3.2.2.2           | RETEN JUMLAH KLIEN MENGIKUT JULAT UMUR                  | 88            |
|    | 3.2.2.3           | RETEN JUMLAH KLIEN MENGIKUT BANGSA                      | 91            |
|    | 3.2.2.4           | RETEN PENCAPAIAN INDIKATOR                              | 94            |
|    | 3.2.2.5           | RETEN PENCAPAIAN KECERGASAN                             | 97            |
|    | 3.2.2.6           | RETEN PENCAPAIAN BERAT BADAN                            | 100           |
|    | 3.2.2.7           | RETEN PERATUS PENCAPAIAN                                | 103           |
|    | 3.2.2.8           | RETEN PENCAPAIAN MENGIKUT JANTINA                       | 106           |
|    | 3.2.2.9           | RETEN PENCAPAIAN MENGIKUT UMUR : PASCA<br>109           | 1 - PRA       |

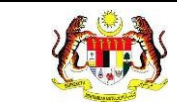

| 3.2.2.10 RETEN PENCAPAIAN MENGIKUT UMUR : PASCA 2 - PRA<br>112                             |
|--------------------------------------------------------------------------------------------|
| 3.2.2.11 RETEN PENCAPAIAN KLIEN MENGIKUT STATUS BMI115                                     |
| 3.2.2.12 RETEN PENCAPAIAN KLIEN MENGIKUT STATUS BERAT<br>BADAN 118                         |
| 3.2.2.13 RETEN PENCAPAIAN UJIAN KECERGASAN : BERLARI 12<br>MINIT 121                       |
| 3.2.2.14 RETEN PENCAPAIAN UJIAN KECERGASAN : YMCA (3 MIN<br>TURUN BANGKU)124               |
| 3.2.2.15 RETEN PENCAPAIAN UJIAN KECERGASAN : 1 MINIT<br>TEKAN TUBI                         |
| 3.2.2.16 RETEN PENCAPAIAN UJIAN KECERGASAN : MODIFIKASI<br>5 BANGKIT TUBI                  |
| 3.2.2.17 RETEN PENCAPAIAN FAKTOR RISIKO<br>KARDIOVASKULAR : TEKANAN DARAH (mmHg)136        |
| 3.2.2.18 RETEN PENCAPAIAN FAKTOR RISIKO<br>KARDIOVASKULAR : RBS/FBS (mmol/L)139            |
| 3.2.2.19 RETEN PENCAPAIAN KEHADIRAN KE RCP DAN ATK 142                                     |
| 3.2.2.20 RETEN KEHADIRAN KE SESI IFITER145                                                 |
| 3.2.2.21 RETEN PENCAPAIAN KESELURUHAN IFITER                                               |
| 3.2.3 PKBM                                                                                 |
| 3.2.3.1 RETEN KEHADIRAN KLIEN KBM YANG MENETAPKAN QUIT<br>DATE MENGIKUT JENIS KETAGIHAN153 |
| 3.2.3.2 RETEN PENCAPAIAN KESELURUHAN KLIEN                                                 |
| 3.2.3.3 RETEN JUMLAH KLIEN MENGIKUT RISIKO PENYAKIT163                                     |
| 3.2.3.4 RETEN JUMLAH KLIEN MENGIKUT JENIS KETAGIHAN169                                     |

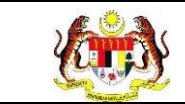

3.2.3.5 RETEN JUMLAH KLIEN MENGIKUT STATUS FAGERSTROM 175

| 3.2.3.6 | RETEN   | BILANGA | N KLIEM | N MENGIKUT | JENIS IN | ITERVE | NSI / |
|---------|---------|---------|---------|------------|----------|--------|-------|
| RAWAT   | AN      |         |         |            |          |        | 181   |
|         |         |         |         |            |          |        |       |
| 3.2.3.7 | RETEN   | JUMLAH  | KLIEN   | MENGIKUT   | STATUS   | KLIEN  | DAN   |
| JENIS K | ETAGIH. | AN      |         |            |          |        | 185   |

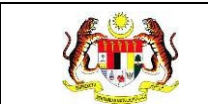

#### SENARAI JADUAL

#### 

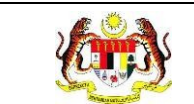

#### 1.0 MAKLUMAT DOKUMEN

#### 1.1 JADUAL MAKLUMAT PROJEK

| Nama Projek              | Sistem Maklumat Promosi Kesihatan Kebangsaan<br>(Malaysia Health Promotion Information System<br>(MyHPIS)) |
|--------------------------|----------------------------------------------------------------------------------------------------|
| Pemilik Projek           | Bahagian Pendidikan Kesihatan (BPK), Kementerian<br>Kesihatan Malaysia (KKM)                               |
| Pengarah Projek          | Encik Zulkifli Bin Jantan                                                                                  |
| Kontraktor Yang Dilantik | Pocket Data (M) Sdn. Bhd.                                                                                  |

#### 1.2 PENGENALAN

Dokumen ini adalah manual pengguna bagi **Modul Wellness Hub** yang merangkumi fungsi-fungsi Daftar Klien, membuat analisa bagi klien yang didaftarkan, menambah maklumat libat urus yang terlibat bersama Wellness Hub, serta merekodkan maklumat Pra Uji, Pasca Uji 1, Pasca Uji 2, PKBM, Post Uji serta kehadiran bagi klien yang berdaftar dibawah Wellness Hub mengikut pakej masing-masing.

#### 1.3 OBJEKTIF

Tujuan dokumen ini adalah untuk memberikan panduan terperinci kepada pihak Bahagian Pendidikan Kesihatan, Kementerian Kesihatan Malaysia bagi pembangunan Sistem Maklumat Promosi Kesihatan Kebangsaan (Malaysia Health Promotion Information System (MyHPIS)) dalam **Modul Wellness Hub** yang merangkumi fungsi-fungsi Daftar Klien, membuat analisa bagi klien yang didaftarkan, memapar semula maklumat kien yang didaftarkan, menambah maklumat libat urus yang terlibat bersama Wellness Hub, serta merekodkan maklumat Pra Uji, Pasca Uji 1, Pasca Uji 2, PKBM, Post Uji serta kehadiran

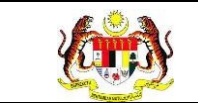

bagi klien yang berdaftar dibawah Wellness Hub mengikut pakej masingmasing.

#### 1.4 DOKUMEN RUJUKAN

Sumber rujukan untuk penyediaan dokumen manual pengguna bagi **Modul Wellness Hub** ini adalah seperti berikut:

- a. Skrip Ujian Penerimaan Pengguna (UAT).
- b. Skrip Ujian Penerimaan Sementara (PAT).
- c. Skrip Ujian Penerimaan Akhir (FAT).

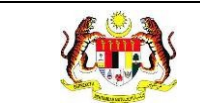

## 1.5 AKRONIM

| Bil. | Akronim | Deskripsi                                                |  |
|------|---------|----------------------------------------------------------|--|
| 1.   | API     | Application Programming Interface                        |  |
| 2.   | BPK     | Bahagian Pendidikan Kesihatan                            |  |
| 3.   | ККМ     | ementerian Kesihatan Malaysia                            |  |
| 4.   | FAT     | <i>Final Acceptance Test</i> (Ujian Penerimaan Akhir)    |  |
| 5.   | PDF     | Portable Document Format                                 |  |
| 6.   | UAT     | User Acceptance Test (Ujian Penerimaan Pengguna)         |  |
| 7.   | URS     | User Requirement Specification                           |  |
| 8.   | PAT     | Provisional Acceptance Test (Ujian Penerimaan Sementara) |  |

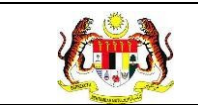

#### 2.0 KETERANGAN FUNGSI SISTEM

#### 2.1 PERANAN PENGGUNA

Peranan pengguna yang digunakan untuk mengakses Modul Wellness Hub adalah seperti berikut:

- a. Penyelaras Wellness Hub
- b. Penyelaras negeri Wellness Hub
- c. Penyelaras Kebangsaan Wellness Hub (HQ)

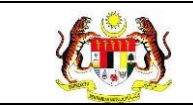

#### 2.2 PERANAN DAN TAHAP CAPAIAN

Berikut adalah Peranan dan Tahap Capaian yang terdapat dalam Modul Pengurusan Pengguna:

| Bil. | Peranan                               | Tahap Capaian                                                                                                    |
|------|---------------------------------------|----------------------------------------------------------------------------------------------------|
| 1.   | Penyelaras Wellness Hub               | Mendaftar klien, membuat analisa bagi klien<br>yang didaftarkan, memapar semula<br>maklumat klien yang didaftarkan, menambah<br>maklumat libat urus yang terlibat bersama<br>Wellness Hub, merekodkan maklumat Pra<br>Uji, Pasca Uji 1, Pasca Uji 2, PKBM, Post Uji<br>serta kehadiran bagi klien yang berdaftar<br>dibawah Wellness Hub mengikut pakej<br>masing-masing. |
| 2.   | Penyelaras negeri<br>Wellness Hub     | Memapar semula maklumat klien Wellness Hub<br>mengikut negeri.                                                                                                    |
| 3.   | Penyelaras kebangsaan<br>Wellness Hub | Memapar semula maklumat klien Wellness Hub<br>semua negeri serta menetapkan tetapan yang<br>akan digunakan bagi Wellness Hub.                                                                                                    |

#### Jadual 1: Senarai Peranan dan Tahan Capaian

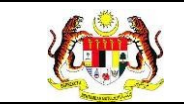

#### 2.3 LOG MASUK

- 1. Pilih mana-mana pelayar seperti *Microsoft Edge, Chrome* dan *Mozilla Firefox* dengan versi terkini.
- 3. Masukkan pautan <u>http://myhpis.moh.gov.my/</u>.
- 4. Sistem akan memaparkan skrin Log Masuk Pengguna.

|               | (i)<br><b>EXAMPLEATE AND AND AND AND AND AND AND AND AND AND</b> |
|---------------|------------------------------------------------------------------|
|               | Kata Laluan                                                      |
|               | Kata Laluan 💿                                                    |
|               | LOG MASUK                                                        |
|               | Daftar Akaun Baru                                                |
| Lihat Semua > |                                                                  |

- 5. Langkah untuk Log Masuk seperti berikut:
  - i. No Kad Pengenalan/E-mel
  - ii. Kata Laluan
- 6. Klik

untuk log masuk dalam sistem.

7. Sistem memaparkan skrin LANDING PAGE.

LOG MASUK

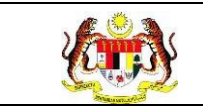

#### 3.0 DASHBOARD WELLNESS HUB

#### 3.1 PROSES MEMAPARKAN DASHBOARD MYCHAMPION

1. Pada menu **Dashboard**, klik pada sub menu **Wellness Hub.** 

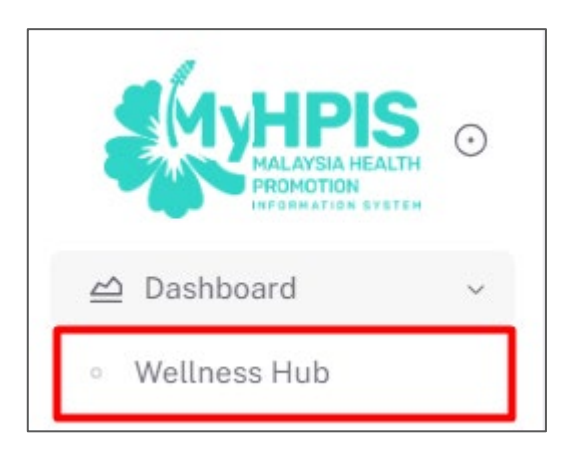

- 2. Sistem memaparkan skrin Dashboard Wellness Hub.
- 3. **Nota:** Secara default, dashboard yang dipaparkan merangkumi semua tarikh aktiviti dan semua negeri. Tapisan boleh dibuat dengan mengubah salah satu pilihan tapisan atau kedua-dua tapisan.

| DASHBOARD                  |     |                                                            |                                                              |
|----------------------------|-----|------------------------------------------------------------|--------------------------------------------------------------|
| TAPISAN<br>FARIKH AKTIVITI |     | JABATAN JABATAN KESIHATAN NEGERI                           | WELLNESS HUB                                                 |
| 1/11/2024 - 21/11/2024     | ×   | JABATAN KESIHATAN NEGERI TERENGGANU                        | WELLNESS HUB TERENGGANU                                      |
|                            | AN: | JUMLAH KLIEN WELLNESS HUB MENGIKUT JENIS KED<br>WALK-IN: 2 | ATANGAN SECARA KESELURUHAN BAGI OLI 1/2024 HINGGA 21/11/2024 |
|                            |     |                                                            |                                                              |

| Rujukan:<br>MyHPIS /MANUAL<br>PENGGUNA                                                                | Tajuk:<br>Modul Program - Wellness Hub | Muka surat:<br>15 |
|----------------------------------------------------------------------------------------------------|----------------------------------------|-------------------|
| JUMLAH DAN PERATUS KLIEN DIRUJUK LEBIH DARIPADA DUA<br>PAREJ:<br>OOOOOOOOOOOOOOOOOOOOOOOOOOOOOOOOOOOO |                                        |                   |
|                                                                                                    |                                        |                   |

| Pilih Siri 🗸                                                                                        |                                                                                                    |
|----------------------------------------------------------------------------------------------------|----------------------------------------------------------------------------------------------------|
| US PENCAPAIAN BERDASARKAN EMPAT NOKATOR SECARA KESELURUHAN BAGI 01/11/2024 HINGGA 21/ <u>11/2</u> 0 | PETUNJUK<br>1. SEKURANG-KURANGNYA 60% PESERTA KEKAL HINGGA KE AKHIR INTERVENSI<br>2. SEKURANG-KURANGNYA 70% PESERTA KEKAL HINGGA KE AKHIR INTERVENSI<br>DAPAT MENINGKATKAN TAHAP KECERGASAN<br>3. SEKURANG-KURANGNYA 70% PESERTA BERIAYA MENURUNKAN BERAT BADAN D<br>AKHIR INTERVENSI<br>4. SEKURANG-KURANGNYA 10% PESERTA BERIAYA MENURUNKAN SEBANYAK 10%<br>BERAT BADAN DARIPADA BERAT BADAN ASAL. |
|                                                                                                    |                                                                                                    |

4. Klik pada tapisan TARIKH AKTIVITI.

000

| ASHBOARD               |   |                                     |                         |   |
|------------------------|---|-------------------------------------|-------------------------|---|
|                        |   |                                     |                         |   |
|                        |   |                                     |                         |   |
| APISAN                 |   |                                     |                         |   |
| ARIKHAKTIVITI          |   | JABATAN JABATAN KESIHATAN NEGERI    | WELLNESS HUB            |   |
|                        |   |                                     |                         |   |
| 1/11/2024 - 21/11/2024 | × | JABATAN KESIHATAN NEGERI TERENGGANU | WELLNESS HUB TERENGGANU | ~ |

Nota: Secara default, tapisan Negeri dan Daerah dipaparkan mengikut akses

dan peranan pengguna.

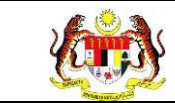

5. Pilih julat tarikh sebagai tarikh mula dan tarikh akhir aktiviti.

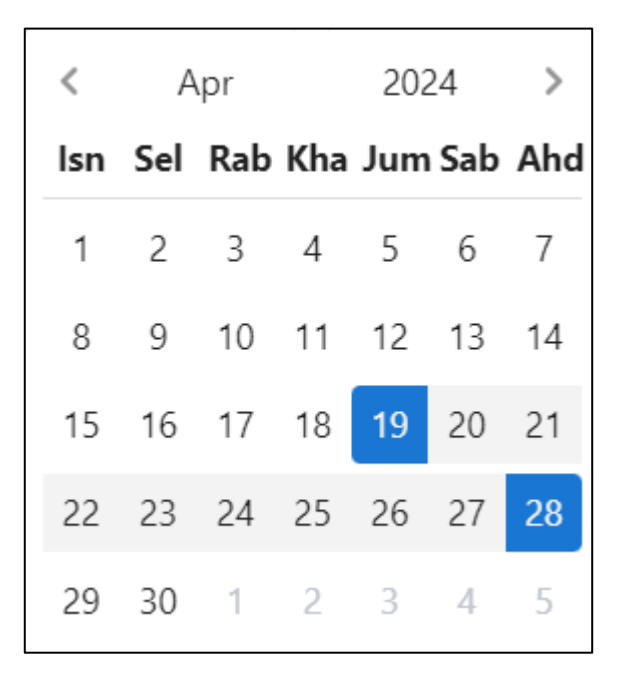

**Nota**: Sekiranya tiada julat tarikh, klik pada tarikh yang sama sebanyak dua kali untuk memilih tarikh tunggal.

- Klik butang [TAPIS] untuk menapis paparan mengikut tapisan atau klik butang [SET SEMULA] untuk set semula paparan kepada paparan *default.*
- Klik pada tapisan Negeri dan/atau tapisan Wellness Hub untuk menapis maklumat yang dipaparkan.

| TAPISAN<br>TARIKH AKTIVITI |   | JABATAN JABATAN KESIHATAN NEGERI |   | WELLNESS HUB       |        |
|----------------------------|---|----------------------------------|---|--------------------|--------|
| 🗄 1/11/2024 - 21/11/2024   | × | Pilih Jabatan Kesihatan Negeri   | ~ | Pilih Wellness Hub | $\sim$ |

- 8. Klik pada butang **[TAPIS]** untuk memaparkan skrin mengikut tapisan atau klik butang **[SET SEMULA]** untuk set semula paparan kepada *default.*
- 9. Sistem memaparkan *dashboard* berdasarkan tapisan Negeri.

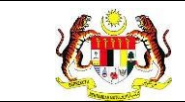

10. Sistem akan memaparkan *dashboard* dengan jumlah klien wellness

hub mengikut jenis kedatangan dan lain-lain diantara julat tarikh dan negeri yang dipilih.

| DASHBOARD                  |      |                                              |                                                              |
|----------------------------|------|----------------------------------------------|--------------------------------------------------------------|
| TAPISAN<br>TARIKH AKTIVITI |      | JABATAN JABATAN KESIHATAN NEGERI             | WELLNESS HUB                                                 |
| 1/11/2024 - 21/11/2024     | ×    | JABATAN KESIHATAN NEGERI TERENGGANU          | WELLNESS HUB TERENGGANU                                      |
|                            | HAN: | JUMLAH KLIEN WELLNESS HUB MENGIKUT JENIS KED | ATANGAN SECARA KESELURUHAN BAGI OVITU 2024 HINGGA 21/11/2024 |
| 3<br>KLIEN                 |      | VIRTUAL: 1                                   |                                                              |

11. Klik butang **[SET SEMULA]** untuk set semula tapisan kepada paparan

default.

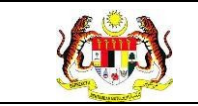

#### 3.2 LAPORAN WELLNESS HUB

#### 3.2.1 WELLNESS HUB

# 3.2.1.1 RETEN KEDATANGAN KLIEN KE WELLNESS HUB MENGIKUT JENIS KEDATANGAN

1. Pada menu Laporan, klik pada sub menu Wellness Hub.

| V       | MyHPIS               | $\odot$ |
|---------|----------------------|---------|
| 問       | Wellness On Wheels   | >       |
| <u></u> | Wellness Hub         | >       |
| F٩      | Tetapan Wellness Hub | ) >     |
| C.      | Laporan              | ~       |
| 0       | Wellness Hub         |         |

2. Sistem memaparkan skrin SENARAI RETEN WELLNESS HUB.

| GROUP              | BIL | SENARAI RETEN | TINDAKAN |
|--------------------|-----|---------------|----------|
| > Welness Hub (10) |     |               |          |
| > IFitEr (20)      |     |               |          |
| > PKBM (7)         |     |               |          |
|                    |     |               |          |

3. Klik pada ikon collapse pada Wellness Hub dan klik pada ikon [PAPAR]

pada RETEN KEDATANGAN KLIEN KE WELLNESS HUB MENGIKUT JENIS KEDATANGAN untuk memaparkan reten berkenaan.

|         | Rujukan:<br>MyHPIS /MANUA<br>PENGGUNA | L   | Tajuk:<br>Modul Program - Wellness Hub                           | Muka sura<br>19 |
|---------|---------------------------------------|-----|------------------------------------------------------------------|-----------------|
| SENARAI | I RETEN WELLNESS HUB                  |     |                                                                  |                 |
| GROUP   |                                       | BIL | SENARAI RETEN                                                    | TINDAKAN        |
| √ Wel   | llness Hub (10)                       |     |                                                                  |                 |
|         |                                       | 1   | RETEN KEDATANGAN KLIEN KE WELLNESS HUB MENGIKUT JENIS KEDATANGAN |                 |
|         |                                       | 2   | RETEN CARA KEDATANGAN KALI PERTAMA KE WELLNESS HUB               | 6               |
|         |                                       | 3   | RETEN SUMBER MAKLUMAT KLIEN YANG HADIR WALK IN                   | 6               |
|         |                                       | 4   | RETEN SUMBER RUJUKAN KLIEN                                       |                 |
|         |                                       | 5   | RETEN JUMLAH KEDATANGAN KLIEN MENGIKUT JANTINA                   | 6               |
|         |                                       | 6   | RETEN JUMLAH KEDATANGAN KLIEN MENGIKUT BANGSA                    |                 |
|         |                                       | 7   | RETEN JUMLAH KEDATANGAN KLIEN MENGIKUT JULAT UMUR                | 6               |
|         |                                       | 8   | RETEN RUJUKAN PAKEJ INTERVENSI SELEPAS SARINGAN KESIHATAN        | 6               |
|         |                                       | 9   | RETEN PELANGGAN WELLNESS HUB DIRUJUK SEKURANG-KURANGNYA 2 PAKEJ  |                 |

4. Sistem akan memaparkan RETEN KEDATANGAN KLIEN KE WELLNESS HUB MENGIKUT JENIS **KEDATANGAN** (KEBANGSAAN).

RETEN LIBAT URUS RAKAN STRATEGIK WELLNESS HUB

9 10

Г

Ľ

|      |                                       |         |         |         |          | C, Eksport |
|------|---------------------------------------|---------|---------|---------|----------|------------|
| IIL. | JARATAN KESIHATAN NEGERI              |         | JUMLAH  | JUMLAH  |          |            |
|      |                                       | WALK-IN | DIRUJUK | VIRTUAL | OUTREACH |            |
|      | IBU PEIABAT (HQ)                      | 0       | ٥       | 0       | 0        | 0          |
|      | JABATAN KESIHATAN NEGERI JOHOR        | 644     | 27      | 0       | 0        | 671        |
|      | JABATAN KESIHATAN NEGERI KEDAH        | 95      | 29      | 0       | 0        | 124        |
|      | JABATAN KESIHATAN NEGERI KELANTAN     | 0       | 0       | 0       | 0        | 0          |
|      | JABATAN KESIHATAN NEGERI MELAKA       | 80      | 0       | 0       | 0        | 80         |
|      | JABATAN KESIHATAN NEGERI PAHANG       | 0       | 0       | 0       | 0        | 0          |
|      | JABATAN KESIHATAN NEGERI PERAK        | 0       | 0       | 0       | 0        | 0          |
|      | JABATAN KESIHATAN NEGERI PERLIS       | 310     | 2       | 0       | 0        | 312        |
|      | JABATAN KESIHATAN NEGERI PULAU PINANG | 1378    | 221     | õ       | 0        | 1599       |

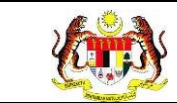

5. Klik pada tapisan Tarikh Aktiviti untuk membuat tapisan tahun dan

pilih julat tahun awal dan tahun akhir.

| 2020 | 2021 | 2022 |
|------|------|------|
| 2023 | 2024 | 2025 |
| 2026 | 2027 | 2028 |
| 2029 | 2030 | 2031 |
| 2032 | 2033 | 2034 |

**Nota**: Sekiranya tiada julat tahun, klik pada tahun yang sama sebanyak dua kali untuk memilih tahun tunggal.

6. Sistem memaparkan reten mengikut tahun yang dipilih.

| IABATAN KESIHATAN NEGERI WALK-IN DIRUJUK VIRTUAL OUTREACH   IBU PEIABAT (HQ) 0 0 0 0 0   IABATAN KESIHATAN NEGERI KOHOR 644 27 0 0 071   IABATAN KESIHATAN NEGERI KEDAH 95 29 0 0 124   IABATAN KESIHATAN NEGERI KELANTAN 0 0 0 0 0   IABATAN KESIHATAN NEGERI KELANTAN 00 0 0 0 0   IABATAN KESIHATAN NEGERI KELANTAN 00 0 0 0 0   IABATAN KESIHATAN NEGERI KELANTAN 00 0 0 0 0   IABATAN KESIHATAN NEGERI KELANTAN 00 0 0 0 0   IABATAN KESIHATAN NEGERI PERAK 00 0 0 0 0   IABATAN KESIHATAN NEGERI PERAK 00 0 0 0 0   IABATAN KESIHATAN NEGERI PERAK 00 0 0 0 0                                                                                                    |     |                                   |         | JUMLAH PENYERTAAN |         |          |        |
|----------------------------------------------------------------------------------------------------|-----|-----------------------------------|---------|-------------------|---------|----------|--------|
| IRU PE JABAT (HQ)   0   0   0   0   0   0     IARATAN KESIHATAN NEGERI KEDAH   644   27   0   0   071     IARATAN KESIHATAN NEGERI KEDAH   95   28   0   0   124     IARATAN KESIHATAN NEGERI KEDAH   95   28   0   0   0   0     IARATAN KESIHATAN NEGERI KELANTAN   0   0   0   0   0   0   0   0   0   0   0   0   0   0   0   0   0   0   0   0   0   0   0   0   0   0   0   0   0   0   0   0   0   0   0   0   0   0   0   0   0   0   0   0   0   0   0   0   0   0   0   0   0   0   0   0   0   0   0   0   0   0   0   0   0   0   0   0   0   0   0   0   0   0   0   0   0   0   0                                                                                                    | BIL | JABATAN KESIHATAN NEGERI          | WALK-IN | DIRUJUK           | VIRTUAL | OUTREACH | JUMLAH |
| JABATAN KESIHATAN NEGERI ICHCOR 644 27 0 07   JABATAN KESIHATAN NEGERI KEDAH 95 28 0 0 124   JABATAN KESIHATAN NEGERI KEDAH 95 28 0 0 0 0   JABATAN KESIHATAN NEGERI KELANTAN 0 0 0 0 0 0   JABATAN KESIHATAN NEGERI PAHANG 00 0 0 0 0 0   JABATAN KESIHATAN NEGERI PAHANG 0 0 0 0 0 0   JABATAN KESIHATAN NEGERI PERAK 0 0 0 0 0 0   JABATAN KESIHATAN NEGERI PERAK 310 2 0 0 312                                                                                                    |     | IBU PEIABAT (HQ)                  | 0       | ٥                 | 0       | 0        | 0      |
| I JABATAN KESIHATAN NEGERI KELANTAN 95 29 0 0 124   I JABATAN KESIHATAN NEGERI KELANTAN 0 0 0 0 0   I JABATAN KESIHATAN NEGERI KELANTAN 80 0 0 0 80   I JABATAN KESIHATAN NEGERI MELAKA 80 0 0 0 80   I JABATAN KESIHATAN NEGERI PAHANG 0 0 0 0 0   I JABATAN KESIHATAN NEGERI PERAK 0 0 0 0 0   I JABATAN KESIHATAN NEGERI PERAK 310 2 0 0 312                                                                                                    | e.  | JARATAN KESIHATAN NEGERI JOHOR    | 644     | 27                | 0       | 0        | 671    |
| IABATAN KESIHATAN NEGERI KELANTAN 0 0 0 0   JABATAN KESIHATAN NEGERI MELAKA 80 0 0 0 80   JABATAN KESIHATAN NEGERI PAHANG 0 0 0 0 0   JABATAN KESIHATAN NEGERI PAHANG 0 0 0 0 0   JABATAN KESIHATAN NEGERI PERAK 0 0 0 0 0   JABATAN KESIHATAN NEGERI PERAK 310 2 0 0 312                                                                                                    |     | JABATAN KESIHATAN NEGERI KEDAH    | 95      | 29                | 0       | Q        | 124    |
| JABATAN KESIHATAN NEGERI MELAKA 80 0 0 80   JABATAN KESIHATAN NEGERI PAHANG 0 0 0 0   JABATAN KESIHATAN NEGERI PERAK 0 0 0 0   JABATAN KESIHATAN NEGERI PERAK 310 2 0 0                                                                                                    |     | JABATAN KESIHATAN NEGERI KELANTAN | 0       | 0                 | 0       | 0        | 0      |
| JABATAN KESIHATAN NEGERI PAHANG 0 0 0 0   JABATAN KESIHATAN NEGERI PERAK 0 0 0 0   JABATAN KESIHATAN NEGERI PERAK 310 2 0 0                                                                                                    |     | JABATAN KESIHATAN NEGERI MELAKA   | 80      | 0                 | 0       | 0        | 80     |
| JABATAN KESIHATAN NEGERI PERAK     0     0     0     0     0     0     0     0     0     0     0     0     0     0     0     0     0     0     0     0     0     0     0     0     0     0     0     0     0     0     0     0     0     0     0     0     0     0     0     0     0     0     0     0     0     0     0     0     0     0     0     0     0     0     0     0     0     0     0     0     0     0     0     0     0     0     0     0     0     0     0     0     0     0     0     0     0     0     0     0     0     0     0     0     0     0     0     0     0     0     0     0     0     0     0     0     0     0     0     0     0     0     0     0 <th< td=""><td></td><td>JABATAN KESIHATAN NEGERI PAHANG</td><td>0</td><td>0</td><td>0</td><td>0</td><td>0</td></th<> |     | JABATAN KESIHATAN NEGERI PAHANG   | 0       | 0                 | 0       | 0        | 0      |
| JABATAN KESIHATAN NEGERI PERLIS 310 2 0 0 312                                                                                                    |     | JABATAN KESIHATAN NEGERI PERAK    | 0       | 0                 | 0       | 0        | 0      |
|                                                                                                    | 3   | JABATAN KESIHATAN NEGERI PERLIS   | 310     | 2                 | 0       | 0        | 312    |

7. Klik pada butang **[Eksport]** untuk memuat turun reten berkenaan dalam format *Excel.* 

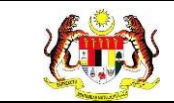

8. Sistem berjaya memuat turun reten berkenaan.

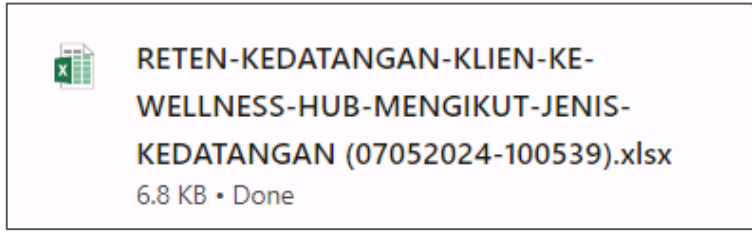

- 9. Klik pada *hyperlink* negeri yang berkenaan.
- 10. Sistem akan memaparkan RETEN KEDATANGAN KLIEN KE

WELLNESS HUB MENGIKUT JENIS KEDATANGAN – (NEGERI YANG DIPILIH).

|     | RETEN KEDATANGAN KLIEN KE WELLNESS HUB MENGIKUT JENIS KEDATANGAN |         |         |            |          |        |  |
|-----|------------------------------------------------------------------|---------|---------|------------|----------|--------|--|
|     |                                                                  |         | JUMLAH  | PENYERTAAN |          |        |  |
| BIL | WELLNESSHUB                                                      | WALK-IN | DIRUJUK | VIRTUAL    | OUTREACH | JUMLAH |  |
| 1   | WELLNESS HUB MASJID TANAH                                        | 0       | 0       | 0          | 0        | 0      |  |
| 2   | WELLNESS HUB MERLIMAU                                            | 80      | 0       | 0          | 0        | 80     |  |
|     | JUMLAH                                                           | 80      | 0       | 0          | 0        | 80     |  |

11.Klik pada tapisan Tarikh Aktiviti untuk membuat tapisan tahun dan

pilih julat tahun awal dan tahun akhir.

| 2020 | 2021 | 2022 |
|------|------|------|
| 2023 | 2024 | 2025 |
| 2026 | 2027 | 2028 |
| 2029 | 2030 | 2031 |
| 2032 | 2033 | 2034 |

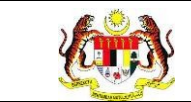

Nota: Sekiranya tiada julat tahun, klik pada tahun yang sama sebanyak dua

kali untuk memilih tahun tunggal.

12. Sistem memaparkan reten mengikut tahun yang dipilih.

|         | RETEN KEDATANGA           | N KLIEN KE WELL | NESS HUB MENG | IKUT JENIS KEDA | TANGAN    |        |
|---------|---------------------------|-----------------|---------------|-----------------|-----------|--------|
| C, Eksp |                           |                 |               |                 | C Eksport |        |
| BIL     | WELLNESSHUB               | WALK-IN         | DIRUJUK       | VIRTUAL         | OUTREACH  | JUMLAH |
| 1       | WELLNESS HUB MASJID TANAH | 0               | 0             | 0               | 0         | 0      |
| 2       | WELLNESS HUB MERLIMAU     | 80              | 0             | 0               | 0         | 80     |
|         | JUMLAH                    | 80              | 0             | 0               | 0         | 80     |

- 13.Klik pada butang **[Eksport]** untuk memuat turun reten berkenaan dalam format *Excel.*
- 14. Sistem berjaya memuat turun reten berkenaan.

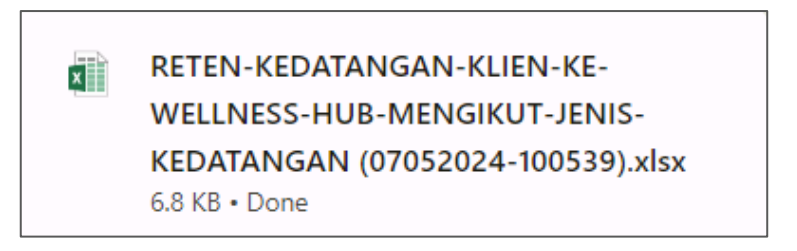

- 15. Klik pada *hyperlink* WELLNESS HUB yang berkenaan.
- 16. Sistem akan memaparkan RETEN KEDATANGAN KLIEN KE

WELLNESS HUB MENGIKUT JENIS KEDATANGAN – (WELLNESS HUB YANG DIPILIH).

|     | RETEN KEDATAN         | GAN KLIEN KE WE | ELLNESS HUB MEI | NGIKUT JENIS KED | PATANGAN |            |
|-----|-----------------------|-----------------|-----------------|------------------|----------|------------|
|     |                       |                 |                 |                  |          | C) Eksport |
| BII | WELLNESSHUB           |                 | JUMLAH          |                  |          |            |
| DIE |                       | WALK-IN         | DIRUJUK         | VIRTUAL          | OUTREACH | JUNEAU     |
| 1   | WELLNESS HUB MERLIMAU | 80              | 0               | 0                | 0        | 80         |
|     | JUMLAH                | 80              | 0               | 0                | 0        | 80         |
|     |                       |                 |                 |                  |          |            |

#### 17.Klik pada tapisan Tarikh Aktiviti untuk membuat tapisan tahun dan

pilih julat tahun awal dan tahun akhir.

| 2020 | 2021 | 2022 |
|------|------|------|
| 2023 | 2024 | 2025 |
| 2026 | 2027 | 2028 |
| 2029 | 2030 | 2031 |
| 2032 | 2033 | 2034 |

**Nota**: Sekiranya tiada julat tahun, klik pada tahun yang sama sebanyak dua kali untuk memilih tahun tunggal.

18. Sistem memaparkan reten mengikut tahun yang dipilih.

|    | RETEN KEDATAI         | NGAN KLIEN KE WE | ELLNESS HUB MEI | NGIKUT JENIS KEI | DATANGAN | <b>C</b> Eksport |
|----|-----------------------|------------------|-----------------|------------------|----------|------------------|
|    |                       |                  |                 |                  |          |                  |
| ві |                       | WALK-IN          | DIRUJUK         | VIRTUAL          | OUTREACH | JUMLAH           |
| 1  | WELLNESS HUB MERLIMAU | 80               | 0               | 0                | 0        | 80               |
|    | JUMLAH                | 80               | 0               | 0                | 0        | 80               |
|    |                       |                  |                 |                  |          |                  |

19.Klik pada butang [Eksport] untuk memuat turun reten berkenaan

dalam format Excel.

20. Sistem berjaya memuat turun reten berkenaan.

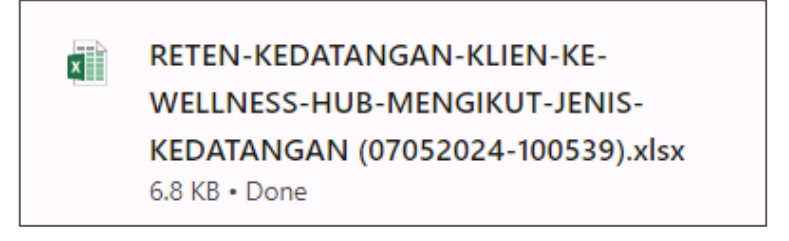

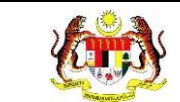

### 21.Klik butang [KEMBALI KE SENARAI].

#### 22. Sistem akan memaparkan skrin **SENARAI RETEN WELLNESS HUB.**

| SENARAI RETEN WELLNESS HUB |     |               |          |
|----------------------------|-----|---------------|----------|
| GROUP                      | BIL | SENARAI RETEN | TINDAKAN |
| > Welness Hub (10)         |     |               |          |
| > IFitEr (20)              |     |               |          |
| > PKBM (7)                 |     |               |          |
|                            |     |               |          |

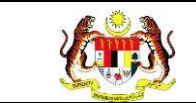

## 3.2.1.2 RETEN CARA KEDATANGAN KALI PERTAMA KE WELLNESS HUB

1. Pada menu Laporan, klik pada sub menu Wellness Hub.

| V    | MyHPIS               | $\overline{\mathbf{O}}$ |
|------|----------------------|-------------------------|
|      | Wellness On Wheels   | >                       |
| 10 \ | Wellness Hub         | >                       |
| FT 1 | Fetapan Wellness Hub | >                       |
| L.   | _aporan              | ~                       |
| • W  | /ellness Hub         |                         |

2. Sistem memaparkan skrin SENARAI RETEN WELLNESS HUB.

| SENARAI RETEN WELLNESS HUB |     |               |          |
|----------------------------|-----|---------------|----------|
| GROUP                      | BIL | SENARAI RETEN | TINDAKAN |
| > Welness Hub (10)         |     |               |          |
| > IFitEr (20)              |     |               |          |
| > PKBM (7)                 |     |               |          |
|                            |     |               |          |

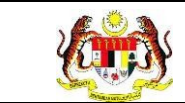

3. Klik pada ikon collapse pada Wellness Hub dan klik pada ikon [PAPAR]

#### pada RETEN CARA KEDATANGAN KALI PERTAMA KE WELLNESS

HUB untuk memaparkan reten berkenaan.

| SENARAI RETEN WELLNESS HUB |     |                                                                  |          |
|----------------------------|-----|------------------------------------------------------------------|----------|
| GROUP                      | BIL | SENARAI RETEN                                                    | TINDAKAN |
| Vellness Hub (10)          |     |                                                                  |          |
|                            | 1   | RETEN KEDATANGAN KLIEN KE WELLNESS HUB MENGIKUT JENIS KEDATANGAN |          |
|                            | 2   | RETEN CARA KEDATANGAN KALI PERTAMA KE WELLNESS HUB               |          |
|                            | 3   | RETEN SUMBER MAKLUMAT KLIEN YANG HADIR WALK IN                   |          |
|                            | 4   | RETEN SUMBER RUJUKAN KLIEN                                       |          |
|                            | 5   | RETEN JUMLAH KEDATANGAN KLIEN MENGIKUT JANTINA                   |          |
|                            | 6   | RETEN JUMLAH KEDATANGAN KLIEN MENGIKUT BANGSA                    |          |
|                            | 7   | RETEN JUMLAH KEDATANGAN KLIEN MENGIKUT JULAT UMUR                |          |
|                            | 8   | RETEN RUJUKAN PAKEJ INTERVENSI SELEPAS SARINGAN KESIHATAN        | •        |
|                            | 9   | RETEN PELANGGAN WELLNESS HUB DIRUJUK SEKURANG-KURANGNYA 2 PAKEJ  |          |
|                            | 10  | RETEN LIBAT URUS RAKAN STRATEGIK WELLNESS HUB                    |          |

4. Sistem akan memaparkan RETEN CARA KEDATANGAN KALI

#### PERTAMA KE WELLNESS HUB – (KEBANGSAAN).

|      |                                       |               |                 | C; Ekspor |
|------|---------------------------------------|---------------|-----------------|-----------|
|      |                                       | CARA KEDATANG | IN KALI PERTAMA |           |
| 411L |                                       | WALK-IN       | DIRUJUK         | JUMLAH    |
|      | IBU PEJABAT (HQ)                      | 0             | 0               | 0         |
|      | JABATAN KESIHATAN NEGERI JOHOR        | 644           | 27              | 671       |
|      | JABATAN KESIHATAN NEGERI KEDAH        | 95            | 29              | 124       |
|      | JABATAN KESIHATAN NEGERI KELANTAN     | 0             | 0               | 0         |
|      | JABATAN KESIHATAN NEGERI MELAKA       | 80            | 0               | 80        |
|      | JABATAN KESIHATAN NEGERI PAHANG       | 0             | 0               | 0         |
|      | JABATAN KESIHATAN NEGERI PERAK        | 0             | 0               | 0         |
|      | JABATAN KESIHATAN NEGERI PERLIS       | 310           | 2               | 312       |
|      | JABATAN KESIHATAN NEGERI PULAU PINANG | 1378          | 221             | 1599      |

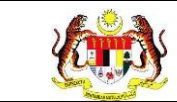

5. Klik pada tapisan Tarikh Aktiviti untuk membuat tapisan tahun dan

pilih julat tahun awal dan tahun akhir.

| 2020 | 2021 | 2022 |
|------|------|------|
| 2023 | 2024 | 2025 |
| 2026 | 2027 | 2028 |
| 2029 | 2030 | 2031 |
| 2032 | 2033 | 2034 |

**Nota**: Sekiranya tiada julat tahun, klik pada tahun yang sama sebanyak dua kali untuk memilih tahun tunggal.

6. Sistem memaparkan reten mengikut tahun yang dipilih.

|     | RETEN CARA KEDATANGAN KALI PERTAMA KE WELLNESS HUB |         |         |            |  |  |
|-----|----------------------------------------------------|---------|---------|------------|--|--|
|     |                                                    |         |         | C, Eksport |  |  |
| 11L | JABATAN KESIHATAN NEGERI                           | WALK-IN | DIRUJUK | JUMLAH     |  |  |
|     | IRU PEJABAT (HQ)                                   | ٥       | ٥       | o          |  |  |
|     | JARATAN KESIHATAN NEGERI JOHOR                     | 644     | 27      | 671        |  |  |
|     | JABATAN KESIHATAN NEGERI KEDAH                     | 95      | 29      | 124        |  |  |
|     | JARATAN KESIHATAN NEGERI KELANTAN                  | 0       | 0       | 0          |  |  |
|     | JABATAN KESIHATAN NEGERI MELAKA                    | 80      | 0       | 80         |  |  |
|     | JABATAN KESIHATAN NEGERI PAHANG                    | 0       | 0       | 0          |  |  |
|     | JABATAN KESIHATAN NEGERI PERAK                     | 0       | 0       | 0          |  |  |
|     | JABATAN KESIHATAN NEGERI PERLIS                    | 310     | 2       | 312        |  |  |
|     | JABATAN KESIHATAN NEGERI PULAU PINANG              | 1378    | 221     | 1599       |  |  |

7. Klik pada butang **[Eksport]** untuk memuat turun reten berkenaan dalam format *Excel.* 

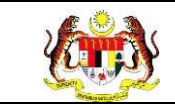

8. Sistem berjaya memuat turun reten berkenaan.

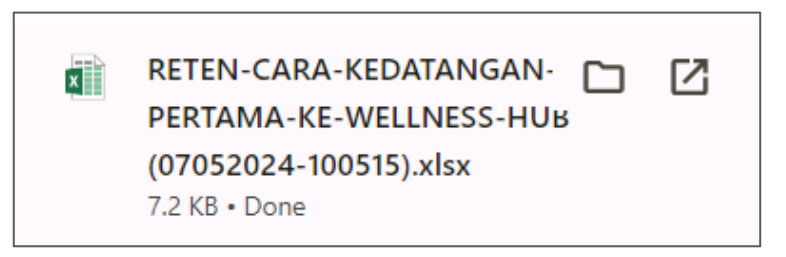

- 9. Klik pada *hyperlink* negeri yang berkenaan.
- 10. Sistem akan memaparkan RETEN KEDATANGAN KLIEN KE

WELLNESS HUB MENGIKUT JENIS KEDATANGAN – (NEGERI YANG DIPILIH).

|     | RETEN CARA KEDATANGAN KALI PERTAMA KE WELLNESS HUB |                |                 |         |
|-----|----------------------------------------------------|----------------|-----------------|---------|
|     |                                                    |                |                 | Eksport |
| BIL | IL WELLNESSHUB                                     | CARA KEDATANGA | IN KALI PERTAMA | JUMLAH  |
|     |                                                    | WALK-IN        | DIRUJUK         |         |
| 1   | WELLNESS HUB MASJID TANAH                          | 0              | 0               | 0       |
| 2   | WELLNESS HUB MERLIMAU                              | 80             | 0               | 80      |
|     | JUMLAH                                             | 80             | 0               | 80      |
|     |                                                    |                |                 |         |

11. Klik pada tapisan Tarikh Aktiviti untuk membuat tapisan tahun dan

pilih julat tahun awal dan tahun akhir.

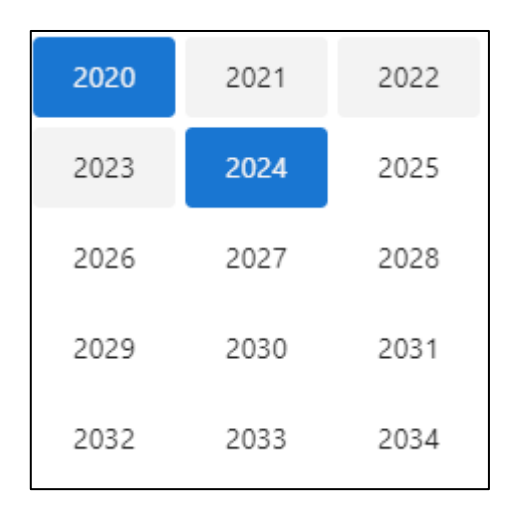

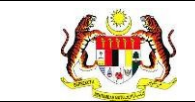

Nota: Sekiranya tiada julat tahun, klik pada tahun yang sama sebanyak dua

kali untuk memilih tahun tunggal.

12. Sistem memaparkan reten mengikut tahun yang dipilih.

| RETEN CARA KEDATANGAN KALI PERTAMA KE WELLNESS HUB |                           |         |         |          |
|----------------------------------------------------|---------------------------|---------|---------|----------|
| CARA KEDATANGAN KALI PERTAMA                       |                           |         |         | CEksport |
| BIL                                                | WELLNESSHUB               | WALK-IN | DIRUJUK | JUMLAH   |
| 1                                                  | WELLNESS HUB MASJID TANAH | 0       | 0       | 0        |
| 2                                                  | WELLNESS HUB MERLIMAU     | 80      | 0       | 80       |
|                                                    | JUMLAH                    | 80      | 0       | 80       |
|                                                    |                           |         |         |          |

13.Klik pada butang [Eksport] untuk memuat turun reten berkenaan

dalam format Excel.

14. Sistem berjaya memuat turun reten berkenaan.

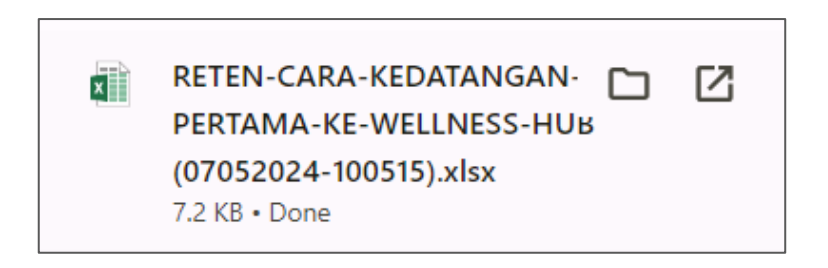

- 15.Klik pada *hyperlink* WELLNESS HUB yang berkenaan.
- 16.Sistem akan memaparkan RETEN KEDATANGAN KLIEN KE

WELLNESS HUB MENGIKUT JENIS KEDATANGAN – (WELLNESS HUB YANG DIPILIH).

|     | RETEN CARA KI         | EDATANGAN KALI PERTAMA KE ' | WELLNESS HUB                                    | <b>D</b> Eksport |
|-----|-----------------------|-----------------------------|-------------------------------------------------|------------------|
| BIL | WELLNESSHUB           | CARA KEDATANGA<br>WALK-IN   | CARA KEDATANGAN KALI PERTAMA<br>WALK-IN DIRUJUK |                  |
| 1   | WELLNESS HUB MERLIMAU | 80                          | 0                                               | 80               |
|     | JUMLAH                | 80                          | 0                                               | 80               |

#### 17.Klik pada tapisan Tarikh Aktiviti untuk membuat tapisan tahun dan

pilih julat tahun awal dan tahun akhir.

| 2020 | 2021 | 2022 |
|------|------|------|
| 2023 | 2024 | 2025 |
| 2026 | 2027 | 2028 |
| 2029 | 2030 | 2031 |
| 2032 | 2033 | 2034 |

Nota: Sekiranya tiada julat tahun, klik pada tahun yang sama sebanyak dua

kali untuk memilih tahun tunggal.

18. Sistem memaparkan reten mengikut tahun yang dipilih.

| RETEN KEDATANGAN KLIEN KE WELLNESS HUB MENGIKUT JENIS KEDATANGAN |                       |                   |         |         | []Eksport |        |
|------------------------------------------------------------------|-----------------------|-------------------|---------|---------|-----------|--------|
| DII                                                              | WELLNESSHIP           | JUMLAH PENYERTAAN |         |         |           |        |
| BIL                                                              | WELLNESSHUB           | WALK-IN           | DIRUJUK | VIRTUAL | OUTREACH  | JUMLAH |
| 1                                                                | WELLNESS HUB MERLIMAU | 80                | 0       | 0       | 0         | 80     |
|                                                                  | JUMLAH                | 80                | 0       | 0       | 0         | 80     |
|                                                                  |                       |                   |         |         |           |        |

19. Klik pada butang [Eksport] untuk memuat turun reten berkenaan

dalam format Excel.

20. Sistem berjaya memuat turun reten berkenaan.

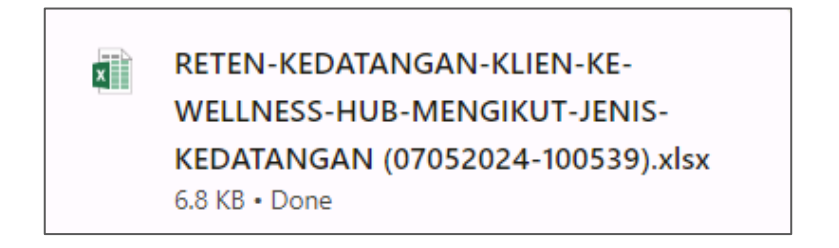

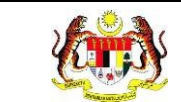

### 21.Klik butang [KEMBALI KE SENARAI].

#### 22. Sistem akan memaparkan skrin **SENARAI RETEN WELLNESS HUB.**

| SENARAI RETEN WELLNESS HUB |     |               |          |
|----------------------------|-----|---------------|----------|
| GROUP                      | BIL | SENARAI RETEN | TINDAKAN |
| > Welness Hub (10)         |     |               |          |
| > IFitEr (20)              |     |               |          |
| > PKBM (7)                 |     |               |          |
|                            |     |               |          |

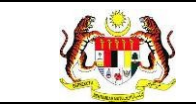

#### 3.2.1.3 RETEN SUMBER MAKLUMAT KLIEN YANG HADIR WALK IN

1. Pada menu Laporan, klik pada sub menu Wellness Hub.

|     | MyHPIS               | $\odot$ |
|-----|----------------------|---------|
|     | Wellness On Wheels   | . >     |
| ŧ   | Wellness Hub         | >       |
| F٩  | Tetapan Wellness Hul | ) >     |
| C.I | Laporan              | ~       |
| 0   | Wellness Hub         |         |

2. Sistem memaparkan skrin SENARAI RETEN WELLNESS HUB.

| SENARAI RETEN WELLNESS HUB |     |               |          |
|----------------------------|-----|---------------|----------|
| GROUP                      | BIL | SENARAI RETEN | TINDAKAN |
| > Welness Hub (10)         |     |               |          |
| > IFitEr (20)              |     |               |          |
| > PKBM (7)                 |     |               |          |
|                            |     |               |          |

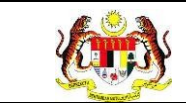

3. Klik pada ikon collapse pada Wellness Hub dan klik pada ikon [PAPAR]

#### pada RETEN SUMBER MAKLUMAT KLIEN YANG HADIR WALK IN

untuk memaparkan reten berkenaan.

| SENARAI RETEN WELLNESS HUB |     |                                                                  |          |
|----------------------------|-----|------------------------------------------------------------------|----------|
| GROUP                      | BIL | SENARAI RETEN                                                    | TINDAKAN |
| V Wellness Hub (10)        |     |                                                                  |          |
|                            | 1   | RETEN KEDATANGAN KLIEN KE WELLNESS HUB MENGIKUT JENIS KEDATANGAN |          |
|                            | 2   | RETEN CARA KEDATANGAN KALI PERTAMA KE WELLNESS HUB               |          |
|                            | 3   | RETEN SUMBER MAKLUMAT KLIEN YANG HADIR WALK IN                   |          |
|                            | 4   | RETEN SUMBER RUJUKAN KLIEN                                       |          |
|                            | 5   | RETEN JUMLAH KEDATANGAN KLIEN MENGIKUT JANTINA                   |          |
|                            | 6   | RETEN JUMLAH KEDATANGAN KLIEN MENGIKUT BANGSA                    |          |
|                            | 7   | RETEN JUMLAH KEDATANGAN KLIEN MENGIKUT JULAT UMUR                |          |
|                            | 8   | RETEN RUJUKAN PAKEJ INTERVENSI SELEPAS SARINGAN KESIHATAN        |          |
|                            | 9   | RETEN PELANGGAN WELLNESS HUB DIRUJUK SEKURANG-KURANGNYA 2 PAKEJ  |          |
|                            | 10  | RETEN LIBAT URUS RAKAN STRATEGIK WELLNESS HUB                    |          |
|                            |     |                                                                  |          |

4. Sistem akan memaparkan RETEN SUMBER MAKLUMAT KLIEN

YANG HADIR WALK IN – (KEBANGSAAN).

|     |                                      |                           |                       |                 |                                           | D; Eksport |
|-----|--------------------------------------|---------------------------|-----------------------|-----------------|-------------------------------------------|------------|
| BIL | JABATAN KESIHATAN                    | SUMBER                    | MAKLUMAT KLIEN YAN    | IG HADIR WALK   |                                           |            |
|     | NEGERI                               | KELUARGA/KENALAN/KOMUNITI | MEDIA<br>KONVENSIONAL | MEDIA<br>SOSIAL | OUTREACH (WOW/KEM<br>KESIHATAN / JELAJAH) | JUMLAH     |
|     | IRU PEJARAT (HQ)                     | 0                         | 0                     | 0               | 0                                         | 0          |
| 2   | JABATAN KESIHATAN NEGERI<br>JOHOR    | 499                       | 9                     | 152             | 0                                         | 060        |
| 3   | JABATAN KESIHATAN NEGERI<br>KEDAH    | 74                        | 0                     | 21              | 0                                         | 95         |
| 4   | JABATAN KESIHATAN NEGERI<br>KELANTAN | 0                         | 0                     | 0               | 0                                         | 0          |
| 5   | JABATAN KESIHATAN NEGERI<br>MELAKA   | 37                        | 0                     | 20              | 0                                         | 57         |
| 1   | JABATAN KESIHATAN NEGERI<br>PAHANG   | 0                         | 0                     | 0               | 0                                         | 0          |
| 7   | JABATAN KESIHATAN NEGERI<br>PERAK    | 0                         | 0                     | 0               | 0                                         | 0          |
| 8   | JABATAN KESIHATAN NEGERI<br>PERLIS   | 90                        | 0                     | 10              | 106                                       | 206        |
| 9   | JABATAN KESIHATAN NEGERI             | 543                       | 1                     | 108             | 183                                       | 835        |

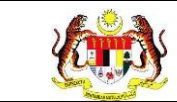

5. Klik pada tapisan Tarikh Aktiviti untuk membuat tapisan tahun dan

pilih julat tahun awal dan tahun akhir.

| 2020 | 2021 | 2022 |
|------|------|------|
| 2023 | 2024 | 2025 |
| 2026 | 2027 | 2028 |
| 2029 | 2030 | 2031 |
| 2032 | 2033 | 2034 |

**Nota**: Sekiranya tiada julat tahun, klik pada tahun yang sama sebanyak dua kali untuk memilih tahun tunggal.

6. Sistem memaparkan reten mengikut tahun yang dipilih.

|     |                                      |                           |                       |                 |                                           | DEksport |
|-----|--------------------------------------|---------------------------|-----------------------|-----------------|-------------------------------------------|----------|
| BIL | JABATAN KESIHATAN                    | SUMBER                    | MAKLUMAT KLIEN YAN    | IG HADIR WALK   | IN                                        |          |
|     | NEGERI                               | KELUARGA/KENALAN/KOMUNITI | MEDIA<br>KONVENSIONAL | MEDIA<br>SOSIAL | OUTREACH (WOW/KEM<br>KESIHATAN / JELAJAH) | JUMLAH   |
|     | IBU PEJARAT (HQ)                     | 0                         | 0                     | 0               | 0                                         | 0        |
|     | JARATAN KESIHATAN NEGERI<br>JOHOR    | 400                       | 9                     | 152             | 0                                         | 060      |
|     | JABATAN KESIHATAN NEGERI<br>KEDAH    | 74                        | 0                     | 21              | 0                                         | 95       |
|     | JABATAN KESIHATAN NEGERI<br>KELANTAN | 0                         | 0                     | 0               | 0                                         | 0        |
|     | JABATAN KESIHATAN NEGERI<br>MELAKA   | 37                        | 0                     | 20              | 0                                         | 57       |
|     | JABATAN KESIHATAN NEGERI<br>PAHANG   | 0                         | 0                     | 0               | 0                                         | 0        |
|     | JABATAN KESIHATAN NEGERI<br>PERAK    | 0                         | 0                     | 0               | 0                                         | 0        |
|     | JABATAN KESIHATAN NEGERI<br>PERLIS   | 90                        | 0                     | 10              | 106                                       | 206      |
|     | JABATAN KESIHATAN NEGERI             | 543                       | t)                    | 108             | 183                                       | 835      |

7. Klik pada butang **[Eksport]** untuk memuat turun reten berkenaan dalam format *Excel.* 

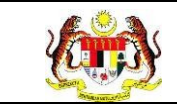

8. Sistem berjaya memuat turun reten berkenaan.

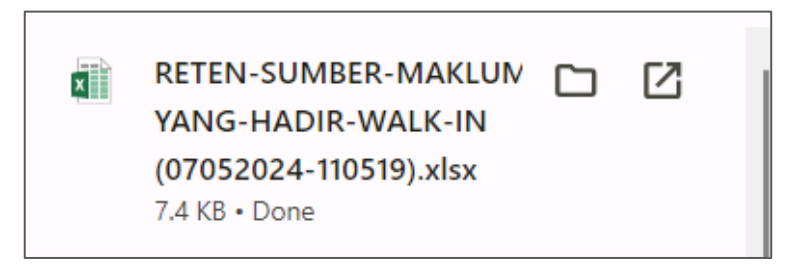

- 9. Klik pada *hyperlink* negeri yang berkenaan.
- 10. Sistem akan memaparkan RETEN SUMBER MAKLUMAT KLIEN

#### YANG HADIR WALK IN - (NEGERI YANG DIPILIH).

| RETEN SUMBER MAKLUMAT KLIEN YANG HADIR WALK IN |                               |                                          |                       |                 |                                           |        |  |
|------------------------------------------------|-------------------------------|------------------------------------------|-----------------------|-----------------|-------------------------------------------|--------|--|
| BIL                                            | WELLNESSHUB                   | SUMBER MAKLUMAT KLIEN YANG HADIR WALK-IN |                       |                 |                                           | JUMLAH |  |
|                                                |                               | KELUARGA/KENALAN/KOMUNITI                | MEDIA<br>KONVENSIONAL | MEDIA<br>SOSIAL | OUTREACH (WOW/KEM<br>KESIHATAN / JELAJAH) |        |  |
| 1                                              | WELLNESS HUB JALAN<br>ANGSANA | 506                                      | 0                     | 104             | 0                                         | 610    |  |
| 2                                              | WELLNESS HUB<br>SEBERANG JAYA | 0                                        | 0                     | 0               | 0                                         | 0      |  |
| 3                                              | WELLNESS HUB SUNGAI<br>DUA    | 37                                       | 1                     | 4               | 183                                       | 225    |  |
|                                                | JUMLAH                        | 543                                      | 1                     | 108             | 183                                       | 835    |  |

11.Klik pada tapisan **Tarikh Aktiviti** untuk membuat tapisan tahun dan

pilih julat tahun awal dan tahun akhir.

| 2020 | 2021 | 2022 |
|------|------|------|
| 2023 | 2024 | 2025 |
| 2026 | 2027 | 2028 |
| 2029 | 2030 | 2031 |
| 2032 | 2033 | 2034 |
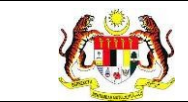

Nota: Sekiranya tiada julat tahun, klik pada tahun yang sama sebanyak dua

kali untuk memilih tahun tunggal.

12. Sistem memaparkan reten mengikut tahun yang dipilih.

|     |                               | RETEN SUMBER MAKL                        | UMAT KLIEN YANG       | HADIR WALK II   | N                                         | Eksport |  |  |
|-----|-------------------------------|------------------------------------------|-----------------------|-----------------|-------------------------------------------|---------|--|--|
|     |                               | SUMBER MAKLUMAT KLIEN YANG HADIR WALK-IN |                       |                 |                                           |         |  |  |
| BIL | WELLNESSHUB                   | KELUARGA/KENALAN/KOMUNITI                | MEDIA<br>KONVENSIONAL | MEDIA<br>SOSIAL | OUTREACH (WOW/KEM<br>KESIHATAN / JELAJAH) | JUMLAH  |  |  |
| 1   | WELLNESS HUB JALAN<br>ANGSANA | 506                                      | 0                     | 104             | 0                                         | 610     |  |  |
| 2   | WELLNESS HUB<br>SEBERANG JAYA | 0                                        | 0                     | 0               | 0                                         | 0       |  |  |
| 3   | WELLNESS HUB SUNGAI<br>DUA    | 37                                       | 1                     | 4               | 183                                       | 225     |  |  |
|     | JUMLAH                        | 543                                      | 1                     | 108             | 183                                       | 835     |  |  |

13. Klik pada butang [Eksport] untuk memuat turun reten berkenaan

dalam format Excel.

14. Sistem berjaya memuat turun reten berkenaan.

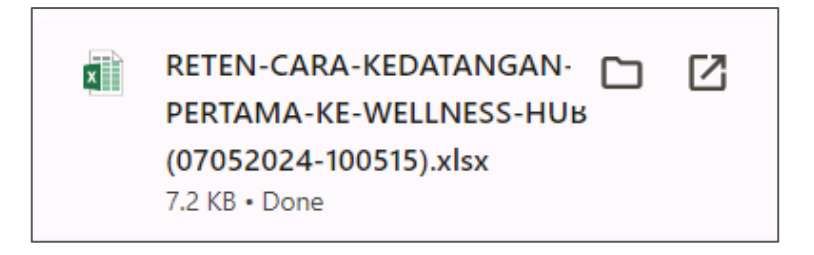

- 15.Klik pada *hyperlink* WELLNESS HUB yang berkenaan.
- 16. Sistem akan memaparkan RETEN SUMBER MAKLUMAT KLIEN

YANG HADIR WALK IN – (WELLNESS HUB YANG DIPILIH).

|     |                               | RETEN SUMBER MAKI                        | UMAT KLIEN YANG I     | HADIR WALK II   | N                                         | ]]Eksport |  |  |
|-----|-------------------------------|------------------------------------------|-----------------------|-----------------|-------------------------------------------|-----------|--|--|
| DU  | WELLNESSHUB                   | SUMBER MAKLUMAT KLIEN YANG HADIR WALK-IN |                       |                 |                                           |           |  |  |
| BIL |                               | KELUARGA/KENALAN/KOMUNITI                | MEDIA<br>KONVENSIONAL | MEDIA<br>SOSIAL | OUTREACH (WOW/KEM<br>KESIHATAN / JELAJAH) | JUMLAH    |  |  |
| 1   | WELLNESS HUB JALAN<br>ANGSANA | 506                                      | 0                     | 104             | 0                                         | 610       |  |  |
|     | JUMLAH                        | 506                                      | 0                     | 104             | 0                                         | 610       |  |  |
|     |                               |                                          |                       |                 |                                           |           |  |  |

#### 17.Klik pada tapisan Tarikh Aktiviti untuk membuat tapisan tahun dan

pilih julat tahun awal dan tahun akhir.

| 2020 | 2021 | 2022 |
|------|------|------|
| 2023 | 2024 | 2025 |
| 2026 | 2027 | 2028 |
| 2029 | 2030 | 2031 |
| 2032 | 2033 | 2034 |

Nota: Sekiranya tiada julat tahun, klik pada tahun yang sama sebanyak dua

kali untuk memilih tahun tunggal.

18. Sistem memaparkan reten mengikut tahun yang dipilih.

|     |                               | RETEN SUMBER MAKL                        | UMAT KLIEN YANG | HADIR WALK II | N                    | ];Eksport |  |
|-----|-------------------------------|------------------------------------------|-----------------|---------------|----------------------|-----------|--|
| BIL | WELLNESSHUB                   | SUMBER MAKLUMAT KLIEN YANG HADIR WALK-IN |                 |               |                      |           |  |
|     |                               | KELUARGA/KENALAN/KOMUNITI                | KONVENSIONAL    | SOSIAL        | KESIHATAN / JELAJAH) |           |  |
| 1   | WELLNESS HUB JALAN<br>ANGSANA | 506                                      | 0               | 104           | 0                    | 610       |  |
|     | JUMLAH                        | 506                                      | 0               | 104           | 0                    | 610       |  |

19. Klik pada butang [Eksport] untuk memuat turun reten berkenaan

dalam format Excel.

20. Sistem berjaya memuat turun reten berkenaan.

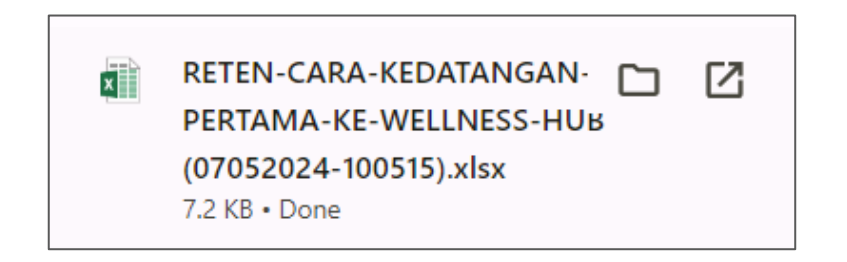

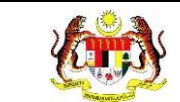

# 21.Klik butang [KEMBALI KE SENARAI].

#### 22. Sistem akan memaparkan skrin **SENARAI RETEN WELLNESS HUB.**

| SENARAI RETEN WELLNESS HUB |     |               |          |
|----------------------------|-----|---------------|----------|
| GROUP                      | BIL | SENARAI RETEN | TINDAKAN |
| > Welness Hub (10)         |     |               |          |
| > IFitEr (20)              |     |               |          |
| > PKBM (7)                 |     |               |          |
|                            |     |               |          |

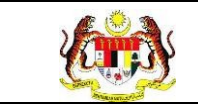

# 3.2.1.4 RETEN SUMBER RUJUKAN KLIEN

1. Pada menu Laporan, klik pada sub menu Wellness Hub.

| ♥ MyHPIS ⊙               |   |
|--------------------------|---|
| 🖽 Wellness On Wheels >   |   |
| € Wellness Hub >         |   |
| 🍽 Tetapan Wellness Hub > |   |
| 🔓 Laporan 🗸 🗸            |   |
| • Wellness Hub           | ] |

2. Sistem memaparkan skrin SENARAI RETEN WELLNESS HUB.

| SENARAI RETEN WELLNESS HUB |     |               |          |
|----------------------------|-----|---------------|----------|
| GROUP                      | BIL | SENARAI RETEN | TINDAKAN |
| > Welness Hub (10)         |     |               |          |
| > IFitEr (20)              |     |               |          |
| > PKBM (7)                 |     |               |          |
|                            |     |               |          |

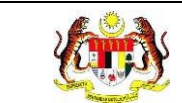

3. Klik pada ikon collapse pada Wellness Hub dan klik pada ikon [PAPAR]

pada RETEN SUMBER RUJUKAN KLIEN untuk memaparkan reten

#### berkenaan.

| SENARAI RETEN WELLNESS HUB |     |                                                                  |          |
|----------------------------|-----|------------------------------------------------------------------|----------|
| GROUP                      | BIL | SENARAI RETEN                                                    | TINDAKAN |
| ✓ Wellness Hub (10)        |     |                                                                  |          |
|                            | 1   | RETEN KEDATANGAN KLIEN KE WELLNESS HUB MENGIKUT JENIS KEDATANGAN |          |
|                            | 2   | RETEN CARA KEDATANGAN KALI PERTAMA KE WELLNESS HUB               |          |
|                            | 3   | RETEN SUMBER MAKLUMAT KLIEN YANG HADIR WALK IN                   |          |
|                            | 4   | RETEN SUMBER RUJUKAN KLIEN                                       |          |
|                            | 5   | RETEN JUMLAH KEDATANGAN KLIEN MENGIKUT JANTINA                   |          |
|                            | 6   | RETEN JUMLAH KEDATANGAN KLIEN MENGIKUT BANGSA                    |          |
|                            | 7   | RETEN JUMLAH KEDATANGAN KLIEN MENGIKUT JULAT UMUR                |          |
|                            | 8   | RETEN RUJUKAN PAKEJ INTERVENSI SELEPAS SARINGAN KESIHATAN        |          |
|                            | 9   | RETEN PELANGGAN WELLNESS HUB DIRUJUK SEKURANG-KURANGNYA 2 PAKEJ  |          |
|                            | 10  | RETEN LIBAT URUS RAKAN STRATEGIK WELLNESS HUB                    |          |

4. Sistem akan memaparkan RETEN SUMBER RUJUKAN KLIEN -

## (KEBANGSAAN).

|     |                                            |                                                  |          |                     |                     |        |          |                |         | C, Eksport |
|-----|--------------------------------------------|--------------------------------------------------|----------|---------------------|---------------------|--------|----------|----------------|---------|------------|
|     | JABATAN                                    | JABATAN SUMBER MAKLUMAT KLIEN YANG HADIR WALK-IN |          |                     |                     |        |          |                |         |            |
| BIL | KESIHATAN<br>NEGERI                        | FACEBOOK                                         | HOSPITAL | KLINIK<br>KESIHATAN | KLINIK<br>PERGIGIAN | KOSPEN | OUTREACH | TIKTOK<br>LIVE | YOUTURE | JUMLAH     |
|     | IBU PEJABAT (HQ)                           | 0                                                | ٥        | ٥                   | 0                   | 0      | 0        | 0              | ٥       | 0          |
| 2   | JABATAN<br>KESIHATAN<br>NEGERI JOHOR       | ٥                                                | 2        | 24                  | 0                   | а.     | 0        | 0              | 0       | 27         |
| 1   | JABATAN<br>KESIHATAN<br>NEGERI KEDAH       | ٥                                                | 0        | ٥                   | 0                   | 0      | 0        | ٥              | ٥       | 0          |
| E.  | JABATAN<br>KESIHATAN<br>NEGERI<br>KELANTAN | 0                                                | 0        | 0                   | 0                   | 0      | 0        | 0              | 0       | 0          |
| 5   | JABATAN<br>KESIHATAN<br>NEGERI MELAKA      | 0                                                | 0        | 0                   | 0                   | 0      | 0        | 0              | 0       | 0          |
| 1   | JABATAN<br>KESIHATAN<br>NEGERI PAHANG      | 0                                                | 0        | 0                   | 0                   | o      | 0        | 0              | 0       | 0          |
|     | JABATAN<br>KESIHATAN<br>NEGERI PERAK       | 0                                                | D        | 0                   | 0                   | D      | 0        | 0              | O       | 0          |
| 5   | JABATAN<br>KESIHATAN<br>NEGERI PERLIS      | 0                                                | 0        | 2                   | 0                   | o      | 0        | 0              | 0       | 2          |

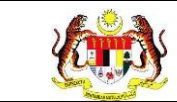

5. Klik pada tapisan Tarikh Aktiviti untuk membuat tapisan tahun dan

pilih julat tahun awal dan tahun akhir.

| 2020 | 2021 | 2022 |
|------|------|------|
| 2023 | 2024 | 2025 |
| 2026 | 2027 | 2028 |
| 2029 | 2030 | 2031 |
| 2032 | 2033 | 2034 |

**Nota**: Sekiranya tiada julat tahun, klik pada tahun yang sama sebanyak dua kali untuk memilih tahun tunggal.

6. Sistem memaparkan reten mengikut tahun yang dipilih.

|     |                                            |          |          | RETEN SUM           | IBER RUJUKA         | N KLIEN     |          |                |         | C Eksport |  |
|-----|--------------------------------------------|----------|----------|---------------------|---------------------|-------------|----------|----------------|---------|-----------|--|
|     | JABATAN                                    |          |          | SUMBER MA           | KLUMAT KLIEN        | ANG HADIR V | VALK-IN  |                |         |           |  |
| an. | KESIHATAN<br>NEGERI                        | FACEBOOK | HOSPITAL | KLINIK<br>KESIHATAN | KLINIK<br>PERGIGIAN | KOSPEN      | OUTREACH | TIKTOK<br>LIVE | YOUTURE | JUMLAH    |  |
|     | IBU PEJABAT (HQ)                           | 0        | 0        | 0                   | 0                   | 0           | 0        | 0              | ٥       | 0         |  |
| 2   | JABATAN<br>KESIHATAN<br>NEGERI JOHOR       | 0        | 2        | 24                  | 0                   | 1           | 0        | 0              | 0       | 27        |  |
| 3   | JABATAN<br>KESIHATAN<br>NEGERI KEDAH       | 0        | 0        | 0                   | 0                   | 0           | 0        | 0              | 0       | 0         |  |
|     | JABATAN<br>KESIHATAN<br>NEGERI<br>KELANTAN | 0        | 0        | 0                   | 0                   | 0           | 0        | 0              | 0       | 0         |  |
| 5   | JABATAN<br>KESIHATAN<br>NEGERI MELAKA      | 0        | 0        | O                   | 0                   | o           | 0        | 0              | 0       | 0         |  |
|     | JABATAN<br>KESIHATAN<br>NEGERI PAHANG      | 0        | 0        | 0                   | 0                   | o           | 0        | 0              | 0       | 0         |  |
|     | JABATAN<br>KESIHATAN<br>NEGERI PERAK       | 0        | D        | 0                   | o                   | O           | 0        | D              | 0       | 0         |  |
| 5   | JABATAN<br>KESIHATAN<br>NEGERI PERLIS      | 0        | 0        | 2                   | 0                   | O           | 0        | 0              | 0       | 2         |  |

7. Klik pada butang **[Eksport]** untuk memuat turun reten berkenaan dalam format *Excel.* 

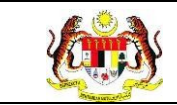

8. Sistem berjaya memuat turun reten berkenaan.

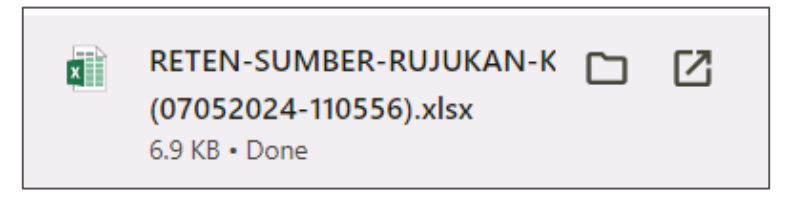

- 9. Klik pada *hyperlink* negeri yang berkenaan.
- 10. Sistem akan memaparkan RETEN SUMBER RUJUKAN KLIEN -

## (NEGERI YANG DIPILIH).

|     |                              |                  |          | RETEN SUME          | BER RUJUKAN         | KLIEN       |          |                | C               | Eksport |
|-----|------------------------------|------------------|----------|---------------------|---------------------|-------------|----------|----------------|-----------------|---------|
| BIL | WELLNESSHUB                  |                  |          | SUMBER MA           | KLUMAT KLIEN Y      | ANG HADIR V | NALK-IN  |                |                 | JUMLAH  |
|     |                              | FACEBOOK<br>LIVE | HOSPITAL | KLINIK<br>KESIHATAN | KLINIK<br>PERGIGIAN | KOSPEN      | OUTREACH | TIKTOK<br>LIVE | YOUTUBE<br>LIVE |         |
| 1   | WELLNESS HUB<br>BAGAN PINANG | 0                | 0        | 23                  | 0                   | 0           | 0        | 0              | 0               | 23      |
| 2   | WELLNESS HUB<br>KUALA SAWAH  | 0                | 0        | 7                   | 0                   | 10          | 0        | 0              | 0               | 17      |
|     | JUMLAH                       | 0                | 0        | 30                  | 0                   | 10          | 0        | 0              | 0               | 40      |

11.Klik pada tapisan Tarikh Aktiviti untuk membuat tapisan tahun dan

pilih julat tahun awal dan tahun akhir.

| 2020 | 2021 | 2022 |
|------|------|------|
| 2023 | 2024 | 2025 |
| 2026 | 2027 | 2028 |
| 2029 | 2030 | 2031 |
| 2032 | 2033 | 2034 |

**Nota**: Sekiranya tiada julat tahun, klik pada tahun yang sama sebanyak dua kali untuk memilih tahun tunggal.

#### 12. Sistem memaparkan reten mengikut tahun yang dipilih.

| RETEN SUMBER RUJUKAN KLIEN |                              |                  |          |                     |                     |                              | Eksport  |                |                 |         |
|----------------------------|------------------------------|------------------|----------|---------------------|---------------------|------------------------------|----------|----------------|-----------------|---------|
| BII                        | SUMBER MAKLUM/               |                  |          |                     | KLUMAT KLIEN        | NAT KLIEN YANG HADIR WALK-IN |          |                |                 |         |
| DIL                        | WELLNESSHUB                  | FACEBOOK<br>LIVE | HOSPITAL | KLINIK<br>KESIHATAN | KLINIK<br>PERGIGIAN | KOSPEN                       | OUTREACH | TIKTOK<br>LIVE | YOUTUBE<br>LIVE | JONILAH |
| 1                          | WELLNESS HUB<br>BAGAN PINANG | 0                | 0        | 23                  | 0                   | 0                            | 0        | 0              | 0               | 23      |
| 2                          | WELLNESS HUB<br>KUALA SAWAH  | 0                | 0        | 7                   | 0                   | 10                           | 0        | 0              | 0               | 17      |
|                            | JUMLAH                       | 0                | 0        | 30                  | 0                   | 10                           | 0        | 0              | 0               | 40      |

13.Klik pada butang [Eksport] untuk memuat turun reten berkenaan

dalam format Excel.

14. Sistem berjaya memuat turun reten berkenaan.

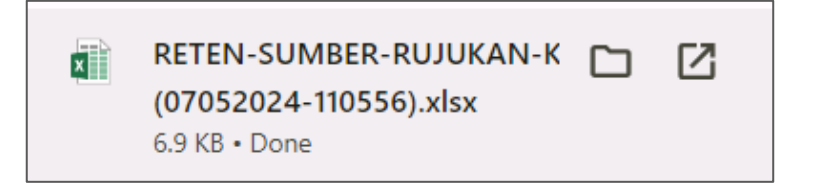

15. Klik pada *hyperlink* WELLNESS HUB yang berkenaan.

16. Sistem akan memaparkan RETEN KEDATANGAN KLIEN KE WELLNESS HUB MENGIKUT JENIS KEDATANGAN – (WELLNESS HUB YANG DIPILIH).

|     |                              |                                          |          | RETEN SUM           | BER RUJUKAN         | KLIEN  |          |                | Ci              | Eksport |
|-----|------------------------------|------------------------------------------|----------|---------------------|---------------------|--------|----------|----------------|-----------------|---------|
| BII | WELLNESSHUB                  | SUMBER MAKLUMAT KLIEN YANG HADIR WALK-IN |          |                     |                     |        |          |                |                 |         |
| DIL |                              | FACEBOOK<br>LIVE                         | HOSPITAL | KLINIK<br>KESIHATAN | KLINIK<br>PERGIGIAN | KOSPEN | OUTREACH | TIKTOK<br>LIVE | YOUTUBE<br>LIVE | JOWEAN  |
| 1   | WELLNESS HUB<br>BAGAN PINANG | 0                                        | 0        | 23                  | 0                   | 0      | 0        | 0              | 0               | 23      |
|     | JUMLAH                       | 0                                        | 0        | 23                  | 0                   | 0      | 0        | 0              | 0               | 23      |

#### 17. Klik pada tapisan Tarikh Aktiviti untuk membuat tapisan tahun dan

pilih julat tahun awal dan tahun akhir.

| 2020 | 2021 | 2022 |
|------|------|------|
| 2023 | 2024 | 2025 |
| 2026 | 2027 | 2028 |
| 2029 | 2030 | 2031 |
| 2032 | 2033 | 2034 |

Nota: Sekiranya tiada julat tahun, klik pada tahun yang sama sebanyak dua

kali untuk memilih tahun tunggal.

18. Sistem memaparkan reten mengikut tahun yang dipilih.

|     |                              |                                          |          | RETEN SUM           | BER RUJUKAN         | KLIEN  |          |                | C               | Eksport |
|-----|------------------------------|------------------------------------------|----------|---------------------|---------------------|--------|----------|----------------|-----------------|---------|
|     |                              | SUMBER MAKLUMAT KLIEN YANG HADIR WALK-IN |          |                     |                     |        |          |                |                 |         |
| BIL | WELLNESSHUB                  | FACEBOOK<br>LIVE                         | HOSPITAL | KLINIK<br>KESIHATAN | KLINIK<br>PERGIGIAN | KOSPEN | OUTREACH | TIKTOK<br>LIVE | YOUTUBE<br>LIVE | JUMLAH  |
| 1   | WELLNESS HUB<br>BAGAN PINANG | 0                                        | 0        | 23                  | 0                   | 0      | 0        | 0              | 0               | 23      |
|     | JUMLAH                       | 0                                        | 0        | 23                  | 0                   | 0      | 0        | 0              | 0               | 23      |

- 19.Klik pada butang **[Eksport]** untuk memuat turun reten berkenaan dalam format *Excel.*
- 20. Sistem berjaya memuat turun reten berkenaan.

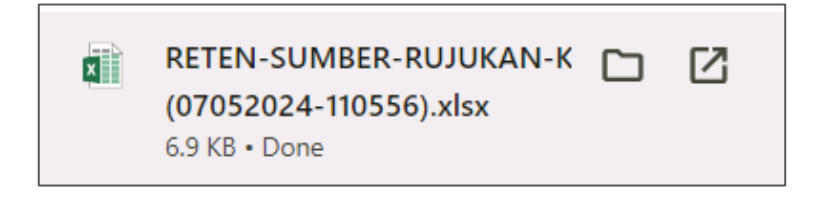

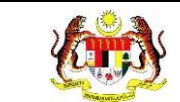

# 21.Klik butang [KEMBALI KE SENARAI].

#### 22. Sistem akan memaparkan skrin **SENARAI RETEN WELLNESS HUB.**

| SENARAI RETEN WELLNESS HUB |     |               |          |
|----------------------------|-----|---------------|----------|
| GROUP                      | BIL | SENARAI RETEN | TINDAKAN |
| > Welness Hub (10)         |     |               |          |
| > IFitEr (20)              |     |               |          |
| > PKBM (7)                 |     |               |          |
|                            |     |               |          |

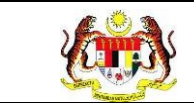

# 3.2.1.5 RETEN JUMLAH KEDATANGAN KLIEN MENGIKUT JANTINA

1. Pada menu Laporan, klik pada sub menu Wellness Hub.

| V  | MyHPIS               | $\odot$ |
|----|----------------------|---------|
| Ē  | Wellness On Wheels   | . >     |
| ŧ  | Wellness Hub         | >       |
| F٩ | Tetapan Wellness Huk | ) >     |
| C. | Laporan              | ~       |
| 0  | Wellness Hub         |         |

2. Sistem memaparkan skrin SENARAI RETEN WELLNESS HUB.

| SENARAI RETEN WELLNESS HUB |     |               |          |
|----------------------------|-----|---------------|----------|
| GROUP                      | BIL | SENARAI RETEN | TINDAKAN |
| > Welness Hub (10)         |     |               |          |
| > IFitEr (20)              |     |               |          |
| > PKBM (7)                 |     |               |          |
|                            |     |               |          |

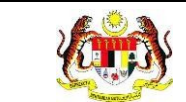

3. Klik pada ikon collapse pada Wellness Hub dan klik pada ikon [PAPAR]

#### pada RETEN JUMLAH KEDATANGAN KLIEN MENGIKUT JANTINA

untuk memaparkan reten berkenaan.

| SENARAI RETEN WELLNESS HUB |     |                                                                  |          |
|----------------------------|-----|------------------------------------------------------------------|----------|
| GROUP                      | BIL | SENARAI RETEN                                                    | TINDAKAN |
| Vellness Hub (10)          |     |                                                                  |          |
|                            | 1   | RETEN KEDATANGAN KLIEN KE WELLNESS HUB MENGIKUT JENIS KEDATANGAN |          |
|                            | 2   | RETEN CARA KEDATANGAN KALI PERTAMA KE WELLNESS HUB               |          |
|                            | 3   | RETEN SUMBER MAKLUMAT KLIEN YANG HADIR WALK IN                   |          |
|                            | 4   | RETEN SUMBER RUJUKAN KLIEN                                       |          |
|                            | 5   | RETEN JUMLAH KEDATANGAN KLIEN MENGIKUT JANTINA                   |          |
|                            | 6   | RETEN JUMLAH KEDATANGAN KLIEN MENGIKUT BANGSA                    |          |
|                            | 7   | RETEN JUMLAH KEDATANGAN KLIEN MENGIKUT JULAT UMUR                |          |
|                            | 8   | RETEN RUJUKAN PAKEJ INTERVENSI SELEPAS SARINGAN KESIHATAN        |          |
|                            | 9   | RETEN PELANGGAN WELLNESS HUB DIRUJUK SEKURANG-KURANGNYA 2 PAKEJ  |          |
|                            | 10  | RETEN LIBAT URUS RAKAN STRATEGIK WELLNESS HUB                    |          |

4. Sistem akan memaparkan RETEN JUMLAH KEDATANGAN KLIEN

MENGIKUT JANTINA – (KEBANGSAAN).

|     |                                       |        | JANTINA   | L3Eksport |
|-----|---------------------------------------|--------|-----------|-----------|
| BIL | JABATAN KESIHATAN NEGERI              | LELAKI | PEREMPUAN | JUMLAH    |
| 1   | IRU PEJARAT (HQ)                      | 0      | 0         | 0         |
| 2   | JABATAN KESIHATAN NEGERI JOHOR        | 221    | 450       | 671       |
| 3   | JABATAN KESIHATAN NEGERI KEDAH        | 68     | 56        | 124       |
| 4   | JABATAN KESIHATAN NEGERI KELANTAN     | 0      | 0         | 0         |
| 5   | JABATAN KESIHATAN NEGERI MELAKA       | 4      | 76        | 80        |
| 6   | JABATAN KESIHATAN NEGERI PAHANG       | 0      | 0         | 0         |
| 7   | JABATAN KESIHATAN NEGERI PERAK        | 0      | 0         | 0         |
| 8   | JABATAN KESIHATAN NEGERI PERLIS       | 138    | 174       | 312       |
| 9   | JABATAN KESIHATAN NEGERI PULAU PINANG | 687    | 916       | 1603      |

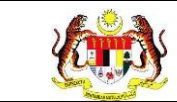

5. Klik pada tapisan Tarikh Aktiviti untuk membuat tapisan tahun dan

pilih julat tahun awal dan tahun akhir.

| 2020 | 2021 | 2022 |
|------|------|------|
| 2023 | 2024 | 2025 |
| 2026 | 2027 | 2028 |
| 2029 | 2030 | 2031 |
| 2032 | 2033 | 2034 |

**Nota**: Sekiranya tiada julat tahun, klik pada tahun yang sama sebanyak dua kali untuk memilih tahun tunggal.

6. Sistem memaparkan reten mengikut tahun yang dipilih.

|            |                                       |        |           | C, Eksport |
|------------|---------------------------------------|--------|-----------|------------|
|            |                                       |        | JANTINA   |            |
|            | JABATAN RESIMATAN NEGERI              | LELAKI | PEREMPUAN | JUMLAH     |
|            | IRU PEJABAT (HQ)                      | 0      | 0         | 0          |
|            | JABATAN KESIHATAN NEGERI JOHOR        | 221    | 450       | 671        |
|            | JABATAN KESIHATAN NEGERI KEDAH        | 68     | 56        | 124        |
|            | JABATAN KESIHATAN NEGERI KELANTAN     | 0      | 0         | 0          |
| 5          | JABATAN KESIHATAN NEGERI MELAKA       | 4      | 76        | 80         |
| 5          | JABATAN KESIHATAN NEGERI PAHANG       | 0      | 0         | 0          |
| <i>p</i> . | JABATAN KESIHATAN NEGERI PERAK        | 0      | 0         | 0          |
| в          | JABATAN KESIHATAN NEGERI PERLIS       | 138    | 174       | 312        |
| 9          | JABATAN KESIHATAN NEGERI PULAU PINANG | 687    | 916       | 1603       |

7. Klik pada butang **[Eksport]** untuk memuat turun reten berkenaan dalam format *Excel.* 

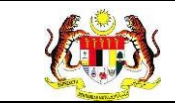

8. Sistem berjaya memuat turun reten berkenaan.

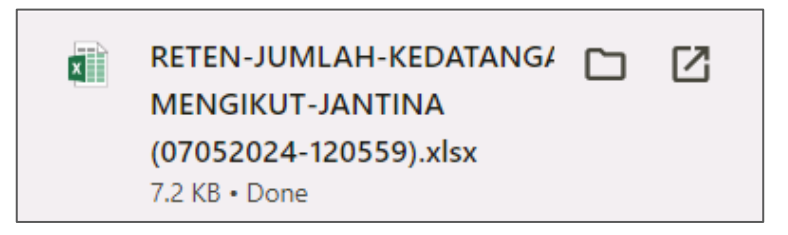

- 9. Klik pada *hyperlink* negeri yang berkenaan.
- 10. Sistem akan memaparkan RETEN JUMLAH KEDATANGAN KLIEN

# MENGIKUT JANTINA – (NEGERI YANG DIPILIH).

|     | RETEN JUMLAH KEDATANGAN KLIEN MENGIKUT JANTINA |        |           |           |  |  |
|-----|------------------------------------------------|--------|-----------|-----------|--|--|
|     |                                                |        |           | C Eksport |  |  |
|     |                                                |        | JANTINA   |           |  |  |
| BIL | WELLNESSHUB                                    | LELAKI | PEREMPUAN | JUMLAH    |  |  |
| 1   | WELLNESS HUB ALOR SETAR                        | 36     | 32        | 68        |  |  |
| 2   | WELLNESS HUB KUALA NERANG                      | 0      | 0         | 0         |  |  |
| 3   | WELLNESS HUB KULIM                             | 0      | 0         | 0         |  |  |
| 4   | WELLNESS HUB SG PETANI                         | 32     | 24        | 56        |  |  |
|     | JUMLAH                                         | 68     | 56        | 124       |  |  |
|     |                                                |        |           |           |  |  |

11.Klik pada tapisan Tarikh Aktiviti untuk membuat tapisan tahun dan

pilih julat tahun awal dan tahun akhir.

| 2020 | 2021 | 2022 |
|------|------|------|
| 2023 | 2024 | 2025 |
| 2026 | 2027 | 2028 |
| 2029 | 2030 | 2031 |
| 2032 | 2033 | 2034 |

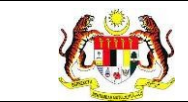

Nota: Sekiranya tiada julat tahun, klik pada tahun yang sama sebanyak dua

kali untuk memilih tahun tunggal.

12. Sistem memaparkan reten mengikut tahun yang dipilih.

| RETEN JUMLAH KEDATANGAN KLIEN MENGIKUT JANTINA |                           |        |           |          |
|------------------------------------------------|---------------------------|--------|-----------|----------|
|                                                |                           |        |           | CEksport |
|                                                |                           |        | ANTINA    | JUMLAH   |
| BIL                                            | WELLNESSHUB               | LELAKI | PEREMPUAN |          |
| 1                                              | WELLNESS HUB ALOR SETAR   | 36     | 32        | 68       |
| 2                                              | WELLNESS HUB KUALA NERANG | 0      | 0         | 0        |
| 3                                              | WELLNESS HUB KULIM        | 0      | 0         | 0        |
| 4                                              | WELLNESS HUB SG PETANI    | 32     | 24        | 56       |
|                                                | JUMLAH                    | 68     | 56        | 124      |

13.Klik pada butang [Eksport] untuk memuat turun reten berkenaan

dalam format Excel.

14. Sistem berjaya memuat turun reten berkenaan.

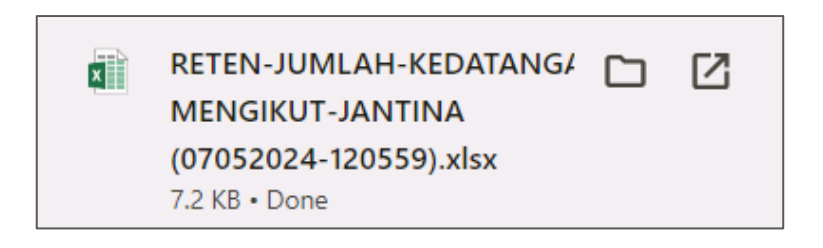

- 15. Klik pada *hyperlink* WELLNESS HUB yang berkenaan.
- 16. Sistem akan memaparkan RETEN JUMLAH KEDATANGAN KLIEN

# MENGIKUT JANTINA – (WELLNESS HUB YANG DIPILIH).

| RETEN JUMLAH KEDATANGAN KLIEN MENGIKUT JANTINA |                         |        |           |        |  |
|------------------------------------------------|-------------------------|--------|-----------|--------|--|
| BII                                            | WELLNESSHUB             | ANITNA |           |        |  |
| DIL                                            |                         | LELAKI | PEREMPUAN | JUMLAN |  |
| 1                                              | WELLNESS HUB ALOR SETAR | 36     | 32        | 68     |  |
|                                                | HALMUL                  | 36     | 32        | 68     |  |

#### 17.Klik pada tapisan Tarikh Aktiviti untuk membuat tapisan tahun dan

pilih julat tahun awal dan tahun akhir.

| 2020 | 2021 | 2022 |
|------|------|------|
| 2023 | 2024 | 2025 |
| 2026 | 2027 | 2028 |
| 2029 | 2030 | 2031 |
| 2032 | 2033 | 2034 |

Nota: Sekiranya tiada julat tahun, klik pada tahun yang sama sebanyak dua

kali untuk memilih tahun tunggal.

18. Sistem memaparkan reten mengikut tahun yang dipilih.

|  | RETEN JUMLAH KEDATANGAN KLIEN MENGIKUT JANTINA |                         |         |           |        |  |
|--|------------------------------------------------|-------------------------|---------|-----------|--------|--|
|  | BIL WELLNESSHUB                                |                         | JANTINA |           |        |  |
|  |                                                |                         | LELAKI  | PEREMPUAN | JUMLAH |  |
|  | 1                                              | WELLNESS HUB ALOR SETAR | 36      | 32        | 68     |  |
|  |                                                | JUMLAH                  | 36      | 32        | 68     |  |

- 19. Klik pada butang **[Eksport]** untuk memuat turun reten berkenaan dalam format *Excel.*
- 20. Sistem berjaya memuat turun reten berkenaan.

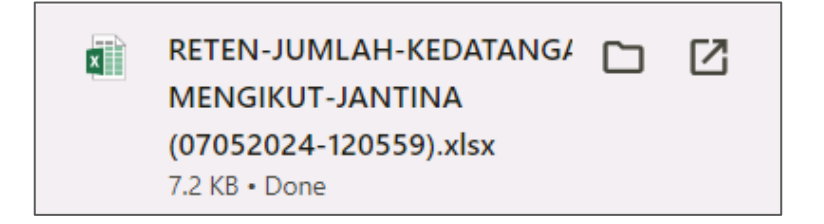

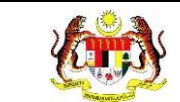

# 21.Klik butang [KEMBALI KE SENARAI].

#### 22. Sistem akan memaparkan skrin **SENARAI RETEN WELLNESS HUB.**

| SENARAI RETEN WELLNESS HUB |     |               |          |  |  |  |
|----------------------------|-----|---------------|----------|--|--|--|
| GROUP                      | BIL | SENARAI RETEN | TINDAKAN |  |  |  |
| > Welness Hub (10)         |     |               |          |  |  |  |
| > IFitEr (20)              |     |               |          |  |  |  |
| > PKBM (7)                 |     |               |          |  |  |  |
|                            |     |               |          |  |  |  |

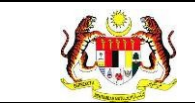

## 3.2.1.6 RETEN JUMLAH KEDATANGAN KLIEN MENGIKUT BANGSA

1. Pada menu Laporan, klik pada sub menu Wellness Hub.

| V  | MyHPIS               | $\odot$ |
|----|----------------------|---------|
| Ē  | Wellness On Wheels   | . >     |
| ŧ  | Wellness Hub         | >       |
| F٩ | Tetapan Wellness Huk | ) >     |
| C. | Laporan              | ~       |
| 0  | Wellness Hub         |         |

2. Sistem memaparkan skrin SENARAI RETEN WELLNESS HUB.

| SENARAI RETEN WELLNESS HUB |     |               |          |  |  |  |
|----------------------------|-----|---------------|----------|--|--|--|
| GROUP                      | BIL | SENARAI RETEN | TINDAKAN |  |  |  |
| > Welness Hub (10)         |     |               |          |  |  |  |
| > IFitEr (20)              |     |               |          |  |  |  |
| > PKBM (7)                 |     |               |          |  |  |  |
|                            |     |               |          |  |  |  |

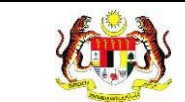

3. Klik pada ikon collapse pada Wellness Hub dan klik pada ikon [PAPAR]

#### pada RETEN JUMLAH KEDATANGAN KLIEN MENGIKUT BANGSA

untuk memaparkan reten berkenaan.

| SENARAI RETEN WELLNESS HUB |     |                                                                  |          |
|----------------------------|-----|------------------------------------------------------------------|----------|
| GROUP                      | BIL | SENARAI RETEN                                                    | TINDAKAN |
| Vellness Hub (10)          |     |                                                                  |          |
|                            | 1   | RETEN KEDATANGAN KLIEN KE WELLNESS HUB MENGIKUT JENIS KEDATANGAN |          |
|                            | 2   | RETEN CARA KEDATANGAN KALI PERTAMA KE WELLNESS HUB               |          |
|                            | 3   | RETEN SUMBER MAKLUMAT KLIEN YANG HADIR WALK IN                   |          |
|                            | 4   | RETEN SUMBER RUJUKAN KLIEN                                       |          |
|                            | 5   | RETEN JUMLAH KEDATANGAN KLIEN MENGIKUT JANTINA                   |          |
|                            | 6   | RETEN JUMLAH KEDATANGAN KLIEN MENGIKUT BANGSA                    |          |
|                            | 7   | RETEN JUMLAH KEDATANGAN KLIEN MENGIKUT JULAT UMUR                |          |
|                            | 8   | RETEN RUJUKAN PAKEJ INTERVENSI SELEPAS SARINGAN KESIHATAN        |          |
|                            | 9   | RETEN PELANGGAN WELLNESS HUB DIRUJUK SEKURANG-KURANGNYA 2 PAKEJ  |          |
|                            | 10  | RETEN LIBAT URUS RAKAN STRATEGIK WELLNESS HUB                    |          |

4. Sistem akan memaparkan RETEN JUMLAH KEDATANGAN KLIEN

MENGIKUT BANGSA – (KEBANGSAAN).

|     |                                   | BANGSA |       |         | LiEksport |        |
|-----|-----------------------------------|--------|-------|---------|-----------|--------|
| IIL | JABATAN KESIHATAN NEGERI          | CINA   | INDIA | KADAZAN | MELAYU    | JUMLAH |
|     | IRU PEJARAT (HQ)                  | 0      | 0     | 0       | 0         | 0      |
|     | JARATAN KESIHATAN NEGERI JOHOR    | 78     | 44    | 0       | 521       | 643    |
|     | JABATAN KESIHATAN NEGERI KEDAH    | 6      | 1     | 0       | 115       | 122    |
|     | JABATAN KESIHATAN NEGERI KELANTAN | 0      | 0     | 0       | 0         | 0      |
|     | JABATAN KESIHATAN NEGERI MELAKA   | 3      | 0     | 0       | 77        | 80     |
|     | JABATAN KESIHATAN NEGERI PAHANG   | 0      | 0     | 0       | 0         | 0      |
|     | JABATAN KESIHATAN NEGERI PERAK    | 0      | 0     | 0       | 0         | 0      |
| 3   | JABATAN KESIHATAN NEGERI PERLIS   | 2      | 6     | 0       | 304       | 312    |

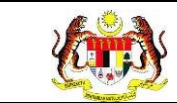

5. Klik pada tapisan Tarikh Aktiviti untuk membuat tapisan tahun dan

pilih julat tahun awal dan tahun akhir.

| 2020 | 2021 | 2022 |
|------|------|------|
| 2023 | 2024 | 2025 |
| 2026 | 2027 | 2028 |
| 2029 | 2030 | 2031 |
| 2032 | 2033 | 2034 |

**Nota**: Sekiranya tiada julat tahun, klik pada tahun yang sama sebanyak dua kali untuk memilih tahun tunggal.

6. Sistem memaparkan reten mengikut tahun yang dipilih.

|     |                                       | JUMLAH PENYERTAAN |         |         |          |        |  |
|-----|---------------------------------------|-------------------|---------|---------|----------|--------|--|
| BIL | JABATAN KESIHATAN NEGERI              | WALK-IN           | DIRUJUK | VIRTUAL | OUTREACH | JUMLAH |  |
|     | IBU PEIABAT (HQ)                      | 0                 | 0       | 0       | 0        | 0      |  |
| 2   | JABATAN KESIHATAN NEGERI JOHOR        | 644               | 27      | 0       | 0        | 671    |  |
| 3   | JABATAN KESIHATAN NEGERI KEDAH        | 95                | 29      | 0       | Q        | 124    |  |
| 4   | JABATAN KESIHATAN NEGERI KELANTAN     | 0                 | 0       | 0       | 0        | 0      |  |
| 5   | JABATAN KESIHATAN NEGERI MELAKA       | 80                | 0       | 0       | 0        | 80     |  |
| 6   | JABATAN KESIHATAN NEGERI PAHANG       | 0                 | 0       | 0       | 0        | 0      |  |
| 7   | JABATAN KESIHATAN NEGERI PERAK        | 0                 | 0       | 0       | 0        | 0      |  |
| 8   | JABATAN KESIHATAN NEGERI PERLIS       | 310               | 2       | 0       | 0        | 312    |  |
| 9   | JABATAN KESIHATAN NEGERI PULAU PINANG | 1378              | 221     | 0       | ö        | 1599   |  |

7. Klik pada butang **[Eksport]** untuk memuat turun reten berkenaan dalam format *Excel.* 

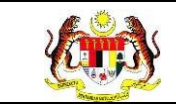

8. Sistem berjaya memuat turun reten berkenaan.

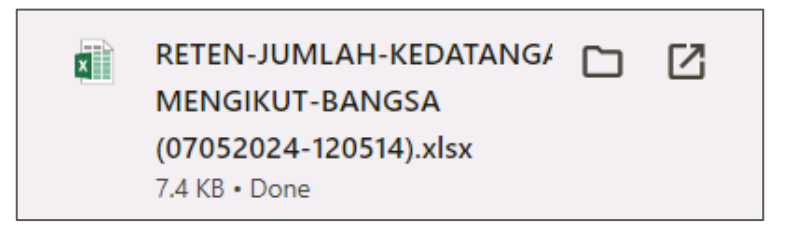

- 9. Klik pada *hyperlink* negeri yang berkenaan.
- 10. Sistem akan memaparkan RETEN JUMLAH KEDATANGAN KLIEN

## MENGIKUT BANGSA – (NEGERI YANG DIPILIH).

| RETEN JUMLAH KEDATANGAN KLIEN MENGIKUT BANGSA |                            |      |       |         |        |           |
|-----------------------------------------------|----------------------------|------|-------|---------|--------|-----------|
|                                               |                            |      |       | BANGSA  |        | L3Eksport |
| BIL                                           | WELLNESSHUB                | CINA | INDIA | KADAZAN | MELAYU | JUMLAH    |
| 1                                             | WELLNESS HUB JALAN ANGSANA | 345  | 73    | 0       | 468    | 886       |
| 2                                             | WELLNESS HUB SEBERANG JAYA | 0    | 0     | 0       | 0      | 0         |
| 3                                             | WELLNESS HUB SUNGAI DUA    | 89   | 34    | 0       | 576    | 699       |
|                                               | JUMLAH                     | 434  | 107   | 0       | 1044   | 1585      |

11.Klik pada tapisan Tarikh Aktiviti untuk membuat tapisan tahun dan

pilih julat tahun awal dan tahun akhir.

| 2020 | 2021 | 2022 |
|------|------|------|
|      | 2021 | 2022 |
| 2023 | 2024 | 2025 |
| 2026 | 2027 | 2028 |
| 2029 | 2030 | 2031 |
| 2032 | 2033 | 2034 |

**Nota**: Sekiranya tiada julat tahun, klik pada tahun yang sama sebanyak dua kali untuk memilih tahun tunggal.

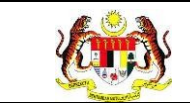

#### 12. Sistem memaparkan reten mengikut tahun yang dipilih.

| RETEN JUMLAH KEDATANGAN KLIEN MENGIKUT BANGSA |                            |      |       |         |        |            |
|-----------------------------------------------|----------------------------|------|-------|---------|--------|------------|
| BII                                           | WELLNESSHIR                |      |       | BANGSA  |        | C; Eksport |
| DIL                                           |                            | CINA | INDIA | KADAZAN | MELAYU | JUMEAN     |
| 1                                             | WELLNESS HUB JALAN ANGSANA | 345  | 73    | 0       | 468    | 886        |
| 2                                             | WELLNESS HUB SEBERANG JAYA | 0    | 0     | 0       | 0      | 0          |
| 3                                             | WELLNESS HUB SUNGAI DUA    | 89   | 34    | 0       | 576    | 699        |
|                                               | JUMLAH                     | 434  | 107   | 0       | 1044   | 1585       |

13.Klik pada butang [Eksport] untuk memuat turun reten berkenaan

dalam format Excel.

14. Sistem berjaya memuat turun reten berkenaan.

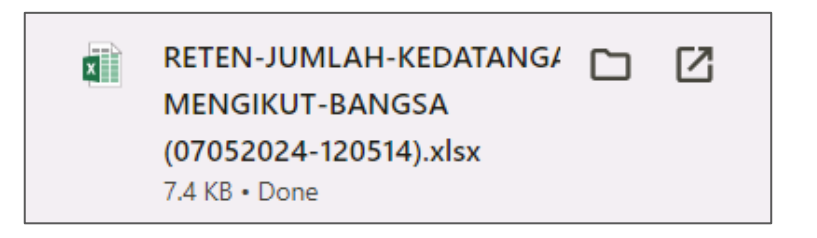

- 15.Klik pada *hyperlink* WELLNESS HUB yang berkenaan.
- 16. Sistem akan memaparkan RETEN JUMLAH KEDATANGAN KLIEN

#### MENGIKUT BANGSA – (WELLNESS HUB YANG DIPILIH).

|     | RETEN JUMLAH KEDATANGAN KLIEN MENGIKUT BANGSA |      |        |         |        |     |  |
|-----|-----------------------------------------------|------|--------|---------|--------|-----|--|
| BIL | BIL WELLNESSHUB                               |      | JUMLAH |         |        |     |  |
|     |                                               | CINA | INDIA  | KADAZAN | MELAYU |     |  |
| 1   | WELLNESS HUB JALAN ANGSANA                    | 345  | 73     | 0       | 468    | 886 |  |
|     | JUMLAH                                        | 345  | 73     | 0       | 468    | 886 |  |
|     |                                               |      |        |         |        |     |  |

#### 17. Klik pada tapisan Tarikh Aktiviti untuk membuat tapisan tahun dan

pilih julat tahun awal dan tahun akhir.

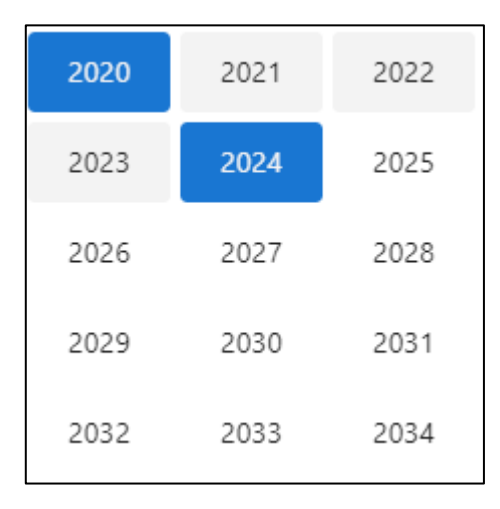

Nota: Sekiranya tiada julat tahun, klik pada tahun yang sama sebanyak dua

kali untuk memilih tahun tunggal.

18. Sistem memaparkan reten mengikut tahun yang dipilih.

|     | RETEN JUMLAH KEDATANGAN KLIEN MENGIKUT BANGSA |      |        |         |        |        |  |
|-----|-----------------------------------------------|------|--------|---------|--------|--------|--|
| BII |                                               |      | BANGSA |         |        |        |  |
| DIE |                                               | CINA | INDIA  | KADAZAN | MELAYU | JUMEAN |  |
| 1   | WELLNESS HUB JALAN ANGSANA                    | 345  | 73     | 0       | 468    | 886    |  |
|     | JUMLAH                                        | 345  | 73     | 0       | 468    | 886    |  |

19.Klik pada butang [Eksport] untuk memuat turun reten berkenaan

dalam format Excel.

20. Sistem berjaya memuat turun reten berkenaan.

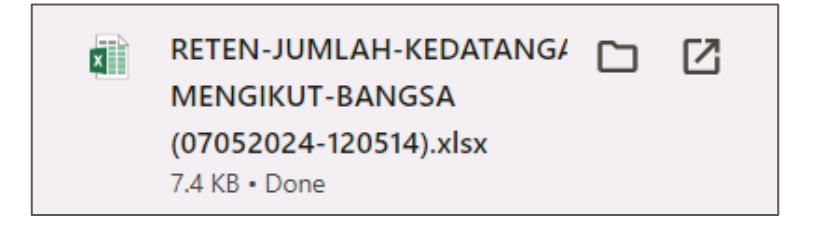

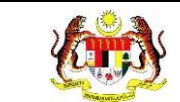

# 21.Klik butang [KEMBALI KE SENARAI].

#### 22. Sistem akan memaparkan skrin **SENARAI RETEN WELLNESS HUB.**

| SENARAI RETEN WELLNESS HUB |     |               |          |
|----------------------------|-----|---------------|----------|
| GROUP                      | BIL | SENARAI RETEN | TINDAKAN |
| > Welness Hub (10)         |     |               |          |
| > IFitEr (20)              |     |               |          |
| > PKBM (7)                 |     |               |          |
|                            |     |               |          |

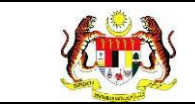

# 3.2.1.7 RETEN JUMLAH KEDATANGAN KLIEN MENGIKUT JULAT UMUR

1. Pada menu Laporan, klik pada sub menu Wellness Hub.

| V    | MyHPIS               | $\overline{\mathbf{O}}$ |
|------|----------------------|-------------------------|
|      | Wellness On Wheels   | >                       |
| 10 \ | Wellness Hub         | >                       |
| FT 1 | Fetapan Wellness Hub | >                       |
| L.   | _aporan              | ~                       |
| • W  | /ellness Hub         |                         |

2. Sistem memaparkan skrin **SENARAI RETEN WELLNESS HUB.** 

| SENARAI RETEN WELLNESS HUB |     |               |          |
|----------------------------|-----|---------------|----------|
| GROUP                      | BIL | SENARAI RETEN | TINDAKAN |
| > Welness Hub (10)         |     |               |          |
| > IFitEr (20)              |     |               |          |
| > PKBM (7)                 |     |               |          |
|                            |     |               |          |

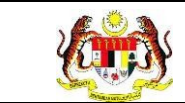

3. Klik pada ikon *collapse* pada Wellness Hub dan klik pada ikon [PAPAR]

#### pada RETEN JUMLAH KEDATANGAN KLIEN MENGIKUT JULAT

**UMUR** untuk memaparkan reten berkenaan.

| SENARAI RETEN WELLNESS HUB |     |                                                                  |          |
|----------------------------|-----|------------------------------------------------------------------|----------|
| GROUP                      | BIL | SENARAI RETEN                                                    | TINDAKAN |
| Vellness Hub (10)          |     |                                                                  |          |
|                            | 1   | RETEN KEDATANGAN KLIEN KE WELLNESS HUB MENGIKUT JENIS KEDATANGAN |          |
|                            | 2   | RETEN CARA KEDATANGAN KALI PERTAMA KE WELLNESS HUB               |          |
|                            | 3   | RETEN SUMBER MAKLUMAT KLIEN YANG HADIR WALK IN                   |          |
|                            | 4   | RETEN SUMBER RUJUKAN KLIEN                                       |          |
|                            | 5   | RETEN JUMLAH KEDATANGAN KLIEN MENGIKUT JANTINA                   |          |
|                            | 6   | RETEN JUMLAH KEDATANGAN KLIEN MENGIKUT BANGSA                    |          |
|                            | 7   | RETEN JUMLAH KEDATANGAN KLIEN MENGIKUT JULAT UMUR                |          |
|                            | 8   | RETEN RUJUKAN PAKEJ INTERVENSI SELEPAS SARINGAN KESIHATAN        |          |
|                            | 9   | RETEN PELANGGAN WELLNESS HUB DIRUJUK SEKURANG-KURANGNYA 2 PAKEJ  |          |
|                            | 10  | RETEN LIBAT URUS RAKAN STRATEGIK WELLNESS HUB                    |          |
|                            |     |                                                                  |          |

4. Sistem akan memaparkan RETEN JUMLAH KEDATANGAN KLIEN

MENGIKUT JULAT UMUR – (KEBANGSAAN).

|    | JABATAN KESIHATAN NEGERI          | RUMU TAUU |       |       |       |       |       | DEksport      |        |
|----|-----------------------------------|-----------|-------|-------|-------|-------|-------|---------------|--------|
| HL |                                   | < 10      | 10-19 | 20-29 | 30-39 | 40-49 | 50-59 | <b>&gt;60</b> | JUMLAH |
|    | IBU PEJABAT (HQ)                  | ٥         | 0     | 0     | ٥     | 0     | 0     | 0             | 0      |
|    | JARATAN KESIHATAN NEGERI JOHOR    | 0         | 22    | 141   | 253   | 165   | 63    | 25            | 669    |
| e. | JABATAN KESIHATAN NEGERI KEDAH    | 0         | 6     | 32    | 39    | 34    | 6     | 7             | 124    |
| i. | JABATAN KESIHATAN NEGERI KELANTAN | 0         | 0     | 0     | 0     | 0     | 0     | 0             | 0      |
|    | JABATAN KESIHATAN NEGERI MELAKA   | 0         | 0     | 7     | 23    | 26    | 16    | 7             | 79     |
| E. | JABATAN KESIHATAN NEGERI PAHANG   | 0         | 0     | 0     | 0     | 0     | 0     | 0             | 0      |
|    | JABATAN KESIHATAN NEGERI PERAK    | 0         | 0     | 0     | 0     | 0     | 0     | 0             | 0      |
| 3  | JABATAN KESIHATAN NEGERI PERLIS   | 0         | 44    | 42    | 54    | 116   | 54    | 2             | 312    |

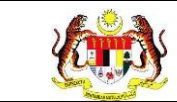

5. Klik pada tapisan Tarikh Aktiviti untuk membuat tapisan tahun dan

pilih julat tahun awal dan tahun akhir.

| 2020 | 2021 | 2022 |
|------|------|------|
| 2023 | 2024 | 2025 |
| 2026 | 2027 | 2028 |
| 2029 | 2030 | 2031 |
| 2032 | 2033 | 2034 |

**Nota**: Sekiranya tiada julat tahun, klik pada tahun yang sama sebanyak dua kali untuk memilih tahun tunggal.

6. Sistem memaparkan reten mengikut tahun yang dipilih.

|     |                                   |      |       |       | JULAT UMU | R     |       |     |        |  |  |  |
|-----|-----------------------------------|------|-------|-------|-----------|-------|-------|-----|--------|--|--|--|
| BIL | JARATAN KESIHATAN NEGERI          | < 10 | 10-19 | 20-29 | 30-39     | 40-49 | 50-59 | >60 | JUMLAH |  |  |  |
|     | IBU PEJABAT (HQ)                  | ٥    | 0     | 0     | û         | 0     | 0     | 0   | 0      |  |  |  |
|     | JARATAN KESIHATAN NEGERI JOHOR    | 0    | 22    | 141   | 253       | 165   | 63    | 25  | 669    |  |  |  |
|     | JABATAN KESIHATAN NEGERI KEDAH    | 0    | 6     | 32    | 39        | 34    | 6     | 7   | 124    |  |  |  |
|     | JABATAN KESIHATAN NEGERI KELANTAN | 0    | 0     | 0     | 0         | 0     | 0     | 0   | 0      |  |  |  |
|     | JABATAN KESIHATAN NEGERI MELAKA   | 0    | 0     | 7     | 23        | 26    | 16    | 7   | 79     |  |  |  |
|     | JABATAN KESIHATAN NEGERI PAHANG   | 0    | 0     | 0     | 0         | 0     | 0     | 0   | 0      |  |  |  |
|     | JABATAN KESIHATAN NEGERI PERAK    | 0    | 0     | 0     | 0         | 0     | 0     | 0   | 0      |  |  |  |
| ŝ   | JABATAN KESIHATAN NEGERI PERLIS   | 0    | 44    | 42    | 54        | 116   | 54    | 2   | 312    |  |  |  |

7. Klik pada butang **[Eksport]** untuk memuat turun reten berkenaan dalam format *Excel.* 

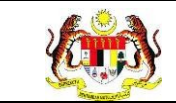

8. Sistem berjaya memuat turun reten berkenaan.

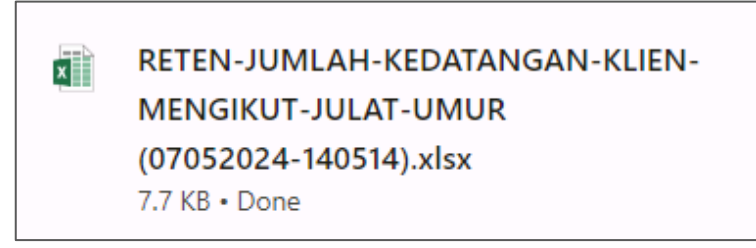

- 9. Klik pada *hyperlink* negeri yang berkenaan.
- 10. Sistem akan memaparkan RETEN JUMLAH KEDATANGAN KLIEN

# MENGIKUT JULAT UMUR – (NEGERI YANG DIPILIH).

| RETEN JUMLAH KEDATANGAN KLIEN MENGIKUT JULAT UMUR |                           |      |       |       |            |       |       |     |         |  |
|---------------------------------------------------|---------------------------|------|-------|-------|------------|-------|-------|-----|---------|--|
|                                                   |                           |      |       |       | JULAT UMUR |       |       |     | Eksport |  |
| BIL                                               | WELLNESSHUB               | < 10 | 10-19 | 20-29 | 30-39      | 40-49 | 50-59 | >60 | JUMLAH  |  |
| t                                                 | WELLNESS HUB MASJID TANAH | 0    | 0     | 0     | 0          | 0     | 0     | 0   | 0       |  |
| 2                                                 | WELLNESS HUB MERLIMAU     | 0    | 0     | 7     | 23         | 26    | 16    | 7   | 79      |  |
|                                                   | JUMLAH                    | 0    | 0     | 7     | 23         | 26    | 16    | 7   | 79      |  |

11. Klik pada tapisan Tarikh Aktiviti untuk membuat tapisan tahun dan

pilih julat tahun awal dan tahun akhir.

| 2020 | 2021 | 2022 |
|------|------|------|
| 2023 | 2024 | 2025 |
| 2026 | 2027 | 2028 |
| 2029 | 2030 | 2031 |
| 2032 | 2033 | 2034 |

**Nota**: Sekiranya tiada julat tahun, klik pada tahun yang sama sebanyak dua kali untuk memilih tahun tunggal.

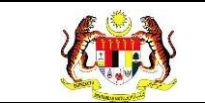

#### 12. Sistem memaparkan reten mengikut tahun yang dipilih.

| RETEN JUMLAH KEDATANGAN KLIEN MENGIKUT JULAT UMUR |                           |      |       |       |            |       |       |     |         |  |
|---------------------------------------------------|---------------------------|------|-------|-------|------------|-------|-------|-----|---------|--|
|                                                   |                           |      |       |       |            |       |       |     | Eksport |  |
|                                                   |                           |      |       |       | JULAT UMUR |       |       |     | JUMLAH  |  |
| BIL                                               | WELLNESSHUB               | < 10 | 10-19 | 20-29 | 30-39      | 40-49 | 50-59 | >60 |         |  |
| 1                                                 | WELLNESS HUB MASJID TANAH | 0    | 0     | 0     | 0          | 0     | 0     | 0   | 0       |  |
| 2                                                 | WELLNESS HUB MERLIMAU     | 0    | 0     | 7     | 23         | 26    | 16    | 7   | 79      |  |
|                                                   | JUMLAH                    | 0    | 0     | 7     | 23         | 26    | 16    | 7   | 79      |  |

13.Klik pada butang [Eksport] untuk memuat turun reten berkenaan

dalam format Excel.

14. Sistem berjaya memuat turun reten berkenaan.

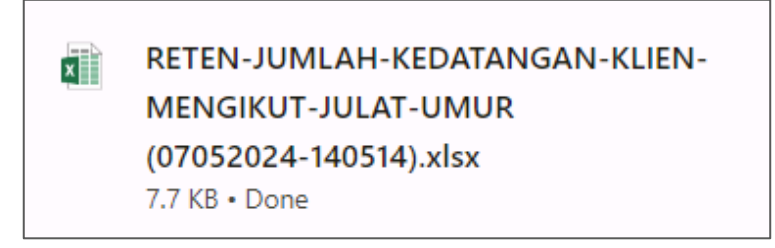

- 15. Klik pada *hyperlink* WELLNESS HUB yang berkenaan.
- 16. Sistem akan memaparkan RETEN JUMLAH KEDATANGAN KLIEN

#### MENGIKUT JULAT UMUR – (WELLNESS HUB YANG DIPILIH).

|     | RETEN JUMLAH KEDATANGAN KLIEN MENGIKUT JULAT UMUR |      |       |       |            |       |       |     |          |  |
|-----|---------------------------------------------------|------|-------|-------|------------|-------|-------|-----|----------|--|
|     |                                                   |      |       |       | JULAT UMUR |       |       |     | CEksport |  |
| BIL | WELLNESSHUB                                       | < 10 | 10-19 | 20-29 | 30-39      | 40-49 | 50-59 | >60 | JUMLAH   |  |
| 1   | WELLNESS HUB MERLIMAU                             | 0    | 0     | 7     | 23         | 26    | 16    | 7   | 79       |  |
|     | JUMLAH                                            | 0    | 0     | 7     | 23         | 26    | 16    | 7   | 79       |  |

#### 17.Klik pada tapisan Tarikh Aktiviti untuk membuat tapisan tahun dan

pilih julat tahun awal dan tahun akhir.

| 2020 | 2021 | 2022 |
|------|------|------|
| 2023 | 2024 | 2025 |
| 2026 | 2027 | 2028 |
| 2029 | 2030 | 2031 |
| 2032 | 2033 | 2034 |

Nota: Sekiranya tiada julat tahun, klik pada tahun yang sama sebanyak dua

kali untuk memilih tahun tunggal.

18. Sistem memaparkan reten mengikut tahun yang dipilih.

|     | RE                    | RETEN JUMLAH KEDATANGAN KLIEN MENGIKUT JULAT UMUR |       |       |            |       |       |     |        |  |  |
|-----|-----------------------|---------------------------------------------------|-------|-------|------------|-------|-------|-----|--------|--|--|
| DII |                       |                                                   |       |       | JULAT UMUR |       |       |     | ШМІАН  |  |  |
| DIL | WELLNESSHUB           | < 10                                              | 10-19 | 20-29 | 30-39      | 40-49 | 50-59 | >60 | JOMLAH |  |  |
| 1   | WELLNESS HUB MERLIMAU | 0                                                 | 0     | 7     | 23         | 26    | 16    | 7   | 79     |  |  |
|     | JUMLAH                | 0                                                 | 0     | 7     | 23         | 26    | 16    | 7   | 79     |  |  |

19.Klik pada butang **[Eksport]** untuk memuat turun reten berkenaan dalam format *Excel.* 

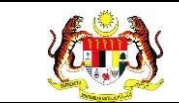

20. Sistem berjaya memuat turun reten berkenaan.

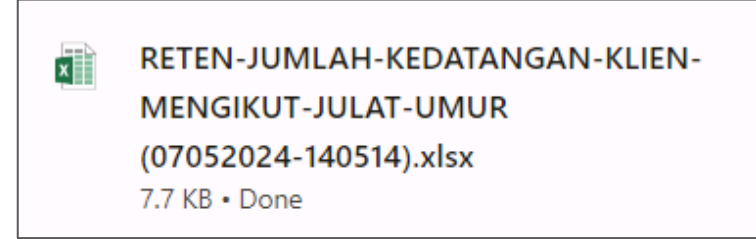

- 21. Klik butang [KEMBALI KE SENARAI].
- 22. Sistem akan memaparkan skrin SENARAI RETEN WELLNESS HUB.

| SENARAI RETEN WELLNESS HUB |     |               |          |
|----------------------------|-----|---------------|----------|
| GROUP                      | BIL | SENARAI RETEN | TINDAKAN |
| > Welness Hub (10)         |     |               |          |
| > IFitEr (20)              |     |               |          |
| > PKBM (7)                 |     |               |          |
|                            |     |               |          |

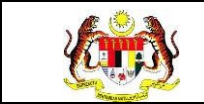

# 3.2.1.8 RETEN RUJUKAN PAKEJ INTERVENSI SELEPAS SARINGAN KESIHATAN

1. Pada menu Laporan, klik pada sub menu Wellness Hub.

| •     | MyHPIS              | $\odot$ |
|-------|---------------------|---------|
| B     | Wellness On Wheels  | . >     |
| 10    | Wellness Hub        | >       |
| F٩    | Tetapan Wellness Hu | b>      |
| 0<br> | Laporan             | ~       |
| 0     | Wellness Hub        |         |

2. Sistem memaparkan skrin SENARAI RETEN WELLNESS HUB.

| SENARAI RETEN WELLNESS HUB |     |               |          |
|----------------------------|-----|---------------|----------|
| GROUP                      | BIL | SENARAI RETEN | TINDAKAN |
| > Welness Hub (10)         |     |               |          |
| > IFitEr (20)              |     |               |          |
| > PKBM (7)                 |     |               |          |
|                            |     |               |          |

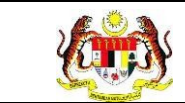

3. Klik pada ikon collapse pada Wellness Hub dan klik pada ikon [PAPAR]

#### pada RETEN RUJUKAN PAKEJ INTERVENSI SELEPAS SARINGAN

**KESIHATAN** untuk memaparkan reten berkenaan.

| SENARAI RETEN WELLNESS HUB |     |                                                                  |          |
|----------------------------|-----|------------------------------------------------------------------|----------|
| GROUP                      | BIL | SENARAI RETEN                                                    | TINDAKAN |
| Vellness Hub (10)          |     |                                                                  |          |
|                            | 1   | RETEN KEDATANGAN KLIEN KE WELLNESS HUB MENGIKUT JENIS KEDATANGAN |          |
|                            | 2   | RETEN CARA KEDATANGAN KALI PERTAMA KE WELLNESS HUB               |          |
|                            | 3   | RETEN SUMBER MAKLUMAT KLIEN YANG HADIR WALK IN                   |          |
|                            | 4   | RETEN SUMBER RUJUKAN KLIEN                                       | <b>B</b> |
|                            | 5   | RETEN JUMLAH KEDATANGAN KLIEN MENGIKUT JANTINA                   |          |
|                            | 6   | RETEN JUMLAH KEDATANGAN KLIEN MENGIKUT BANGSA                    |          |
|                            | 7   | RETEN JUMLAH KEDATANGAN KLIEN MENGIKUT JULAT UMUR                | <b>B</b> |
|                            | 8   | RETEN RUJUKAN PAKEJ INTERVENSI SELEPAS SARINGAN KESIHATAN        |          |
|                            | 9   | RETEN PELANGGAN WELLNESS HUB DIRUJUK SEKURANG-KURANGNYA 2 PAKEJ  |          |
|                            | 10  | RETEN LIBAT URUS RAKAN STRATEGIK WELLNESS HUB                    |          |

4. Sistem akan memaparkan RETEN RUJUKAN PAKEJ INTERVENSI

# SELEPAS SARINGAN KESIHATAN – (KEBANGSAAN).

|     |                                            |                 |                               |                |               |         |                      |                                                                     |                                                         | D, Ekspo             | rt |
|-----|--------------------------------------------|-----------------|-------------------------------|----------------|---------------|---------|----------------------|---------------------------------------------------------------------|---------------------------------------------------------|----------------------|----|
|     | JABATAN<br>KESIHATAN<br>NEGERI             |                 |                               |                |               |         |                      | RUJ                                                                 | JKAN PAKEJ INTERVI                                      | ENSI                 |    |
| BIL |                                            | BICARA<br>SIHAT | FAKTOR<br>RISIKO<br>KESIHATAN | KEKAL<br>AKTIF | LAIN-<br>LAIN | MEROKOK | MY<br>GREEN<br>HANDS | PENGURUSAN<br>BERAT<br>BADAN:<br>IFITER (I FIT<br>AND EAT<br>RIGHT) | PERKHIDMATAN<br>KLINIK<br>BERHENTI<br>MEROKOK<br>(PKBM) | PROGRAM<br>PERGIGIAN | R  |
|     | IBU PEJABAT<br>(HQ)                        | o               | o                             | 0              | 0             | 0       | o                    | o                                                                   | 0                                                       | o                    |    |
| 2   | JABATAN<br>KESIHATAN<br>NEGERI<br>JOHOR    | O               | 0                             | 0              | 0             | O       | o                    | o                                                                   | O                                                       | 0                    |    |
| 3   | JABATAN<br>KESIHATAN<br>NEGERI<br>KEDAH    | 0               | 0                             | ٥              | 0             | 0       | 0                    | 0                                                                   | 0                                                       | 0                    |    |
|     | JABATAN<br>KESIHATAN<br>NEGERI<br>KELANTAN | 0               | 0                             | 0              | 0             | 0       | 0                    | 0                                                                   | 0                                                       | 0                    |    |
| i   | JABATAN<br>KESIHATAN<br>NEGERI<br>MELAKA   | o               | 0                             | 0              | 0             | 0       | 0                    | o                                                                   | O                                                       | 0                    |    |
|     | JABATAN<br>KESIHATAN                       | 0               | 0                             | 0              | 0             | 0       | 0                    | 0                                                                   | 0                                                       | 0                    |    |

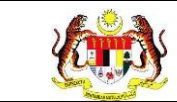

5. Klik pada tapisan Tarikh Aktiviti untuk membuat tapisan tahun dan

pilih julat tahun awal dan tahun akhir.

| 2020 | 2021 | 2022 |
|------|------|------|
| 2023 | 2024 | 2025 |
| 2026 | 2027 | 2028 |
| 2029 | 2030 | 2031 |
| 2032 | 2033 | 2034 |

**Nota**: Sekiranya tiada julat tahun, klik pada tahun yang sama sebanyak dua kali untuk memilih tahun tunggal.

6. Sistem memaparkan reten mengikut tahun yang dipilih.

|     |                                            |                 |                               |                |               |         |                      |                                                                     |                                                         | D,Ekspo              |
|-----|--------------------------------------------|-----------------|-------------------------------|----------------|---------------|---------|----------------------|---------------------------------------------------------------------|---------------------------------------------------------|----------------------|
| BIL |                                            |                 |                               |                |               |         |                      | RUJ                                                                 | UKAN PAKEJ INTERV                                       | ENSI                 |
|     | JABATAN<br>KESIHATAN<br>NEGERI             | BICARA<br>SIHAT | FAKTOR<br>RISIKO<br>KESIHATAN | KEKAL<br>AKTIF | LAIN-<br>LAIN | MEROKOK | MY<br>GREEN<br>HANDS | PENGURUSAN<br>BERAT<br>BADAN:<br>IFITER (I FIT<br>AND EAT<br>RIGHT) | PERKHIDMATAN<br>KLINIK<br>BERHENTI<br>MEROKOK<br>(PKBM) | PROGRAM<br>PERGIGIAN |
| 1   | IBU PEJABAT<br>(HQ)                        | O               | o                             | 0              | 0             | 0       | o                    | o                                                                   | 0                                                       | o                    |
| 2   | JABATAN<br>KESIHATAN<br>NEGERI<br>JOHOR    | 0               | 0                             | 0              | 0             | 0       | o                    | 0                                                                   | 0                                                       | 0                    |
| 3   | JABATAN<br>KESIHATAN<br>NEGERI<br>KEDAH    | 0               | 0                             | ٥              | 0             | 0       | o                    | 0                                                                   | 0                                                       | 0                    |
| 4   | JABATAN<br>KESIHATAN<br>NEGERI<br>KELANTAN | 0               | 0                             | 0              | 0             | 0       | 0                    | 0                                                                   | 0                                                       | 0                    |
| 5   | JABATAN<br>KESIHATAN<br>NEGERI<br>MELAKA   | o               | 0                             | 0              | 0             | 0       | o                    | o                                                                   | O                                                       | 0                    |
| 6   | JABATAN<br>KESIHATAN                       | 0               | 0                             | 0              | 0             | 0       | 0                    | 0                                                                   | 0                                                       | 0                    |

7. Klik pada butang **[Eksport]** untuk memuat turun reten berkenaan dalam format *Excel.* 

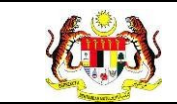

8. Sistem berjaya memuat turun reten berkenaan.

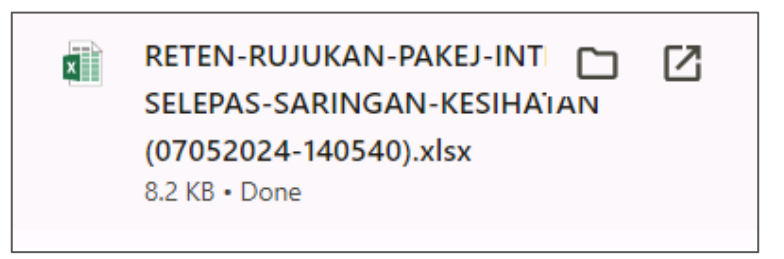

- 9. Klik pada *hyperlink* negeri yang berkenaan.
- 10. Sistem akan memaparkan RETEN RUJUKAN PAKEJ INTERVENSI

# SELEPAS SARINGAN KESIHATAN – (NEGERI YANG DIPILIH).

| RETEN RUJUKAN PAKEJ INTERVENSI SELEPAS SARINGAN KESIHATAN |                            |                 |                               |                |               |         |                      |                                                                     |                                                         |                      |
|-----------------------------------------------------------|----------------------------|-----------------|-------------------------------|----------------|---------------|---------|----------------------|---------------------------------------------------------------------|---------------------------------------------------------|----------------------|
|                                                           |                            |                 |                               |                |               |         |                      |                                                                     | 1                                                       | C;Eksport            |
|                                                           |                            |                 |                               |                |               |         |                      | RUJI                                                                | UKAN PAKEJ INTERVI                                      | ENSI                 |
| BIL                                                       | WELLNESSHUB                | BICARA<br>SIHAT | FAKTOR<br>RISIKO<br>KESIHATAN | KEKAL<br>AKTIF | LAIN-<br>LAIN | MEROKOK | MY<br>GREEN<br>HANDS | PENGURUSAN<br>BERAT<br>BADAN:<br>IFITER (I FIT<br>AND EAT<br>RIGHT) | PERKHIDMATAN<br>KLINIK<br>BERHENTI<br>MEROKOK<br>(PKBM) | PROGRAM<br>PERGIGIAN |
| 1                                                         | WELLNESS HUB<br>KANGAR     | 8               | 9                             | 0              | 0             | 0       | 0                    | 97                                                                  | 0                                                       | 0                    |
| 2                                                         | WELLNESS HUB<br>UTC PERLIS | 0               | 0                             | 0              | 0             | 0       | 0                    | 0                                                                   | 0                                                       | 0                    |
|                                                           | JUMLAH                     | 8               | 9                             | 0              | 0             | 0       | 0                    | 97                                                                  | 0                                                       | 0                    |

11.Klik pada tapisan **Tarikh Aktiviti** untuk membuat tapisan tahun dan

pilih julat tahun awal dan tahun akhir.

| 2020 | 2021 | 2022 |
|------|------|------|
| 2023 | 2024 | 2025 |
| 2026 | 2027 | 2028 |
| 2029 | 2030 | 2031 |
| 2032 | 2033 | 2034 |

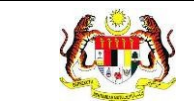

Nota: Sekiranya tiada julat tahun, klik pada tahun yang sama sebanyak dua

kali untuk memilih tahun tunggal.

12. Sistem memaparkan reten mengikut tahun yang dipilih.

| RETEN RUJUKAN PAKEJ INTERVENSI SELEPAS SARINGAN KESIHATAN |                            |                 |                               |                |               |         |                      |                                                                     |                                                         |                      |
|-----------------------------------------------------------|----------------------------|-----------------|-------------------------------|----------------|---------------|---------|----------------------|---------------------------------------------------------------------|---------------------------------------------------------|----------------------|
| DEks                                                      |                            |                 |                               |                |               |         |                      |                                                                     |                                                         |                      |
|                                                           | WELLNESSHUB                |                 |                               |                |               |         |                      | RUJI                                                                | UKAN PAKEJ INTERVI                                      | INSI                 |
| BIL                                                       |                            | BICARA<br>SIHAT | FAKTOR<br>RISIKO<br>KESIHATAN | KEKAL<br>AKTIF | LAIN-<br>LAIN | MEROKOK | MY<br>GREEN<br>HANDS | PENGURUSAN<br>BERAT<br>BADAN:<br>IFITER (I FIT<br>AND EAT<br>RIGHT) | PERKHIDMATAN<br>KLINIK<br>BERHENTI<br>MEROKOK<br>(PKBM) | PROGRAM<br>PERGIGIAN |
| 1                                                         | WELLNESS HUB<br>KANGAR     | 8               | 9                             | 0              | 0             | 0       | 0                    | 97                                                                  | 0                                                       | 0                    |
| 2                                                         | WELLNESS HUB<br>UTC PERLIS | 0               | 0                             | 0              | 0             | 0       | 0                    | 0                                                                   | 0                                                       | 0                    |
|                                                           | JUMLAH                     | 8               | 9                             | 0              | 0             | 0       | 0                    | 97                                                                  | 0                                                       | 0                    |

13.Klik pada butang [Eksport] untuk memuat turun reten berkenaan

dalam format *Excel*.

14. Sistem berjaya memuat turun reten berkenaan.

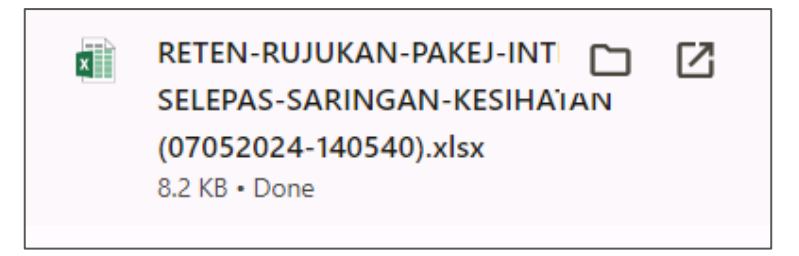

15. Klik pada *hyperlink* WELLNESS HUB yang berkenaan.
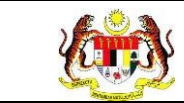

### 16. Sistem akan memaparkan RETEN RUJUKAN PAKEJ INTERVENSI

# SELEPAS SARINGAN KESIHATAN - (WELLNESS HUB YANG DIPILIH).

| RETEN RUJUKAN PAKEJ INTERVENSI SELEPAS SARINGAN KESIHATAN |                        |                 |                               |                |               |         |                      |                                                                     |                                                         |                      |
|-----------------------------------------------------------|------------------------|-----------------|-------------------------------|----------------|---------------|---------|----------------------|---------------------------------------------------------------------|---------------------------------------------------------|----------------------|
|                                                           |                        |                 |                               |                |               |         |                      |                                                                     |                                                         | C;Eksport            |
|                                                           |                        |                 |                               |                |               |         |                      | RUJ                                                                 | UKAN PAKEJ INTERVI                                      | ENSI                 |
| BIL                                                       | WELLNESSHUB            | BICARA<br>SIHAT | FAKTOR<br>RISIKO<br>KESIHATAN | KEKAL<br>AKTIF | LAIN-<br>LAIN | MEROKOK | MY<br>GREEN<br>HANDS | PENGURUSAN<br>BERAT<br>BADAN:<br>IFITER (I FIT<br>AND EAT<br>RIGHT) | PERKHIDMATAN<br>KLINIK<br>BERHENTI<br>MEROKOK<br>(PKBM) | PROGRAM<br>PERGIGIAN |
| 1                                                         | WELLNESS HUB<br>KANGAR | 8               | 9                             | 0              | 0             | 0       | 0                    | 97                                                                  | 0                                                       | 0                    |
|                                                           | JUMLAH                 | 8               | 9                             | 0              | 0             | 0       | 0                    | 97                                                                  | 0                                                       | 0                    |

17.Klik pada tapisan Tarikh Aktiviti untuk membuat tapisan tahun dan

pilih julat tahun awal dan tahun akhir.

| 2020 | 2021 | 2022 |
|------|------|------|
| 2023 | 2024 | 2025 |
| 2026 | 2027 | 2028 |
| 2029 | 2030 | 2031 |
| 2032 | 2033 | 2034 |

**Nota**: Sekiranya tiada julat tahun, klik pada tahun yang sama sebanyak dua kali untuk memilih tahun tunggal.

#### 18. Sistem memaparkan reten mengikut tahun yang dipilih.

|     | RETEN RUJUKAN PAKEJ INTERVENSI SELEPAS SARINGAN KESIHATAN |                 |                               |                |               |         |                      |                                                                     |                                                         |                      |
|-----|-----------------------------------------------------------|-----------------|-------------------------------|----------------|---------------|---------|----------------------|---------------------------------------------------------------------|---------------------------------------------------------|----------------------|
|     |                                                           |                 |                               |                |               |         |                      |                                                                     |                                                         | CEksport             |
|     |                                                           |                 |                               |                |               |         |                      | RUJ                                                                 | UKAN PAKEJ INTERVI                                      | INSI                 |
| BIL | WELLNESSHUB                                               | BICARA<br>SIHAT | FAKTOR<br>RISIKO<br>KESIHATAN | KEKAL<br>AKTIF | LAIN-<br>LAIN | MEROKOK | MY<br>GREEN<br>HANDS | PENGURUSAN<br>BERAT<br>BADAN:<br>IFITER (I FIT<br>AND EAT<br>RIGHT) | PERKHIDMATAN<br>KLINIK<br>BERHENTI<br>MEROKOK<br>(PKBM) | PROGRAM<br>PERGIGIAN |
| 1   | WELLNESS HUB<br>KANGAR                                    | 8               | 9                             | 0              | 0             | 0       | 0                    | 97                                                                  | 0                                                       | 0                    |
|     | JUMLAH                                                    | 8               | 9                             | 0              | 0             | 0       | 0                    | 97                                                                  | 0                                                       | 0                    |

19.Klik pada butang [Eksport] untuk memuat turun reten berkenaan

dalam format Excel.

20. Sistem berjaya memuat turun reten berkenaan.

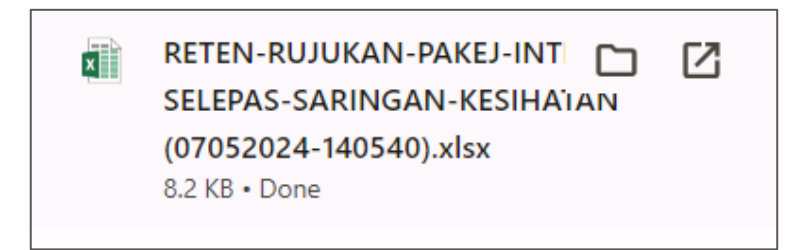

- 21. Klik butang [KEMBALI KE SENARAI].
- 22. Sistem akan memaparkan skrin SENARAI RETEN WELLNESS HUB.

| SENARAI RETEN WELLNESS HUB |     |               |          |
|----------------------------|-----|---------------|----------|
| GROUP                      | BIL | SENARAI RETEN | TINDAKAN |
| > Welness Hub (10)         |     |               |          |
| > IFitEr (20)              |     |               |          |
| > PKBM (7)                 |     |               |          |
|                            |     |               |          |

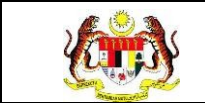

## 3.2.1.9 RETEN PELANGGAN WELLNESS HUB DIRUJUK SEKURANG-KURANGNYA 2 PAKEJ

1. Pada menu Laporan, klik pada sub menu Wellness Hub.

| •        | MyHPIS               | $\odot$ |
|----------|----------------------|---------|
| B        | Wellness On Wheels   | . >     |
| 10       | Wellness Hub         | >       |
| F٩       | Tetapan Wellness Hul | 0 >     |
| <b>C</b> | Laporan              | ~       |
| 0        | Wellness Hub         |         |

| ENARAI RETEN WELLNESS HUB |     |               |          |  |  |  |
|---------------------------|-----|---------------|----------|--|--|--|
| GROUP                     | BIL | SENARAI RETEN | TINDAKAN |  |  |  |
| > Welness Hub (10)        |     |               |          |  |  |  |
| > IFitEr (20)             |     |               |          |  |  |  |
| > PKBM (7)                |     |               |          |  |  |  |
|                           |     |               |          |  |  |  |

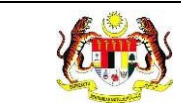

3. Klik pada ikon collapse pada Wellness Hub dan klik pada ikon [PAPAR]

pada RETEN PELANGGAN WELLNESS HUB DIRUJUK SEKURANG-KURANGNYA 2 PAKEJ untuk memaparkan reten berkenaan.

| SENARAI RETEN WELLNESS HUB |     |                                                                  |          |
|----------------------------|-----|------------------------------------------------------------------|----------|
| GROUP                      | BIL | SENARAI RETEN                                                    | TINDAKAN |
| ✓ Wellness Hub (10)        |     |                                                                  |          |
|                            | 1   | RETEN KEDATANGAN KLIEN KE WELLNESS HUB MENGIKUT JENIS KEDATANGAN |          |
|                            | 2   | RETEN CARA KEDATANGAN KALI PERTAMA KE WELLNESS HUB               |          |
|                            | 3   | RETEN SUMBER MAKLUMAT KLIEN YANG HADIR WALK IN                   |          |
|                            | 4   | RETEN SUMBER RUJUKAN KLIEN                                       |          |
|                            | 5   | RETEN JUMLAH KEDATANGAN KLIEN MENGIKUT JANTINA                   |          |
|                            | 6   | RETEN JUMLAH KEDATANGAN KLIEN MENGIKUT BANGSA                    |          |
|                            | 7   | RETEN JUMLAH KEDATANGAN KLIEN MENGIKUT JULAT UMUR                |          |
|                            | 8   | RETEN RUJUKAN PAKEJ INTERVENSI SELEPAS SARINGAN KESIHATAN        |          |
|                            | 9   | RETEN PELANGGAN WELLNESS HUB DIRUJUK SEKURANG-KURANGNYA 2 PAKEJ  |          |
|                            | 10  | RETEN LIBAT URUS RAKAN STRATEGIK WELLNESS HUB                    |          |

4. Sistem akan memaparkan RETEN PELANGGAN WELLNESS HUB

DIRUJUK SEKURANG-KURANGNYA 2 PAKEJ – (KEBANGSAAN).

|     |                                       |                                        |                | CEkspor |
|-----|---------------------------------------|----------------------------------------|----------------|---------|
| BIL | JABATAN KESIHATAN NEGERI              | BILANGAN KLIEN MENGAMBIL LEBIH 2 PAKEJ | BILANGAN KLIEN | PERATUS |
|     | IRU PEJARAT (HQ)                      | 0                                      | 0              | 0       |
| 2   | JABATAN KESIHATAN NEGERI JOHOR        | 0                                      | 671            | 0.00    |
| 3   | JARATAN KESIHATAN NEGERI KEDAH        | 0                                      | 124            | 0.00    |
| 4   | JABATAN KESIHATAN NEGERI KELANTAN     | 0                                      | 0              | 0       |
| 5   | JARATAN KESIHATAN NEGERI MELAKA       | 0                                      | 80             | 0.00    |
| 5   | JABATAN KESIHATAN NEGERI PAHANG       | 0                                      | 0              | 0       |
| 7   | JABATAN KESIHATAN NEGERI PERAK        | 0                                      | 0              | 0       |
| 3   | JABATAN KESIHATAN NEGERI PERLIS       | τη                                     | 312            | 35.58   |
| 9   | JABATAN KESIHATAN NEGERI PULAU PINANG | 0                                      | 1603           | 0.00    |

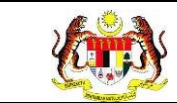

5. Klik pada tapisan Tarikh Aktiviti untuk membuat tapisan tahun dan

pilih julat tahun awal dan tahun akhir.

| 2020 | 2021 | 2022 |
|------|------|------|
| 2023 | 2024 | 2025 |
| 2026 | 2027 | 2028 |
| 2029 | 2030 | 2031 |
| 2032 | 2033 | 2034 |

**Nota**: Sekiranya tiada julat tahun, klik pada tahun yang sama sebanyak dua kali untuk memilih tahun tunggal.

6. Sistem memaparkan reten mengikut tahun yang dipilih.

|     | RETEN JUMLAH PELANGGAN YANG HADIR DIRUJUK MELEBIHI DUA PAKEJ |                                        |                |          |  |  |  |
|-----|--------------------------------------------------------------|----------------------------------------|----------------|----------|--|--|--|
|     |                                                              |                                        |                | CEksport |  |  |  |
| BIL | JABATAN KESIHATAN NEGERI                                     | BILANGAN KLIEN MENGAMBIL LEBIH 2 PAKEJ | BILANGAN KLIEN | PERATUS  |  |  |  |
| 1   | IRU PEJABAT (HQ)                                             | 0                                      | 0              | 0        |  |  |  |
| 2   | JABATAN KESIHATAN NEGERI JOHOR                               | 0                                      | 671            | 0.00     |  |  |  |
| 3   | JABATAN KESIHATAN NEGERI KEDAH                               | 0                                      | 124            | 0.00     |  |  |  |
| 4   | JABATAN KESIHATAN NEGERI KELANTAN                            | 0                                      | 0              | 0        |  |  |  |
| 5   | JABATAN KESIHATAN NEGERI MELAKA                              | 0                                      | 80             | 0.00     |  |  |  |
| 6   | JABATAN KESIHATAN NEGERI PAHANG                              | 0                                      | 0              | 0        |  |  |  |
| 7   | JABATAN KESIHATAN NEGERI PERAK                               | 0                                      | 0              | 0        |  |  |  |
| 8   | JABATAN KESIHATAN NEGERI PERLIS                              | m                                      | 312            | 35.58    |  |  |  |
| 9   | JABATAN KESIHATAN NEGERI PULAU PINANG                        | 0                                      | 1603           | 0.00     |  |  |  |
| 10  | JABATAN KESIHATAN NEGERI SABAH                               | 0                                      | 0              | 0        |  |  |  |

7. Klik pada butang **[Eksport]** untuk memuat turun reten berkenaan dalam format *Excel.* 

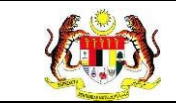

8. Sistem berjaya memuat turun reten berkenaan.

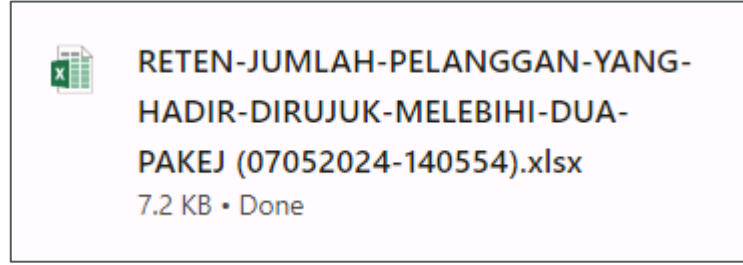

- 9. Klik pada *hyperlink* negeri yang berkenaan.
- 10. Sistem akan memaparkan RETEN PELANGGAN WELLNESS HUB

DIRUJUK SEKURANG-KURANGNYA 2 PAKEJ – (NEGERI YANG DIPILIH).

|     | RETEN JUMLAH PELANGGAN YANG HADIR DIRUJUK MELEBIHI DUA PAKEJ |                                        |                |         |  |  |  |
|-----|--------------------------------------------------------------|----------------------------------------|----------------|---------|--|--|--|
| BIL | WELLNESSHUB                                                  | BILANGAN KLIEN MENGAMBIL LEBIH 2 PAKEJ | BILANGAN KLIEN | PERATUS |  |  |  |
| 1   | WELLNESS HUB KANGAR                                          | 111                                    | 312            | 35.58   |  |  |  |
| 2   | WELLNESS HUB UTC PERLIS                                      | 0                                      | 0              | 0       |  |  |  |
|     | JUMLAH                                                       | 111                                    | 312            | 35.58   |  |  |  |
|     |                                                              |                                        |                |         |  |  |  |

11.Klik pada tapisan Tarikh Aktiviti untuk membuat tapisan tahun dan

pilih julat tahun awal dan tahun akhir.

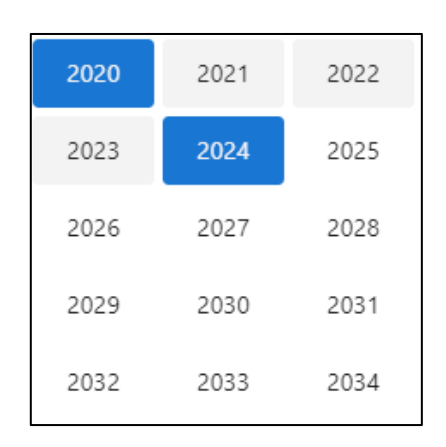

**Nota**: Sekiranya tiada julat tahun, klik pada tahun yang sama sebanyak dua kali untuk memilih tahun tunggal.

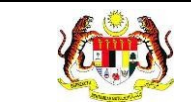

12. Sistem memaparkan reten mengikut tahun yang dipilih.

|     | RETEN JUMLAH PELANGGAN YANG HADIR DIRUJUK MELEBIHI DUA PAKEJ |                                        |                |           |  |  |
|-----|--------------------------------------------------------------|----------------------------------------|----------------|-----------|--|--|
|     |                                                              |                                        |                | C Eksport |  |  |
| BIL | WELLNESSHUB                                                  | BILANGAN KLIEN MENGAMBIL LEBIH 2 PAKEJ | BILANGAN KLIEN | PERATUS   |  |  |
| 1   | WELLNESS HUB KANGAR                                          | 111                                    | 312            | 35.58     |  |  |
| 2   | WELLNESS HUB UTC PERLIS                                      | 0                                      | 0              | 0         |  |  |
|     | JUMLAH                                                       | 111                                    | 312            | 35.58     |  |  |
|     |                                                              |                                        |                |           |  |  |

13.Klik pada butang [Eksport] untuk memuat turun reten berkenaan

dalam format Excel.

14. Sistem berjaya memuat turun reten berkenaan.

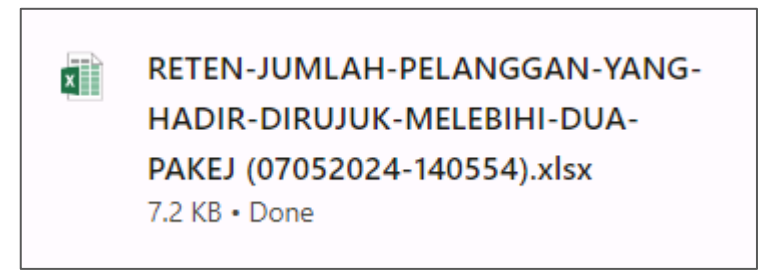

- 15. Klik pada *hyperlink* WELLNESS HUB yang berkenaan.
- 16. Sistem akan memaparkan RETEN PELANGGAN WELLNESS HUB

## DIRUJUK SEKURANG-KURANGNYA 2 PAKEJ – (WELLNESS HUB YANG DIPILIH).

| RETEN JUMLAH PELANGGAN YANG HADIR DIRUJUK MELEBIHI DUA PAKEJ |                     |                                        |                |         |  |  |  |  |
|--------------------------------------------------------------|---------------------|----------------------------------------|----------------|---------|--|--|--|--|
| BIL                                                          | WELLNESSHUB         | BILANGAN KLIEN MENGAMBIL LEBIH 2 PAKEJ | BILANGAN KLIEN | PERATUS |  |  |  |  |
| 1                                                            | WELLNESS HUB KANGAR | 111                                    | 312            | 35.58   |  |  |  |  |
|                                                              | JUMLAH              | 111                                    | 312            | 35.58   |  |  |  |  |

## 17.Klik pada tapisan Tarikh Aktiviti untuk membuat tapisan tahun dan

pilih julat tahun awal dan tahun akhir.

| 2020 | 2021 | 2022 |
|------|------|------|
| 2023 | 2024 | 2025 |
| 2026 | 2027 | 2028 |
| 2029 | 2030 | 2031 |
| 2032 | 2033 | 2034 |

Nota: Sekiranya tiada julat tahun, klik pada tahun yang sama sebanyak dua

kali untuk memilih tahun tunggal.

18. Sistem memaparkan reten mengikut tahun yang dipilih.

|     | RETEN JUMLAH PELANGGAN YANG HADIR DIRUJUK MELEBIHI DUA PAKEJ |                                        |                |         |  |  |  |  |
|-----|--------------------------------------------------------------|----------------------------------------|----------------|---------|--|--|--|--|
| BIL | WELLNESSHUB                                                  | BILANGAN KLIEN MENGAMBIL LEBIH 2 PAKEJ | BILANGAN KLIEN | PERATUS |  |  |  |  |
| 1   | WELLNESS HUB KANGAR                                          | 111                                    | 312            | 35.58   |  |  |  |  |
|     | JUMLAH                                                       | 111                                    | 312            | 35.58   |  |  |  |  |

19.Klik pada butang **[Eksport]** untuk memuat turun reten berkenaan dalam format *Excel.* 

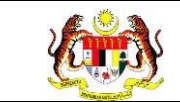

20. Sistem berjaya memuat turun reten berkenaan.

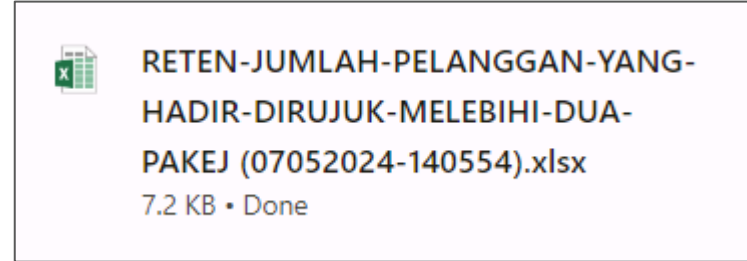

- 21. Klik butang **[KEMBALI KE SENARAI].**
- 22. Sistem akan memaparkan skrin SENARAI RETEN WELLNESS HUB.

| SENARAI RETEN WELLNESS HUB |     |               |          |
|----------------------------|-----|---------------|----------|
| GROUP                      | BIL | SENARAI RETEN | TINDAKAN |
| > Welness Hub (10)         |     |               |          |
| > IFitEr (20)              |     |               |          |
| > PKBM (7)                 |     |               |          |
|                            |     |               |          |

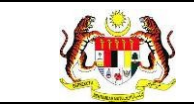

## 3.2.1.10 RETEN LIBAT URUS RAKAN STRATEGIK WELLNESS HUB

1. Pada menu Laporan, klik pada sub menu Wellness Hub.

| V   | MyHPIS               | $\odot$ |
|-----|----------------------|---------|
| Ē   | Wellness On Wheels   | >       |
| ŧ   | Wellness Hub         | >       |
| FT  | Tetapan Wellness Huk | ) >     |
| Ŭ.ı | Laporan              | ~       |
| 0   | Wellness Hub         |         |

| SENARAI RETEN WELLNESS HUB |     |               |          |  |  |  |  |  |
|----------------------------|-----|---------------|----------|--|--|--|--|--|
| GROUP                      | BIL | SENARAI RETEN | TINDAKAN |  |  |  |  |  |
| > Welness Hub (10)         |     |               |          |  |  |  |  |  |
| > IFitEr (20)              |     |               |          |  |  |  |  |  |
| > PKBM (7)                 |     |               |          |  |  |  |  |  |
|                            |     |               |          |  |  |  |  |  |

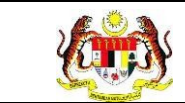

3. Klik pada ikon collapse pada Wellness Hub dan klik pada ikon [PAPAR]

## pada RETEN LIBAT URUS RAKAN STRATEGIK WELLNESS HUB

untuk memaparkan reten berkenaan.

| SENARAI RETEN WELLNESS HUB |     |                                                                  |          |
|----------------------------|-----|------------------------------------------------------------------|----------|
| GROUP                      | BIL | SENARAI RETEN                                                    | TINDAKAN |
| ✓ Wellness Hub (10)        |     |                                                                  |          |
|                            | 1   | RETEN KEDATANGAN KLIEN KE WELLNESS HUB MENGIKUT JENIS KEDATANGAN |          |
|                            | 2   | RETEN CARA KEDATANGAN KALI PERTAMA KE WELLNESS HUB               | •        |
|                            | 3   | RETEN SUMBER MAKLUMAT KLIEN YANG HADIR WALK IN                   |          |
|                            | 4   | RETEN SUMBER RUJUKAN KLIEN                                       |          |
|                            | 5   | RETEN JUMLAH KEDATANGAN KLIEN MENGIKUT JANTINA                   |          |
|                            | 6   | RETEN JUMLAH KEDATANGAN KLIEN MENGIKUT BANGSA                    |          |
|                            | 7   | RETEN JUMLAH KEDATANGAN KLIEN MENGIKUT JULAT UMUR                |          |
|                            | 8   | RETEN RUJUKAN PAKEJ INTERVENSI SELEPAS SARINGAN KESIHATAN        |          |
|                            | 9   | RETEN PELANGGAN WELLNESS HUB DIRUJUK SEKURANG-KURANGNYA 2 PAKEJ  |          |
|                            | 10  | RETEN LIBAT URUS RAKAN STRATEGIK WELLNESS HUB                    |          |

4. Sistem akan memaparkan RETEN LIBAT URUS RAKAN STRATEGIK

|     |                                              |                                |                                 |                                    |            |          |                                                   | C), Ekspo | irt |
|-----|----------------------------------------------|--------------------------------|---------------------------------|------------------------------------|------------|----------|---------------------------------------------------|-----------|-----|
|     | JABATAN                                      | WELLNESS                       | KATEGORI                        | NAMA                               | TARIKH     | KAEDAH   | PELAKSANAAN PROGRAM/AKTIVITI M<br>BILANGAN KAEDAH | IENGIKUT  |     |
| BIL | NEGERI                                       | HUB                            | STRATEGIK                       | STRATEGIK                          | PROGRAM    | MESYURAT | LATIHAN/BENGKEL/KURSUS/TOT                        | OUTREACH  |     |
| 1   | JABATAN<br>KESIHATAN<br>NEGERI<br>TERENGGANU | WELLNESS<br>HUB<br>KERTEH      | SEKTOR<br>SWASTA                | RAMLY<br>PROCESSING<br>SDN. BHD.   | 2024-03-15 | 2        | 15                                                | 66        |     |
| 2   | JARATAN<br>KESIHATAN<br>NEGERI<br>TERENGGANU | WELLNESS<br>HUB<br>KERTEH      | SEKTOR<br>SWASTA                | ECO-SHOP<br>MARKETING<br>SDN. BHD. | 2024-05-09 | 25       | 2                                                 | 2         |     |
| 3   | JABATAN<br>KESIHATAN<br>NEGERI<br>TERENGGANU | WELLNESS<br>HUB<br>KERTEH      | SEKTOR<br>SWASTA                | ECO-SHOP<br>MARKETING<br>SDN, BHD, | 2024-05-10 | 11       | 2                                                 | 65        |     |
| 4   | JABATAN<br>KESIHATAN<br>NEGERI<br>TERENGGANU | WELLNESS<br>HUB PASIR<br>GAJAH | SEKTOR<br>SWASTA                | DRB HICDM<br>SHAH ALAM             | 2024-03-13 | 12       | 12                                                | 12        |     |
| 5   | JABATAN<br>KESIHATAN<br>NEGERI<br>TERENGGANU | WELLNESS<br>HUB PASIR<br>GAJAH | PERTUBUHAN<br>BUKAN<br>KERAJAAN | BRISK<br>WALKER<br>PUTRAJAYA       | 2024-03-13 | 1        | 2                                                 | 3         |     |
| 6   | JABATAN<br>KESIHATAN<br>NEGERI<br>TERENGGANU | WELLNESS<br>HUB PASIR<br>GAJAH | PERTUBUHAN<br>BUKAN<br>KERAJAAN | BRISK<br>WALKER<br>PUTRAJAYA       | 2024-03-26 | 2        | 2                                                 | 2         |     |

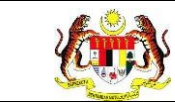

5. Klik pada tapisan Jabatan Kesihatan, Wellness Hub, Kategori

Organisasi, Organisasi serta Tarikh Aktiviti untuk membuat tapisan.

| TAPISAN                   |                          |                     |   |            |   |
|---------------------------|--------------------------|---------------------|---|------------|---|
| JABATAN KESIHATAN         | WELLNESS HUB             | KATEGORI ORGANISASI |   | ORGANISASI |   |
| JABATAN KESIHATAN NEGE $$ | WELLNESS HUB PASIR GAL 🗸 | SILA PILIH          | ~ | SILA PILIH | ~ |
| TARIKH AKTIVITI           |                          |                     |   |            |   |
| 🗂 SILA PILIH              |                          |                     |   |            |   |
|                           | SET SEMUL                | A                   |   |            |   |

Nota: Sekiranya tiada julat tahun, klik pada tahun yang sama sebanyak dua

kali untuk memilih tahun tunggal.

6. Sistem memaparkan reten mengikut tahun yang dipilih.

| ESIHATAN<br>KESIHATAN M        | iege V                                                                                                    | WELLNESS HU                                                                                                    |                                                                                                    |                                                                                                    |                                                                                                    |                                                                                                    |                                                                                                    |                                                                                                    |
|--------------------------------|----------------------------------------------------------------------------------------------------|----------------------------------------------------------------------------------------------------|----------------------------------------------------------------------------------------------------|----------------------------------------------------------------------------------------------------|----------------------------------------------------------------------------------------------------|----------------------------------------------------------------------------------------------------|----------------------------------------------------------------------------------------------------|----------------------------------------------------------------------------------------------------|
| KESIHATAN M                    | IEGE V                                                                                                    |                                                                                                    | 12 ·                                                                                                    | K                                                                                                    | ATEGORI ORGANIS                                                                                                    | ASI OR                                                                                                    | GANISASI                                                                                                    |                                                                                                    |
|                                |                                                                                                    | WELLNESS F                                                                                                    | IUB PASIR GAL.                                                                                                    | · • [                                                                                                    | SILA PILIH                                                                                                    | ~ s                                                                                                    | ILA PILIH                                                                                                    |                                                                                                    |
|                                |                                                                                                    |                                                                                                    |                                                                                                    |                                                                                                    |                                                                                                    |                                                                                                    |                                                                                                    |                                                                                                    |
| LIH                            |                                                                                                    |                                                                                                    |                                                                                                    |                                                                                                    |                                                                                                    |                                                                                                    |                                                                                                    |                                                                                                    |
|                                |                                                                                                    |                                                                                                    | SET                                                                                                    | SEMULA                                                                                                    | TAPIS                                                                                                    |                                                                                                    |                                                                                                    |                                                                                                    |
|                                |                                                                                                    |                                                                                                    |                                                                                                    |                                                                                                    |                                                                                                    |                                                                                                    |                                                                                                    |                                                                                                    |
|                                |                                                                                                    |                                                                                                    |                                                                                                    |                                                                                                    |                                                                                                    |                                                                                                    |                                                                                                    |                                                                                                    |
|                                |                                                                                                    |                                                                                                    |                                                                                                    |                                                                                                    |                                                                                                    |                                                                                                    |                                                                                                    |                                                                                                    |
|                                |                                                                                                    | RETEN                                                                                                    | LIBAT URUS F                                                                                                    | RAKAN STI                                                                                                    | RATEGIK WELLI                                                                                                    | NESS HUB                                                                                                    |                                                                                                    |                                                                                                    |
|                                |                                                                                                    |                                                                                                    |                                                                                                    |                                                                                                    |                                                                                                    |                                                                                                    |                                                                                                    |                                                                                                    |
|                                |                                                                                                    |                                                                                                    |                                                                                                    |                                                                                                    |                                                                                                    |                                                                                                    | D, Eksp                                                                                                    | bort                                                                                                    |
| JABATAN                        | WELLNESS                                                                                                    | KATEGORI                                                                                                    | NAMA                                                                                                    | TARIKH                                                                                                    | KAEDAH                                                                                                    | PELAKSANAAN PROGRAM<br>BILANGAN KAED                                                                                                    | I/AKTIVITI MENGIKUT<br>AH                                                                                                    |                                                                                                    |
| NEGERI                         | HUB                                                                                                    | RAKAN<br>STRATEGIK                                                                                                    | RAKAN<br>STRATEGIK                                                                                                    | PROGRAM                                                                                                    | MESYURAT                                                                                                    | LATIHAN/BENGKEL/KU                                                                                                    | RSUS/TOT OUTREACH                                                                                                    |                                                                                                    |
| URATAN                         | WELLNESS                                                                                                    |                                                                                                    |                                                                                                    |                                                                                                    |                                                                                                    |                                                                                                    |                                                                                                    |                                                                                                    |
| ESIHATAN<br>EGERI<br>ERENCCANU | HUB PASIR<br>GAJAH                                                                                                    | SWASTA                                                                                                    | SHAH ALAM                                                                                                    | 2024-03-13                                                                                                    | 12                                                                                                    | 12                                                                                                    | 12                                                                                                    |                                                                                                    |
| IRATAN                         | WELLNESS                                                                                                    | PERTUBUHAN                                                                                                    | BRISK                                                                                                    |                                                                                                    |                                                                                                    |                                                                                                    |                                                                                                    |                                                                                                    |
| EGERI<br>ERENGGANU             | HUB PASIR<br>GAJAH                                                                                                    | BUKAN<br>KERAJAAN                                                                                                    | WALKER<br>PUTRAJAYA                                                                                                    | 2024-03-13                                                                                                    | 1                                                                                                    | 2                                                                                                    | 3                                                                                                    |                                                                                                    |
| BATAN                          | WELLNESS                                                                                                    | PERTUBUHAN                                                                                                    | BRISK                                                                                                    |                                                                                                    |                                                                                                    |                                                                                                    |                                                                                                    |                                                                                                    |
| EGERI                          | GAJAH                                                                                                    | BUKAN<br>KERAJAAN                                                                                                    | WALKER<br>PUTRAJAYA                                                                                                    | 2024-03-26                                                                                                    | 2                                                                                                    | 2                                                                                                    | 2                                                                                                    |                                                                                                    |
| BATAN                          | WELLNESS                                                                                                    | PERTUBUHAN                                                                                                    | BRISK                                                                                                    |                                                                                                    |                                                                                                    |                                                                                                    |                                                                                                    |                                                                                                    |
| EGERI<br>ERENGGANU             | HUB PASIR<br>GAJAH                                                                                                    | BUKAN<br>KERAJAAN                                                                                                    | WALKER<br>PUTRAJAYA                                                                                                    | 2024-03-26                                                                                                    | 2                                                                                                    | 2                                                                                                    | 5                                                                                                    |                                                                                                    |
| BATAN<br>ESIHATAN              | WELLNESS                                                                                                    | PERTUBUHAN                                                                                                    | BRISK                                                                                                    |                                                                                                    |                                                                                                    |                                                                                                    |                                                                                                    |                                                                                                    |
| EGERI<br>ERENGGANU             | HUB PASIR<br>GAJAH                                                                                                    | BUKAN<br>KERAJAAN                                                                                                    | WALKER<br>PUTRAJAYA                                                                                                    | 2024-05-06                                                                                                    | 23                                                                                                    | 23                                                                                                    | 3                                                                                                    |                                                                                                    |
| BATAN                          | WELLNESS                                                                                                    | PERTUBUHAN                                                                                                    | BRISK                                                                                                    |                                                                                                    |                                                                                                    |                                                                                                    |                                                                                                    |                                                                                                    |
| ESIHATAN<br>EGERI              | HUB PASIR<br>GAJAH                                                                                                    | BUKAN                                                                                                    | WALKER                                                                                                    | 2024-05-07                                                                                                    | 23                                                                                                    | 3                                                                                                    | 1                                                                                                    |                                                                                                    |
|                                | IABATAN<br>ESIHATAN<br>NEGERI<br>RATAN<br>SIGERI<br>RENCGANU<br>SIHATAN<br>CICRI<br>RENCGANU<br>SIHATAN<br>CICRI<br>RENCGANU<br>SIHATAN<br>CICRI<br>RENGGANU<br>BATAN<br>SIHATAN<br>CICRI<br>RENGGANU<br>BATAN<br>SIHATAN<br>CICRI<br>RENGGANU<br>SIHATAN<br>CICRI<br>RENGGANU | IAEATAN<br>ESIHATAN<br>NEGERI<br>WELLNESS<br>HUB<br>SINATAN<br>SIGEN<br>GALAH<br>KELNESS<br>SINATAN<br>HUB PASR<br>GALAH<br>KELNESS<br>SINATAN<br>HUB PASR<br>GERI<br>GALAH<br>KELNESS<br>HUB PASR<br>GALAH<br>KELNESS<br>HUB PASR<br>GALAH<br>WELLNESS<br>HUB PASR<br>GALAH<br>WELLNESS<br>HUB PASR<br>GALAH<br>WELLNESS<br>HUB PASR<br>GALAH<br>WELLNESS<br>HUB PASR<br>GALAH<br>KELNESS<br>HUB PASR<br>GALAH<br>KELNESS<br>HUB PASR<br>GALAH<br>KELNESS<br>HUB PASR<br>GALAH<br>KELNESS<br>HUB PASR<br>GALAH | IABATAN<br>ESIHATAN<br>NEGERI<br>XEGERI<br>XEGERI<br>XEGERI<br>XELINESS<br>HUB PASIR<br>SINATAN<br>YELINESS<br>HUB PASIR<br>GAJAH<br>YELINESS<br>YERTUBUHAN<br>BATAN<br>YELINESS<br>PERTUBUHAN<br>BATAN<br>YELINESS<br>PERTUBUHAN<br>BATAN<br>YELINESS<br>PERTUBUHAN<br>BATAN<br>YELINESS<br>PERTUBUHAN<br>BATAN<br>YELINESS<br>PERTUBUHAN<br>BUKAN<br>KERAJAAN<br>YELINESS<br>PERTUBUHAN<br>BUKAN<br>GERI<br>GAJAH<br>YELINESS<br>PERTUBUHAN<br>BUKAN<br>KERAJAAN<br>KERAJAAN<br>KERAJAAN<br>KERAJAAN | IARATAN WELLNESS KATEGORI NAMA<br>ESHATAN WELLNESS SEKTOR DRB HICOM<br>STRATEGIRI GALAH<br>NEGERI WELLNESS SEKTOR DRB HICOM<br>SINATAN WELLNESS SEKTOR DRB HICOM<br>SINATAN WELLNESS PERTUBUHAN BRISK<br>WAISTA BUKAN WALKER<br>SINATAN HUB PASIR BUKAN WALKER<br>RENOCANU<br>GALAH BUB PASIR BUKAN WALKER<br>RENOCANU<br>GALAH KERALAAN PUTRAJAYA<br>SINATAN HUB PASIR BUKAN WALKER<br>RENOCANU<br>GALAH KERALAAN BRISK<br>WAIKER<br>SINATAN WELLNESS PERTUBUHAN BRISK<br>WAIKER<br>SINATAN WELLNESS PERTUBUHAN BRISK<br>BIKAN<br>GERI GALAH WELLNESS PERTUBUHAN BRISK<br>WAIKER<br>BIKAN WELLNESS PERTUBUHAN BRISK<br>WAIKER<br>SINATAN WELLNESS PERTUBUHAN BRISK<br>WAIKER<br>SINATAN WELLNESS PERTUBUHAN BRISK<br>WAIKER<br>SINATAN WELLNESS PERTUBUHAN BRISK<br>WAIKER<br>BIKAN WELLNESS PERTUBUHAN BRISK<br>WAIKER<br>SINATAN WELLNESS PERTUBUHAN BRISK<br>WAIKER<br>BIKAN WELLNESS PERTUBUHAN BRISK<br>WAIKER BAGAN WAIKER<br>BIKAN WELLNESS PERTUBUHAN BRISK<br>WAIKER BIKAN WULLAN BASIR | IARATAN<br>ESIHATAN<br>NEGERI     WELLNESS<br>HUB     KATEGORI<br>RAKAN<br>STRATEGIK     NAMA<br>RAKAN<br>STRATEGIK     TARIKH<br>POGRAM       RATAN<br>NEGERI     WELLNESS<br>HUB PASIR<br>GAIAH     SEKTOR<br>SINATAN<br>HUB PASIR<br>GIAN<br>SINATAN<br>HUB PASIR<br>GICIN<br>GAIAH     SEKTOR<br>BUKAN<br>WALKER<br>DERINGANU<br>SINATAN<br>HUB PASIR<br>BUKAN<br>WALKER<br>CAAH<br>WELLNESS<br>SINATAN<br>HUB PASIR<br>GICIN<br>GAIAH     PERTUBUHAN<br>BINSK<br>BUKAN<br>WALKER<br>DIKAN<br>WALKER<br>DIKAN<br>WALKER | RETEN LIBAT URUS RAKAN STRATEGIK WELLN   IARATAN<br>ESHATAN<br>NEGERI WELLNESS<br>HUB KATEGORI<br>RAKAN<br>STRATEGIK NAMA<br>RAKAN<br>STRATEGIK TARIKH<br>PROGRAM   BATAN<br>SIHATAN<br>HUB PASIR<br>GERI<br>GERI<br>GERI<br>GAIAH WELLNESS<br>HUB PASIR<br>BUKAN<br>WELLNESS<br>SEKTOR<br>BUKAN<br>WELKES<br>DERTUBUHAN<br>KERAJAAN<br>WELLNESS<br>SIHATAN<br>HUB PASIR<br>BUKAN<br>WALKER<br>SIHATAN<br>HUB PASIR<br>BUKAN<br>WELLNESS<br>SIHATAN<br>HUB PASIR<br>BUKAN<br>WELLNESS<br>SIHATAN<br>HUB PASIR<br>BUKAN<br>WELLNESS<br>SIHATAN<br>HUB PASIR<br>BUKAN<br>WELLNESS<br>SIHATAN<br>HUB PASIR<br>BUKAN<br>WELLNESS<br>SIHATAN<br>HUB PASIR<br>BUKAN<br>WELLNESS<br>SIHATAN<br>HUB PASIR<br>BUKAN<br>WELLNESS<br>SIHATAN<br>HUB PASIR<br>BUKAN<br>WELLNESS<br>SIHATAN<br>HUB PASIR<br>BUKAN<br>WELLNESS<br>SIHATAN<br>HUB PASIR<br>BUKAN<br>WELLNESS<br>SIHATAN<br>HUB PASIR<br>BUKAN<br>WELLNESS<br>SIHATAN<br>HUB PASIR<br>BUKAN<br>WELLNESS<br>SIHATAN<br>HUB PASIR<br>BUKAN<br>KERAJAAN<br>WELLNESS<br>SIHATAN<br>HUB PASIR<br>BUKAN<br>KERAJAAN<br>WELLNESS<br>SIHATAN<br>HUB PASIR<br>BUKAN<br>KERAJAAN<br>PUTRALAYA<br>SIHATAN<br>HUB PASIR<br>BUKAN<br>KERAJAAN<br>PUTRALAYA<br>SIHATAN<br>HUB PASIR<br>BUKAN<br>KERAJAAN<br>PUTRALAYA<br>SIHATAN<br>HUB PASIR<br>BUKAN<br>KERAJAAN<br>PUTRALAYA<br>SIHATAN<br>HUB PASIR<br>BUKAN<br>KERAJAAN<br>PUTRALAYA<br>SIHATAN<br>HUB PASIR<br>BUKAN<br>KERAJAAN<br>PUTRALAYA<br>SIHATAN<br>HUB PASIR<br>BUKAN<br>KERAJAAN<br>PUTRALAYA<br>SIHATAN<br>HUB PASIR<br>BUKAN<br>KERAJAAN<br>PUTRALAYA<br>SIHATAN<br>HUB PASIR<br>BUKAN<br>KERAJAAN<br>PUTRALAYA<br>SIHATAN<br>HUB PASIR<br>BUKAN<br>KERAJAAN<br>PUTRALAYA<br>SIHATAN<br>HUB PASIR<br>BUKAN<br>KERAJAAN<br>PUTRALAYA<br>SIHATAN<br>HUB PASIR<br>BUKAN<br>KERAJAAN<br>PUTRALAYA<br>SIHATAN<br>HUB PASIR<br>BUKAN<br>KERAJAAN<br>KERAJAAN<br>KERAJ | IARATAN<br>ESIHATAN<br>NEGERI VELLNESS KATEGORI<br>RAKAN TARIKH<br>PROGRAM KAEDAH PELAKSANAAN PROGRAM<br>BILANGAN KAED<br>NEGERI   MELINESS<br>NISHATAN<br>NEGERI KATEGORI<br>HUB KATEGORI<br>STRATEGIR NAMA<br>RAKAN<br>STRATEGIR Tarikh<br>PROGRAM KAEDAH PELAKSANAAN PROGRAM<br>BILANGAN KAED<br>NESVURAT   BATAN<br>SINATAN<br>HUB PASIR SEKTOR<br>SWASTA DERIHICOM<br>SHAHALAN<br>HUB PASIR 2024-03-13 12 12   BATAN<br>SINATAN<br>HUB PASIR PERTUBUHAN<br>KEIRAJANAN<br>SINATAN<br>SINATAN<br>SINATAN<br>HUB PASIR PERTUBUHAN<br>BILSK<br>BUKAN<br>KEIRAJANAN<br>HUB PASIR DIKAN<br>BILSK<br>BUKAN<br>KEIRAJAN<br>HUB PASIR PERTUBUHAN<br>BILSK<br>BUKAN<br>KEIRAJAN<br>HUB PASIR BILSK<br>BUKAN<br>BILSK<br>BUKAN<br>KEIRAJAN<br>HUB PASIR PERTUBUHAN<br>BILSK<br>BUKAN<br>KEIRAJAN<br>HUB PASIR BILSK<br>BUKAN<br>BILSK<br>BUKAN<br>KEIRAJAN<br>HUB PASIR<br>BUKAN<br>KEIRAJAN<br>HUB PASIR<br>BUKAN<br>KEIRAJAN<br>HUB PASIR BILSK<br>BUKAN<br>BUKAN<br>KEIRAJAN<br>HUB PASIR<br>BUKAN<br>KEIRAJAN<br>HUB PASIR<br>BUKAN<br>KEIRAJAN<br>KEIRAJAN<br>KEIRAJAN<br>KEIRAJAN<br>KEIRAJAN<br>KEIRAJAN<br>KEIRAJAN | INTERN LIBAT URUS RAKAN STRATEGIK WELLNESS HUB   INTERN LIBAT URUS RAKAN STRATEGIK WELLNESS HUB   INTERNATAN<br>RESINATAN<br>NEGERI WELLNESS<br>HUB KATEGORI<br>RAKAN<br>STRATEGIK NAMA<br>RAKAN<br>STRATEGIK TARIKIN<br>POGRAM KAEDAH PELAKSANAAN PROGRAM/AKTIVITI MENGIKUT<br>BILANGAN KAEDAH   ARTAN<br>NEGERI WELLNESS<br>HUB SENTOR<br>SINATAN<br>UB PASIR SENTOR<br>SINATAN<br>HUB PASIR SENTOR<br>BILIKIK DBB HIGOM<br>VWLKER 2024.03.13 12 12 12   SINATAN<br>RENOCANU<br>GALAH WELLNESS<br>MARTAN<br>HUB PASIR PERTUBUHAN<br>BILIKIK<br>KERALAAN BRISK<br>VWLKER 2024.03.26 2 2 2   SINATAN<br>RENOCANU<br>GALAH WELLNESS<br>MARTAN<br>HUB PASIR PERTUBUHAN<br>BILIKIK<br>KERALAAN BIISK<br>WULKER 2024.03.26 2 2 2   SINATAN<br>RENOCANU<br>GALAH WELLNESS<br>BILIKAN<br>WULKER 2024.03.26 2 2 2   SINATAN<br>SINATAN<br>HUB PASIR<br>BILIKAN<br>RENOGANU<br>GALAH PERTUBUHAN<br>BIISK<br>BILIKAN<br>WULKER 2024.03.26 2 2 2   SINATAN<br>RENOGANU<br>GALAH PERTUBUHAN<br>KERALANAN<br>PUTRALAYA BIISK<br>WULKER 2024.03.26 2 2 2   SINATAN<br>RENOGANU<br>GALAH PERTUBUHAN<br>KERALAN<br>RENOGANU<br>GALAH BIISK<br>WULKER 2024.03.26 23 23 3 |

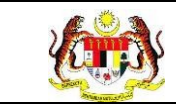

- 7. Klik pada butang **[Eksport]** untuk memuat turun reten berkenaan dalam format *Excel.*
- 8. Sistem berjaya memuat turun reten berkenaan.

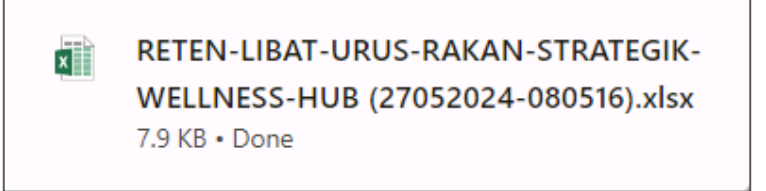

- 9. Klik butang [KEMBALI KE SENARAI].
- 10. Sistem akan memaparkan skrin SENARAI RETEN WELLNESS HUB.

| SENARAI RETEN WELLNESS HUB |     |               |          |  |  |  |  |
|----------------------------|-----|---------------|----------|--|--|--|--|
| GROUP                      | BIL | SENARAI RETEN | TINDAKAN |  |  |  |  |
| > Welness Hub (10)         |     |               |          |  |  |  |  |
| > IFitEr (20)              |     |               |          |  |  |  |  |
| > PKBM (7)                 |     |               |          |  |  |  |  |
|                            |     |               |          |  |  |  |  |

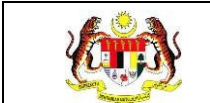

#### 3.2.2 IFitEr

## 3.2.2.1 RETEN JUMLAH KLIEN MENGIKUT JANTINA

1. Pada menu Laporan, klik pada sub menu Wellness Hub.

| <b>V</b> I | MyHPIS            | $\odot$ |
|------------|-------------------|---------|
| s<br>W     | ellness On Wheel  | s >     |
| € W        | ellness Hub       | >       |
| FT Te      | etapan Wellness H | lub≯    |
| La La      | aporan            | ~       |
| • We       | ellness Hub       |         |

| SENARAI RETEN WELLNESS HUB |     |               |          |
|----------------------------|-----|---------------|----------|
| GROUP                      | BIL | SENARAI RETEN | TINDAKAN |
| > Welness Hub (10)         |     |               |          |
| > IFitEr (20)              |     |               |          |
| > PKBM (7)                 |     |               |          |
|                            |     |               |          |

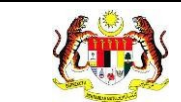

3. Klik pada ikon *collapse* pada IFitEr dan klik pada ikon **[PAPAR]** untuk

memaparkan reten berkenaan.

| SENARAI RETEN WELLNESS HUB |     |                                              |          |
|----------------------------|-----|----------------------------------------------|----------|
| GROUP                      | BIL | SENARAI RETEN                                | TINDAKAN |
| > Wellness Hub (10)        |     |                                              |          |
| V IFitEr (21)              |     |                                              |          |
|                            | 11  | RETEN JUMLAH KLIEN MENGIKUT JANTINA          | •        |
|                            | 12  | RETEN JUMLAH KLIEN MENGIKUT JULAT UMUR       |          |
|                            | 13  | RETEN JUMLAH KLIEN MENGIKUT BANGSA           |          |
|                            | 14  | RETEN RINGKASAN KEHADIRAN                    |          |
|                            | 15  | RETEN PENCAPAJAN KECERGASAN                  |          |
|                            | 16  | RETEN PENCAPAIAN BERAT BADAN                 |          |
|                            | 17  | RETEN PERATUS PENCAPAIAN                     |          |
|                            | 18  | RETEN PENCAPAJAN MENGIKUT JANTINA            |          |
|                            | 19  | RETEN PENCAPAIAN MENGIKUT UMUR : PASCA 1-PRA |          |
|                            | 20  | RETEN PENCAPAIAN MENGIKUT UMUR : PASCA 2-PRA | 6        |

4. Sistem akan memaparkan RETEN JUMLAH KLIEN MENGIKUT

| JABATAN KESIHATAN |                    | WELLNESS HUB              |            | TAHUN PELAPORAN |           |
|-------------------|--------------------|---------------------------|------------|-----------------|-----------|
| SILA PILIH        | ~                  | SILA PILIH                | ~          | 🖨 SILA PILIH    |           |
| SIRI IFITER       |                    |                           |            |                 |           |
| SILA PILIH        | ~                  |                           |            |                 |           |
|                   |                    | SET SEMULA TAPI           | s          |                 |           |
|                   |                    |                           |            |                 |           |
|                   |                    | RETEN JUMLAH KLIEN MENGIK | UT JANTINA |                 |           |
|                   |                    |                           |            |                 | C Eksport |
| BIL               | JANTINA            |                           |            | JUMLAH KLIEN    |           |
| 1                 | LELAKI             |                           |            | 58              |           |
| 2                 | PEREMPUAN          |                           |            | 57              |           |
|                   | JUMLAH KESELURUHAN |                           |            | 115             |           |
|                   |                    |                           |            |                 |           |

5. Klik pada tapisan Jabatan Kesihatan, Wellness Hub, Tahun Pelaporan dan Siri IFitEr untuk membuat tapisan.

JANTINA.

|           | Rujukan:<br>MyHPIS /MANU<br>PENGGUNA | AL  | Tajuk<br><b>Modu</b> | :<br>Il Program · | - Wellnes | s Hub      | Muka surat:<br>87 |
|-----------|--------------------------------------|-----|----------------------|-------------------|-----------|------------|-------------------|
| TAPIS/    | AN                                   |     |                      |                   |           |            |                   |
|           | N KESIHATAN<br>PILIH                 | w w | ELLNESS HUB          |                   | ~ ]       |            |                   |
|           |                                      |     |                      |                   |           | U SIDKHIGH |                   |
| SIRI IFIT | ER<br>PILIH                          | ~   |                      |                   |           |            |                   |
|           |                                      |     |                      | SET SEMULA        | s         |            |                   |
|           |                                      |     |                      |                   |           |            |                   |
|           |                                      |     |                      |                   |           |            |                   |
|           |                                      | 20  | 20                   | 2021              | 2022      |            |                   |
|           |                                      |     | 20                   | 2021              | 2022      |            |                   |
|           |                                      |     | 2.2                  | 2024              | 2025      |            |                   |
|           |                                      | 20  | 23                   | 2024              | 2025      | ·          |                   |

**Nota**: Sekiranya tiada julat tahun, klik pada tahun yang sama sebanyak dua kali untuk memilih tahun tunggal.

6. Sistem memaparkan reten mengikut tapisan yang dipilih.

|     | RETEN JUMLAH KL    | IEN MENGIKUT JANTINA |
|-----|--------------------|----------------------|
| BIL | JANTINA            | JUMLAH KLIEN         |
| 1   | LELAKI             | 10                   |
| 2   | PEREMPUAN          | 8                    |
|     | JUMLAH KESELURUHAN | 18                   |

- 7. Klik pada butang **[Eksport]** untuk memuat turun reten berkenaan dalam format *Excel.*
- 8. Sistem berjaya memuat turun reten berkenaan.

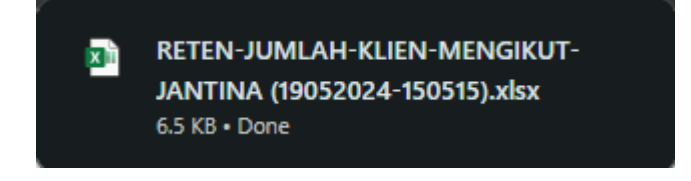

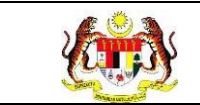

#### 3.2.2.2 RETEN JUMLAH KLIEN MENGIKUT JULAT UMUR

1. Pada menu Laporan, klik pada sub menu Wellness Hub.

| V    | MyHPIS              | $\odot$ |
|------|---------------------|---------|
| ₿ V  | Vellness On Wheels  | >       |
| ē V  | Vellness Hub        | >       |
| F¶ T | etapan Wellness Hub | ) >     |
| L.   | aporan              | ~       |
| • W  | /ellness Hub        |         |

2. Sistem memaparkan skrin SENARAI RETEN WELLNESS HUB.

| SENARAI RETEN WELLNESS HUB |     |               |          |
|----------------------------|-----|---------------|----------|
| GROUP                      | BIL | SENARAI RETEN | TINDAKAN |
| > Welness Hub (10)         |     |               |          |
| > IFitEr (20)              |     |               |          |
| > PKBM (7)                 |     |               |          |
|                            |     |               |          |

3. Klik pada ikon *collapse* pada IFitEr dan klik pada ikon **[PAPAR]** untuk

memaparkan reten berkenaan.

| SENARAI RETEN WELLNESS HUB |     |                                                |          |
|----------------------------|-----|------------------------------------------------|----------|
| GROUP                      | BIL | SENARAI RETEN                                  | TINDAKAN |
| > Wellness Hub (10)        |     |                                                |          |
| V IFitEr (21)              |     |                                                |          |
|                            | 11  | RETEN JUMLAH KLIEN MENGIKUT JANTINA            |          |
|                            | 12  | RETEN JUMLAH KLIEN MENGIKUT JULAT UMUR         |          |
|                            | 13  | RETEN JUMLAH KLIEN MENGIKUT BANGSA             |          |
|                            | 14  | RETEN RINGKASAN KEHADIRAN                      |          |
|                            | 15  | RETEN PENCAPAIAN KECERGASAN                    |          |
|                            | 16  | RETEN PENCAPAIAN BERAT BADAN                   |          |
|                            | 17  | RETEN PERATUS PENCAPAIAN                       |          |
|                            | 18  | RETEN PENCAPAIAN MENGIKUT JANTINA              |          |
|                            | 19  | RETEN PENCAPAIAN MENGIKUT UMUR : PASCA 1- PRA  |          |
|                            | 20  | RETEN PENCAPAIAN MENGIKUT UMUR : PASCA 2 - PRA |          |

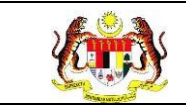

## 4. Sistem akan memaparkan RETEN JUMLAH KLIEN MENGIKUT

### JULAT UMUR.

| RETEN JUMLAH KLIEN MENGIKUT JULAT UMUR |                    |              |  |  |  |  |
|----------------------------------------|--------------------|--------------|--|--|--|--|
| BIL                                    | JULAT UMUR         | JUMLAH KLIEN |  |  |  |  |
| 1                                      | 20-29 TAHUN        | 24           |  |  |  |  |
| 2                                      | 30-39 TAHUN        | 16           |  |  |  |  |
| 3                                      | 40-49 TAHUN        | 45           |  |  |  |  |
| 4                                      | < 20 TAHUN         | 10           |  |  |  |  |
| 5                                      | 50-59 TAHUN        | 18           |  |  |  |  |
| 6                                      | Unknown            | 2            |  |  |  |  |
|                                        | JUMLAH KESELURUHAN | 115          |  |  |  |  |
|                                        |                    |              |  |  |  |  |

5. Klik pada tapisan Jabatan Kesihatan, Wellness Hub, Tahun

Pelaporan dan Siri IFitEr untuk membuat tapisan.

| JABATAN KESIHATAN |   | WELLNESS HUB |   | TAHUN PELAPORAN |  |
|-------------------|---|--------------|---|-----------------|--|
| SILA PILIH        | ~ | SILA PILIH   | ~ | 🖨 SILA PILIH    |  |
| SIRI IFITER       |   |              |   |                 |  |
| SILA PILIH        | ~ |              |   |                 |  |

| 2020 | 2021 | 2022 |
|------|------|------|
| 2023 | 2024 | 2025 |
| 2026 | 2027 | 2028 |
| 2029 | 2030 | 2031 |
| 2032 | 2033 | 2034 |

**Nota**: Sekiranya tiada julat tahun, klik pada tahun yang sama sebanyak dua kali untuk memilih tahun tunggal.

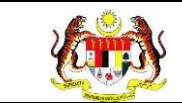

6. Sistem memaparkan reten mengikut tapisan yang dipilih.

|     | RETEN JUMLAH KLIEN ME |              |
|-----|-----------------------|--------------|
| BIL | JULAT UMUR            | JUMLAH KLIEN |
| 1   | 20-29 TAHUN           | 24           |
| 2   | 30-39 TAHUN           | 16           |
| 3   | 40-49 TAHUN           | 45           |
| 4   | < 20 TAHUN            | 10           |
| 5   | 50-59 TAHUN           | 18           |
| 6   | Unknown               | 2            |
|     | JUMLAH KESELURUHAN    | 115          |
|     |                       |              |

- 7. Klik pada butang **[Eksport]** untuk memuat turun reten berkenaan dalam format *Excel.*
- 8. Sistem berjaya memuat turun reten berkenaan.

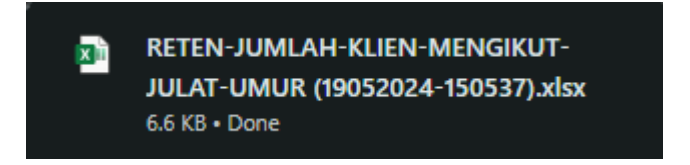

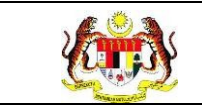

## 3.2.2.3 RETEN JUMLAH KLIEN MENGIKUT BANGSA

1. Pada menu Laporan, klik pada sub menu Wellness Hub.

| ❤ MyHPIS ⊙               | 1 |
|--------------------------|---|
| 🖽 Wellness On Wheels >   |   |
| € Wellness Hub >         |   |
| 〒 Tetapan Wellness Hub > |   |
| 🛍 Laporan 🗸 🗸            |   |
| • Wellness Hub           | ] |

2. Sistem memaparkan skrin SENARAI RETEN WELLNESS HUB.

| SENARAI RETEN WELLNESS HUB |     |               |          |
|----------------------------|-----|---------------|----------|
| GROUP                      | BIL | SENARAI RETEN | TINDAKAN |
| > Welness Hub (10)         |     |               |          |
| > IFitEr (20)              |     |               |          |
| > PKBM (7)                 |     |               |          |
|                            |     |               |          |

3. Klik pada ikon *collapse* pada IFitEr dan klik pada ikon **[PAPAR]** untuk

memaparkan reten berkenaan.

| SENARAI RETEN WELLNESS HUB |     |                                                |       |     |
|----------------------------|-----|------------------------------------------------|-------|-----|
| GROUP                      | BIL | SENARAI RETEN                                  | TINDA | KAN |
| > Wellness Hub (10)        |     |                                                |       |     |
| ✓ IFitEr (21)              |     |                                                |       |     |
|                            | 11  | RETEN JUMLAH KLIEN MENGIKUT JANTINA            |       |     |
|                            | 12  | RETEN JUMLAH KLIEN MENGIKUT JULAT UMUR         |       |     |
|                            | 13  | RETEN JUMLAH KLIEN MENGIKUT BANGSA             |       |     |
|                            | 14  | RETEN RINGKASAN KEHADIRAN                      |       |     |
|                            | 15  | RETEN PENCAPAIAN KECERGASAN                    |       |     |
|                            | 16  | RETEN PENCAPAIAN BERAT BADAN                   |       |     |
|                            | 17  | RETEN PERATUS PENCAPAIAN                       |       |     |
|                            | 18  | RETEN PENCAPAIAN MENGIKUT JANTINA              |       |     |
|                            | 19  | RETEN PENCAPAIAN MENGIKUT UMUR : PASCA 1-PRA   |       |     |
|                            | 20  | RETEN PENCAPAIAN MENGIKUT UMUR : PASCA 2 - PRA |       |     |

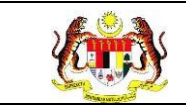

## 4. Sistem akan memaparkan RETEN JUMLAH KLIEN MENGIKUT

## BANGSA.

| RETEN JUMLAH KLIEN MENGIKU | T BANGSA                                                                                                  |
|----------------------------|----------------------------------------------------------------------------------------------------|
| BANGSA                     | JUMLAH KLIEN                                                                                              |
| MELAYU                     | 111                                                                                                    |
| INDIA                      | 2                                                                                                    |
| BUMIPUTERA SABAH           | 1                                                                                                    |
| CINA                       | 1                                                                                                    |
| JUMLAH KESELURUHAN         | 115                                                                                                    |
|                            | RETEN JUMLAH KLIEN MENGIKU<br>RANGSA<br>MELAYU<br>INDIA<br>BUMIPUTERA SABAH<br>CINA<br>JUMLAH KESELURUHAN |

5. Klik pada tapisan Jabatan Kesihatan, Wellness Hub, Tahun

Pelaporan dan Siri IFitEr untuk membuat tapisan.

| IARATAN KESIHATAN |   | WELLNESS HUR |   | TAHUN DELADORAN |  |
|-------------------|---|--------------|---|-----------------|--|
| SILA PILIH        | ~ | SILA PILIH   | ~ |                 |  |
| SIRI IFITER       |   |              |   |                 |  |
| SILA PILIH        | ~ |              |   |                 |  |

| 2020 | 2021 | 2022 |
|------|------|------|
| 2023 | 2024 | 2025 |
| 2026 | 2027 | 2028 |
| 2029 | 2030 | 2031 |
| 2032 | 2033 | 2034 |

**Nota**: Sekiranya tiada julat tahun, klik pada tahun yang sama sebanyak dua kali untuk memilih tahun tunggal.

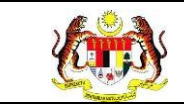

6. Sistem memaparkan reten mengikut tapisan yang dipilih.

|     | RETEN JUMLAH KLIEN MENGI | KUT BANGSA   |
|-----|--------------------------|--------------|
| BIL | BANGSA                   | JUMLAH KLIEN |
| 1   | MELAYU                   | ш            |
| 2   | INDIA                    | 2            |
| 3   | BUMIPUTERA SABAH         | 1            |
| 4   | CINA                     | 1            |
|     | JUMLAH KESELURUHAN       | 115          |

- 7. Klik pada butang **[Eksport]** untuk memuat turun reten berkenaan dalam format *Excel.*
- 8. Sistem berjaya memuat turun reten berkenaan.

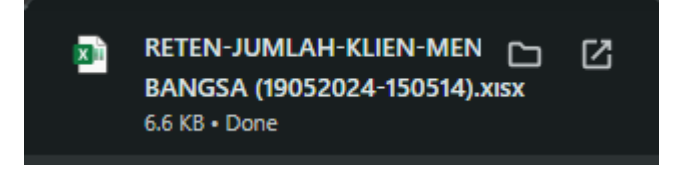

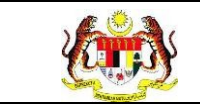

## 3.2.2.4 RETEN PENCAPAIAN INDIKATOR

1. Pada menu Laporan, klik pada sub menu Wellness Hub.

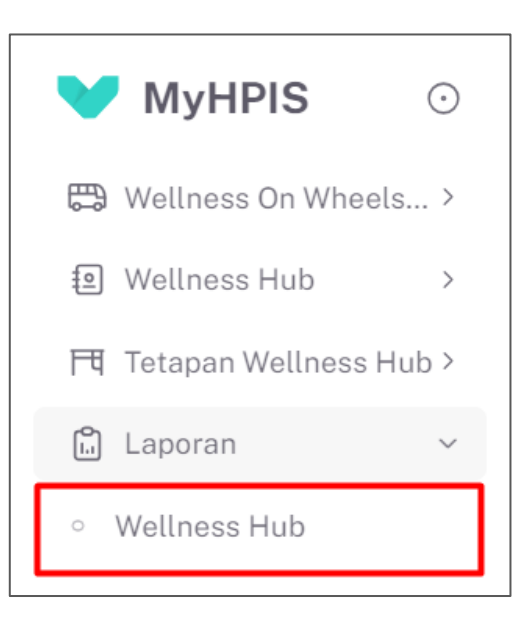

| SENARAI RETEN WELLNESS HUB |     |               |          |
|----------------------------|-----|---------------|----------|
| GROUP                      | BIL | SENARAI RETEN | TINDAKAN |
| > Welness Hub (10)         |     |               |          |
| > IFitEr (20)              |     |               |          |
| > PKBM (7)                 |     |               |          |
|                            |     |               |          |

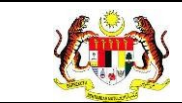

3. Klik pada ikon *collapse* pada IFitEr dan klik pada ikon **[PAPAR]** untuk

memaparkan reten berkenaan.

| SENARAI RETEN WELLNESS HUB |     |                                                |       |      |
|----------------------------|-----|------------------------------------------------|-------|------|
| GROUP                      | BIL | SENARAI RETEN                                  | TINDA | IKAN |
| > Wellness Hub (10)        |     |                                                |       |      |
| V IFitEr (21)              |     |                                                |       |      |
|                            | 11  | RETEN JUMLAH KLIEN MENGIKUT JANTINA            |       |      |
|                            | 12  | RETEN JUMLAH KLIEN MENGIKUT JULAT UMUR         |       |      |
|                            | 13  | RETEN JUMLAH KLIEN MENGIKUT BANGSA             |       |      |
|                            | 14  | RETEN RINGKASAN KEHADIRAN                      |       |      |
|                            | 15  | RETEN PENCAPAIAN KECERGASAN                    | •     |      |
|                            | 16  | RETEN PENCAPAIAN BERAT BADAN                   |       |      |
|                            | 17  | RETEN PERATUS PENCAPAIAN                       |       |      |
|                            | 18  | RETEN PENCAPAIAN MENGIKUT JANTINA              |       |      |
|                            | 19  | RETEN PENCAPAIAN MENGIKUT UMUR : PASCA 1-PRA   |       |      |
|                            | 20  | RETEN PENCAPAIAN MENGIKUT UMUR : PASCA 2 - PRA | 6     |      |

4. Sistem akan memaparkan RETEN PENCAPAIAN INDIKATOR.

|     | RETEN PENCAPAIAN INDIKATOR                     | ()Eksport      |
|-----|------------------------------------------------|----------------|
| BIL | PENGIRAAN INDIKATOR                            | JUMLAH PESERTA |
| 1   | JUMLAH KESELURUHAN PESERTA BERDAFTAR           | 13             |
| 2   | JUMLAH PESERTA DROPOUT                         | 0              |
| 3   | JUMLAH PESERTA (0% KEHADIRAN)                  | 3              |
| 4   | JUMLAH PESERTA KEKAL SEMINGGA AKHIR INTERVENSI | 7              |

5. Klik pada tapisan Jabatan Kesihatan, Wellness Hub, Tahun

Pelaporan dan Siri IFitEr untuk membuat tapisan.

| TAPISAN           |   |              |       |                 |  |
|-------------------|---|--------------|-------|-----------------|--|
| JABATAN KESIHATAN |   | WELLNESS HUB |       | TAHUN PELAPORAN |  |
| SILA PILIH        | ~ | SILA PILIH   | ~     | 🗎 SILA PILIH    |  |
| SIRI IFITER       |   |              |       |                 |  |
| SILA PILIH        | ~ |              |       |                 |  |
|                   |   | SET SEMULA   | TAPIS |                 |  |

| Rujukan:<br>MyHPIS /MANU/<br>PENGGUNA | AL  | Taju<br><b>Mod</b> | k:<br>I <b>ul Program -</b> | Wellness Hub | Muka surat:<br>96 |  |
|---------------------------------------|-----|--------------------|-----------------------------|--------------|-------------------|--|
|                                       | 202 | 0                  | 2021                        | 2022         |                   |  |
|                                       | 202 | 3                  | 2024                        | 2025         |                   |  |
|                                       | 202 | 6                  | 2027                        | 2028         |                   |  |
|                                       | 202 | 9                  | 2030                        | 2031         |                   |  |
|                                       | 203 | 2                  | 2033                        | 2034         |                   |  |

**Nota**: Sekiranya tiada julat tahun, klik pada tahun yang sama sebanyak dua kali untuk memilih tahun tunggal.

6. Sistem memaparkan reten mengikut tapisan yang dipilih.

|     | RETEN PENCAPAIAN INDIKATOR                      |                |
|-----|-------------------------------------------------|----------------|
|     |                                                 | () Eksport     |
| BIL | PENGIRAAN INDIKATOR                             | JUMLAH PESERTA |
| 1   | JUMLAH KESELURUHAN PESERTA BERDAFTAR            | 13             |
| 2   | JUMLAH PESERTA DROPOUT                          | 0              |
| 3   | JUMLAH PESERTA (0% KEHADIRAN)                   | 3              |
| 4   | IIMI AH DESERTA KEKAL SEHINGGA AKHIR INTERVENSI | 7              |

- 7. Klik pada butang **[Eksport]** untuk memuat turun reten berkenaan dalam format *Excel.*
- 8. Sistem berjaya memuat turun reten berkenaan.

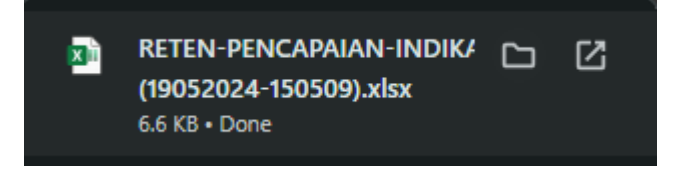

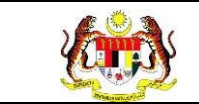

## 3.2.2.5 RETEN PENCAPAIAN KECERGASAN

1. Pada menu Laporan, klik pada sub menu Wellness Hub.

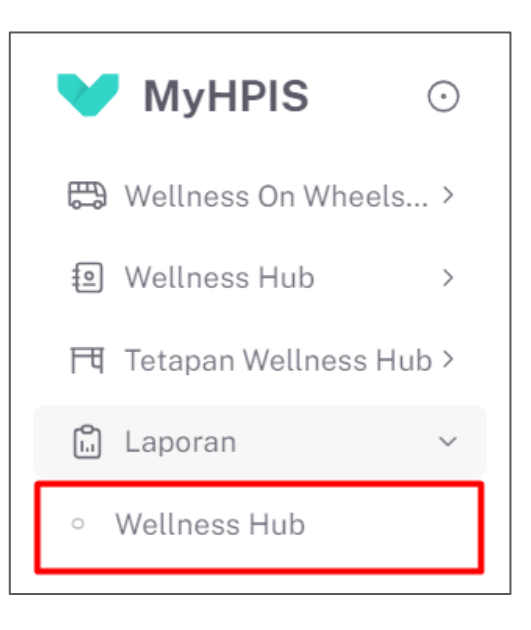

| SENARAI RETEN WELLNESS HUB |     |               |          |
|----------------------------|-----|---------------|----------|
| GROUP                      | BIL | SENARAI RETEN | TINDAKAN |
| > Welness Hub (10)         |     |               |          |
| > IFitEr (20)              |     |               |          |
| > PKBM (7)                 |     |               |          |
|                            |     |               |          |

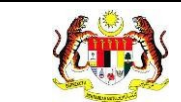

3. Klik pada ikon *collapse* pada IFitEr dan klik pada ikon **[PAPAR]** untuk

memaparkan reten berkenaan.

| SENARAI RETEN WELLNESS HUB |     |                                              |       |      |
|----------------------------|-----|----------------------------------------------|-------|------|
| GROUP                      | BIL | SENARAI RETEN                                | TINDA | IKAN |
| > Wellness Hub (10)        |     |                                              |       |      |
| V IFitEr (21)              |     |                                              |       |      |
|                            | 11  | RETEN JUMLAH KLIEN MENGIKUT JANTINA          |       |      |
|                            | 12  | RETEN JUMLAH KLIEN MENGIKUT JULAT UMUR       |       |      |
|                            | 13  | RETEN JUMLAH KLIEN MENGIKUT BANGSA           |       |      |
|                            | 14  | RETEN RINGKASAN KEHADIRAN                    |       |      |
|                            | 15  | RETEN PENCAPAIAN KECERGASAN                  | •     |      |
|                            | 16  | RETEN PENCAPAIAN BERAT BADAN                 | •     |      |
|                            | 17  | RETEN PERATUS PENCAPAIAN                     |       |      |
|                            | 18  | RETEN PENCAPAIAN MENGIKUT JANTINA            | •     |      |
|                            | 19  | RETEN PENCAPAIAN MENGIKUT UMUR : PASCA 1-PRA |       |      |
|                            | 20  | RETEN PENCAPAIAN MENGIKUT UMUR : PASCA 2-PRA | 6     |      |

4. Sistem akan memaparkan RETEN PENCAPAIAN KECERGASAN.

|     | RETEN PENCAPAIAN KECERGASAN                                                                                             |                            | [] Eksport                 |
|-----|----------------------------------------------------------------------------------------------------|----------------------------|----------------------------|
| BIL | INDIKATOR                                                                                                    | PENCAPAIAN PASCA 1-<br>PRA | PENCAPAIAN PASCA 2-<br>PRA |
| 1   | JUMLAH PESERTA KEKAL SEHINGGA KE AKHIR INTERVENSI DAN BERJAYA MENINGKATKAN SALAH SATU KEPUTUSAN UJIAN<br>KARDIOVASKULAR | 0                          | ĩ                          |
| 2   | JUMLAH PESERTA KEKAL SEHINGGA KE AKHIR INTERVENSI DAN BERJAYA MENINGKATKAN KEDUA-DUA KEPUTUSAN UJIAN<br>KARDIOVASKULAR  | 1                          | Ť                          |
| 3   | JUMLAH PESERTA KEKAL SEHINGGA KE AKHIR INTERVENSI DAN BERJAYA MENINGKATKAN KEDUA-DUA KEPUTUSAN UJIAN<br>KARDIOVASKULAR  | 2                          | 2                          |
|     | JUMLAH KESELURUHAN                                                                                                    | 3                          | 4                          |

5. Klik pada tapisan Jabatan Kesihatan, Wellness Hub, Tahun

Pelaporan dan Siri IFitEr untuk membuat tapisan.

| TAPISAN           |   |              |       |                 |  |
|-------------------|---|--------------|-------|-----------------|--|
| JABATAN KESIHATAN |   | WELLNESS HUB |       | TAHUN PELAPORAN |  |
| SILA PILIH        | ~ | SILA PILIH   | ~     | 🖰 SILA PILIH    |  |
| SIRI IFITER       |   |              |       |                 |  |
| SILA PILIH        | ~ |              |       |                 |  |
|                   |   | SET SEMULA   | TAPIS |                 |  |

| Rujukan:<br>MyHPIS /MANU/<br>PENGGUNA | AL  | Taju<br><b>Mod</b> | k:<br>I <b>ul Program -</b> | Wellness Hub | Muka surat:<br>99 |
|---------------------------------------|-----|--------------------|-----------------------------|--------------|-------------------|
|                                       | 202 | 0                  | 2021                        | 2022         |                   |
|                                       | 202 | 3                  | 2024                        | 2025         |                   |
|                                       | 202 | 6                  | 2027                        | 2028         |                   |
|                                       | 202 | 9                  | 2030                        | 2031         |                   |
|                                       | 203 | 2                  | 2033                        | 2034         |                   |

**Nota**: Sekiranya tiada julat tahun, klik pada tahun yang sama sebanyak dua kali untuk memilih tahun tunggal.

6. Sistem memaparkan reten mengikut tapisan yang dipilih.

|     | RETEN PENCAPAIAN KECERGASAN                                                                                             |                            | [] Eksport                 |
|-----|----------------------------------------------------------------------------------------------------|----------------------------|----------------------------|
| BIL | INDIKATOR                                                                                                    | PENCAPAIAN PASCA 1-<br>PRA | PENCAPAIAN PASCA 2-<br>PRA |
| î.  | JUMLAH PESERTA KEKAL SEHINGGA KE AKHIR INTERVENSI DAN BERJAYA MENINGKATKAN SALAH SATU KEPUTUSAN UJIAN<br>KARDIOVASKULAR | 0                          | ť                          |
| 2   | JUMLAH PESERTA KEKAL SEHINGGA KE AKHIR INTERVENSI DAN BERJAYA MENINGKATKAN KEDUA-DUA KEPUTUSAN UJIAN<br>KARDIOVASKULAR  | 1                          | 1                          |
| 3   | JUMLAH PESERTA KEKAL SEHINGGA KE AKHIR INTERVENSI DAN BERJAYA MENINGKATKAN KEDUA-DUA KEPUTUSAN UJIAN<br>KARDIOVASKULAR  | 2                          | 2                          |
|     | JUMLAH KESELURUHAN                                                                                                    | 3                          | 4                          |

- 7. Klik pada butang **[Eksport]** untuk memuat turun reten berkenaan dalam format *Excel.*
- 8. Sistem berjaya memuat turun reten berkenaan.

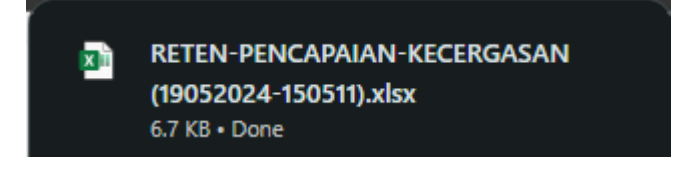

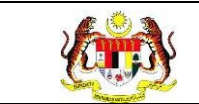

#### 3.2.2.6 RETEN PENCAPAIAN BERAT BADAN

1. Pada menu Laporan, klik pada sub menu Wellness Hub.

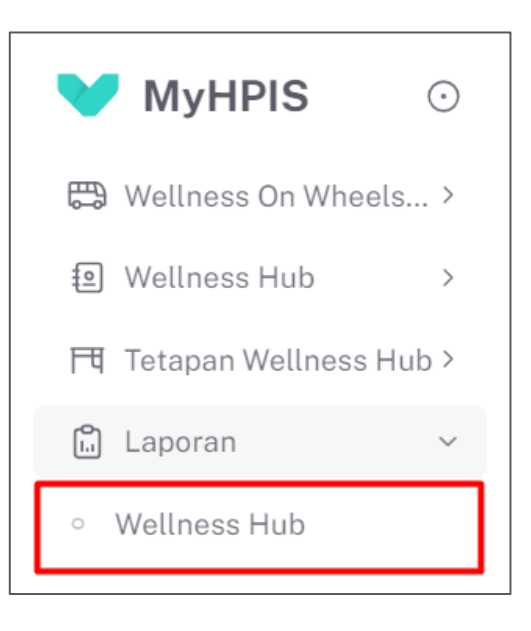

| SENARAI RETEN WELLNESS HUB |     |               |          |
|----------------------------|-----|---------------|----------|
| GROUP                      | BIL | SENARAI RETEN | TINDAKAN |
| > Welness Hub (10)         |     |               |          |
| > IFitEr (20)              |     |               |          |
| > PKBM (7)                 |     |               |          |
|                            |     |               |          |

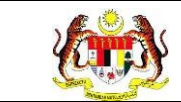

3. Klik pada ikon *collapse* pada IFitEr dan klik pada ikon **[PAPAR]** untuk

memaparkan reten berkenaan.

| SENARAI RETEN WELLNESS HUB |     |                                              |       |      |
|----------------------------|-----|----------------------------------------------|-------|------|
| GROUP                      | BIL | SENARAI RETEN                                | TINDA | IKAN |
| > Wellness Hub (10)        |     |                                              |       |      |
| V IFitEr (21)              |     |                                              |       |      |
|                            | 11  | RETEN JUMLAH KLIEN MENGIKUT JANTINA          |       |      |
|                            | 12  | RETEN JUMLAH KLIEN MENGIKUT JULAT UMUR       |       |      |
|                            | 13  | RETEN JUMLAH KLIEN MENGIKUT BANGSA           |       |      |
|                            | 14  | RETEN RINGKASAN KEHADIRAN                    |       |      |
|                            | 15  | RETEN PENCAPAIAN KECERGASAN                  | •     |      |
|                            | 16  | RETEN PENCAPAIAN BERAT BADAN                 | •     |      |
|                            | 17  | RETEN PERATUS PENCAPAIAN                     |       |      |
|                            | 18  | RETEN PENCAPAIAN MENGIKUT JANTINA            | •     |      |
|                            | 19  | RETEN PENCAPAIAN MENGIKUT UMUR : PASCA 1-PRA |       |      |
|                            | 20  | RETEN PENCAPAIAN MENGIKUT UMUR : PASCA 2-PRA | 6     |      |

4. Sistem akan memaparkan RETEN PENCAPAIAN BERAT BADAN.

|     | RETEN PENCAPAIAN BERAT BADAN                                                                                              |                               | []Eksport                     |
|-----|----------------------------------------------------------------------------------------------------|-------------------------------|-------------------------------|
| BIL | INDIKATOR                                                                                                    | PENCAPAIAN PASCA 1-PRA<br>(%) | PENCAPAIAN PASCA 2-PRA<br>(%) |
| 1   | JUMLAH KESELURUHAN PESERTA KEKAL HINGGA KE AKHIR INTERVENSI DAN BERJAYA MENURUNKAN BERAT BADAN                            | 3                             | 2                             |
| 2   | JUMLAH KESELURUHAN PESERTA KEKAL HINGGA KE AKHIR INTERVENSI DAN BERJAYA MENURUNKAN BERAT BADAN (> 1KG)                    | 3                             | 2                             |
| 3   | JUMLAH PESERTA KEKAL HINGGA KE AKHIR INTERVENSI DAN BERJAYA MENURUNKAN 10% DAN KE ATAS BERAT BADAN<br>DARIPADA BADAN ASAL | 3                             | 2                             |
| 4   | JUMLAH PESERTA KEKAL HINGGA KE AKHIR INTERVENSI DAN BERJAYA MENURUNKAN KURANG 10% BERAT BADAN<br>DARIPADA BADAN ASAL      | 0                             | 0                             |

5. Klik pada tapisan Jabatan Kesihatan, Wellness Hub, Tahun

Pelaporan dan Siri IFitEr untuk membuat tapisan.

| TAPISAN           |   |              |     |                 |  |
|-------------------|---|--------------|-----|-----------------|--|
| JABATAN KESIHATAN |   | WELLNESS HUB |     | TAHUN PELAPORAN |  |
| SILA PILIH        | ~ | SILA PILIH   | ~ ] | 🗎 SILA PILIH    |  |
| SIRI IFITER       |   |              |     |                 |  |
| SILA PILIH        | ~ |              |     |                 |  |
|                   |   | SET SEMULA   | PIS |                 |  |

| <b>E</b> | Rujukan:<br>MyHPIS /MANU/<br>PENGGUNA | AL  | Taju<br><b>Mod</b> | k:<br>I <b>ul Program -</b> | Wellness Hub | Muka surat:<br>102 |  |
|----------|---------------------------------------|-----|--------------------|-----------------------------|--------------|--------------------|--|
|          |                                       |     |                    |                             |              |                    |  |
|          |                                       | 202 | 0                  | 2021                        | 2022         |                    |  |
|          |                                       | 202 | 3                  | 2024                        | 2025         |                    |  |
|          |                                       | 202 | 6                  | 2027                        | 2028         |                    |  |
|          |                                       | 202 | 9                  | 2030                        | 2031         |                    |  |
|          |                                       | 203 | 2                  | 2033                        | 2034         |                    |  |

**Nota**: Sekiranya tiada julat tahun, klik pada tahun yang sama sebanyak dua kali untuk memilih tahun tunggal.

6. Sistem memaparkan reten mengikut tapisan yang dipilih.

|     | RETEN PENCAPAIAN BERAT BADAN                                                                                              |                               | () Eksport                    |
|-----|----------------------------------------------------------------------------------------------------|-------------------------------|-------------------------------|
| BIL | INDIKATOR                                                                                                    | PENCAPAIAN PASCA 1-PRA<br>(%) | PENCAPAIAN PASCA 2-PRA<br>(%) |
| i   | JUMLAH KESELURUHAN PESERTA KEKAL HINGGA KE AKHIR INTERVENSI DAN BERJAYA MENURUNKAN BERAT BADAN                            | 3                             | 2                             |
| 2   | JUMLAH KESELURUHAN PESERTA KEKAL HINGGA KE AKHIR INTERVENSI DAN BERJAYA MENURUNKAN BERAT BADAN (> 1KG)                    | 3                             | 2                             |
| 3   | JUMLAH PESERTA KEKAL HINGGA KE AKHIR INTERVENSI DAN BERJAYA MENURUNKAN 10% DAN KE ATAS BERAT BADAN<br>DARIPADA BADAN ASAL | 3                             | 2                             |
| 4   | JUMLAH PESERTA KEKAL HINGGA KE AKHIR INTERVENSI DAN BERJAYA MENURUNKAN KURANG 10% BERAT BADAN<br>DARIPADA BADAN ASAL      | 0                             | 0                             |

- Klik pada butang [Eksport] untuk memuat turun reten berkenaan dalam format Excel.
- 8. Sistem berjaya memuat turun reten berkenaan.

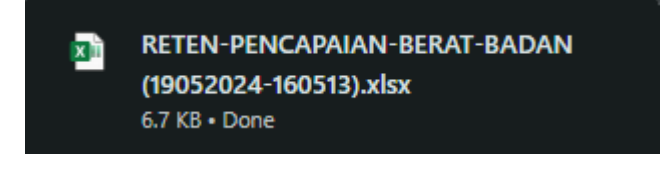

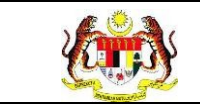

### **3.2.2.7 RETEN PERATUS PENCAPAIAN**

1. Pada menu Laporan, klik pada sub menu Wellness Hub.

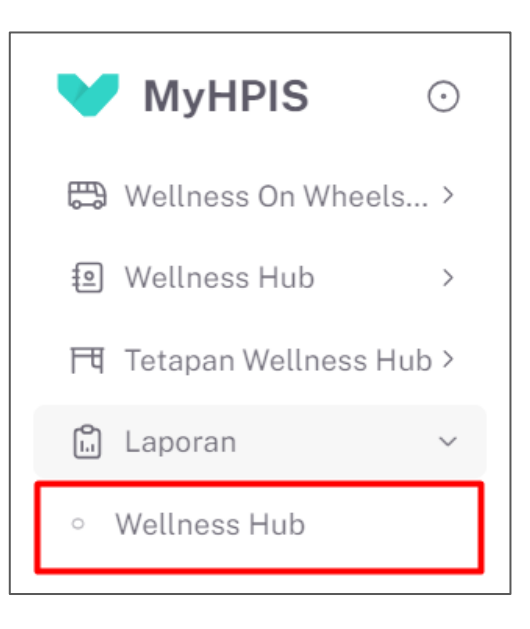

| SENARAI RETEN WELLNESS HUB |     |               |          |
|----------------------------|-----|---------------|----------|
| GROUP                      | BIL | SENARAI RETEN | TINDAKAN |
| > Welness Hub (10)         |     |               |          |
| > IFitEr (20)              |     |               |          |
| > PKBM (7)                 |     |               |          |
|                            |     |               |          |

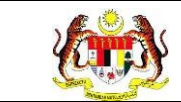

3. Klik pada ikon *collapse* pada IFitEr dan klik pada ikon **[PAPAR]** untuk

memaparkan reten berkenaan.

| SENARAI RETEN WELLNESS HUB |     |                                              |       |     |
|----------------------------|-----|----------------------------------------------|-------|-----|
| GROUP                      | BIL | SENARAI RETEN                                | TINDA | KAN |
| > Wellness Hub (10)        |     |                                              |       |     |
| V IFitEr (21)              |     |                                              |       |     |
|                            | 11  | RETEN JUMLAH KLIEN MENGIKUT JANTINA          |       | ]   |
|                            | 12  | RETEN JUMLAH KLIEN MENGIKUT JULAT UMUR       |       |     |
|                            | 13  | RETEN JUMLAH KLIEN MENGIKUT BANGSA           |       |     |
|                            | 14  | RETEN RINGKASAN KEHADIRAN                    |       |     |
|                            | 15  | RETEN PENCAPAIAN KECERGASAN                  |       |     |
|                            | 16  | RETEN PENCAPAIAN BERAT BADAN                 |       |     |
|                            | 17  | RETEN PERATUS PENCAPAIAN                     |       |     |
|                            | 18  | RETEN PENCAPAIAN MENGIKUT JANTINA            |       |     |
|                            | 19  | RETEN PENCAPAIAN MENGIKUT UMUR : PASCA 1-PRA |       |     |
|                            | 20  | RETEN PENCAPAIAN MENGIKUT UMUR: PASCA 2-PRA  | 6     |     |

4. Sistem akan memaparkan **RETEN PERATUS PENCAPAIAN.** 

|     | RETEN PERATUS PENCAPAIAN                                                                                        |                               | (),Eksport                    |
|-----|----------------------------------------------------------------------------------------------------|-------------------------------|-------------------------------|
| BIL | INDIKATOR                                                                                                    | PENCAPAIAN PASCA 1-PRA<br>(%) | PENCAPAIAN PASCA 2-PRA<br>(%) |
| 1   | SEKURANG-KURANGNYA 60% KEKAL SEHINGGA KE AKHIR INTERVENSI                                                       | 0                             | 0                             |
| 2   | SEKURANG-KURANGNYA 70% KEKAL SEHINGGA KE AKHIR INTERVENSI DAPAT MENINGKATKAN TAHAP KECERGASAN                   | 0                             | 0                             |
| 3   | SEKURANG-KURANGNYA 70% KEKAL SEHINGGA KE AKHIR INTERVENSI BERJAYA MENURUNKAN BERAT BADAN DI AKHIR<br>INTERVENSI | 0                             | 0                             |
| 4   | SEKURANG-KURANGNYA 10% BERJAYA MENURUNKAN SEBANYAK 10% BERAT BADAN DARIPADA BERAT BADAN ASAL                    | 0                             | 0                             |

5. Klik pada tapisan Jabatan Kesihatan, Wellness Hub, Tahun

Pelaporan dan Siri IFitEr untuk membuat tapisan.

| TAPISAN           |   |              |       |                 |  |
|-------------------|---|--------------|-------|-----------------|--|
| JABATAN KESIHATAN |   | WELLNESS HUB |       | TAHUN PELAPORAN |  |
| SILA PILIH        | ~ | SILA PILIH   | ~     | 🖰 SILA PILIH    |  |
| SIRI IFITER       |   |              |       |                 |  |
| SILA PILIH        | ~ |              |       |                 |  |
|                   |   | SET SEMULA   | TAPIS |                 |  |

| Rujukan:<br>MyHPIS /MANU/<br>PENGGUNA | AL  | Taju<br><b>Mod</b> | k:<br>I <b>ul Program -</b> | Wellness Hub | Muka surat:<br>105 |  |
|---------------------------------------|-----|--------------------|-----------------------------|--------------|--------------------|--|
|                                       |     |                    |                             |              |                    |  |
|                                       | 202 | 0                  | 2021                        | 2022         |                    |  |
|                                       | 202 | 3                  | 2024                        | 2025         |                    |  |
|                                       | 202 | 6                  | 2027                        | 2028         |                    |  |
|                                       | 202 | 9                  | 2030                        | 2031         |                    |  |
|                                       | 203 | 2                  | 2033                        | 2034         |                    |  |

**Nota**: Sekiranya tiada julat tahun, klik pada tahun yang sama sebanyak dua kali untuk memilih tahun tunggal.

6. Sistem memaparkan reten mengikut tapisan yang dipilih.

|     | RETEN PERATUS PENCAPAIAN                                                                                        |                               | ∩ Eksport                     |
|-----|----------------------------------------------------------------------------------------------------|-------------------------------|-------------------------------|
| BIL | INDIKATOR                                                                                                    | PENCAPAIAN PASCA 1-PRA<br>(%) | PENCAPAIAN PASCA 2-PRA<br>(%) |
| 1   | SEKURANG-KURANGNYA 60% KEKAL SEHINGGA KE AKHIR INTERVENSI                                                       | 0                             | 0                             |
| 2   | SEKURANG-KURANGNYA 70% KEKAL SEHINGGA KE AKHIR INTERVENSI DAPAT MENINGKATKAN TAHAP KECERGASAN                   | o                             | o                             |
| 3   | SEKURANG-KURANGNYA 70% KEKAL SEHINGGA KE AKHIR INTERVENSI BERJAYA MENURUNKAN BERAT BADAN DI AKHIR<br>INTERVENSI | 0                             | 0                             |
| 4   | SEKURANG-KURANGNYA 10% BERJAYA MENURUNKAN SEBANYAK 10% BERAT BADAN DARIPADA BERAT BADAN ASAL                    | 0                             | 0                             |

- 7. Klik pada butang **[Eksport]** untuk memuat turun reten berkenaan dalam format *Excel.*
- 8. Sistem berjaya memuat turun reten berkenaan.

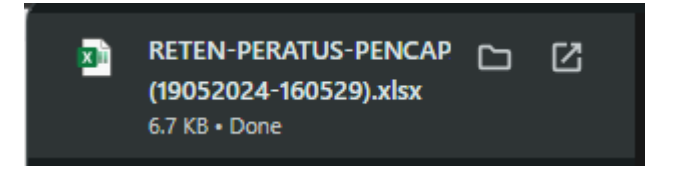

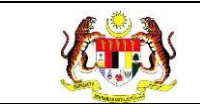

## 3.2.2.8 RETEN PENCAPAIAN MENGIKUT JANTINA

1. Pada menu Laporan, klik pada sub menu Wellness Hub.

| ❤ MyHPIS ⊙               |
|--------------------------|
| 🛱 Wellness On Wheels >   |
| € Wellness Hub >         |
| 〒 Tetapan Wellness Hub > |
| 🛍 Laporan 🗸 🗸            |
| • Wellness Hub           |

| SENARAI RETEN WELLNESS HUB |     |               |          |
|----------------------------|-----|---------------|----------|
| GROUP                      | BIL | SENARAI RETEN | TINDAKAN |
| > Welness Hub (10)         |     |               |          |
| > IFitEr (20)              |     |               |          |
| > PKBM (7)                 |     |               |          |
|                            |     |               |          |

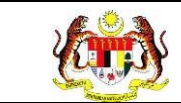

3. Klik pada ikon *collapse* pada IFitEr dan klik pada ikon **[PAPAR]** untuk

memaparkan reten berkenaan.

| SENARAI RETEN WELLNESS HUB |     |                                              |          |
|----------------------------|-----|----------------------------------------------|----------|
| GROUP                      | BIL | SENARAI RETEN                                | TINDAKAN |
| > Wellness Hub (10)        |     |                                              |          |
| V IFitEr (21)              |     |                                              |          |
|                            | 11  | RETEN JUMLAH KLIEN MENGIKUT JANTINA          | •        |
|                            | 12  | RETEN JUMLAH KLIEN MENGIKUT JULAT UMUR       |          |
|                            | 13  | RETEN JUMLAH KLIEN MENGIKUT BANGSA           |          |
|                            | 14  | RETEN RINGKASAN KEHADIRAN                    |          |
|                            | 15  | RETEN PENCAPAJAN KECERGASAN                  |          |
|                            | 16  | RETEN PENCAPAIAN BERAT BADAN                 |          |
|                            | 17  | RETEN PERATUS PENCAPAIAN                     |          |
|                            | 18  | RETEN PENCAPAJAN MENGIKUT JANTINA            |          |
|                            | 19  | RETEN PENCAPAIAN MENGIKUT UMUR : PASCA 1-PRA |          |
|                            | 20  | RETEN PENCAPAIAN MENGIKUT UMUR : PASCA 2-PRA | 6        |

4. Sistem akan memaparkan RETEN PENCAPAIAN MENGIKUT

|      | RETEN PENCAPAIAN MENGIKUT JANTINA                                                                                                    | _      |                      |        | [] Eksport            |  |
|------|----------------------------------------------------------------------------------------------------|--------|----------------------|--------|-----------------------|--|
| BIL  | INDIKATOR                                                                                                    | PENCAP | AIAN PASCA 1-<br>PRA | PENCAP | PAIAN PASCA 2-<br>PRA |  |
| U.L. |                                                                                                    | LELAKI | PERAMPUAN            | LELAKI | PERAMPUAN             |  |
| 1    | JUMLAH PESERTA KEKAL SEHINGGA KE AKHIR INTERVENSI DAN BERJAYA MENINGKATKAN SALAH SATU KEPUTUSAN UJIAN<br>KECERGASAN KARDIOVASKULAR         | 0      | 0                    | 1      | 0                     |  |
| 2    | JUMLAH PESERTA KEKAL SEHINGGA KE AKHIR INTERVENSI DAN BERJAYA MENINGKATKAN KEDUA-DUA KEPUTUSAN UJIAN<br>KECERGASAN KARDIOVASKULAR          | 1      | 0                    | 1      | 0                     |  |
| 3    | JUMLAH PESERTA KEKAL SEHINGGA KE AKHIR INTERVENSI DAN BERJAYA MENURUNKAN BERAT BADAN                                                       | 3      | 0                    | 2      | 0                     |  |
| 4    | JUMLAH PESERTA KEKAL SEHINGGA KE AKHIR INTERVENSI DAN BERJAYA MENURUNKAN BERAT BADAN SEBANYAK 10% DAN KE<br>ATAS DARIPADA BERAT BADAN ASAL | з      | 0                    | 2      | 0                     |  |

JANTINA.

5. Klik pada tapisan Jabatan Kesihatan, Wellness Hub, Tahun

Pelaporan dan Siri IFitEr untuk membuat tapisan.

| TAPISAN           |     |              |     |                 |  |
|-------------------|-----|--------------|-----|-----------------|--|
| JABATAN KESIHATAN |     | WELLNESS HUB |     | TAHUN PELAPORAN |  |
| SILA PILIH        | ~ ) | SILA PILIH   | ~   | 🖨 SILA PILIH    |  |
| SIRI IFITER       |     |              |     |                 |  |
| SILA PILIH        | ~   |              |     |                 |  |
|                   |     | SET SEMULA   | PIS |                 |  |
| Rujukan:<br>MyHPIS /MANUAL<br>PENGGUNA |     | Taju<br><b>Mod</b> | k:<br>I <b>ul Program -</b> | Muka surat:<br>108 |  |  |  |
|----------------------------------------|-----|--------------------|-----------------------------|--------------------|--|--|--|
|                                        |     |                    |                             |                    |  |  |  |
|                                        | 202 | 0                  | 2021                        | 2022               |  |  |  |
|                                        | 202 | 3                  | 2024                        | 2025               |  |  |  |
|                                        | 202 | 6                  | 2027                        | 2028               |  |  |  |
|                                        | 202 | 9                  | 2030                        | 2031               |  |  |  |
|                                        | 203 | 2                  | 2033                        | 2034               |  |  |  |

|     | RETEN PENCAPAIAN MENGIKUT JANTINA                                                                                                    |        |                       |                           | Eksport   |  |
|-----|----------------------------------------------------------------------------------------------------|--------|-----------------------|---------------------------|-----------|--|
|     |                                                                                                    | PENCAP | PAIAN PASCA 1-<br>PRA | PENCAPAIAN PASCA 2<br>PRA |           |  |
| BIL |                                                                                                    | LELAKI | PERAMPUAN             | LELAKI                    | PERAMPUAN |  |
| 1   | JUMLAH PESERTA KEKAL SEHINGGA KE AKHIR INTERVENSI DAN BERJAYA MENINGKATKAN SALAH SATU KEPUTUSAN UJIAN<br>KECERGASAN KARDIOVASKULAR         | 0      | 0                     | 1                         | 0         |  |
| 2   | JUMLAH PESERTA KEKAL SEHINGGA KE AKHIR INTERVENSI DAN BERJAYA MENINGKATKAN KEDUA-DUA KEPUTUSAN UJIAN<br>KECERGASAN KARDIOVASKULAR          | 1      | 0                     | 1                         | 0         |  |
| 3   | JUMLAH PESERTA KEKAL SEHINGGA KE AKHIR INTERVENSI DAN BERJAYA MENURUNKAN BERAT BADAN                                                       | 3      | 0                     | 2                         | 0         |  |
| 4   | JUMLAH PESERTA KEKAL SEHINGGA KE AKHIR INTERVENSI DAN BERJAYA MENURUNKAN BERAT BADAN SEBANYAK 10% DAN KE<br>ATAS DARIPADA BERAT BADAN ASAL | 3      | 0                     | 2                         | 0         |  |

- 7. Klik pada butang **[Eksport]** untuk memuat turun reten berkenaan dalam format *Excel.*
- 8. Sistem berjaya memuat turun reten berkenaan.

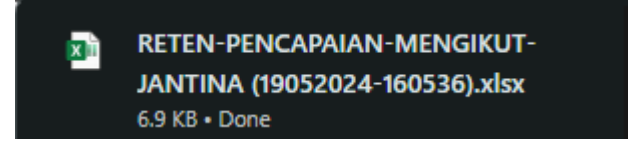

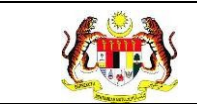

# 3.2.2.9 RETEN PENCAPAIAN MENGIKUT UMUR : PASCA 1 - PRA

1. Pada menu Laporan, klik pada sub menu Wellness Hub.

| V  | MyHPIS               | $\odot$ |
|----|----------------------|---------|
| Ē  | Wellness On Wheels   | . >     |
| ŧ  | Wellness Hub         | >       |
| Ħ  | Tetapan Wellness Huk | ) >     |
| ů. | Laporan              | ~       |
| 0  | Wellness Hub         |         |

| SENARAI RETEN WELLNESS HUB |     |               |          |
|----------------------------|-----|---------------|----------|
| GROUP                      | BIL | SENARAI RETEN | TINDAKAN |
| > Welness Hub (10)         |     |               |          |
| > IFitEr (20)              |     |               |          |
| > PKBM (7)                 |     |               |          |
|                            |     |               |          |

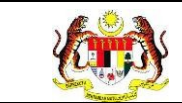

memaparkan reten berkenaan.

| SENARAI RETEN WELLNESS HUB |     |                                              |       |     |
|----------------------------|-----|----------------------------------------------|-------|-----|
| GROUP                      | BIL | SENARAI RETEN                                | TINDA | KAN |
| > Wellness Hub (10)        |     |                                              |       |     |
| V IFitEr (21)              |     |                                              |       |     |
|                            | 11  | RETEN JUMLAH KLIEN MENGIKUT JANTINA          |       |     |
|                            | 12  | RETEN JUMLAH KLIEN MENGIKUT JULAT UMUR       |       |     |
|                            | 13  | RETEN JUMLAH KLIEN MENGIKUT BANGSA           |       |     |
|                            | 14  | RETEN RINGKASAN KEHADIRAN                    |       |     |
|                            | 15  | RETEN PENCAPAIAN KECERGASAN                  |       |     |
|                            | 16  | RETEN PENCAPAIAN BERAT BADAN                 |       |     |
|                            | 17  | RETEN PERATUS PENCAPAIAN                     |       |     |
|                            | 18  | RETEN PENCAPAIAN MENGIKUT JANTINA            |       |     |
|                            | 19  | RETEN PENCAPAIAN MENGIKUT UMUR : PASCA 1-PRA |       |     |
|                            | 20  | RETEN PENCAPAIAN MENGIKUT UMUR: PASCA 2-PRA  |       |     |

- 4. Sistem akan memaparkan **RETEN PENCAPAIAN MENGIKUT UMUR** 
  - : PASCA 1 PRA.

| RETEN PENCAPAIAN MENGIKUT UMUR : PASCA 1 - PRA |                                                                                                    |              |                |                |                |                |                |        |
|------------------------------------------------|----------------------------------------------------------------------------------------------------|--------------|----------------|----------------|----------------|----------------|----------------|--------|
| BIL                                            | INDIKATOR                                                                                                    | <20<br>TAHUN | 20-29<br>TAHUN | 30-39<br>TAHUN | 40-49<br>TAHUN | 50-59<br>TAHUN | >= 60<br>TAHUN | JUMLAH |
| 1                                              | JUMLAH PESERTA KEKAL SEHINGGA KE AKHIR INTERVENSI DAN BERJAYA<br>MENINGKATKAN SALAH SATU KEPUTUSAN UJIAN KECERGASAN KARDIOVASKULAR            | 0            | 0              | 0              | 0              | 0              | 0              | 0      |
| 2                                              | JUMLÄH PESERTA KEKAL SEHINGGA KE AKHIR INTERVENSI DAN BERJAYA<br>MENINGKATKAN KEDUA-DUA KEPUTUSAN UJIAN KECERGASAN KARDIOVASKULAR             | 0            | 1              | 0              | 0              | 0              | 0              | 1      |
| 3                                              | JUMLAH PESERTA KEKAL SEHINGGA KE AKHIR INTERVENSI DAN BERJAYA<br>MENURUNKAN BERAT BADAN                                                       | 0            | 3              | 0              | 0              | 0              | 0              | 3      |
| 4                                              | JUMLAH PESERTA KEKAL SEHINGGA KE AKHIR INTERVENSI DAN BERJAYA<br>MENURUNKAN BERAT BADAN SEBANYAK 10% DAN KE ATAS DARIPADA BERAT BADAN<br>ASAL | 0            | 3              | 0              | 0              | 0              | 0              | 3      |

5. Klik pada tapisan Jabatan Kesihatan, Wellness Hub, Tahun

| TAPISAN           |   |              |       |                 |  |
|-------------------|---|--------------|-------|-----------------|--|
| JABATAN KESIHATAN |   | WELLNESS HUB |       | TAHUN PELAPORAN |  |
| SILA PILIH        | ~ | SILA PILIH   | ~     | 🗎 SILA PILIH    |  |
| SIRI IFITER       |   |              |       |                 |  |
| SILA PILIH        | ~ |              |       |                 |  |
|                   |   | SET SEMULA   | TAPIS |                 |  |

| Rujukan:<br>MyHPIS /MANUAL<br>PENGGUNA |     | Tajul<br><b>Mod</b> | k:<br>I <b>ul Program -</b> | Muka surat:<br>111 |  |
|----------------------------------------|-----|---------------------|-----------------------------|--------------------|--|
|                                        | 202 | 0                   | 2021                        | 2022               |  |
|                                        | 202 | 3                   | 2024                        | 2025               |  |
|                                        | 202 | 6                   | 2027                        | 2028               |  |
|                                        | 202 | 9                   | 2030                        | 2031               |  |
|                                        | 203 | 2                   | 2033                        | 2034               |  |

| RETEN PENCAPAIAN MENGIKUT UMUR : PASCA 1 - PRA |                                                                                                    |              |                |                |                |                |                |       |
|------------------------------------------------|----------------------------------------------------------------------------------------------------|--------------|----------------|----------------|----------------|----------------|----------------|-------|
| BIL                                            | INDIKATOR                                                                                                    | <20<br>TAHUN | 20-29<br>TAHUN | 30-39<br>TAHUN | 40-49<br>TAHUN | 50-59<br>TAHUN | >= 60<br>TAHUN | JUMLA |
|                                                | JUMLAH PESERTA KEKAL SEHINGGA KE AKHIR INTERVENSI DAN BERJAYA<br>MENINGKATKAN SALAH SATU KEPUTUSAN UJIAN KECERGASAN KARDIOVASKULAR            | 0            | 0              | 0              | 0              | 0              | 0              | 0     |
|                                                | JUMLAH PESERTA KEKAL SEHINGGA KE AKHIR INTERVENSI DAN BERJAYA<br>MENINGKATKAN KEDUA-DUA KEPUTUSAN UJIAN KECERGASAN KARDIOVASKULAR             | 0            | 1              | 0              | 0              | 0              | 0              | 1     |
|                                                | JUMLAH PESERTA KEKAL SEHINGGA KE AKHIR INTERVENSI DAN BERJAYA<br>MENURUNKAN BERAT BADAN                                                       | 0            | 3              | 0              | 0              | 0              | 0              | 3     |
| 6                                              | JUMLAH PESERTA KEKAL SEHINGGA KE AKHIR INTERVENSI DAN BERJAYA<br>MENURUNKAN BERAT BADAN SEBANYAK 10% DAN KE ATAS DARIPADA BERAT BADAN<br>ASAL | 0            | 3              | 0              | 0              | 0              | 0              | 3     |

- Klik pada butang [Eksport] untuk memuat turun reten berkenaan dalam format Excel.
- 8. Sistem berjaya memuat turun reten berkenaan.

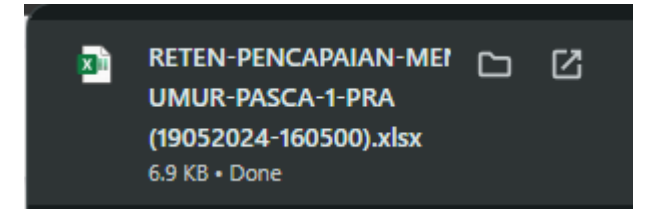

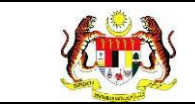

# 3.2.2.10 RETEN PENCAPAIAN MENGIKUT UMUR : PASCA 2 - PRA

1. Pada menu Laporan, klik pada sub menu Wellness Hub.

| •  | MyHPIS               | $\odot$ |
|----|----------------------|---------|
|    | Wellness On Wheels   | >       |
| 10 | Wellness Hub         | >       |
| F٩ | Tetapan Wellness Hub | >       |
| ů. | Laporan              | ~       |
| 0  | Wellness Hub         |         |

| SENARAI RETEN WELLNESS HUB |     |               |          |
|----------------------------|-----|---------------|----------|
| GROUP                      | BIL | SENARAI RETEN | TINDAKAN |
| > Welness Hub (10)         |     |               |          |
| > IFitEr (20)              |     |               |          |
| > PKBM (7)                 |     |               |          |
|                            |     |               |          |

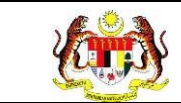

memaparkan reten berkenaan.

| SENARAI RETEN WELLNESS HUB |     |                                              |       |     |
|----------------------------|-----|----------------------------------------------|-------|-----|
| GROUP                      | BIL | SENARAI RETEN                                | TINDA | KAN |
| > Wellness Hub (10)        |     |                                              |       |     |
| V IFitEr (21)              |     |                                              |       |     |
|                            | 11  | RETEN JUMLAH KLIEN MENGIKUT JANTINA          |       |     |
|                            | 12  | RETEN JUMLAH KLIEN MENGIKUT JULAT UMUR       |       |     |
|                            | 13  | RETEN JUMLAH KLIEN MENGIKUT BANGSA           |       |     |
|                            | 14  | RETEN RINGKASAN KEHADIRAN                    |       |     |
|                            | 15  | RETEN PENCAPAIAN KECERGASAN                  |       |     |
|                            | 16  | RETEN PENCAPAIAN BERAT BADAN                 |       |     |
|                            | 17  | RETEN PERATUS PENCAPAIAN                     |       |     |
|                            | 18  | RETEN PENCAPAIAN MENGIKUT JANTINA            |       |     |
|                            | 19  | RETEN PENCAPAIAN MENGIKUT UMUR : PASCA 1-PRA |       |     |
|                            | 20  | RETEN PENCAPAIAN MENGIKUT UMUR: PASCA 2-PRA  |       |     |

- 4. Sistem akan memaparkan **RETEN PENCAPAIAN MENGIKUT UMUR** 
  - : PASCA 2 PRA.

| RETEN PENCAPAIAN MENGIKUT UMUR : PASCA 2 - PRA |                                                                                                    |              |                |                |                |                |                | Eksport |
|------------------------------------------------|----------------------------------------------------------------------------------------------------|--------------|----------------|----------------|----------------|----------------|----------------|---------|
| BIL                                            | INDIKATOR                                                                                                    | <20<br>TAHUN | 20-29<br>TAHUN | 30-39<br>TAHUN | 40-49<br>TAHUN | 50-59<br>TAHUN | >= 60<br>TAHUN | JUMLAH  |
| 1                                              | JUMLAH PESERTA KEKAL SEHINGGA KE AKHIR INTERVENSI DAN BERJAYA<br>MENINGKATKAN SALAH SATU KEPUTUSAN UJIAN KECERGASAN KARDIOVASKULAR            | 0            | 1              | 0              | Ö              | 0              | 0              | 1       |
| 2                                              | JUMLAH PESERTA KEKAL SEHINGGA KE AKHIR INTERVENSI DAN BERJAYA<br>MENINGKATKAN KEDUA-DUA KEPUTUSAN UJIAN KECERGASAN KARDIOVASKULAR             | 0            | 1              | 0              | 0              | 0              | 0              | 1       |
| 3                                              | JUMLAH PESERTA KEKAL SEHINGGA KE AKHIR INTERVENSI DAN BERJAYA<br>MENURUNKAN BERAT BADAN                                                       | 0            | 2              | 0              | 0              | 0              | 0              | 2       |
| 4                                              | JUMLAH PESERTA KEKAL SEHINGGA KE AKHIR INTERVENSI DAN BERJAYA<br>MENURUNKAN BERAT BADAN SEBANYAK 10% DAN KE ATAS DARIPADA BERAT BADAN<br>ASAL | 0            | 2              | 0              | 0              | 0              | 0              | 2       |

5. Klik pada tapisan Jabatan Kesihatan, Wellness Hub, Tahun

| TAPISAN           |   |              |      |                 |  |
|-------------------|---|--------------|------|-----------------|--|
| JABATAN KESIHATAN |   | WELLNESS HUB |      | TAHUN PELAPORAN |  |
| SILA PILIH        | ~ | SILA PILIH   | ~    | 🗎 SILA PILIH    |  |
| SIRI IFITER       |   |              |      |                 |  |
| SILA PILIH        | ~ |              |      |                 |  |
|                   |   | SET SEMULA   | APIS |                 |  |

| <b>Kitis</b> | Rujukan:<br>MyHPIS /MANUAL<br>PENGGUNA<br>2020 |     | Taju<br><b>Mod</b> | k:<br>I <b>ul Program -</b> | Wellness Hub | N<br>1 | /luka surat:<br>14 |
|--------------|------------------------------------------------|-----|--------------------|-----------------------------|--------------|--------|--------------------|
|              |                                                | 202 | 0                  | 2021                        | 2022         |        |                    |
|              |                                                | 202 | 3                  | 2024                        | 2025         |        |                    |
|              |                                                | 202 | 6                  | 2027                        | 2028         |        |                    |
|              |                                                | 202 | 9                  | 2030                        | 2031         |        |                    |
|              |                                                | 203 | 2                  | 2033                        | 2034         |        |                    |

| RETEN PENCAPAIAN MENGIKUT UMUR : PASCA 2 - PRA |                                                                                                    |                 |       |       |       |       |       |                  |
|------------------------------------------------|----------------------------------------------------------------------------------------------------|-----------------|-------|-------|-------|-------|-------|------------------|
| BIL                                            | INDIKATOR                                                                                                    | <20<br>TA 1411N | 20-29 | 30-39 | 40-49 | 50-59 | >= 60 | Eksport<br>JUMLA |
| 1                                              | JUMLAH PESERTA KEKAL SEHINGGA KE AKHIR INTERVENSI DAN BERJAYA<br>MENINGKATKAN SALAH SATU KEPUTUSAN UJIAN KECERGASAN KARDIOVASKULAR            | 0               | 1     | 0     | 0     | 0     | 0     | 1                |
| 2                                              | JUMLAH PESERTA KEKAL SEHINGGA KE AKHIR INTERVENSI DAN BERJAYA<br>MENINGKATKAN KEDUA-DUA KEPUTUSAN UJIAN KECERGASAN KARDIOVASKULAR             | 0               | 1     | 0     | ō     | 0     | 0     | 1                |
| 3                                              | JUMLAH PESERTA KEKAL SEHINGGA KE AKHIR INTERVENSI DAN BERJAYA<br>MENURUNKAN BERAT BADAN                                                       | 0               | 2     | 0     | ō     | 0     | 0     | 2                |
| 4                                              | JUMLAH PESERTA KEKAL SEHINGGA KE AKHIR INTERVENSI DAN BERJAYA<br>MENURUNKAN BERAT BADAN SEBANYAK 10% DAN KE ATAS DARIPADA BERAT BADAN<br>ASAL | 0               | 2     | 0     | 0     | 0     | 0     | 2                |

- 7. Klik pada butang **[Eksport]** untuk memuat turun reten berkenaan dalam format *Excel.*
- 8. Sistem berjaya memuat turun reten berkenaan.

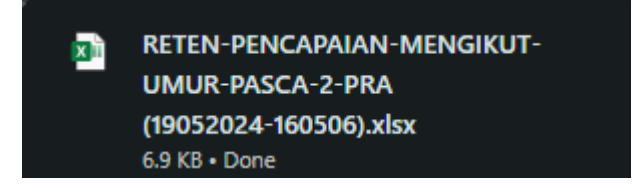

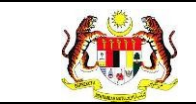

# 3.2.2.11 RETEN PENCAPAIAN KLIEN MENGIKUT STATUS BMI

1. Pada menu Laporan, klik pada sub menu Wellness Hub.

| V  | MyHPIS               | $\odot$ |
|----|----------------------|---------|
| Ē  | Wellness On Wheels   | . >     |
| ŧ  | Wellness Hub         | >       |
| Ħ  | Tetapan Wellness Huk | ) >     |
| ů. | Laporan              | ~       |
| 0  | Wellness Hub         |         |

| SENARAI RETEN WELLNESS HUB |     |               |          |
|----------------------------|-----|---------------|----------|
| GROUP                      | BIL | SENARAI RETEN | TINDAKAN |
| > Welness Hub (10)         |     |               |          |
| > IFitEr (20)              |     |               |          |
| > PKBM (7)                 |     |               |          |
|                            |     |               |          |

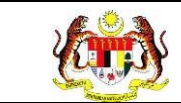

memaparkan reten berkenaan.

| SENARAI RETEN WELLNESS HUB |     |                                                |       |      |
|----------------------------|-----|------------------------------------------------|-------|------|
| GROUP                      | BIL | SENARAI RETEN                                  | TINDA | IKAN |
| > Wellness Hub (10)        |     |                                                |       |      |
| V IFitEr (21)              |     |                                                |       |      |
|                            | 11  | RETEN JUMLAH KLIEN MENGIKUT JANTINA            |       |      |
|                            | 12  | RETEN JUMLAH KLIEN MENGIKUT JULAT UMUR         |       |      |
|                            | 13  | RETEN JUMLAH KLIEN MENGIKUT BANGSA             |       |      |
|                            | 14  | RETEN RINGKASAN KEHADIRAN                      |       |      |
|                            | 15  | RETEN PENCAPAIAN KECERGASAN                    |       |      |
|                            | 16  | RETEN PENCAPAIAN BERAT BADAN                   |       |      |
|                            | 17  | RETEN PERATUS PENCAPAIAN                       |       |      |
|                            | 18  | RETEN PENCAPAIAN MENGIKUT JANTINA              |       |      |
|                            | 19  | RETEN PENCAPAIAN MENGIKUT UMUR: PASCA 1-PRA    |       |      |
|                            | 20  | RETEN PENCAPAIAN MENGIKUT UMUR : PASCA 2 - PRA |       |      |

4. Sistem akan memaparkan **RETEN PENCAPAIAN KLIEN MENGIKUT** 

|     | RETEN PENCAPAIAN KLIEN M     | ENGIKUT STATUS BI | и       | C), Eksport |
|-----|------------------------------|-------------------|---------|-------------|
| BIL | PENCAPAIAN STATUS BMI        | PRA               | PASCA 1 | PASCA 2     |
| ĩ   | RALAT                        | 0                 | 0       | 0           |
| 2   | MEMPUNYAI BERAT BADAN UNGGUL | 9                 | 9       | 9           |
| 3   | PRA-OBESITI                  | 0                 | 0       | 0           |
| 4   | OBESITI I                    | 0                 | 0       | 0           |
| 5   | OBES II                      | 0                 | 0       | 0           |
| 6   | OBES III                     | 0                 | 0       | 0           |
| 7   | SUPER OBESS                  | 0                 | 0       | 0           |

STATUS BMI.

5. Klik pada tapisan Jabatan Kesihatan, Wellness Hub, Tahun

| TAPISAN           |   |                  |   |                 |  |
|-------------------|---|------------------|---|-----------------|--|
| JABATAN KESIHATAN |   | WELLNESS HUB     |   | TAHUN PELAPORAN |  |
| SILA PILIH        | ~ | SILA PILIH       | ~ | 🗎 SILA PILIH    |  |
| SIRI IFITER       |   |                  |   |                 |  |
| SILA PILIH        | ~ |                  |   |                 |  |
|                   |   | SET SEMULA TAPIS |   |                 |  |

| Rujukan:<br>MyHPIS /MANUAL<br>PENGGUNA<br>2020 |     | Taju<br><b>Mod</b> | k:<br>I <b>ul Program -</b> | Wellness Hub | Muka surat:<br>117 |
|------------------------------------------------|-----|--------------------|-----------------------------|--------------|--------------------|
|                                                | 202 | 0                  | 2021                        | 2022         |                    |
|                                                | 202 | 3                  | 2024                        | 2025         |                    |
|                                                | 202 | 6                  | 2027                        | 2028         |                    |
|                                                | 202 | 9                  | 2030                        | 2031         |                    |
|                                                | 203 | 2                  | 2033                        | 2034         |                    |

|     | RETEN PENCAPAIAN KLIEN MENGIKUT STATUS BMI |     |         |         |  |  |  |  |
|-----|--------------------------------------------|-----|---------|---------|--|--|--|--|
| BIL | PENCAPAIAN STATUS BMI                      | PRA | PASCA 1 | PASCA 2 |  |  |  |  |
| 1   | RALAT                                      | 0   | o       | 0       |  |  |  |  |
| 2   | MEMPUNYAI BERAT BADAN UNGGUL               | 9   | 9       | 9       |  |  |  |  |
| 3   | PRA-OBESITI                                | 0   | 0       | 0       |  |  |  |  |
| 4   | OBESITI I                                  | 0   | 0       | 0       |  |  |  |  |
| 5   | OBES II                                    | 0   | 0       | 0       |  |  |  |  |
| 6   | OBES III                                   | 0   | 0       | 0       |  |  |  |  |
| 7   | SUPER OBESS                                | 0   | 0       | 0       |  |  |  |  |

- Klik pada butang [Eksport] untuk memuat turun reten berkenaan dalam format Excel.
- 8. Sistem berjaya memuat turun reten berkenaan.

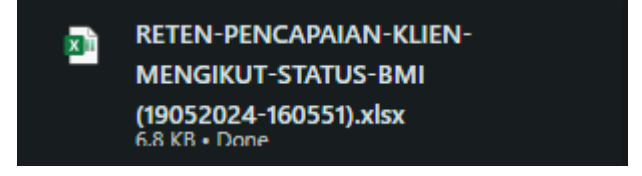

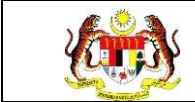

#### 3.2.2.12 RETEN PENCAPAIAN KLIEN MENGIKUT STATUS BERAT BADAN

1. Pada menu Laporan, klik pada sub menu Wellness Hub.

| ₩yHPIS ⊙                     |   |
|------------------------------|---|
| 🛱 Wellness On Wheels >       |   |
| € Wellness Hub >             |   |
| न्द्र Tetapan Wellness Hub > |   |
| Laporan ~                    |   |
| • Wellness Hub               | ] |

| ENARAI RETEN WELLNESS HUB |     |               |          |
|---------------------------|-----|---------------|----------|
| GROUP                     | BIL | SENARAI RETEN | TINDAKAN |
| > Welness Hub (10)        |     |               |          |
| > IFitEr (20)             |     |               |          |
| > PKBM (7)                |     |               |          |
|                           |     |               |          |

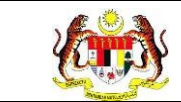

memaparkan reten berkenaan.

| SENARAI RETEN WELLNESS HUB |     |                                                |          |
|----------------------------|-----|------------------------------------------------|----------|
| GROUP                      | BIL | SENARAI RETEN                                  | TINDAKAN |
| > Wellness Hub (10)        |     |                                                |          |
| V IFitEr (21)              |     |                                                |          |
|                            | 11  | RETEN JUMLAH KLIEN MENGIKUT JANTINA            |          |
|                            | 12  | RETEN JUMLAH KLIEN MENGIKUT JULAT UMUR         |          |
|                            | 13  | RETEN JUMLAH KLIEN MENGIKUT BANGSA             |          |
|                            | 14  | RETEN RINGKASAN KEHADIRAN                      |          |
|                            | 15  | RETEN PENCAPAIAN KECERGASAN                    |          |
|                            | 16  | RETEN PENCAPAIAN BERAT BADAN                   |          |
|                            | 17  | RETEN PERATUS PENCAPAIAN                       |          |
|                            | 18  | RETEN PENCAPAIAN MENGIKUT JANTINA              |          |
|                            | 19  | RETEN PENCAPAIAN MENGIKUT UMUR : PASCA 1-PRA   |          |
|                            | 20  | RETEN PENCAPAIAN MENGIKUT UMUR : PASCA 2 - PRA |          |

4. Sistem akan memaparkan RETEN PENCAPAIAN KLIEN MENGIKUT

#### STATUS BERAT BADAN.

|     | RETEN PENCAPA                 | IAN KLIEN MENGIKUT STATUS BERAT BADAN | [] Eksport              |
|-----|-------------------------------|---------------------------------------|-------------------------|
| BIL | PENCAPAIAN STATUS BERAT BADAN | PERBEZAAN PRA & PASCA 1               | PERBEZAAN PRA & PASCA 2 |
| 1   | TURUN <10%                    | 0                                     | 0                       |
| 2   | TURUN ≥10%                    | 3                                     | 2                       |
| 3   | KEKAL                         | 6                                     | 7                       |

5. Klik pada tapisan Jabatan Kesihatan, Wellness Hub, Tahun

| TAPISAN           |   |              |     |                 |  |
|-------------------|---|--------------|-----|-----------------|--|
| JABATAN KESIHATAN |   | WELLNESS HUB |     | TAHUN PELAPORAN |  |
| SILA PILIH        | ~ | SILA PILIH   | ~   | 🗎 SILA PILIH    |  |
| SIRI IFITER       |   |              |     |                 |  |
| SILA PILIH        | ~ |              |     |                 |  |
|                   |   | SET SEMULA   | PIS |                 |  |

| Rujukan:<br>MyHPIS /MANU/<br>PENGGUNA | AL  | Taju<br><b>Mod</b> | k:<br>I <b>ul Program -</b> | Wellness Hub | Muka surat:<br>120 |  |
|---------------------------------------|-----|--------------------|-----------------------------|--------------|--------------------|--|
|                                       |     | _                  |                             |              |                    |  |
|                                       | 202 | 0                  | 2021                        | 2022         |                    |  |
|                                       | 202 | 3                  | 2024                        | 2025         |                    |  |
|                                       | 202 | 6                  | 2027                        | 2028         |                    |  |
|                                       | 202 | 9                  | 2030                        | 2031         |                    |  |
|                                       | 203 | 2                  | 2033                        | 2034         |                    |  |

|     | RETEN PENCAPA                 | AN KLIEN MENGIKUT STATUS BERAT BADAN | [] Eksport              |
|-----|-------------------------------|--------------------------------------|-------------------------|
| BIL | PENCAPAIAN STATUS BERAT BADAN | PERBEZAAN PRA & PASCA 1              | PERBEZAAN PRA & PASCA 2 |
| 1   | TURUN <10%                    | 0                                    | O                       |
| 2   | TURUN ≥10%                    | 3                                    | 2                       |
| 3   | KEKAL                         | 6                                    | 7                       |

- 7. Klik pada butang **[Eksport]** untuk memuat turun reten berkenaan dalam format *Excel.*
- 8. Sistem berjaya memuat turun reten berkenaan.

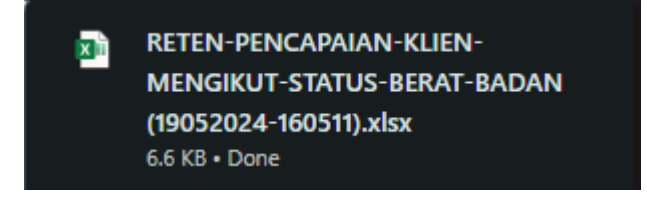

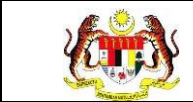

#### 3.2.2.13 RETEN PENCAPAIAN UJIAN KECERGASAN : BERLARI 12 MINIT

1. Pada menu Laporan, klik pada sub menu Wellness Hub.

| •  | MyHPIS              | $\odot$ |
|----|---------------------|---------|
| B  | Wellness On Wheels  | . >     |
| 10 | Wellness Hub        | >       |
| FT | Tetapan Wellness Hu | b>      |
| C. | Laporan             | ~       |
| 0  | Wellness Hub        |         |

| SENARAI RETEN WELLNESS HUB |     |               |          |
|----------------------------|-----|---------------|----------|
| GROUP                      | BIL | SENARAI RETEN | TINDAKAN |
| > Welness Hub (10)         |     |               |          |
| > IFitEr (20)              |     |               |          |
| > PKBM (7)                 |     |               |          |
|                            |     |               |          |

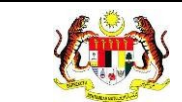

memaparkan reten berkenaan.

| ENARAI RETEN WELLNESS HUB |     |                                                |          |
|---------------------------|-----|------------------------------------------------|----------|
| GROUP                     | BIL | SENARAI RETEN                                  | TINDAKAN |
| > Wellness Hub (10)       |     |                                                |          |
| V IFitEr (21)             |     |                                                |          |
|                           | 11  | RETEN JUMLAH KLIEN MENGIKUT JANTINA            |          |
|                           | 12  | RETEN JUMLAH KLIEN MENGIKUT JULAT UMUR         |          |
|                           | 13  | RETEN JUMLAH KLIEN MENGIKUT BANGSA             |          |
|                           | 14  | RETEN RINGKASAN KEHADIRAN                      |          |
|                           | 15  | RETEN PENCAPAIAN KECERGASAN                    |          |
|                           | 16  | RETEN PENCAPAIAN BERAT BADAN                   |          |
|                           | 17  | RETEN PERATUS PENCAPAIAN                       |          |
|                           | 18  | RETEN PENCAPAIAN MENGIKUT JANTINA              |          |
|                           | 19  | RETEN PENCAPAIAN MENGIKUT UMUR : PASCA 1- PRA  |          |
|                           | 20  | RETEN PENCAPAIAN MENGIKUT UMUR : PASCA 2 - PRA |          |

4. Sistem akan memaparkan RETEN PENCAPAIAN UJIAN

**KECERGASAN : BERLARI 12 MINIT.** 

|     | RETEN PE   | NCAPAIAN UJIAN KECERG | ASAN : BERLARI 12 MINIT | Eksport |
|-----|------------|-----------------------|-------------------------|---------|
| BIL | PENCAPAIAN | PRA                   | PASCA 1                 | PASCA 2 |
|     | BAIK       | 0                     | 0                       | 1       |
|     | CEMERLANG  | 3                     | 1                       | 1       |
|     | LEMAH      | 6                     | 6                       | 3       |
|     | SEDERHANA  | 0                     | 0                       | 2       |
|     | TERBAIK    | 0                     | 0                       | 0       |

5. Klik pada tapisan Jabatan Kesihatan, Wellness Hub, Tahun

| TAPISAN           |   |              |   |                 |  |
|-------------------|---|--------------|---|-----------------|--|
| JABATAN KESIHATAN |   | WELLNESS HUB |   | TAHUN PELAPORAN |  |
| SILA PILIH        | ~ | SILA PILIH   | ~ | 🖰 SILA PILIH    |  |
| SIRI IFITER       |   |              |   |                 |  |
| SILA PILIH        | ~ |              |   |                 |  |
|                   |   | SET SEMULA   | S |                 |  |

| Rujukan:<br>MyHPIS /MANU/<br>PENGGUNA | <b>AL</b> | Taju<br><b>Mod</b> | k:<br>I <b>ul Program -</b> | Wellness Hub | Muka surat:<br>123 |
|---------------------------------------|-----------|--------------------|-----------------------------|--------------|--------------------|
|                                       |           |                    | 2024                        | 2022         |                    |
|                                       | 202       | 0                  | 2021                        | 2022         |                    |
|                                       | 202       | 3                  | 2024                        | 2025         |                    |
|                                       | 202       | 6                  | 2027                        | 2028         |                    |
|                                       | 202       | 9                  | 2030                        | 2031         |                    |
|                                       | 203       | 2                  | 2033                        | 2034         |                    |

| RETEN PENCAPAIAN UJIAN KECERGASAN : BERLARI 12 MINIT |            |     |         |         |  |  |
|------------------------------------------------------|------------|-----|---------|---------|--|--|
| BIL                                                  | PENCAPAIAN | PRA | PASCA 1 | PASCA 2 |  |  |
| 1                                                    | ВАІК       | 0   | 0       | 1       |  |  |
| 2                                                    | CEMERLANG  | 1   | 1       | 1       |  |  |
| 3                                                    | LEMAH      | 6   | 6       | 3       |  |  |
| 1                                                    | SEDERHANA  | D   | 0       | 2       |  |  |
| 5                                                    | TERBAIK    | 0   | 0       | 0       |  |  |
|                                                      |            |     |         |         |  |  |

- 7. Klik pada butang **[Eksport]** untuk memuat turun reten berkenaan dalam format *Excel.*
- 8. Sistem berjaya memuat turun reten berkenaan.

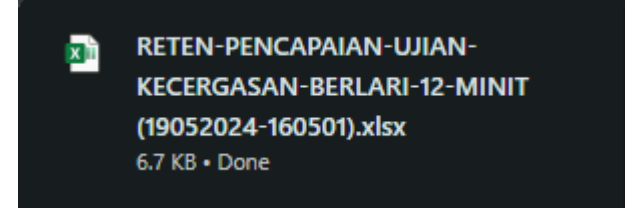

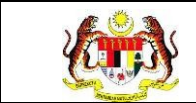

#### 3.2.2.14 RETEN PENCAPAIAN UJIAN KECERGASAN : YMCA (3 MIN TURUN BANGKU)

1. Pada menu Laporan, klik pada sub menu Wellness Hub.

| V MyHPI       | <b>S</b> ··· |
|---------------|--------------|
| 🛱 Wellness On | Wheels >     |
| 🗐 Wellness Hu | ıb >         |
| 門 Tetapan Wel | lness Hub >  |
| 🛍 Laporan     | $\sim$       |
| ∘ Wellness Hu | b            |

| SENARAI RETEN WELLNESS HUB |     |               |          |  |  |  |  |
|----------------------------|-----|---------------|----------|--|--|--|--|
| GROUP                      | BIL | SENARAI RETEN | TINDAKAN |  |  |  |  |
| > Welness Hub (10)         |     |               |          |  |  |  |  |
| > IFitEr (20)              |     |               |          |  |  |  |  |
| > PKBM (7)                 |     |               |          |  |  |  |  |
|                            |     |               |          |  |  |  |  |

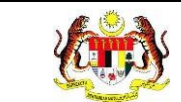

memaparkan reten berkenaan.

| SENARAI RETEN WELLNESS HUB      |     |                                               |       |      |
|---------------------------------|-----|-----------------------------------------------|-------|------|
| GROUP                           | BIL | SENARAI RETEN                                 | TINDA | IKAN |
| > Wellness Hub (10)             |     |                                               |       |      |
| <ul> <li>IFitEr (21)</li> </ul> |     |                                               |       |      |
|                                 | 11  | RETEN JUMLAH KLIEN MENGIKUT JANTINA           |       |      |
|                                 | 12  | RETEN JUMLAH KLIEN MENGIKUT JULAT UMUR        |       |      |
|                                 | 13  | RETEN JUMLAH KLIEN MENGIKUT BANGSA            |       |      |
|                                 | 14  | RETEN RINGKASAN KEHADIRAN                     |       |      |
|                                 | 15  | RETEN PENCAPAIAN KECERGASAN                   |       |      |
|                                 | 16  | RETEN PENCAPAIAN BERAT BADAN                  |       |      |
|                                 | 17  | RETEN PERATUS PENCAPAIAN                      |       |      |
|                                 | 18  | RETEN PENCAPAIAN MENGIKUT JANTINA             |       |      |
|                                 | 19  | RETEN PENCAPAIAN MENGIKUT UMUR : PASCA 1- PRA |       |      |
|                                 | 20  | RETEN PENCAPAIAN MENGIKUT UMUR : PASCA 2-PRA  |       |      |

4. Sistem akan memaparkan RETEN PENCAPAIAN UJIAN

# **KECERGASAN : YMCA (3 MIN TURUN BANGKU).**

|     | RETEN PENCAPAIAN UJIAN KECERGASAN : YMCA (3 MIN TURUN BANGKU) |     |         |            |  |  |  |
|-----|---------------------------------------------------------------|-----|---------|------------|--|--|--|
|     |                                                               |     |         | [] Eksport |  |  |  |
| BIL | PENCAPAIAN                                                    | PRA | PASCA 1 | PASCA 2    |  |  |  |
| 1   | 4                                                             | 0   | 0       | 0          |  |  |  |
| 2   | BAIK                                                          | 0   | 0       | 0          |  |  |  |
| 3   | CEMERLÂNG                                                     | 0   | 0       | 0          |  |  |  |
| 4   | LEMAH                                                         | 0   | 0       | 0          |  |  |  |
| 5   | SANGAT LEMAH                                                  | 1   | t       | 0          |  |  |  |
| 6   | SEDERHANA                                                     | 0   | ť       | 1          |  |  |  |
| 7   | SEDERHANA BAIK                                                | 0   | 0       | 1          |  |  |  |
| 8   | SEDERHANA LEMAH                                               | 0   | 0       | 0          |  |  |  |
| 9   | TERPALING LEMAH                                               | 0   | 0       | 0          |  |  |  |
| 9   | TERPALING LEMAH                                               | 0   | 0       | ō          |  |  |  |

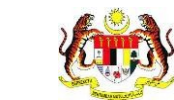

#### 5. Klik pada tapisan Jabatan Kesihatan, Wellness Hub, Tahun

Pelaporan dan Siri IFitEr untuk membuat tapisan.

| TAPISAN           |   |                 |   |                 |  |
|-------------------|---|-----------------|---|-----------------|--|
| JABATAN KESIHATAN |   | WELLNESS HUB    |   | TAHUN PELAPORAN |  |
| SILA PILIH        | ~ | SILA PILIH      | ~ | 🖨 SILA PILIH    |  |
| SIRI IFITER       |   |                 |   |                 |  |
| SILA PILIH        | ~ |                 |   |                 |  |
|                   |   | SET SEMULA TAPI | s |                 |  |

| 2020 | 2021 | 2022 |
|------|------|------|
| 2023 | 2024 | 2025 |
| 2026 | 2027 | 2028 |
| 2029 | 2030 | 2031 |
| 2032 | 2033 | 2034 |

**Nota**: Sekiranya tiada julat tahun, klik pada tahun yang sama sebanyak dua kali untuk memilih tahun tunggal.

|     | RETEN PENCAPAIAN UJIAN KECERGASAN : YMCA (3 MIN TURUN BANGKU) |     |       |           |  |  |  |  |
|-----|---------------------------------------------------------------|-----|-------|-----------|--|--|--|--|
|     |                                                               |     |       | C Eksport |  |  |  |  |
| BIL | PENCAPAIAN                                                    | PRA | PASCA | PASCA 2   |  |  |  |  |
| 1   | 4                                                             | 0   | 0     | 0         |  |  |  |  |
| 2   | BAIK                                                          | 0   | 0     | 0         |  |  |  |  |
| 3   | CEMERLANG                                                     | 0   | 0     | 0         |  |  |  |  |
| 4   | LEMAH                                                         | 0   | 0     | 0         |  |  |  |  |
| 5   | SANGAT LEMAH                                                  | i   | 1     | 0         |  |  |  |  |
| 6   | SEDERHANA                                                     | 0   | 1     | 1         |  |  |  |  |
| 7   | SEDERHANA BAIK                                                | 0   | 0     | 1         |  |  |  |  |
| 8   | SEDERHANA LEMAH                                               | 0   | 0     | 0         |  |  |  |  |
| 9   | TERPALING LEMAH                                               | 0   | 0     | 0         |  |  |  |  |
|     |                                                               |     |       |           |  |  |  |  |

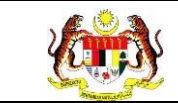

- 7. Klik pada butang **[Eksport]** untuk memuat turun reten berkenaan dalam format *Excel.*
- 8. Sistem berjaya memuat turun reten berkenaan.

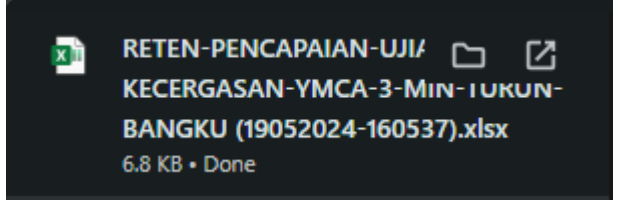

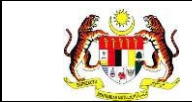

# 3.2.2.15 RETEN PENCAPAIAN UJIAN KECERGASAN : 1 MINIT TEKAN TUBI

1. Pada menu Laporan, klik pada sub menu Wellness Hub.

| V   | MyHPIS               | $\odot$ |
|-----|----------------------|---------|
| B   | Wellness On Wheels   | >       |
| 10  | Wellness Hub         | >       |
| Ħ   | Tetapan Wellness Hub | >       |
| C.  | Laporan              | ~       |
| • \ | Wellness Hub         |         |

| SENARAI RETEN WELLNESS HUB |     |               |          |  |  |  |  |
|----------------------------|-----|---------------|----------|--|--|--|--|
| GROUP                      | BIL | SENARAI RETEN | TINDAKAN |  |  |  |  |
| > Welness Hub (10)         |     |               |          |  |  |  |  |
| > IFitEr (20)              |     |               |          |  |  |  |  |
| > PKBM (7)                 |     |               |          |  |  |  |  |
|                            |     |               |          |  |  |  |  |

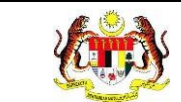

memaparkan reten berkenaan.

| SENARAI RETEN WELLNESS HUB |     |                                              |       |     |
|----------------------------|-----|----------------------------------------------|-------|-----|
| GROUP                      | BIL | SENARAI RETEN                                | TINDA | KAN |
| > Wellness Hub (10)        |     |                                              |       |     |
| ✓ IFitEr (21)              |     |                                              |       |     |
|                            | 11  | RETEN JUMLAH KLIEN MENGIKUT JANTINA          |       |     |
|                            | 12  | RETEN JUMLAH KLIEN MENGIKUT JULAT UMUR       |       |     |
|                            | 13  | RETEN JUMLAH KLIEN MENGIKUT BANGSA           |       |     |
|                            | 14  | RETEN RINGKASAN KEHADIRAN                    |       |     |
|                            | 15  | RETEN PENCAPAIAN KECERGASAN                  |       |     |
|                            | 16  | RETEN PENCAPAIAN BERAT BADAN                 |       |     |
|                            | 17  | RETEN PERATUS PENCAPAIAN                     |       |     |
|                            | 18  | RETEN PENCAPAIAN MENGIKUT JANTINA            |       |     |
|                            | 19  | RETEN PENCAPAIAN MENGIKUT UMUR : PASCA 1-PRA |       |     |
|                            | 20  | RETEN PENCAPAIAN MENGIKUT UMUR : PASCA 2-PRA |       |     |

4. Sistem akan memaparkan RETEN PENCAPAIAN UJIAN

#### **KECERGASAN : 1 MINIT TEKAN TUBI.**

|     | RETEN PENCAPAIAN UJIAN KECERGASAN : 1 MINIT TEKAN TUBI |     |         |         |  |  |  |  |
|-----|--------------------------------------------------------|-----|---------|---------|--|--|--|--|
| BIL | PENCAPAIAN                                             | PRA | PASCA 1 | PASCA 2 |  |  |  |  |
| 1   | BAIK                                                   | 0   | 1       | 1       |  |  |  |  |
| 2   | CEMERLANG                                              | 0   | 0       | 2       |  |  |  |  |
| 3   | LEMAH                                                  | 0   | 0       | 0       |  |  |  |  |
| 4   | SANGAT LEMAH                                           | 0   | 0       | 0       |  |  |  |  |
| 5   | SEDERHANA                                              | 2   | 5       | 3       |  |  |  |  |
| 6   | SEDERHANA BAIK                                         | 2   | 1       | 1       |  |  |  |  |
| 7   | SEDERHANA LEMAH                                        | 5   | 2       | 2       |  |  |  |  |
|     |                                                        |     |         |         |  |  |  |  |

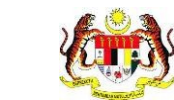

#### 5. Klik pada tapisan Jabatan Kesihatan, Wellness Hub, Tahun

Pelaporan dan Siri IFitEr untuk membuat tapisan.

| TAPISAN           |   |              |     |                 |  |
|-------------------|---|--------------|-----|-----------------|--|
| JABATAN KESIHATAN |   | WELLNESS HUB |     | TAHUN PELAPORAN |  |
| SILA PILIH        | ~ | SILA PILIH   | ~   | 🖨 SILA PILIH    |  |
| SIRI IFITER       |   |              |     |                 |  |
| SILA PILIH        | ~ |              |     |                 |  |
|                   |   | SET SEMULA   | PIS |                 |  |

| 2020 | 2021 | 2022 |
|------|------|------|
| 2023 | 2024 | 2025 |
| 2026 | 2027 | 2028 |
| 2029 | 2030 | 2031 |
| 2032 | 2033 | 2034 |

**Nota**: Sekiranya tiada julat tahun, klik pada tahun yang sama sebanyak dua kali untuk memilih tahun tunggal.

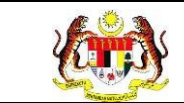

|     | RETEN PENCAPAIA | N UJIAN KECERGASAN : | 1 MINIT TEKAN TUBI | D Eksport |
|-----|-----------------|----------------------|--------------------|-----------|
| BIL | PENCAPAIAN      | PRA                  | PASCA 1            | PASCA 2   |
| 1   | BAIK            | 0                    | 1                  | 1         |
| 2   | CEMERLANG       | 0                    | 0                  | 2         |
| 3   | LEMAH           | 0                    | 0                  | 0         |
| 4   | SANGAT LEMAH    | 0                    | 0                  | 0.        |
| 5   | SEDERHANA       | 2                    | 5                  | 3         |
| 6   | SEDERHANA BAIK  | 2                    | 1                  | 1         |
| 7   | SEDERHANA LEMAH | 5                    | 2                  | 2         |
|     |                 |                      |                    |           |

- 7. Klik pada butang **[Eksport]** untuk memuat turun reten berkenaan dalam format *Excel.*
- 8. Sistem berjaya memuat turun reten berkenaan.

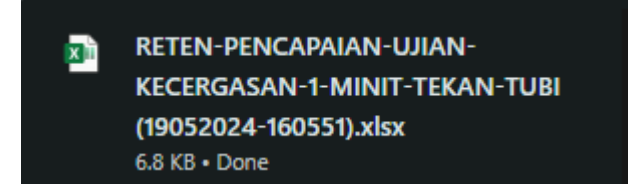

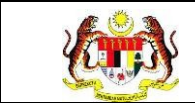

#### 3.2.2.16 RETEN PENCAPAIAN UJIAN KECERGASAN : MODIFIKASI 5 BANGKIT TUBI

1. Pada menu Laporan, klik pada sub menu Wellness Hub.

| •  | MyHPIS               | $\odot$ |
|----|----------------------|---------|
| B  | Wellness On Wheels   | . >     |
| 10 | Wellness Hub         | >       |
| ۳  | Tetapan Wellness Hul | ) >     |
| C. | Laporan              | ~       |
| 0  | Wellness Hub         |         |

| SENARAI RETEN WELLNESS HUB |     |               |          |
|----------------------------|-----|---------------|----------|
| GROUP                      | BIL | SENARAI RETEN | TINDAKAN |
| > Welness Hub (10)         |     |               |          |
| > IFitEr (20)              |     |               |          |
| > PKBM (7)                 |     |               |          |
|                            |     |               |          |

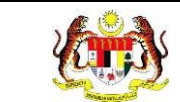

memaparkan reten berkenaan.

| SENARAI RETEN WELLNESS HUB |     |                                              |      |     |
|----------------------------|-----|----------------------------------------------|------|-----|
| GROUP                      | BIL | SENARAI RETEN                                | TIND | KAN |
| > Wellness Hub (10)        |     |                                              |      |     |
| ✓ IFitEr (21)              |     |                                              |      |     |
|                            | 11  | RETEN JUMLAH KLIEN MENGIKUT JANTINA          |      |     |
|                            | 12  | RETEN JUMLAH KLIEN MENGIKUT JULAT UMUR       |      |     |
|                            | 13  | RETEN JUMLAH KLIEN MENGIKUT BANGSA           |      |     |
|                            | 14  | RETEN RINGKASAN KEHADIRAN                    |      |     |
|                            | 15  | RETEN PENCAPAIAN KECERGASAN                  |      |     |
|                            | 16  | RETEN PENCAPAIAN BERAT BADAN                 |      |     |
|                            | 17  | RETEN PERATUS PENCAPAIAN                     |      |     |
|                            | 18  | RETEN PENCAPAIAN MENGIKUT JANTINA            |      |     |
|                            | 19  | RETEN PENCAPAIAN MENGIKUT UMUR : PASCA 1-PRA |      |     |
|                            | 20  | RETEN PENCAPAIAN MENGIKUT UMUR : PASCA 2-PRA | 6    |     |

4. Sistem akan memaparkan RETEN PENCAPAIAN UJIAN

# **KECERGASAN : MODIFIKASI 5 BANGKIT TUBI.**

|     | RETEN PENCAPA | IAN UJIAN KECERGASAN | : MODIFIKASI 5 BANGKIT TUBI | C Ekeport |
|-----|---------------|----------------------|-----------------------------|-----------|
| BIL | PENCAPAIAN    | PRA                  | PASCA 1                     | PASCA 2   |
| 1   | SANGAT LEMAH  | 0                    | 0                           | 0         |
| 2   | LEMAH         | 0                    | 0                           | 0         |
| 3   | SEDERHANA     | 1                    | 2                           | 1         |
| 4   | BAIK          | 8                    | 7                           | 8         |
| 5   | SANGAT BAIK   | 0                    | 0                           | 0         |
| 6   | CEMERLANG     | 0                    | 0                           | 0         |
| 7   | SADO          | 0                    | 0                           | 0         |
|     |               |                      |                             |           |

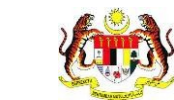

# 5. Klik pada tapisan Jabatan Kesihatan, Wellness Hub, Tahun

Pelaporan dan Siri IFitEr untuk membuat tapisan.

| TAPISAN           |   |                  |   |                 |  |
|-------------------|---|------------------|---|-----------------|--|
| JABATAN KESIHATAN |   | WELLNESS HUB     |   | TAHUN PELAPORAN |  |
| SILA PILIH        | ~ | SILA PILIH       | ~ | 🗎 SILA PILIH    |  |
| SIRI IFITER       |   |                  |   |                 |  |
| SILA PILIH        | ~ |                  |   |                 |  |
|                   |   | SET SEMULA TAPIS |   |                 |  |

| 2020 | 2021 | 2022 |
|------|------|------|
| 2023 | 2024 | 2025 |
| 2026 | 2027 | 2028 |
| 2029 | 2030 | 2031 |
| 2032 | 2033 | 2034 |

**Nota**: Sekiranya tiada julat tahun, klik pada tahun yang sama sebanyak dua kali untuk memilih tahun tunggal.

|     | RETEN PENCAPA | IAN UJIAN KECERGASAN | : MODIFIKASI 5 BANGKIT TUBI | C Ekeport |
|-----|---------------|----------------------|-----------------------------|-----------|
| BIL | PENCAPAIAN    | PRA                  | PASCA 1                     | PASCA 2   |
| 1   | SANGAT LEMAH  | 0                    | 0                           | 0         |
| 2   | LEMAH         | 0                    | 0                           | 0         |
| 3   | SEDERHANA     | 1                    | 2                           | 1         |
| 4   | BAIK          | 8                    | 7                           | 8         |
| 5   | SANGAT BAIK   | 0                    | 0                           | 0         |
| 6   | CEMERLANG     | 0                    | 0                           | 0         |
| 7   | SADO          | 0                    | 0                           | 0         |
|     |               |                      |                             |           |

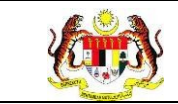

- 7. Klik pada butang **[Eksport]** untuk memuat turun reten berkenaan dalam format *Excel.*
- 8. Sistem berjaya memuat turun reten berkenaan.

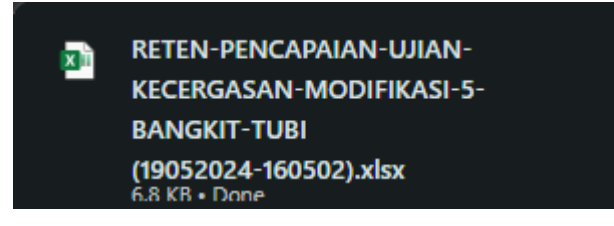

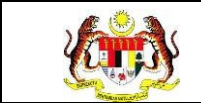

#### 3.2.2.17 RETEN PENCAPAIAN FAKTOR RISIKO KARDIOVASKULAR : TEKANAN DARAH (mmHg)

1. Pada menu Laporan, klik pada sub menu Wellness Hub.

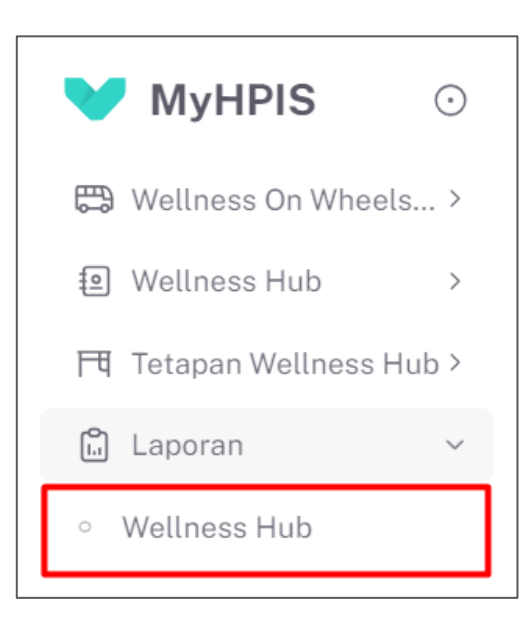

| ENARAI RETEN WELLNESS HUB |     |               |          |
|---------------------------|-----|---------------|----------|
| GROUP                     | BIL | SENARAI RETEN | TINDAKAN |
| > Welness Hub (10)        |     |               |          |
| > IFitEr (20)             |     |               |          |
| > PKBM (7)                |     |               |          |
|                           |     |               |          |

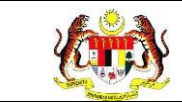

memaparkan reten berkenaan.

| SENARAI RETEN WELLNESS HUB |     |                                              |          |
|----------------------------|-----|----------------------------------------------|----------|
| GROUP                      | BIL | SENARAI RETEN                                | TINDAKAN |
| > Wellness Hub (10)        |     |                                              |          |
| ✓ IFitEr (21)              |     |                                              |          |
|                            | 11  | RETEN JUMLAH KLIEN MENGIKUT JANTINA.         |          |
|                            | 12  | RETEN JUMLAH KLIEN MENGIKUT JULAT UMUR       |          |
|                            | 13  | RETEN JUMLAH KLIEN MENGIKUT BANGSA           |          |
|                            | 14  | RETEN RINGKASAN KEHADIRAN                    |          |
|                            | 15  | RETEN PENCAPAJAN KECERGASAN                  |          |
|                            | 16  | RETEN PENCAPAIAN BERAT BADAN                 |          |
|                            | 17  | RETEN PERATUS PENGAPAIAN                     |          |
|                            | 18  | RETEN PENCAPAIAN MENGIKUT JANTINA            |          |
|                            | 19  | RETEN PENCAPAIAN MENGIKUT UMUR : PASCA 1-PRA |          |
|                            | 20  | RETEN PENCAPAIAN MENGIKUT UMUR : PASCA 2-PRA |          |

4. Sistem akan memaparkan RETEN PENCAPAIAN FAKTOR RISIKO

KARDIOVASKULAR : TEKANAN DARAH (mmHg).

|     | RETEN PENCAPAIAN FAKTOR RISH | (O KARDIOVASKULAR | : TEKANAN DARAH (mmHg) | C) Eksport |
|-----|------------------------------|-------------------|------------------------|------------|
| BIL | PENCAPAIAN                   | PRA               | PASCA 1                | PASCA 2    |
| 1   | NORMAL (<140/90)             | 6                 | 8                      | 8          |
| 2   | TIDAK NORMAL (>140/90)       | 2                 | 1                      | 1          |

5. Klik pada tapisan Jabatan Kesihatan, Wellness Hub, Tahun

| TAPISAN           |   |              |      |                 |  |
|-------------------|---|--------------|------|-----------------|--|
| JABATAN KESIHATAN |   | WELLNESS HUB |      | TAHUN PELAPORAN |  |
| SILA PILIH        | ~ | SILA PILIH   | ~    | 🗎 SILA PILIH    |  |
| SIRI IFITER       |   |              |      |                 |  |
| SILA PILIH        | ~ |              |      |                 |  |
|                   |   | SET SEMULA   | APIS |                 |  |

| Rujukan:<br>MyHPIS /MANUAL<br>PENGGUNA |     | Taju<br><b>Mod</b> | k:<br>I <b>ul Program -</b> | Muka surat:<br>138 |  |  |  |
|----------------------------------------|-----|--------------------|-----------------------------|--------------------|--|--|--|
|                                        | 202 |                    | 2024                        | 2022               |  |  |  |
|                                        | 202 | υ,                 | 2021                        | 2022               |  |  |  |
|                                        | 202 | 3                  | 2024                        | 2025               |  |  |  |
|                                        | 202 | 6                  | 2027                        | 2028               |  |  |  |
|                                        | 202 | 9                  | 2030                        | 2031               |  |  |  |
|                                        | 203 | 2                  | 2033                        | 2034               |  |  |  |

|     | RETEN PENCAPAIAN FAKTOR RISIP | (O KARDIOVASKULAR | : TEKANAN DARAH (mmHg) | []Eksport |
|-----|-------------------------------|-------------------|------------------------|-----------|
| BIL | PENCAPAIAN                    | PRA               | PASCA 1                | PASCA 2   |
| 1   | NORMAL (<140/90)              | 6                 | 8                      | 8         |
| 2   | TIDAK NORMAL (>140/90)        | 2                 | 1                      | i.        |

- 7. Klik pada butang **[Eksport]** untuk memuat turun reten berkenaan dalam format *Excel.*
- 8. Sistem berjaya memuat turun reten berkenaan.

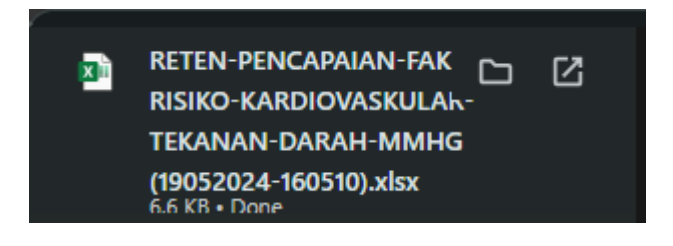

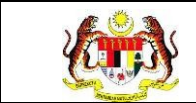

#### 3.2.2.18 RETEN PENCAPAIAN FAKTOR RISIKO KARDIOVASKULAR : RBS/FBS (mmol/L)

1. Pada menu Laporan, klik pada sub menu Wellness Hub.

| V  | MyHPIS               | $\odot$ |
|----|----------------------|---------|
| B  | Wellness On Wheels   | . >     |
| 10 | Wellness Hub         | >       |
| F٩ | Tetapan Wellness Huk | ) >     |
| Č. | Laporan              | ~       |
| 0  | Wellness Hub         |         |

| SENARAI RETEN WELLNESS HUB |     |               |          |
|----------------------------|-----|---------------|----------|
| GROUP                      | BIL | SENARAI RETEN | TINDAKAN |
| > Welness Hub (10)         |     |               |          |
| > IFitEr (20)              |     |               |          |
| > PKBM (7)                 |     |               |          |
|                            |     |               |          |

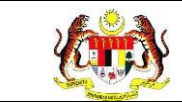

memaparkan reten berkenaan.

| SENARAI RETEN WELLNESS HUB |     |                                              |        |    |
|----------------------------|-----|----------------------------------------------|--------|----|
| GROUP                      | BIL | SENARAI RETEN                                | TINDAK | AN |
| > Wellness Hub (10)        |     |                                              |        |    |
| ✓ IFitEr (21)              |     |                                              |        |    |
|                            | 11  | RETEN JUMLAH KLIEN MENGIKUT JANTINA          |        |    |
|                            | 12  | RETEN JUMLAH KLIEN MENGIKUT JULAT UMUR       |        |    |
|                            | 13  | RETEN JUMLAH KLIEN MENGIKUT BANGSA           |        |    |
|                            | 14  | RETEN RINGKASAN KEHADIRAN                    |        |    |
|                            | 15  | RETEN PENCAPAIAN KECERGASAN                  |        |    |
|                            | 16  | RETEN PENCAPAIAN BERAT BADAN                 |        |    |
|                            | 17  | RETEN PERATUS PENCAPAIAN                     |        |    |
|                            | 18  | RETEN PENCAPAIAN MENGIKUT JANTINA            |        |    |
|                            | 19  | RETEN PENCAPAIAN MENGIKUT UMUR : PASCA 1-PRA |        |    |
|                            | 20  | RETEN PENCAPAIAN MENGIKUT UMUR : PASCA 2-PRA |        |    |

4. Sistem akan memaparkan RETEN PENCAPAIAN FAKTOR RISIKO

KARDIOVASKULAR : RBS/FBS (mmol/L).

|     | RETEN PENCAPAIAN FAKTOR RIS | IKO KARDIOVASKULA | AR : RBS/FBS (mmol/L) | C) Eksport |
|-----|-----------------------------|-------------------|-----------------------|------------|
| BIL | PENCAPAIAN                  | PRA               | PASCA 1               | PASCA 2    |
| 1   | NORMAL (<5.6 mmol)          | 1                 | 1                     | 1          |
| 2   | TIDAK NORMAL (25.6 mmol)    | 0                 | 0                     | 0          |

5. Klik pada tapisan Jabatan Kesihatan, Wellness Hub, Tahun

| TAPISAN           |   |                  |   |                 |  |
|-------------------|---|------------------|---|-----------------|--|
| JABATAN KESIHATAN |   | WELLNESS HUB     |   | TAHUN PELAPORAN |  |
| SILA PILIH        | ~ | SILA PILIH       | ~ | 🖰 SILA PILIH    |  |
| SIRI IFITER       |   |                  |   |                 |  |
| SILA PILIH        | ~ |                  |   |                 |  |
|                   |   | SET SEMULA TAPIS | 5 |                 |  |

| Rujukan:<br>MyHPIS /MANUAL<br>PENGGUNA |     | Taju<br><b>Mod</b> | k:<br>I <b>ul Program -</b> | Muka surat:<br>141 |  |  |
|----------------------------------------|-----|--------------------|-----------------------------|--------------------|--|--|
|                                        | 202 | <u> </u>           | 2024                        | 2022               |  |  |
|                                        | 202 | Ο,                 | 2021                        | 2022               |  |  |
|                                        | 202 | 3                  | 2024                        | 2025               |  |  |
|                                        | 202 | 6                  | 2027                        | 2028               |  |  |
|                                        | 202 | 9                  | 2030                        | 2031               |  |  |
|                                        | 203 | 2                  | 2033                        | 2034               |  |  |

|     | RETEN PENCAPAIAN FAKTOR RIS | IKO KARDIOVASKULA | .R : RBS/FBS (mmol/L) | (),Eksport |
|-----|-----------------------------|-------------------|-----------------------|------------|
| BIL | PENCAPAIAN                  | PRA               | PASCA 1               | PASCA 2    |
| 1   | NORMAL (<5.6 mmol)          | Ξ.                | 1                     | 1          |
| 2   | TIDAK NORMAL (25.6 mmol)    | 0                 | 0                     | 0          |

- 7. Klik pada butang **[Eksport]** untuk memuat turun reten berkenaan dalam format *Excel.*
- 8. Sistem berjaya memuat turun reten berkenaan.

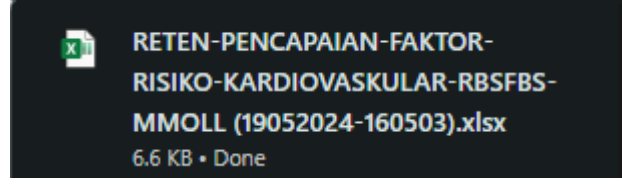

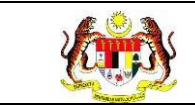

# 3.2.2.19 RETEN PENCAPAIAN KEHADIRAN KE RCP DAN ATK

1. Pada menu Laporan, klik pada sub menu Wellness Hub.

| V  | MyHPIS               | $\odot$ |
|----|----------------------|---------|
| Ē  | Wellness On Wheels   | . >     |
| ŧ  | Wellness Hub         | >       |
| Ħ  | Tetapan Wellness Huk | ) >     |
| ů. | Laporan              | ~       |
| 0  | Wellness Hub         |         |

| SENARAI RETEN WELLNESS HUB |     |               |          |
|----------------------------|-----|---------------|----------|
| GROUP                      | BIL | SENARAI RETEN | TINDAKAN |
| > Welness Hub (10)         |     |               |          |
| > IFitEr (20)              |     |               |          |
| > PKBM (7)                 |     |               |          |
|                            |     |               |          |

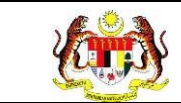

memaparkan reten berkenaan.

| SENARAI RETEN WELLNESS HUB |     |                                                |          |
|----------------------------|-----|------------------------------------------------|----------|
| GROUP                      | BIL | SENARAI RETEN                                  | TINDAKAN |
| > Wellness Hub (10)        |     |                                                |          |
| V IFitEr (21)              |     |                                                |          |
|                            | 11  | RETEN JUMLAH KLIEN MENGIKUT JANTINA            |          |
|                            | 12  | RETEN JUMLAH KLIEN MENGIKUT JULAT UMUR         |          |
|                            | 13  | RETEN JUMLAH KLIEN MENGIKUT BANGSA             |          |
|                            | 14  | RETEN RINGKASAN KEHADIRAN                      |          |
|                            | 15  | RETEN PENCAPAIAN KECERGASAN                    |          |
|                            | 16  | RETEN PENCAPAIAN BERAT BADAN                   |          |
|                            | 17  | RETEN PERATUS PENCAPAIAN                       |          |
|                            | 18  | RETEN PENCAPAIAN MENGIKUT JANTINA              |          |
|                            | 19  | RETEN PENCAPAIAN MENGIKUT UMUR : PASCA 1-PRA   |          |
|                            | 20  | RETEN PENCAPAIAN MENGIKUT UMUR : PASCA 2 - PRA |          |

4. Sistem akan memaparkan RETEN PENCAPAIAN KEHADIRAN KE

# RETEN PENCAPAIAN KEHADIRAN KE RCP DAN ATK BIL KETERANGAN BIL KETERANGAN SIRI 1 (MINGGU 5) SIRI 2 (MINGGU 11) 1 RUNDING CARA PEMAKANAN (RCP) 1 2 2 ANALISA TINGKAH LAKU KESIHATAN (ATK) 0 0

5. Klik pada tapisan Jabatan Kesihatan, Wellness Hub, Tahun

Pelaporan dan Siri IFitEr untuk membuat tapisan.

| JABATAN KESIHATAN |        | WELLNESS HUB |   | TAHUN PELAPORAN |  |
|-------------------|--------|--------------|---|-----------------|--|
| SILA PILIH        | $\sim$ | SILA PILIH   | ~ | 🗎 SILA PILIH    |  |
| SIRI IFITER       |        |              |   |                 |  |
| SILA PILIH        | ~      |              |   |                 |  |

RCP DAN ATK.
| <b>Kitis</b> | Rujukan:<br>MyHPIS /MANU/<br>PENGGUNA | AL  | Taju<br><b>Mod</b> | k:<br>I <b>ul Program -</b> | Wellness Hub | M<br>1 | luka surat:<br>44 |
|--------------|---------------------------------------|-----|--------------------|-----------------------------|--------------|--------|-------------------|
|              |                                       | 202 | 0                  | 2021                        | 2022         |        |                   |
|              |                                       | 202 | 3                  | 2024                        | 2025         |        |                   |
|              |                                       | 202 | 6                  | 2027                        | 2028         |        |                   |
|              |                                       | 202 | 9                  | 2030                        | 2031         |        |                   |
|              |                                       | 203 | 2                  | 2033                        | 2034         |        |                   |

**Nota**: Sekiranya tiada julat tahun, klik pada tahun yang sama sebanyak dua kali untuk memilih tahun tunggal.

6. Sistem memaparkan reten mengikut tapisan yang dipilih.

|     | RETEN                                | PENCAPAIAN KEHADIRAN KE RCP DAN ATK |                    |
|-----|--------------------------------------|-------------------------------------|--------------------|
| BIL | KETERANGAN                           | SIRI 1 (MINGGU 5)                   | SIRI 2 (MINGGU 11) |
| 1   | RUNDING CARA PEMAKANAN (RCP)         | 1                                   | 2                  |
| 2   | ANALISA TINGKAH LAKU KESIHATAN (ATK) | 0                                   | 0                  |

- 7. Klik pada butang **[Eksport]** untuk memuat turun reten berkenaan dalam format *Excel.*
- 8. Sistem berjaya memuat turun reten berkenaan.

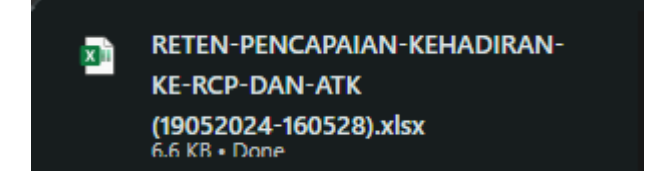

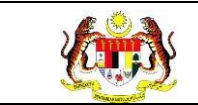

## 3.2.2.20 RETEN KEHADIRAN KE SESI IFITER

1. Pada menu Laporan, klik pada sub menu Wellness Hub.

|    | MyHPIS              | $\odot$ |
|----|---------------------|---------|
| Ē  | Wellness On Wheels  | . >     |
| ŧ  | Wellness Hub        | >       |
| F٩ | Tetapan Wellness Hu | b>      |
| C. | Laporan             | ~       |
| 0  | Wellness Hub        |         |

2. Sistem memaparkan skrin SENARAI RETEN WELLNESS HUB.

| SENARAI RETEN WELLNESS HUB |     |               |          |
|----------------------------|-----|---------------|----------|
| GROUP                      | BIL | SENARAI RETEN | TINDAKAN |
| > Welness Hub (10)         |     |               |          |
| > IFitEr (20)              |     |               |          |
| > PKBM (7)                 |     |               |          |
|                            |     |               |          |

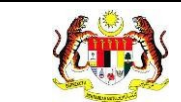

3. Klik pada ikon *collapse* pada IFitEr dan klik pada ikon **[PAPAR]** untuk

memaparkan reten berkenaan.

| SENARAI RETEN WELLNESS HUB |     |                                                |      |     |
|----------------------------|-----|------------------------------------------------|------|-----|
| GROUP                      | BIL | SENARAI RETEN                                  | TIND | KAN |
| > Wellness Hub (10)        |     |                                                |      |     |
| V IFitEr (21)              |     |                                                |      |     |
|                            | 11  | RETEN JUMLAH KLIEN MENGIKUT JANTINA.           |      |     |
|                            | 12  | RETEN JUMLAH KLIEN MENGIKUT JULAT UMUR         |      |     |
|                            | 13  | RETEN JUMLAH KLIEN MENGIKUT BANGSA             |      |     |
|                            | 14  | RETEN RINGKASAN KEHADIRAN                      |      |     |
|                            | 15  | RETEN PENCAPAJAN KECERGASAN                    |      |     |
|                            | 16  | RETEN PENCAPAIAN BERAT BADAN                   |      |     |
|                            | 17  | RETEN PERATUS PENCAPAIAN                       |      |     |
|                            | 18  | RETEN PENCAPAIAN MENGIKUT JANTINA              |      |     |
|                            | 19  | RETEN PENCAPAIAN MENGIKUT UMUR : PASCA 1-PRA   |      |     |
|                            | 20  | RETEN PENCAPAIAN MENGIKUT UMUR : PASCA 2 - PRA |      |     |

4. Sistem akan memaparkan **RETEN KEHADIRAN KE SESI IFITER.** 

| _   |            |              |                 |              | and the second |           |                         | territori de la |           |           |           |           |           |           | L3Ekspo   | n _ |
|-----|------------|--------------|-----------------|--------------|----------------|-----------|-------------------------|-----------------|-----------|-----------|-----------|-----------|-----------|-----------|-----------|-----|
|     | TARIKH     | NO KAD       | NAMA            | BILA<br>KEHA | NGAN           | MINGG     | U 1 (ORIEN<br>RINGAN PI | TASI &<br>RA)   | 1         | MINGGU 2  |           |           | MINGGU 3  |           |           | MIN |
| BIL | DAFTAR     | PENGENALAN   | KLIEN           | JUMLAH       | PERATUS        | SESI<br>1 | SESI<br>2               | SESI<br>3       | SESI<br>1 | SESI<br>2 | SESI<br>3 | SESI<br>1 | SESI<br>2 | SESI<br>3 | SESI<br>1 | \$  |
|     | 24/05/2024 | 880123015523 | SHARINA         | 2            | 5.1%           | HADIR     | HADIR                   | TIDAK<br>HADIR  |           |           |           |           |           |           |           |     |
| 2   | 15/05/2024 | 875463637383 | ALI BIN<br>ABU  | 0            | 0.0%           |           |                         |                 |           |           |           |           |           |           |           |     |
| 3   | 13/05/2024 | 991012045027 | ADAM<br>HAIKAL  | 9            | 23.1%          | HADIR     | HADIR                   | TIDAK<br>HADIR  | HADIR     |           |           | HADIR     | HADIR     | HADIR     |           |     |
| 1   | 13/05/2024 | 990302105003 | RIZKY<br>ADRIAN | 2            | 5.1%           | HADIR     | HADIR                   | TIDAK<br>HADIR  |           |           |           |           |           |           |           |     |
| 5   | 13/05/2024 | 990503105009 | FAISAL<br>RAHIM | 3            | 7.7%           | HADIR     |                         |                 | HADIR     |           |           |           |           |           | HADIR     |     |
|     |            |              |                 |              |                |           |                         |                 |           |           |           |           |           |           |           |     |
|     |            |              |                 |              |                |           |                         |                 |           |           |           |           |           |           |           |     |
|     |            |              |                 |              |                |           |                         |                 |           |           |           |           |           |           |           |     |
|     |            |              |                 |              |                |           |                         |                 |           |           |           |           |           |           |           |     |

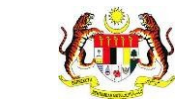

## 5. Klik pada tapisan Jabatan Kesihatan, Wellness Hub, Tahun

Pelaporan dan Siri IFitEr untuk membuat tapisan.

| TAPISAN           |   |                  |   |                 |  |
|-------------------|---|------------------|---|-----------------|--|
| JABATAN KESIHATAN |   | WELLNESS HUB     |   | TAHUN PELAPORAN |  |
| SILA PILIH        | ~ | SILA PILIH       | ~ | 🗎 SILA PILIH    |  |
| SIRI IFITER       |   |                  |   |                 |  |
| SILA PILIH        | ~ |                  |   |                 |  |
|                   |   | SET SEMULA TAPIS |   |                 |  |

| 2020 | 2021 | 2022 |
|------|------|------|
| 2023 | 2024 | 2025 |
| 2026 | 2027 | 2028 |
| 2029 | 2030 | 2031 |
| 2032 | 2033 | 2034 |

**Nota**: Sekiranya tiada julat tahun, klik pada tahun yang sama sebanyak dua kali untuk memilih tahun tunggal.

6. Sistem memaparkan reten mengikut tapisan yang dipilih.

|     |            |              |                 | BILA   | NGAN    | MINGG     |           | ITASI &        |           |           |           |           |           |           | L3Ekspo   | rt  |
|-----|------------|--------------|-----------------|--------|---------|-----------|-----------|----------------|-----------|-----------|-----------|-----------|-----------|-----------|-----------|-----|
| BIL | TARIKH     | NO KAD       | NAMA            | KEHA   | DIRAN   | SA        | RINGAN PI | RA)            |           | MINGGU 2  |           |           | MINGGU 3  | 1.        |           | MIN |
|     | DAFTAR     | PENGENALAN   | KLIEN           | JUMLAH | PERATUS | SESI<br>1 | SESI<br>2 | SESI<br>3      | SESI<br>1 | SESI<br>2 | SESI<br>3 | SESI<br>1 | SESI<br>2 | SESI<br>3 | SESI<br>1 |     |
| 1   | 24/05/2024 | 880123015523 | SHARINA         | 2      | 5.1%    | HADIR     | HADIR     | TIDAK<br>HADIR |           |           |           |           |           |           |           |     |
| 2   | 15/05/2024 | 875463637383 | ALI BIN<br>ABU  | 0      | 0.0%    |           |           |                |           |           |           |           |           |           |           |     |
| 3   | 13/05/2024 | 991012045027 | ADAM<br>HAIKAL  | 9      | 23.1%   | HADIR     | HADIR     | TIDAK<br>HADIR | HADIR     |           |           | HADIR     | HADIR     | HADIR     |           |     |
| 4   | 13/05/2024 | 990302105003 | RIZKY<br>ADRIAN | 2      | 5.1%    | HADIR     | HADIR     | TIDAK<br>HADIR |           |           |           |           |           |           |           |     |
| 5   | 13/05/2024 | 990503105009 | FAISAL<br>RAHIM | 3      | 7.7%    | HADIR     |           |                | HADIR     |           |           |           |           |           | HADIR     |     |
|     |            |              |                 |        |         |           |           |                |           |           |           |           |           |           |           |     |
|     |            |              |                 |        |         |           |           |                |           |           |           |           |           |           |           |     |
|     |            |              |                 |        |         |           |           |                |           |           |           |           |           |           |           |     |
|     |            |              |                 |        |         |           |           |                |           |           |           |           |           |           |           |     |

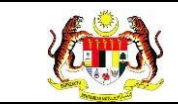

- 7. Klik pada butang **[Eksport]** untuk memuat turun reten berkenaan dalam format *Excel.*
- 8. Sistem berjaya memuat turun reten berkenaan.

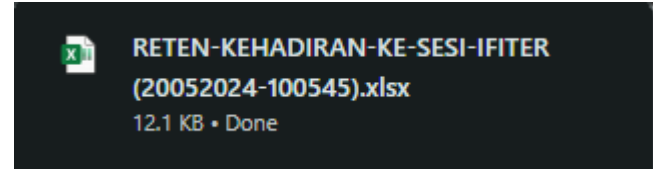

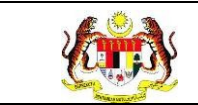

## 3.2.2.21 RETEN PENCAPAIAN KESELURUHAN IFITER

1. Pada menu Laporan, klik pada sub menu Wellness Hub.

|    | MyHPIS               | $\odot$ |
|----|----------------------|---------|
| Ē  | Wellness On Wheels   | . >     |
| ŧ  | Wellness Hub         | >       |
| F٩ | Tetapan Wellness Hul | ) >     |
| C. | Laporan              | ~       |
| 0  | Wellness Hub         |         |

2. Sistem memaparkan skrin SENARAI RETEN WELLNESS HUB.

| SENARAI RETEN WELLNESS HUB |     |               |          |
|----------------------------|-----|---------------|----------|
| GROUP                      | BIL | SENARAI RETEN | TINDAKAN |
| > Welness Hub (10)         |     |               |          |
| > IFitEr (20)              |     |               |          |
| > PKBM (7)                 |     |               |          |
|                            |     |               |          |

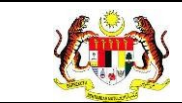

3. Klik pada ikon *collapse* pada IFitEr dan klik pada ikon **[PAPAR]** untuk

memaparkan reten berkenaan.

| SENARAI RETEN WELLNESS HUB |     |                                              |       |     |
|----------------------------|-----|----------------------------------------------|-------|-----|
| GROUP                      | BIL | SENARAI RETEN                                | TINDA | KAN |
| > Wellness Hub (10)        |     |                                              |       |     |
| V IFitEr (21)              |     |                                              |       |     |
|                            | 11  | RETEN JUMLAH KLIEN MENGIKUT JANTINA          |       |     |
|                            | 12  | RETEN JUMLAH KLIEN MENGIKUT JULAT UMUR       |       |     |
|                            | 13  | RETEN JUMLAH KLIEN MENGIKUT BANGSA           |       |     |
|                            | 14  | RETEN RINGKASAN KEHADIRAN                    | •     |     |
|                            | 15  | RETEN PENCAPAIAN KECERGASAN                  |       |     |
|                            | 16  | RETEN PENCAPAIAN BERAT BADAN                 |       |     |
|                            | 17  | RETEN PERATUS PENCAPAIAN                     |       |     |
|                            | 18  | RETEN PENCAPAIAN MENGIKUT JANTINA            |       |     |
|                            | 19  | RETEN PENCAPAIAN MENGIKUT UMUR : PASCA 1-PRA |       |     |
|                            | 20  | RETEN PENCAPAIAN MENGIKUT UMUR : PASCA 2-PRA |       |     |

4. Sistem akan memaparkan **RETEN PENCAPAIAN KESELURUHAN** 

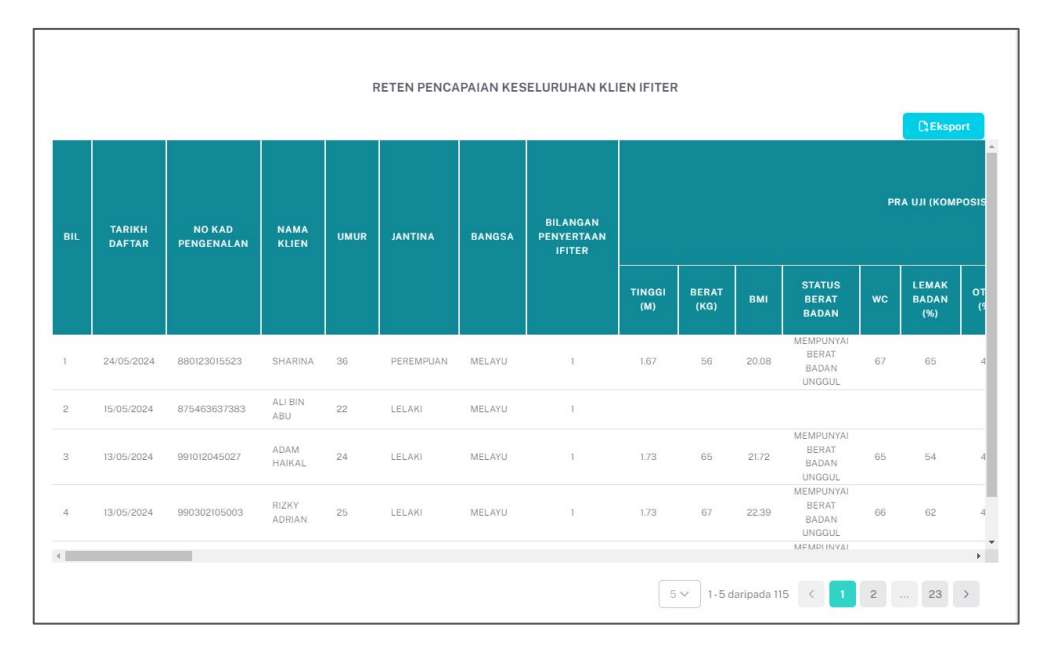

#### IFITER.

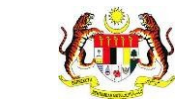

#### 5. Klik pada tapisan Jabatan Kesihatan, Wellness Hub, Tahun

Pelaporan dan Siri IFitEr untuk membuat tapisan.

| TAPISAN           |   |                  |   |                 |  |
|-------------------|---|------------------|---|-----------------|--|
| JABATAN KESIHATAN |   | WELLNESS HUB     |   | TAHUN PELAPORAN |  |
| SILA PILIH        | ~ | SILA PILIH       | ~ | 🗎 SILA PILIH    |  |
| SIRI IFITER       |   |                  |   |                 |  |
| SILA PILIH        | ~ |                  |   |                 |  |
|                   |   | SET SEMULA TAPIS |   |                 |  |

| 2020 | 2021 | 2022 |
|------|------|------|
| 2023 | 2024 | 2025 |
| 2026 | 2027 | 2028 |
| 2029 | 2030 | 2031 |
| 2032 | 2033 | 2034 |

**Nota**: Sekiranya tiada julat tahun, klik pada tahun yang sama sebanyak dua kali untuk memilih tahun tunggal.

6. Sistem memaparkan reten mengikut tapisan yang dipilih.

|     |                  |                      |                 |      |           |        |                                  |      |               |               |                                       |                          | CEkspo | ort                   |
|-----|------------------|----------------------|-----------------|------|-----------|--------|----------------------------------|------|---------------|---------------|---------------------------------------|--------------------------|--------|-----------------------|
| BIL | TARIKH<br>DAFTAR | NO KAD<br>PENGENALAN | NAMA<br>KLIEN   | UMUR | JANTINA   | BANGSA | BILANGAN<br>PENYERTAAN<br>IFITER |      |               |               | PR                                    | a nii (kom               | Pos    |                       |
|     |                  |                      |                 |      |           |        |                                  |      | TINGGI<br>(M) | BERAT<br>(KG) | вмі                                   | STATUS<br>BERAT<br>BADAN | wc     | LEMAK<br>BADAN<br>(%) |
| 1   | 24/05/2024       | 880123015523         | SHARINA         | 36   | PEREMPUAN | MELAYU | 1                                | 1.67 | 56            | 20.08         | MEMPUNYAI<br>BERAT<br>BADAN<br>UNGGUL | 67                       | 65     |                       |
| 2   | 15/05/2024       | 875463637383         | ALI BIN<br>ABU  | 22   | LELAKI    | MELAYU | 1                                |      |               |               |                                       |                          |        |                       |
| 3   | 13/05/2024       | 991012045027         | ADAM<br>HAIKAL  | 24   | LELAKI    | MELAYU | 1                                | 1.73 | 65            | 21.72         | MEMPUNYAI<br>BERAT<br>BADAN<br>UNGGUL | 65                       | 54     |                       |
| 4   | 13/05/2024       | 990302105003         | RIZKY<br>ADRIAN | 25   | LELAKI    | MELAYU | 1                                | 1.73 | 67            | 22.39         | MEMPUNYAI<br>BERAT<br>BADAN<br>UNGGUL | 66                       | 62     |                       |

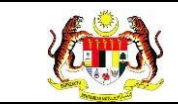

- 7. Klik pada butang **[Eksport]** untuk memuat turun reten berkenaan dalam format *Excel.*
- 8. Sistem berjaya memuat turun reten berkenaan.

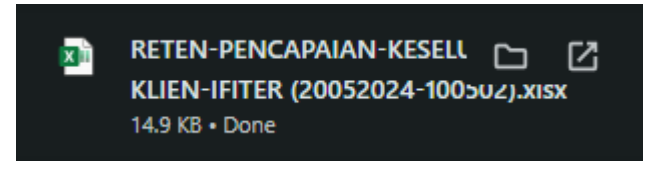

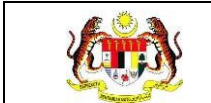

#### 3.2.3 PKBM

## 3.2.3.1 RETEN KEHADIRAN KLIEN KBM YANG MENETAPKAN QUIT DATE MENGIKUT JENIS KETAGIHAN

1. Pada menu Laporan, klik pada sub menu Wellness Hub.

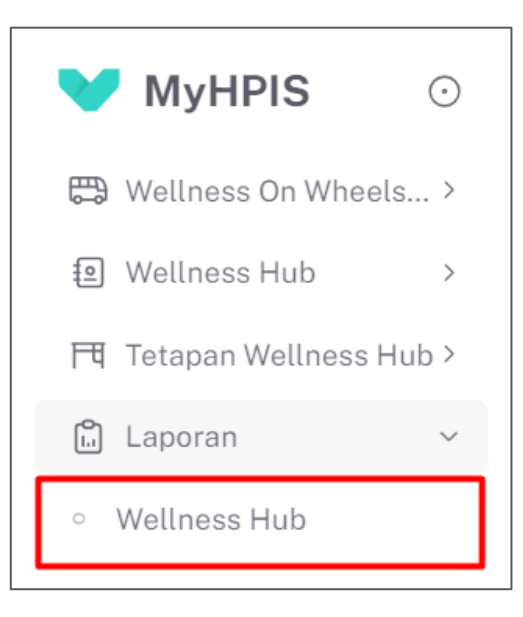

2. Sistem memaparkan skrin SENARAI RETEN WELLNESS HUB.

| SENARAI RETEN WELLNESS HUB |     |               |          |
|----------------------------|-----|---------------|----------|
| GROUP                      | BIL | SENARAI RETEN | TINDAKAN |
| > Welness Hub (10)         |     |               |          |
| > IFitEr (20)              |     |               |          |
| > PKBM (7)                 |     |               |          |
|                            |     |               |          |

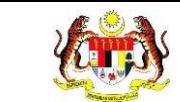

3. Klik pada ikon *collapse* pada PKBM dan klik pada ikon **[PAPAR]** untuk

memaparkan reten berkenaan.

| ROUP                              | BIL | SENARAI RETEN                                                                | TINDAKAN |
|-----------------------------------|-----|------------------------------------------------------------------------------|----------|
| Wellness Hub (10)                 |     |                                                                              |          |
| IFitEr (21)                       |     |                                                                              |          |
| PERKHIDMATAN BERHENTI MEROKOK (7) |     |                                                                              |          |
|                                   | 32  | RETEN KEHADIRAN KLIEN KBM YANG MENETAPKAN QUIT DATE MENGIKUT JENIS KETAGIHAN |          |
|                                   | 33  | RETEN PENCAPAIAN KESELURUHAN KLIEN                                           |          |
|                                   | 34  | RETEN JUMLAH KLIEN MENGIKUT RISIKO PENYAKIT                                  |          |
|                                   | 35  | RETEN JUMLAH KLIEN MENGIKUT JENIS KETAGIHAN                                  |          |
|                                   | 36  | RETEN JUMLAH KLIEN MENGIKUT STATUS FAGERSTROM                                |          |
|                                   | 37  | RETEN BILANGAN KLIEN MENGIKUT JENIS INTERVENSI / RAWATAN                     |          |
|                                   | 38  | RETEN JUMLAH KLIEN MENGIKUT STATUS KLIEN DAN JENIS KETAGIHAN                 |          |

4. Sistem akan memaparkan RETEN KEHADIRAN KLIEN KBM YANG

MENETAPKAN QUIT DATE MENGIKUT JENIS KETAGIHAN – (KEBANGSAAN).

|     |                                          |                         | RETEN             | IUMLAH KLIEN                                       | MENETAPK                       | AN QUIT DATE      | MENGIKUT JI                                        | ENIS KETAGI                    | HAN               |                                                    |                                |
|-----|------------------------------------------|-------------------------|-------------------|----------------------------------------------------|--------------------------------|-------------------|----------------------------------------------------|--------------------------------|-------------------|----------------------------------------------------|--------------------------------|
|     |                                          |                         |                   |                                                    |                                |                   |                                                    |                                |                   |                                                    | C Eksport                      |
|     |                                          |                         |                   |                                                    | JUMLAH K                       | LIEN MENETAPK     | AN QUIT DATE M                                     | ENGIKUT JENIS                  | KETAGIHAN         |                                                    |                                |
|     | JABATAN<br>KESIHATAN<br>NEGERI           | JUMLAH<br>KLIEN         | кокок             |                                                    |                                |                   | VAPE                                               |                                |                   | ROKOK DAN VAP                                      |                                |
| BIL |                                          | YANG<br>HADIR<br>KE KBM | BILANGAN<br>KLIEN | BILANGAN<br>KLIEN<br>BERJAYA<br>SELEPAS 6<br>BULAN | PERATUS<br>BERJAYA<br>BERHENTI | BILANGAN<br>KLIEN | BILANGAN<br>KLIEN<br>BERJAYA<br>SELEPAS 6<br>BULAN | PERATUS<br>BERJAYA<br>BERHENTI | BILANGAN<br>KLIEN | BILANGAN<br>KLIEN<br>BERJAYA<br>SELEPAS 6<br>BULAN | PERATUS<br>BERJAYA<br>BERHENTI |
| 1   | IBU PEJABAT<br>(HQ)                      | 0                       | 0                 | 0                                                  | 0                              | 0                 | 0                                                  | 0                              | 0                 | 0                                                  | 0                              |
| 2   | JABATAN<br>KESIHATAN<br>NEGERI JOHOR     | 0                       | 0                 | 0                                                  | 0                              | 0                 | 0                                                  | 0                              | 0                 | 0                                                  | 0                              |
| 3   | JABATAN<br>KESIHATAN<br>NEGERI KEDAH     | 0                       | 0                 | 0                                                  | 0                              | 0                 | 0                                                  | 0                              | 0                 | 0                                                  | 0                              |
| 4   | JABATAN<br>KESIHATAN<br>NEGERI           | 0                       | 0                 | 0                                                  | 0                              | 0                 | 0                                                  | 0                              | 0                 | 0                                                  | 0                              |
| 5   | JABATAN<br>KESIHATAN<br>NEGERI<br>MELAKA | 0                       | 0                 | 0                                                  | 0                              | 0                 | 0                                                  | 0                              | 0                 | 0                                                  | 0                              |
|     | JABATAN                                  |                         |                   |                                                    |                                |                   |                                                    |                                |                   |                                                    |                                |
|     | JUMLAH                                   | 1                       | 1                 | 1                                                  | 100.00%                        | 0                 | 0                                                  | 0                              | 0                 | 0                                                  | 0                              |

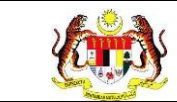

5. Klik pada tapisan Tarikh Aktiviti untuk membuat tapisan tahun dan

pilih julat tahun awal dan tahun akhir.

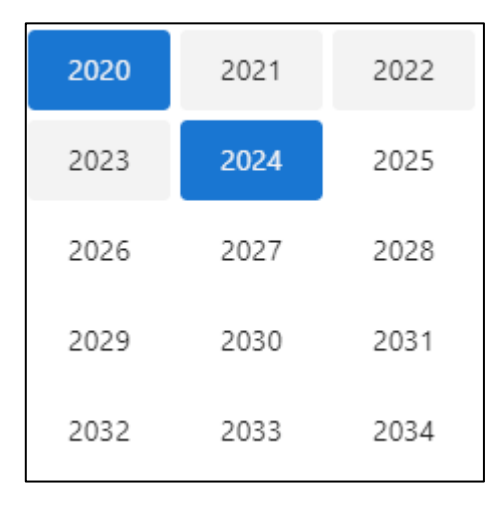

**Nota**: Sekiranya tiada julat tahun, klik pada tahun yang sama sebanyak dua kali untuk memilih tahun tunggal.

6. Sistem memaparkan reten mengikut tahun yang dipilih.

|     |                                            |                         |                   |                                                    | JUMLAH KI                      | LIEN MENETAPK     | AN QUIT DATE M                                     | ENGIKUT JENIS                  | KETAGIHAN         |                                                    |                                |
|-----|--------------------------------------------|-------------------------|-------------------|----------------------------------------------------|--------------------------------|-------------------|----------------------------------------------------|--------------------------------|-------------------|----------------------------------------------------|--------------------------------|
|     | JABATAN<br>KESIHATAN<br>NEGERI             | JUMLAH<br>KLIEN         |                   | ROKOK                                              |                                |                   | VAPE                                               |                                |                   | ROKOK DAN VAPI                                     |                                |
| BIL |                                            | YANG<br>HADIR<br>KE KBM | BILANGAN<br>KLIEN | BILANGAN<br>KLIEN<br>BERJAYA<br>SELEPAS 6<br>BULAN | PERATUS<br>BERJAYA<br>BERHENTI | BILANGAN<br>KLIEN | BILANGAN<br>KLIEN<br>BERJAYA<br>SELEPAS 6<br>BULAN | PERATUS<br>BERJAYA<br>BERHENTI | BILANGAN<br>KLIEN | BILANGAN<br>KLIEN<br>BERJAYA<br>SELEPAS 6<br>BULAN | PERATUS<br>BERJAYA<br>BERHENTI |
| 1   | IBU PEJABAT<br>(HQ)                        | 0                       | 0                 | 0                                                  | 0                              | 0                 | 0                                                  | 0                              | 0                 | 0                                                  | 0                              |
| 2   | JABATAN<br>KESIHATAN<br>NEGERI JOHOR       | 0                       | 0                 | 0                                                  | 0                              | 0                 | 0                                                  | 0                              | 0                 | 0                                                  | 0                              |
| 3   | JABATAN<br>KESIHATAN<br>NEGERI KEDAH       | 0                       | 0                 | 0                                                  | 0                              | 0                 | 0                                                  | 0                              | 0                 | 0                                                  | 0                              |
| 4   | JABATAN<br>KESIHATAN<br>NEGERI<br>KELANTAN | 0                       | 0                 | 0                                                  | 0                              | 0                 | 0                                                  | 0                              | 0                 | 0                                                  | 0                              |
| 5   | JABATAN<br>KESIHATAN<br>NEGERI             | 0                       | 0                 | 0                                                  | 0                              | 0                 | 0                                                  | 0                              | 0                 | 0                                                  | 0                              |

7. Klik pada butang **[Eksport]** untuk memuat turun reten berkenaan dalam format *Excel.* 

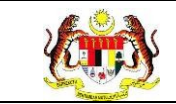

8. Sistem berjaya memuat turun reten berkenaan.

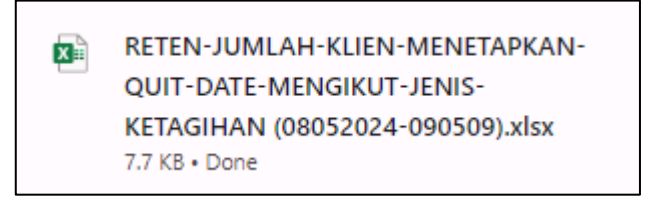

- 9. Klik pada hyperlink negeri yang berkenaan.
- 10. Sistem akan memaparkan RETEN KEHADIRAN KLIEN KBM YANG

MENETAPKAN QUIT DATE MENGIKUT JENIS KETAGIHAN – (NEGERI YANG DIPILIH).

|     |                             |                 | RETEN JU!         | MLAH KLIEN N                                       | <b>ΜΕΝΕΤΑΡΚΑΙ</b>              | N QUIT DATE N     | IENGIKUT JEN                                       | IIS KETAGIHA                   | N                 |                                                    |                               |
|-----|-----------------------------|-----------------|-------------------|----------------------------------------------------|--------------------------------|-------------------|----------------------------------------------------|--------------------------------|-------------------|----------------------------------------------------|-------------------------------|
|     |                             |                 |                   |                                                    |                                |                   |                                                    |                                |                   |                                                    | C Eksport                     |
|     |                             | JUMLAH          |                   |                                                    | JUMLAH KI                      | IEN MENETAPK      | AN QUIT DATE MI                                    | ENGIKUT JENIS                  | KETAGIHAN         |                                                    |                               |
|     |                             | KLIEN           |                   | ROKOK                                              |                                |                   | VAPE                                               |                                |                   | ROKOK DAN VAPI                                     |                               |
| BIL | WELLNÈSSHUB                 | HADIR<br>KE KBM | BILANGAN<br>KLIEN | BILANGAN<br>KLIEN<br>BERJAYA<br>SELEPAS 6<br>BULAN | PERATUS<br>BERJAYA<br>BERHENTI | BILANGAN<br>KLIEN | BILANGAN<br>KLIEN<br>BERJAYA<br>SELEPAS 6<br>BULAN | PERATUS<br>BERJAYA<br>BERHENTI | BILANGAN<br>KLIEN | BILANGAN<br>KLIEN<br>BERJAYA<br>SELEPAS 6<br>BULAN | PERATUS<br>BERJAYA<br>BERHENT |
| 1   | WELLNESS HUB<br>KEMAMAN     | 0               | 0                 | 0                                                  | 0                              | 0                 | 0                                                  | 0                              | 0                 | 0                                                  | 0                             |
| 2   | WELLNESS HUB<br>KERTEH      | 0               | 0                 | 0                                                  | 0                              | 0                 | 0                                                  | 0                              | 0                 | 0                                                  | 0                             |
| 3   | WELLNESS HUB<br>PASIR GAJAH | 1               | 1                 | 1                                                  | 100.00%                        | 0                 | 0                                                  | 0                              | 0                 | 0                                                  | 0                             |
|     | JUMLAH                      | 1               | 1                 | 1                                                  | 100.00%                        | 0                 | 0                                                  | 0                              | 0                 | 0                                                  | 0                             |

11.Klik pada tapisan Tarikh Aktiviti untuk membuat tapisan tahun dan

pilih julat tahun awal dan tahun akhir.

| 2020 | 2021 | 2022 |
|------|------|------|
| 2023 | 2024 | 2025 |
| 2026 | 2027 | 2028 |
| 2029 | 2030 | 2031 |
| 2032 | 2033 | 2034 |

**Nota**: Sekiranya tiada julat tahun, klik pada tahun yang sama sebanyak dua kali untuk memilih tahun tunggal.

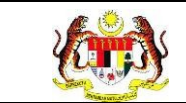

#### 12. Sistem memaparkan reten mengikut tahun yang dipilih.

|     |                                                            |                         | RETEN JU          | MLAH KLIEN N                                       | MENETAPKAN                     | I QUIT DATE N     | /IENGIKUT JEN                                      | IIS KETAGIHA                   | N                 |                                                    | [] Eksport                     |  |
|-----|------------------------------------------------------------|-------------------------|-------------------|----------------------------------------------------|--------------------------------|-------------------|----------------------------------------------------|--------------------------------|-------------------|----------------------------------------------------|--------------------------------|--|
|     | JUMLAH KLIEN MENETAPKAN QUIT DATE MENGIKUT JENIS KETAGIHAN |                         |                   |                                                    |                                |                   |                                                    |                                |                   |                                                    |                                |  |
|     |                                                            | JUMLAH<br>KLIEN         | вокок             |                                                    |                                | VAPE              |                                                    |                                |                   | ROKOK DAN VAPE                                     |                                |  |
| BIL | WELLNESSHUB                                                | YANG<br>HADIR<br>KE KBM | BILANGAN<br>KLIEN | BILANGAN<br>KLIEN<br>BERJAYA<br>SELEPAS 6<br>BULAN | PERATUS<br>BERJAYA<br>BERHENTI | BILANGAN<br>KLIEN | BILANGAN<br>KLIEN<br>BERJAYA<br>SELEPAS 6<br>BULAN | PERATUS<br>BERJAYA<br>BERHENTI | BILANGAN<br>KLIEN | BILANGAN<br>KLIEN<br>BERJAYA<br>SELEPAS 6<br>BULAN | PERATUS<br>BERJAYA<br>BERHENTI |  |
| 1   | WELLNESS HUB<br>KEMAMAN                                    | 0                       | 0                 | 0                                                  | 0                              | 0                 | 0                                                  | 0                              | 0                 | 0                                                  | 0                              |  |
| 2   | WELLNESS HUB<br>KERTEH                                     | 0                       | 0                 | 0                                                  | 0                              | 0                 | 0                                                  | 0                              | 0                 | 0                                                  | 0                              |  |
| 3   | WELLNESS HUB<br>PASIR GAJAH                                | 1                       | 1                 | 1                                                  | 100.00%                        | 0                 | 0                                                  | 0                              | 0                 | 0                                                  | 0                              |  |
|     | JUMLAH                                                     | 1                       | 1                 | 1                                                  | 100.00%                        | 0                 | 0                                                  | 0                              | 0                 | 0                                                  | 0                              |  |

13.Klik pada butang [Eksport] untuk memuat turun reten berkenaan

dalam format Excel.

14. Sistem berjaya memuat turun reten berkenaan.

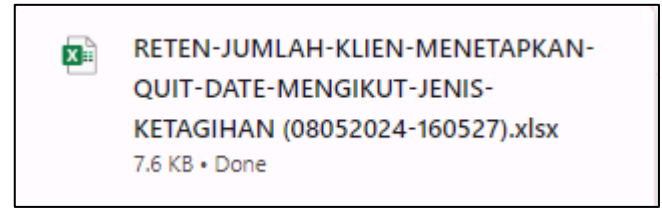

15. Klik pada *hyperlink* WELLNESS HUB yang berkenaan.

16. Sistem akan memaparkan RETEN JUMLAH KLIEN MENETAPKAN

QUIT DATE MENGIKUT JENIS KETAGIHAN – (WELLNESS HUB YANG DIPILIH).

|     |                             |                         | RETEN JU          | MLAH KLIEN N                                       | MENETAPKAN                     | NQUIT DATE N                                    | /IENGIKUT JEN                                      | IIS KETAGIHA                   | N                           |                                                    | [];Eksport                     |
|-----|-----------------------------|-------------------------|-------------------|----------------------------------------------------|--------------------------------|-------------------------------------------------|----------------------------------------------------|--------------------------------|-----------------------------|----------------------------------------------------|--------------------------------|
|     | WELLNESSHUB                 | JUMLAH<br>KLIEN         |                   | ROKOK                                              | JUMLAH KI                      | IEN MENETAPKAN QUIT DATE MENGIKUT JENIS<br>VAPE |                                                    |                                | KETAGIHAN<br>ROKOK DAN VAPE |                                                    |                                |
| BIL |                             | YANG<br>HADIR<br>KE KBM | BILANGAN<br>KLIEN | BILANGAN<br>KLIEN<br>BERJAYA<br>SELEPAS 6<br>BULAN | PERATUS<br>BERJAYA<br>BERHENTI | BILANGAN<br>KLIEN                               | BILANGAN<br>KLIEN<br>BERJAYA<br>SELEPAS 6<br>BULAN | PERATUS<br>BERJAYA<br>BERHENTI | BILANGAN<br>KLIEN           | BILANGAN<br>KLIEN<br>BERJAYA<br>SELEPAS 6<br>BULAN | PERATUS<br>BERJAYA<br>BERHENTI |
| 1   | WELLNESS HUB<br>PASIR GAJAH | 2                       | 2                 | 1                                                  | 50.00%                         | 0                                               | 0                                                  | 0                              | 0                           | 0                                                  | 0                              |
|     | JUMLAH                      | 2                       | 2                 | 1                                                  | 50.00%                         | 0                                               | 0                                                  | 0                              | 0                           | 0                                                  | 0                              |

#### 17.Klik pada tapisan Tarikh Aktiviti untuk membuat tapisan tahun dan

pilih julat tahun awal dan tahun akhir.

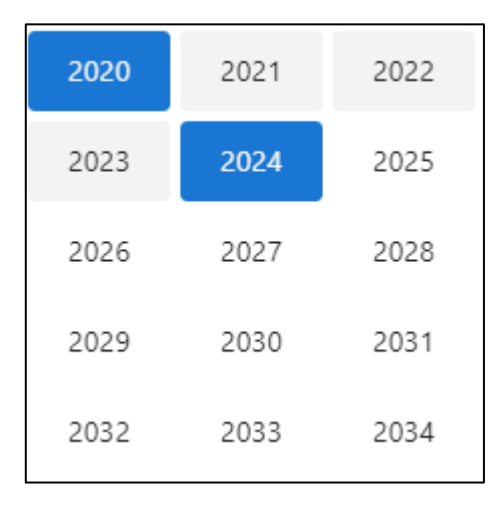

Nota: Sekiranya tiada julat tahun, klik pada tahun yang sama sebanyak dua

kali untuk memilih tahun tunggal.

18. Sistem memaparkan reten mengikut tahun yang dipilih.

|     |                             |                 | RETEN JU                | MLAH KLIEN N                                               | IENETAPKAN                                         | N QUIT DATE N                  | /IENGIKUT JEN     | IIS KETAGIHA                                       | N                              |                   |                                                    |                                |
|-----|-----------------------------|-----------------|-------------------------|------------------------------------------------------------|----------------------------------------------------|--------------------------------|-------------------|----------------------------------------------------|--------------------------------|-------------------|----------------------------------------------------|--------------------------------|
|     |                             |                 |                         |                                                            |                                                    |                                |                   |                                                    |                                |                   | C Eksport                                          |                                |
|     | WELLNESSHUB                 | JUMLAH<br>KLIEN |                         | JUMLAH KLIEN MENETAPKAN QUIT DATE MENGIKUT JENIS KETAGIHAN |                                                    |                                |                   |                                                    |                                |                   |                                                    |                                |
|     |                             |                 | ROKOK                   |                                                            |                                                    | VAPE                           |                   |                                                    | ROKOK DAN VAPE                 |                   |                                                    |                                |
| BIL |                             | WELLNESSHUB     | YANG<br>HADIR<br>KE KBM | BILANGAN<br>KLIEN                                          | BILANGAN<br>KLIEN<br>BERJAYA<br>SELEPAS 6<br>BULAN | PERATUS<br>BERJAYA<br>BERHENTI | BILANGAN<br>KLIEN | BILANGAN<br>KLIEN<br>BERJAYA<br>SELEPAS 6<br>BULAN | PERATUS<br>BERJAYA<br>BERHENTI | BILANGAN<br>KLIEN | BILANGAN<br>KLIEN<br>BERJAYA<br>SELEPAS 6<br>BULAN | PERATUS<br>BERJAYA<br>BERHENTI |
| ĩ   | WELLNESS HUB<br>PASIR GAJAH | 2               | 2                       | 1                                                          | 50.00%                                             | 0                              | 0                 | 0                                                  | 0                              | 0                 | 0                                                  |                                |
|     | JUMLAH                      | 2               | 2                       | 1                                                          | 50.00%                                             | 0                              | 0                 | 0                                                  | 0                              | 0                 | 0                                                  |                                |

- 19.Klik pada butang **[Eksport]** untuk memuat turun reten berkenaan dalam format *Excel.*
- 20. Sistem berjaya memuat turun reten berkenaan.

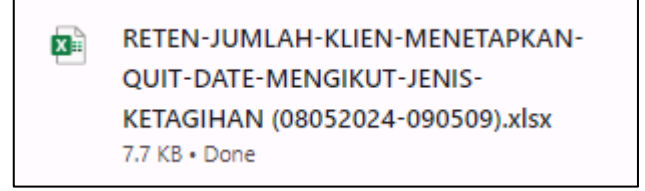

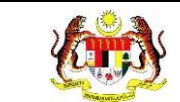

# 21. Klik butang **[KEMBALI KE SENARAI].**

## 22. Sistem akan memaparkan skrin **SENARAI RETEN WELLNESS HUB.**

| SENARAI RETEN WELLNESS HUB |     |               |          |
|----------------------------|-----|---------------|----------|
| GROUP                      | BIL | SENARAI RETEN | TINDAKAN |
| > Welness Hub (10)         |     |               |          |
| > IFitEr (20)              |     |               |          |
| > PKBM (7)                 |     |               |          |
|                            |     |               |          |

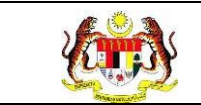

#### 3.2.3.2 RETEN PENCAPAIAN KESELURUHAN KLIEN

1. Pada menu Laporan, klik pada sub menu Wellness Hub.

| ❤ MyHPIS ⊙               |
|--------------------------|
| 🛱 Wellness On Wheels >   |
| € Wellness Hub >         |
| 〒 Tetapan Wellness Hub > |
| 🛍 Laporan 🗸 🗸            |
| • Wellness Hub           |

2. Sistem memaparkan skrin SENARAI RETEN WELLNESS HUB.

| SENARAI RETEN WELLNESS HUB |     |               |          |
|----------------------------|-----|---------------|----------|
| GROUP                      | BIL | SENARAI RETEN | TINDAKAN |
| > Welness Hub (10)         |     |               |          |
| > IFitEr (20)              |     |               |          |
| > PKBM (7)                 |     |               |          |
|                            |     |               |          |

3. Klik pada ikon *collapse* pada PKBM dan klik pada ikon **[PAPAR]** untuk

memaparkan reten berkenaan.

| GROUP                             | BIL | SENARAI RETEN                                                                | TINDAKA |
|-----------------------------------|-----|------------------------------------------------------------------------------|---------|
| Wellness Hub (10)                 |     |                                                                              |         |
| iFitEr (21)                       |     |                                                                              |         |
| PERKHIDMATAN BERHENTI MEROKOK (7) |     |                                                                              |         |
|                                   | 32  | RETEN KEHADIRAN KLIEN KBM YANG MENETAPKAN QUIT DATE MENGIKUT JENIS KETAGIHAN |         |
|                                   | 33  | RETEN PENCAPAIAN KESELURUHAN KLIEN                                           |         |
|                                   | 34  | RETEN JUMLAH KLIEN MENGIKUT RISIKO PENYAKIT                                  |         |
|                                   | 35  | RETEN JUMLAH KLIEN MENGIKUT JENIS KETAGIHAN                                  |         |
|                                   | 36  | RETEN JUMLAH KLIEN MENGIKUT STATUS FAGERSTROM                                |         |
|                                   | 37  | RETEN BILANGAN KLIEN MENGIKUT JENIS INTERVENSI / RAWATAN                     |         |
|                                   | 38  | RETEN JUMLAH KLIEN MENGIKUT STATUS KLIEN DAN JENIS KETAGIHAN                 |         |

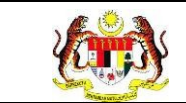

4. Sistem akan memaparkan RETEN PENCAPAIAN KESELURUHAN

KLIEN – (KEBANGSAAN).

|     |                                           |                      |                   | RETE  | N PENCAP     | AIAN KESEL         | URUHAN KLIEN       |                                                   |                |             |             |
|-----|-------------------------------------------|----------------------|-------------------|-------|--------------|--------------------|--------------------|---------------------------------------------------|----------------|-------------|-------------|
|     |                                           |                      |                   |       |              |                    |                    |                                                   |                | C.F         | ksport      |
|     |                                           |                      |                   | L     | ENIS KETAGIH | IAN                |                    |                                                   |                | REKOD P     | ENGURANGA   |
| BIL | TARIKH<br>KEDATANGAN<br>PERTAMA KE<br>KBM | NO KAD<br>PENGENALAN | NAMA<br>Klien     | ROKOK | VAPE         | ROKOK<br>&<br>VAPE | FAGERSTROM<br>TEST | TARIKH<br>PERTAMA<br>MULA<br>PENGURANGAN<br>ROKOK | MINGGU<br>1    | MINGGU<br>2 | MINGGU<br>3 |
| 1   | 24/05/2024                                | 880501071146         | TEST              |       | х            |                    | Sederhana (4-6)    |                                                   |                |             |             |
| 2   | 13/05/2024                                | 991012045027         | ADAM<br>HAIKAL    | х     |              |                    | Sederhana (4-6)    | 2024-05-13                                        | 12             | 23          | 12          |
| 3   | 09/05/2024                                | 991212065023         | MUHAMAD<br>AIMAN  | х     |              |                    | Sederhana (4-6)    | 2024-05-09                                        | 12             | 11          | 8           |
| 4   | 09/05/2024                                | 980707068998         | TEST              |       |              | х                  | Sederhana (4-6)    | 2024-05-09                                        | 20             | 17          |             |
| 5   | 09/05/2024                                | 991119031018         | MUHAMMAD<br>QASRI |       | х            |                    | Rendah (0-3)       |                                                   |                |             |             |
| 4   |                                           |                      |                   |       |              |                    |                    |                                                   |                |             | •           |
|     |                                           |                      |                   |       |              |                    |                    | 5~                                                | 1-5 daripada 8 | < 1 2       | 2 >         |

 Klik pada tapisan Jabatan Kesihatan, Wellness Hub dan Tarikh Aktiviti untuk membuat tapisan.

| TAPISAN<br>JABATAN KESIHATAN<br>SILA PILIH | WELLNESS HU<br>SILA PILIH | B<br>SET SEMULA TAPIS | TARIKH AKT | IVITI<br>IH |
|--------------------------------------------|---------------------------|-----------------------|------------|-------------|
|                                            | 2020                      | 2021                  | 2022       |             |
|                                            | 2023                      | 2024                  | 2025       |             |
|                                            | 2026                      | 2027                  | 2028       |             |
|                                            | 2029                      | 2030                  | 2031       |             |
|                                            | 2032                      | 2033                  | 2034       |             |

**Nota**: Sekiranya tiada julat tahun, klik pada tahun yang sama sebanyak dua kali untuk memilih tahun tunggal.

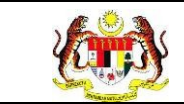

#### 6. Sistem memaparkan reten mengikut tahun yang dipilih.

|     | RETEN PENCAPAIAN KESELURUHAN KLIEN        |                      |                   |       |              |                    |                    |                                                   |                |             |             |
|-----|-------------------------------------------|----------------------|-------------------|-------|--------------|--------------------|--------------------|---------------------------------------------------|----------------|-------------|-------------|
| C   | an an an an an an an an an an an an an a  |                      |                   | II.   | ENIS KETAGIH | IAN                |                    |                                                   |                | REKOD P     | ENGURANGA   |
| BIL | TARIKH<br>KEDATANGAN<br>PERTAMA KE<br>KBM | NO KAD<br>PENGENALAN | NAMA<br>KLIEN     | ROKOK | VAPE         | ROKOK<br>&<br>VAPE | FAGERSTROM<br>TEST | TARIKH<br>PERTAMA<br>MULA<br>PENGURANGAN<br>ROKOK | MINGGU<br>1    | MINGGU<br>2 | MINGGU<br>3 |
| 1   | 24/05/2024                                | 880501071146         | TEST              |       | х            |                    | Sederhana (4-6)    |                                                   |                |             |             |
| 2   | 13/05/2024                                | 991012045027         | ADAM<br>HAIKAL    | х     |              |                    | Sederhana (4-6)    | 2024-05-13                                        | 12             | 23          | 12          |
| 3   | 09/05/2024                                | 991212065023         | MUHAMAD<br>AIMAN  | х     |              |                    | Sederhana (4-6)    | 2024-05-09                                        | 12             | 11          | 8           |
| 4   | 09/05/2024                                | 980707068998         | TEST              |       |              | X                  | Sederhana (4-6)    | 2024-05-09                                        | 20             | 17          |             |
| 5   | 09/05/2024                                | 991119031018         | MUHAMMAD<br>QASRI |       | х            |                    | Rendah (0-3)       |                                                   |                |             |             |
| .e  |                                           |                      |                   |       |              |                    |                    |                                                   |                |             | ,           |
|     |                                           |                      |                   |       |              |                    |                    | 5 ~                                               | 1-5 daripada 8 | < 1         | 2 >         |

- 7. Klik pada butang **[Eksport]** untuk memuat turun reten berkenaan dalam format *Excel.*
- 8. Sistem berjaya memuat turun reten berkenaan.

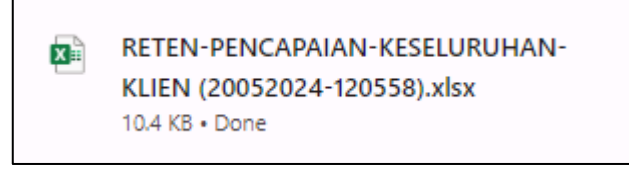

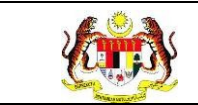

#### 3.2.3.3 RETEN JUMLAH KLIEN MENGIKUT RISIKO PENYAKIT

1. Pada menu Laporan, klik pada sub menu Wellness Hub.

| ₩ MyHPIS ⊙               |  |
|--------------------------|--|
| 🛱 Wellness On Wheels >   |  |
| € Wellness Hub >         |  |
| 🍽 Tetapan Wellness Hub > |  |
| Laporan ~                |  |
| • Wellness Hub           |  |

2. Sistem memaparkan skrin SENARAI RETEN WELLNESS HUB.

| SENARAI RETEN WELLNESS HUB |     |               |          |
|----------------------------|-----|---------------|----------|
| GROUP                      | BIL | SENARAI RETEN | TINDAKAN |
| > Welness Hub (10)         |     |               |          |
| > IFitEr (20)              |     |               |          |
| > PKBM (7)                 |     |               |          |
|                            |     |               |          |

3. Klik pada ikon *collapse* pada PKBM dan klik pada ikon **[PAPAR]** untuk

memaparkan reten berkenaan.

| ROUP                              | BIL | SENARAI RETEN                                                                | TINDAKAN |
|-----------------------------------|-----|------------------------------------------------------------------------------|----------|
| Wellness Hub (10)                 |     |                                                                              |          |
| IFitEr (21)                       |     |                                                                              |          |
| PERKHIDMATAN BERHENTI MEROKOK (7) |     |                                                                              |          |
|                                   | 32  | RETEN KEHADIRAN KLIEN KBM YANG MENETAPKAN QUIT DATE MENGIKUT JENIS KETAGIHAN |          |
|                                   | 33  | RETEN PENCAPAIAN KESELURUHAN KLIEN                                           |          |
|                                   | 34  | RETEN JUMLAH KLIEN MENGIKUT RISIKO PENYAKIT                                  |          |
|                                   | 35  | RETEN JUMLAH KLIEN MENGIKUT JENIS KETAGIHAN                                  |          |
|                                   | 36  | RETEN JUMLAH KLIEN MENGIKUT STATUS FAGERSTROM                                |          |
|                                   | 37  | RETEN BILANGAN KLIEN MENGIKUT JENIS INTERVENSI / RAWATAN                     |          |
|                                   | 38  | RETEN JUMLAH KLIEN MENGIKUT STATUS KLIEN DAN JENIS KETAGIHAN                 |          |

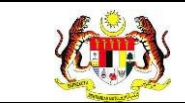

#### 4. Sistem akan memaparkan RETEN JUMLAH KLIEN MENGIKUT

#### RISIKO PENYAKIT – (KEBANGSAAN).

| RETEN JUMLAH KLIEN MENGIKUT RISIKO PENYAKIT |                                   |           |                   |                    |  |  |
|---------------------------------------------|-----------------------------------|-----------|-------------------|--------------------|--|--|
|                                             |                                   |           |                   | C: Eksport         |  |  |
|                                             |                                   | KATEGOR   | I RISIKO PENYAKIT |                    |  |  |
| BIL                                         | JABAIAN KESIMAIAN NEGERI          | HIGH RISK | BUKAN HIGH RISK   | JUMLAH KESELUKUHAN |  |  |
| 1                                           | IBU PEJABAT (HQ)                  | 0         | 0                 | 0                  |  |  |
| 2                                           | JABATAN KESIHATAN NEGERI JOHOR    | 0         | 1                 | 1                  |  |  |
| 3                                           | JABATAN KESIHATAN NEGERI KEDAH    | 0         | 0                 | 0                  |  |  |
| 4                                           | JABATAN KESIHATAN NEGERI KELANTAN | 0         | 0                 | 0                  |  |  |
| 5                                           | JABATAN KESIHATAN NEGERI MELAKA   | 1         | 1                 | 2                  |  |  |
| 6                                           | JABATAN KESIHATAN NEGERI PAHANG   | 0         | 0                 | 0                  |  |  |
| 7                                           | JABATAN KESIHATAN NEGERI PERAK    | 0         | 0                 | 0                  |  |  |
| 8                                           | JABATAN KESIHATAN NEGERI PERLIS   | 0         | 0                 | 0                  |  |  |
|                                             | JUMLAH                            | 5         | 3                 | 8                  |  |  |
|                                             |                                   |           |                   |                    |  |  |

5. Klik pada tapisan **Tarikh Aktiviti** untuk membuat tapisan tahun dan pilih julat tahun awal dan tahun akhir.

| 2020 | 2021 | 2022 |
|------|------|------|
| 2023 | 2024 | 2025 |
| 2026 | 2027 | 2028 |
| 2029 | 2030 | 2031 |
| 2032 | 2033 | 2034 |

**Nota**: Sekiranya tiada julat tahun, klik pada tahun yang sama sebanyak dua kali untuk memilih tahun tunggal.

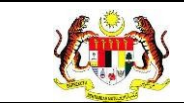

6. Sistem memaparkan reten mengikut tahun yang dipilih.

|      | RETEN JUMLAH KLIEN MENGIKUT RISIKO PENYAKIT |           |                    |                    |  |  |  |
|------|---------------------------------------------|-----------|--------------------|--------------------|--|--|--|
| 1000 |                                             | KATEGOF   | RI RISIKO PENYAKIT |                    |  |  |  |
| BIL  | JABATAN KESIHATAN NEGERI                    | HIGH RISK | BUKAN HIGH RISK    | JUMLAH KESELURUHAN |  |  |  |
| 1    | IBU PEJABAT (HQ)                            | 0         | 0                  | 0                  |  |  |  |
| 2    | JABATAN KESIHATAN NEGERI JOHOR              | 0         | 1                  | 1                  |  |  |  |
| 3    | JABATAN KESIHATAN NEGERI KEDAH              | 0         | 0                  | 0                  |  |  |  |
| 4    | JABATAN KESIHATAN NEGERI KELANTAN           | 0         | 0                  | 0                  |  |  |  |
| 5    | JABATAN KESIHATAN NEGERI MELAKA             | 1         | 1                  | 2                  |  |  |  |
| 6    | JABATAN KESIHATAN NEGERI PAHANG             | 0         | 0                  | 0                  |  |  |  |
| 7    | JABATAN KESIHATAN NEGERI PERAK              | 0         | 0                  | 0                  |  |  |  |
| 8    | JABATAN KESIHATAN NEGERI PERLIS             | 0         | 0                  | 0                  |  |  |  |
|      | JUMLAH                                      | 5         | 3                  | 8                  |  |  |  |
|      | JUMLAH                                      | 5         | 3                  | 8                  |  |  |  |

- 7. Klik pada butang **[Eksport]** untuk memuat turun reten berkenaan dalam format *Excel.*
- 8. Sistem berjaya memuat turun reten berkenaan.

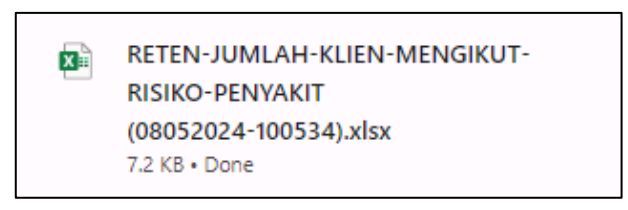

- 9. Klik pada *hyperlink* negeri yang berkenaan.
- 10. Sistem akan memaparkan RETEN JUMLAH KLIEN MENGIKUT

# RISIKO PENYAKIT – (NEGERI YANG DIPILIH).

| RETEN JUMLAH KLIEN MENGIKUT RISIKO PENYAKIT |                          |           |                    |                    |  |  |  |
|---------------------------------------------|--------------------------|-----------|--------------------|--------------------|--|--|--|
| BII                                         |                          | KATEGO    | RI RISIKO PENYAKIT |                    |  |  |  |
| DIL                                         | WELLNESSHUD              | HIGH RISK | BUKAN HIGH RISK    | JUMLAH RESELUTUHAN |  |  |  |
| 1                                           | WELLNESS HUB KEMAMAN     | 0         | 0                  | 0                  |  |  |  |
| 2                                           | WELLNESS HUB KERTEH      | 0         | 0                  | 0                  |  |  |  |
| 3                                           | WELLNESS HUB PASIR GAJAH | 2         | 0                  | 2                  |  |  |  |
|                                             | JUMLAH                   | 2         | 0                  | 2                  |  |  |  |

#### 11.Klik pada tapisan Tarikh Aktiviti untuk membuat tapisan tahun dan

pilih julat tahun awal dan tahun akhir.

| 2020 | 2021 | 2022 |
|------|------|------|
| 2023 | 2024 | 2025 |
| 2026 | 2027 | 2028 |
| 2029 | 2030 | 2031 |
| 2032 | 2033 | 2034 |

Nota: Sekiranya tiada julat tahun, klik pada tahun yang sama sebanyak dua

kali untuk memilih tahun tunggal.

12. Sistem memaparkan reten mengikut tahun yang dipilih.

| RETEN JUMLAH KLIEN MENGIKUT RISIKO PENYAKIT |                          |                          |                 |                    |  |  |
|---------------------------------------------|--------------------------|--------------------------|-----------------|--------------------|--|--|
| BII                                         |                          | KATEGORI RISIKO PENYAKIT |                 |                    |  |  |
| BIL                                         | BIL WELLNESSHUB          | HIGH RISK                | BUKAN HIGH RISK | JUMLAH RESELURUHAN |  |  |
| 1                                           | WELLNESS HUB KEMAMAN     | 0                        | 0               | 0                  |  |  |
| 2                                           | WELLNESS HUB KERTEH      | 0                        | 0               | 0                  |  |  |
| 3                                           | WELLNESS HUB PASIR GAJAH | 2                        | 0               | 2                  |  |  |
|                                             | JUMLAH                   | 2                        | 0               | 2                  |  |  |

- 13. Klik pada butang **[Eksport]** untuk memuat turun reten berkenaan dalam format *Excel*.
- 14. Sistem berjaya memuat turun reten berkenaan.

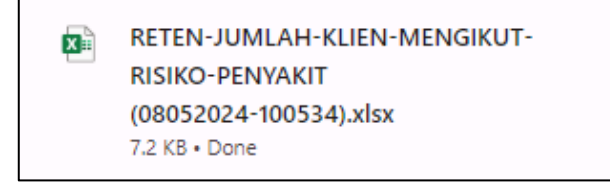

- 15.Klik pada *hyperlink* WELLNESS HUB yang berkenaan.
- 16. Sistem akan memaparkan RETEN JUMLAH KLIEN MENGIKUT

# RISIKO PENYAKIT – (WELLNESS HUB YANG DIPILIH).

| RETEN JUMLAH KLIEN MENGIKUT RISIKO PENYAKIT |                          |           |                          |                    |  |  |
|---------------------------------------------|--------------------------|-----------|--------------------------|--------------------|--|--|
| BIL                                         | WELLNESSHUB              | KATEGO    | KATEGORI RISIKO PENYAKIT | JUMLAH KESELURUHAN |  |  |
| 1                                           | WELLNESS HUB PASIR GAJAH | HIGH RISK | BUKAN HIGH RISK          | 2                  |  |  |
|                                             | JUMLAH                   | 2         | 0                        | 2                  |  |  |
|                                             |                          |           |                          |                    |  |  |

17.Klik pada tapisan Tarikh Aktiviti untuk membuat tapisan tahun dan

pilih julat tahun awal dan tahun akhir.

| 2020 | 2021 | 2022 |
|------|------|------|
| 2023 | 2024 | 2025 |
| 2026 | 2027 | 2028 |
| 2029 | 2030 | 2031 |
| 2032 | 2033 | 2034 |

**Nota**: Sekiranya tiada julat tahun, klik pada tahun yang sama sebanyak dua kali untuk memilih tahun tunggal.

18. Sistem memaparkan reten mengikut tahun yang dipilih.

| RETEN JUMLAH KLIEN MENGIKUT RISIKO PENYAKIT |                          |                          |                 |                     |  |  |
|---------------------------------------------|--------------------------|--------------------------|-----------------|---------------------|--|--|
|                                             |                          |                          |                 |                     |  |  |
| BIL                                         | WELLNESSHIIR             | KATEGORI RISIKO PENYAKIT |                 | JUMI AH KESELURUHAN |  |  |
| 0.2                                         |                          | HIGH RISK                | BUKAN HIGH RISK |                     |  |  |
| 1                                           | WELLNESS HUB PASIR GAJAH | 2                        | 0               | 2                   |  |  |
|                                             | JUMLAH                   | 2                        | 0               | 2                   |  |  |
|                                             |                          |                          |                 |                     |  |  |

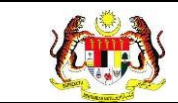

## 19.Klik pada butang [Eksport] untuk memuat turun reten berkenaan

dalam format Excel.

20. Sistem berjaya memuat turun reten berkenaan.

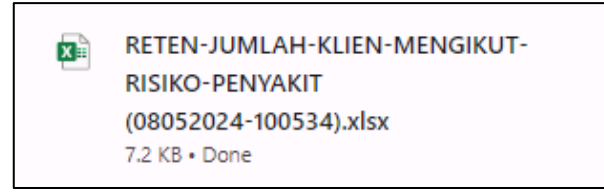

- 21.Klik butang [KEMBALI KE SENARAI].
- 22. Sistem akan memaparkan skrin SENARAI RETEN WELLNESS HUB.

| SENARAI RETEN WELLNESS HUB |     |               |          |  |  |  |  |
|----------------------------|-----|---------------|----------|--|--|--|--|
| GROUP                      | BIL | SENARAI RETEN | TINDAKAN |  |  |  |  |
| > Welness Hub (10)         |     |               |          |  |  |  |  |
| > IFitEr (20)              |     |               |          |  |  |  |  |
| > PKBM (7)                 |     |               |          |  |  |  |  |
|                            |     |               |          |  |  |  |  |

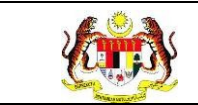

#### 3.2.3.4 RETEN JUMLAH KLIEN MENGIKUT JENIS KETAGIHAN

1. Pada menu Laporan, klik pada sub menu Wellness Hub.

| ❤ MyHPIS ⊙               | 1 |
|--------------------------|---|
| 🖽 Wellness On Wheels >   |   |
| € Wellness Hub >         |   |
| 〒 Tetapan Wellness Hub > |   |
| 🛍 Laporan 🗸 🗸            |   |
| • Wellness Hub           | ] |

2. Sistem memaparkan skrin SENARAI RETEN WELLNESS HUB.

| SENARAI RETEN WELLNESS HUB |     |               |          |
|----------------------------|-----|---------------|----------|
| GROUP                      | BIL | SENARAI RETEN | TINDAKAN |
| > Welness Hub (10)         |     |               |          |
| > IFitEr (20)              |     |               |          |
| > PKBM (7)                 |     |               |          |
|                            |     |               |          |

3. Klik pada ikon *collapse* pada PKBM dan klik pada ikon **[PAPAR]** untuk

memaparkan reten berkenaan.

| GROUP                               | BIL | SENARAI RETEN                                                                | TINDAKAN |
|-------------------------------------|-----|------------------------------------------------------------------------------|----------|
| > Wellness Hub (10)                 |     |                                                                              |          |
| > IFitEr (21)                       |     |                                                                              |          |
| V PERKHIDMATAN BERHENTI MEROKOK (7) |     |                                                                              |          |
|                                     | 32  | RETEN KEHADIRAN KLIEN KBM YANG MENETAPKAN QUIT DATE MENGIKUT JENIS KETAGIHAN |          |
|                                     | 33  | RETEN PENCAPAIAN KESELURUHAN KLIEN                                           |          |
|                                     | 34  | RETEN JUMLAH KLIEN MENGIKUT RISIKO PENYAKIT                                  |          |
|                                     | 35  | RETEN JUMLAH KLIEN MENGIKUT JENIS KETAGIHAN                                  | •        |
|                                     | 36  | RETEN JUMLAH KLIEN MENGIKUT STATUS FAGERSTROM                                |          |
|                                     | 37  | RETEN BILANGAN KLIEN MENGIKUT JENIS INTERVENSI / RAWATAN                     |          |
|                                     | 38  | RETEN JUMLAH KLIEN MENGIKUT STATUS KLIEN DAN JENIS KETAGIHAN                 |          |

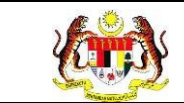

#### 4. Sistem akan memaparkan RETEN JUMLAH KLIEN MENGIKUT

#### JENIS KETAGIHAN – (KEBANGSAAN).

|     | RETEN JUMLAH KLIEN MENGIKUT JENIS KETAGIHAN |       |                         |                          |                     |   |  |  |  |
|-----|---------------------------------------------|-------|-------------------------|--------------------------|---------------------|---|--|--|--|
|     |                                             |       |                         |                          |                     |   |  |  |  |
| DI  | JABATAN KESIHATAN NEGERI                    |       | JENIS KETAGIH           | IAN                      |                     | ^ |  |  |  |
| DIE |                                             | ROKOK | ROKOK ELEKTRONIK / VAPE | KOMBINASI ROKOK DAN VAPE | JOMEAN RESELUTIONAN |   |  |  |  |
| 1   | IBU PEJABAT (HQ)                            | 0     | 0                       | 0                        | 0                   |   |  |  |  |
| 2   | JABATAN KESIHATAN NEGERI JOHOR              | 0     | 0                       | 1                        | 1                   |   |  |  |  |
| 3   | JABATAN KESIHATAN NEGERI KEDAH              | 0     | 0                       | 0                        | 0                   |   |  |  |  |
| 4   | JABATAN KESIHATAN NEGERI KELANTAN           | 0     | 0                       | 0                        | 0                   |   |  |  |  |
| 5   | JABATAN KESIHATAN NEGERI MELAKA             | 0     | 2                       | 0                        | 2                   | 1 |  |  |  |
| 6   | JABATAN KESIHATAN NEGERI PAHANG             | 0     | 0                       | 0                        | 0                   |   |  |  |  |
| 7   | JABATAN KESIHATAN NEGERI PERAK              | 0     | 0                       | 0                        | 0                   |   |  |  |  |
| 8   | JABATAN KESIHATAN NEGERI PERLIS             | 0     | 0                       | 0                        | 0                   |   |  |  |  |
|     | JUMLAH                                      | 4     | 2                       | 2                        | 8                   | * |  |  |  |

5. Klik pada tapisan **Tarikh Aktiviti** untuk membuat tapisan tahun dan pilih julat tahun awal dan tahun akhir.

| 2020 | 2021 | 2022 |
|------|------|------|
| 2023 | 2024 | 2025 |
| 2026 | 2027 | 2028 |
| 2029 | 2030 | 2031 |
| 2032 | 2033 | 2034 |

**Nota**: Sekiranya tiada julat tahun, klik pada tahun yang sama sebanyak dua kali untuk memilih tahun tunggal.

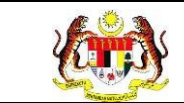

#### 6. Sistem memaparkan reten mengikut tahun yang dipilih.

|     | RE                                | TEN JUMLA | H KLIEN MENGIKUT JENIS KE | FAGIHAN                  |                    |
|-----|-----------------------------------|-----------|---------------------------|--------------------------|--------------------|
|     | JENIS KETAGIHAN                   |           |                           |                          |                    |
| BIL | L JABATAN KESIHATAN NEGERI        | ROKOK     | ROKOK ELEKTRONIK / VAPE   | KOMBINASI ROKOK DAN VAPE | JUMLAH KESELURUHAN |
| 1   | IBU PEJABAT (HQ)                  | 0         | 0                         | 0                        | 0                  |
| 2   | JABATAN KESIHATAN NEGERI JOHOR    | 0         | 0                         | 0                        | 0                  |
| 3   | JABATAN KESIHATAN NEGERI KEDAH    | 0         | 0                         | 0                        | 0                  |
| 4   | JABATAN KESIHATAN NEGERI KELANTAN | 0         | 0                         | 0                        | 0                  |
| 5   | JABATAN KESIHATAN NEGERI MELAKA   | 0         | 0                         | 0                        | 0                  |
| 6   | JABATAN KESIHATAN NEGERI PAHANG   | 0         | 0                         | 0                        | 0                  |
| 7   | JABATAN KESIHATAN NEGERI PERAK    | 0         | 0                         | 0                        | 0                  |
| 8   | JABATAN KESIHATAN NEGERI PERLIS   | 0         | 0                         | 0                        | 0                  |
|     | JUMLAH                            | 2         | 0                         | 0                        | 2                  |

- 7. Klik pada butang **[Eksport]** untuk memuat turun reten berkenaan dalam format *Excel.*
- 8. Sistem berjaya memuat turun reten berkenaan.

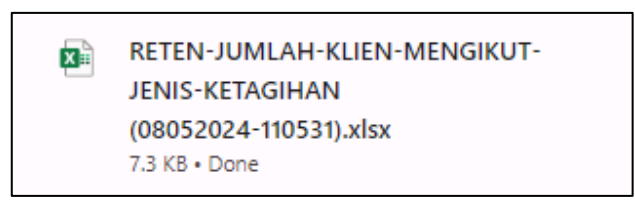

- 9. Klik pada *hyperlink* negeri yang berkenaan.
- 10. Sistem akan memaparkan RETEN JUMLAH KLIEN MENGIKUT

## JENIS KETAGIHAN – (NEGERI YANG DIPILIH).

|     | RETEN JUMLAH KLIEN MENGIKUT JENIS KETAGIHAN |       |                         |                          |                    |  |  |
|-----|---------------------------------------------|-------|-------------------------|--------------------------|--------------------|--|--|
|     |                                             |       |                         |                          | C Eksport          |  |  |
|     |                                             |       | JENIS KETAGIH           | IAN                      |                    |  |  |
| BIL | WELLNESSHUB                                 | ROKOK | ROKOK ELEKTRONIK / VAPE | KOMBINASI ROKOK DAN VAPE | JUMLAH KESELURUHAN |  |  |
| 1   | WELLNESS HUB KEMAMAN                        | 0     | 0                       | 0                        | 0                  |  |  |
| 2   | WELLNESS HUB KERTEH                         | 0     | 0                       | 0                        | 0                  |  |  |
| 3   | WELLNESS HUB PASIR GAJAH                    | 2     | 0                       | 0                        | 2                  |  |  |
|     | JUMLAH                                      | 2     | 0                       | 0                        | 2                  |  |  |

#### 11.Klik pada tapisan Tarikh Aktiviti untuk membuat tapisan tahun dan

pilih julat tahun awal dan tahun akhir.

| 2020 | 2021 | 2022 |
|------|------|------|
| 2023 | 2024 | 2025 |
| 2026 | 2027 | 2028 |
| 2029 | 2030 | 2031 |
| 2032 | 2033 | 2034 |

Nota: Sekiranya tiada julat tahun, klik pada tahun yang sama sebanyak dua

kali untuk memilih tahun tunggal.

12. Sistem memaparkan reten mengikut tahun yang dipilih.

|     | RETEN JUMLAH KLIEN MENGIKUT JENIS KETAGIHAN |       |                         |                          |                    |  |  |
|-----|---------------------------------------------|-------|-------------------------|--------------------------|--------------------|--|--|
|     | JENIS KETAGIHAN                             |       |                         |                          |                    |  |  |
| BIL | BIL WELLNESSHUB                             | кокок | ROKOK ELEKTRONIK / VAPE | KOMBINASI ROKOK DAN VAPE | JUMLAH KESELURUHAN |  |  |
| 1   | WELLNESS HUB KEMAMAN                        | 0     | 0                       | 0                        | 0                  |  |  |
| 2   | WELLNESS HUB KERTEH                         | 0     | 0                       | 0                        | 0                  |  |  |
| 3   | WELLNESS HUB PASIR GAJAH                    | 2     | 0                       | 0                        | 2                  |  |  |
|     | JUMLAH                                      | 2     | 0                       | 0                        | 2                  |  |  |

13.Klik pada butang [Eksport] untuk memuat turun reten berkenaan

dalam format Excel.

14. Sistem berjaya memuat turun reten berkenaan.

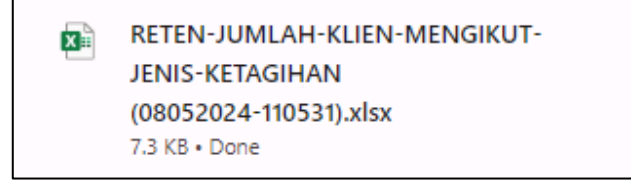

15. Klik pada *hyperlink* WELLNESS HUB yang berkenaan.

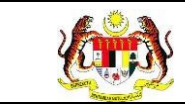

## 16. Sistem akan memaparkan RETEN JUMLAH KLIEN MENETAPKAN

# QUIT DATE MENGIKUT JENIS KETAGIHAN - (WELLNESS HUB

## YANG DIPILIH).

|     | RETEN JUMLAH KLIEN MENGIKUT JENIS KETAGIHAN |       |                         |                          |   |  |  |  |
|-----|---------------------------------------------|-------|-------------------------|--------------------------|---|--|--|--|
| ~   |                                             |       |                         |                          |   |  |  |  |
| BII |                                             |       | JENIS KETAGIHAN         |                          |   |  |  |  |
| Dit | WELLNESSHUB                                 | ROKOK | ROKOK ELEKTRONIK / VAPE | KOMBINASI ROKOK DAN VAPE |   |  |  |  |
| 1   | WELLNESS HUB PASIR GAJAH                    | 2     | 0                       | 0                        | 2 |  |  |  |
|     | JUMLAH                                      | 2     | 0                       | 0                        | 2 |  |  |  |
|     |                                             |       |                         |                          |   |  |  |  |

17.Klik pada tapisan Tarikh Aktiviti untuk membuat tapisan tahun dan

pilih julat tahun awal dan tahun akhir.

| 2020 | 2021 | 2022 |
|------|------|------|
| 2023 | 2024 | 2025 |
| 2026 | 2027 | 2028 |
| 2029 | 2030 | 2031 |
| 2032 | 2033 | 2034 |

**Nota**: Sekiranya tiada julat tahun, klik pada tahun yang sama sebanyak dua kali untuk memilih tahun tunggal.

18. Sistem memaparkan reten mengikut tahun yang dipilih.

|     | RETEN JUMLAH KLIEN MENGIKUT JENIS KETAGIHAN |       |                         |                          |                    |  |  |
|-----|---------------------------------------------|-------|-------------------------|--------------------------|--------------------|--|--|
|     | () Eksport                                  |       |                         |                          |                    |  |  |
| BII |                                             |       | JENIS KETAGIHAN         |                          |                    |  |  |
| BIL | WELLNESSHUB                                 | ROKOK | ROKOK ELEKTRONIK / VAPE | KOMBINASI ROKOK DAN VAPE | JUMLAH RESELURUHAN |  |  |
| 1   | WELLNESS HUB PASIR GAJAH                    | 2     | 0                       | 0                        | 2                  |  |  |
|     | JUMLAH                                      | 2     | 0                       | 0                        | 2                  |  |  |
|     |                                             |       |                         |                          |                    |  |  |

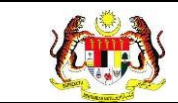

19.Klik pada butang [Eksport] untuk memuat turun reten berkenaan

dalam format Excel.

20. Sistem berjaya memuat turun reten berkenaan.

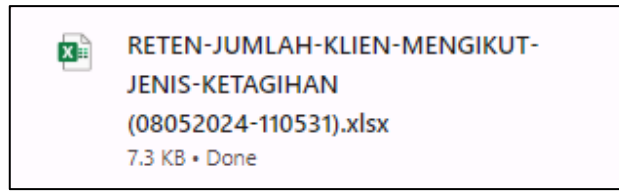

- 21. Klik butang [KEMBALI KE SENARAI].
- 22. Sistem akan memaparkan skrin SENARAI RETEN WELLNESS HUB.

| SENARAI RETEN WELLNESS HUB |     |               |          |
|----------------------------|-----|---------------|----------|
| GROUP                      | BIL | SENARAI RETEN | TINDAKAN |
| > Welness Hub (10)         |     |               |          |
| > IFitEr (20)              |     |               |          |
| > PKBM (7)                 |     |               |          |
|                            |     |               |          |

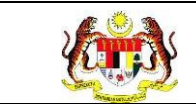

#### 3.2.3.5 RETEN JUMLAH KLIEN MENGIKUT STATUS FAGERSTROM

1. Pada menu Laporan, klik pada sub menu Wellness Hub.

|    | MyHPIS              | $\odot$ |
|----|---------------------|---------|
|    | Wellness On Wheels  | . >     |
| ŧ  | Wellness Hub        | >       |
| F٩ | Tetapan Wellness Hu | b>      |
| ů. | Laporan             | ~       |
| 0  | Wellness Hub        |         |

2. Sistem memaparkan skrin SENARAI RETEN WELLNESS HUB.

| ENARAI RETEN WELLNESS HUB |     |               |          |
|---------------------------|-----|---------------|----------|
| GROUP                     | BIL | SENARAI RETEN | TINDAKAN |
| > Welness Hub (10)        |     |               |          |
| > IFitEr (20)             |     |               |          |
| > PKBM (7)                |     |               |          |
|                           |     |               |          |

3. Klik pada ikon *collapse* pada PKBM dan klik pada ikon **[PAPAR]** untuk

memaparkan reten berkenaan.

| ENARAI RETEN WELLNESS HUB           |     |                                                                              |          |
|-------------------------------------|-----|------------------------------------------------------------------------------|----------|
| GROUP                               | BIL | SENARAI RETEN                                                                | TINDAKAN |
| > Wellness Hub (10)                 |     |                                                                              |          |
| > IFitEr (21)                       |     |                                                                              |          |
| V PERKHIDMATAN BERHENTI MEROKOK (7) |     |                                                                              |          |
|                                     | 32  | RETEN KEHADIRAN KLIEN KBM YANG MENETAPKAN QUIT DATE MENGIKUT JENIS KETAGIHAN |          |
|                                     | 33  | RETEN PENCAPAIAN KESELURUHAN KLIEN                                           |          |
|                                     | 34  | RETEN JUMLAH KLIEN MENGIKUT RISIKO PENYAKIT                                  |          |
|                                     | 35  | RETEN JUMLAH KLIEN MENGIKUT JENIS KETAGIHAN                                  |          |
|                                     | 36  | RETEN JUMLAH KLIEN MENGIKUT STATUS FAGERSTROM                                |          |
|                                     | 37  | RETEN BILANGAN KLIEN MENGIKUT JENIS INTERVENSI / RAWATAN                     |          |
|                                     | 38  | RETEN JUMLAH KLIEN MENGIKUT STATUS KLIEN DAN JENIS KETAGIHAN                 |          |
|                                     |     |                                                                              |          |

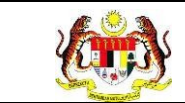

4. Sistem akan memaparkan RETEN JUMLAH KLIEN MENGIKUT

## STATUS FAGERSTROM – (KEBANGSAAN).

| RETEN JUMLAH KLIEN MENGIKUT STATUS FAGERSTROM |                                   |              |                        |               |                     |  |
|-----------------------------------------------|-----------------------------------|--------------|------------------------|---------------|---------------------|--|
|                                               |                                   |              |                        |               | C Eksport           |  |
| BII                                           |                                   |              | STATUS FAGERSTROM TEST |               |                     |  |
| DIL                                           |                                   | RENDAH (0-3) | SEDERHANA (4-6)        | TINGGI (7-10) | JOMEAN RESELUCIONAN |  |
| 1                                             | IBU PEJABAT (HQ)                  | 0            | 0                      | 0             | 0                   |  |
| 2                                             | JABATAN KESIHATAN NEGERI JOHOR    | 0            | 0                      | 0             | 0                   |  |
| 3                                             | JABATAN KESIHATAN NEGERI KEDAH    | 0            | 0                      | 0             | 0                   |  |
| 4                                             | JABATAN KESIHATAN NEGERI KELANTAN | 0            | 0                      | 0             | 0                   |  |
| 5                                             | JABATAN KESIHATAN NEGERI MELAKA   | 0            | 0                      | 0             | 0                   |  |
| 6                                             | JABATAN KESIHATAN NEGERI PAHANG   | 0            | 0                      | 0             | 0                   |  |
| 7                                             | JABATAN KESIHATAN NEGERI PERAK    | 0            | 0                      | 0             | 0                   |  |
| 8                                             | JABATAN KESIHATAN NEGERI PERLIS   | 0            | 0                      | 0             | 0                   |  |
|                                               | JUMLAH                            | 0            | 2                      | 0             | 2                   |  |
|                                               |                                   |              |                        |               |                     |  |

5. Klik pada tapisan **Tarikh Aktiviti** untuk membuat tapisan tahun dan pilih julat tahun awal dan tahun akhir.

| 2020 | 2021 | 2022 |
|------|------|------|
| 2023 | 2024 | 2025 |
| 2026 | 2027 | 2028 |
| 2029 | 2030 | 2031 |
| 2032 | 2033 | 2034 |

**Nota**: Sekiranya tiada julat tahun, klik pada tahun yang sama sebanyak dua kali untuk memilih tahun tunggal.

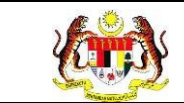

6. Sistem memaparkan reten mengikut tahun yang dipilih.

|     | RETEN JUMLAH KLIEN MENGIKUT STATUS FAGERSTROM |              |                        |               |           |  |  |
|-----|-----------------------------------------------|--------------|------------------------|---------------|-----------|--|--|
|     |                                               |              |                        |               | C Eksport |  |  |
| BII | IARATAN KESIHATAN NEGERI                      |              | STATUS FAGERSTROM TEST |               |           |  |  |
|     |                                               | RENDAH (0-3) | SEDERHANA (4-6)        | TINGGI (7-10) |           |  |  |
| 1   | IBU PEJABAT (HQ)                              | 0            | 0                      | 0             | 0         |  |  |
| 2   | JABATAN KESIHATAN NEGERI JOHOR                | 0            | 0                      | 0             | 0         |  |  |
| 3   | JABATAN KESIHATAN NEGERI KEDAH                | 0            | 0                      | 0             | 0         |  |  |
| 4   | JABATAN KESIHATAN NEGERI KELANTAN             | 0            | 0                      | 0             | 0         |  |  |
| 5   | JABATAN KESIHATAN NEGERI MELAKA               | 0            | 0                      | 0             | 0         |  |  |
| 6   | JABATAN KESIHATAN NEGERI PAHANG               | 0            | 0                      | 0             | 0         |  |  |
| 7   | JABATAN KESIHATAN NEGERI PERAK                | 0            | 0                      | 0             | 0         |  |  |
| 8   | JABATAN KESIHATAN NEGERI PERLIS               | 0            | 0                      | 0             | 0         |  |  |
|     | JUMLAH                                        | 0            | 2                      | 0             | 2         |  |  |
|     |                                               |              |                        |               |           |  |  |

- 7. Klik pada butang **[Eksport]** untuk memuat turun reten berkenaan dalam format *Excel.*
- 8. Sistem berjaya memuat turun reten berkenaan.

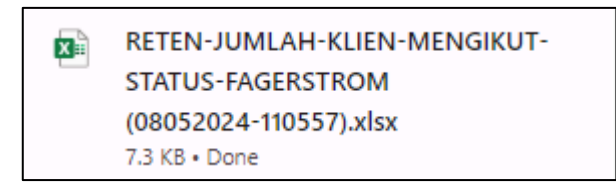

- 9. Klik pada *hyperlink* negeri yang berkenaan.
- 10. Sistem akan memaparkan RETEN JUMLAH KLIEN MENGIKUT

## STATUS FAGERSTROM – (NEGERI YANG DIPILIH).

| RETEN JUMLAH KLIEN MENGIKUT STATUS FAGERSTROM |                          |              |                        |               |                    |
|-----------------------------------------------|--------------------------|--------------|------------------------|---------------|--------------------|
|                                               |                          |              |                        |               | () Eksport         |
|                                               |                          |              | STATUS FAGERSTROM TEST |               |                    |
| BIL                                           | WELLNESSHUB              | RENDAH (0-3) | SEDERHANA (4-6)        | TINGGI (7-10) | JUMLAH RESELURUHAN |
| 1                                             | WELLNESS HUB KEMAMAN     | 0            | 0                      | 0             | 0                  |
| 2                                             | WELLNESS HUB KERTEH      | 0            | 0                      | 0             | 0                  |
| 3                                             | WELLNESS HUB PASIR GAJAH | 0            | 2                      | 0             | 2                  |
|                                               | JUMLAH                   | 0            | 2                      | 0             | 2                  |

## 11.Klik pada tapisan Tarikh Aktiviti untuk membuat tapisan tahun dan

pilih julat tahun awal dan tahun akhir.

| 2020 | 2021 | 2022 |
|------|------|------|
| 2023 | 2024 | 2025 |
| 2026 | 2027 | 2028 |
| 2029 | 2030 | 2031 |
| 2032 | 2033 | 2034 |

Nota: Sekiranya tiada julat tahun, klik pada tahun yang sama sebanyak dua

kali untuk memilih tahun tunggal.

12. Sistem memaparkan reten mengikut tahun yang dipilih.

| RETEN JUMLAH KLIEN MENGIKUT STATUS FAGERSTROM |                          |              |                        |               |                    |
|-----------------------------------------------|--------------------------|--------------|------------------------|---------------|--------------------|
|                                               |                          |              | STATUS FAGERSTROM TEST |               |                    |
| BIL                                           | WELLNESSHUB              | RENDAH (0-3) | SEDERHANA (4-6)        | TINGGI (7-10) | JUMLAH KESELUKUHAN |
| 1                                             | WELLNESS HUB KEMAMAN     | 0            | 0                      | 0             | 0                  |
| 2                                             | WELLNESS HUB KERTEH      | 0            | 0                      | 0             | 0                  |
| 3                                             | WELLNESS HUB PASIR GAJAH | 0            | 2                      | 0             | 2                  |
|                                               | JUMLAH                   | 0            | 2                      | 0             | 2                  |

13.Klik pada butang [Eksport] untuk memuat turun reten berkenaan

dalam format Excel.

14. Sistem berjaya memuat turun reten berkenaan.

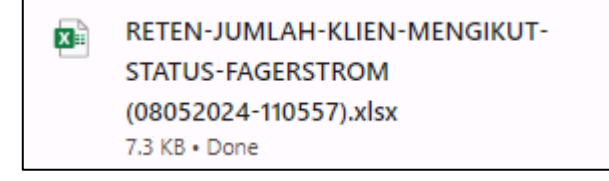

15. Klik pada *hyperlink* WELLNESS HUB yang berkenaan.

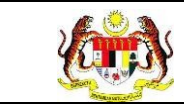

#### 16. Sistem akan memaparkan RETEN JUMLAH KLIEN MENETAPKAN

# QUIT DATE MENGIKUT JENIS KETAGIHAN - (WELLNESS HUB

## YANG DIPILIH).

| RETEN JUMLAH KLIEN MENGIKUT STATUS FAGERSTROM |                          |                        |                 |               |                     |  |
|-----------------------------------------------|--------------------------|------------------------|-----------------|---------------|---------------------|--|
|                                               | () Eksport               |                        |                 |               |                     |  |
| BII                                           | WELLNESSHUB              | STATUS FAGERSTROM TEST |                 |               |                     |  |
| DIE                                           |                          | RENDAH (0-3)           | SEDERHANA (4-6) | TINGGI (7-10) | JUMEAN RESELUCIONAN |  |
| 1                                             | WELLNESS HUB PASIR GAJAH | 0                      | 2               | 0             | 2                   |  |
|                                               | JUMLAH                   | 0                      | 2               | 0             | 2                   |  |

17. Klik pada tapisan Tarikh Aktiviti untuk membuat tapisan tahun dan

pilih julat tahun awal dan tahun akhir.

| 2020 | 2021 | 2022 |
|------|------|------|
| 2023 | 2024 | 2025 |
| 2026 | 2027 | 2028 |
| 2029 | 2030 | 2031 |
| 2032 | 2033 | 2034 |

**Nota**: Sekiranya tiada julat tahun, klik pada tahun yang sama sebanyak dua kali untuk memilih tahun tunggal.

18. Sistem memaparkan reten mengikut tahun yang dipilih.

|     | RETEN JUMLAH KLIEN MENGIKUT STATUS FAGERSTROM |              |                        |               |                    |  |  |
|-----|-----------------------------------------------|--------------|------------------------|---------------|--------------------|--|--|
|     |                                               |              |                        |               |                    |  |  |
| BII | WELLNESSHUB                                   |              | STATUS FAGERSTROM TEST |               |                    |  |  |
| UTL |                                               | RENDAH (0-3) | SEDERHANA (4-6)        | TINGGI (7-10) | JOMEAN REDECTIONAN |  |  |
| 1   | WELLNESS HUB PASIR GAJAH                      | 0            | 2                      | 0             | 2                  |  |  |
|     | JUMLAH                                        | 0            | 2                      | 0             | 2                  |  |  |
|     |                                               |              |                        |               |                    |  |  |
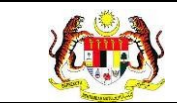

## 19.Klik pada butang [Eksport] untuk memuat turun reten berkenaan

dalam format Excel.

20. Sistem berjaya memuat turun reten berkenaan.

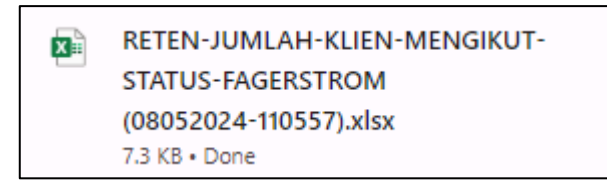

- 21. Klik butang [KEMBALI KE SENARAI].
- 22. Sistem akan memaparkan skrin SENARAI RETEN WELLNESS HUB.

| SENARAI RETEN WELLNESS HUB |     |               |          |
|----------------------------|-----|---------------|----------|
| GROUP                      | BIL | SENARAI RETEN | TINDAKAN |
| > Welness Hub (10)         |     |               |          |
| > IFitEr (20)              |     |               |          |
| > PKBM (7)                 |     |               |          |
|                            |     |               |          |

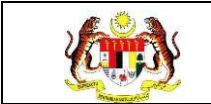

# 3.2.3.6 RETEN BILANGAN KLIEN MENGIKUT JENIS INTERVENSI / RAWATAN

1. Pada menu Laporan, klik pada sub menu Wellness Hub.

| V  | MyHPIS               | $\odot$ |
|----|----------------------|---------|
|    | Wellness On Wheels   | >       |
| 10 | Wellness Hub         | >       |
| F٩ | Tetapan Wellness Hub | ) >     |
| ů. | Laporan              | ~       |
| 0  | Wellness Hub         |         |

2. Sistem memaparkan skrin SENARAI RETEN WELLNESS HUB.

| SENARAI RETEN WELLNESS HUB |     |               |          |
|----------------------------|-----|---------------|----------|
| GROUP                      | BIL | SENARAI RETEN | TINDAKAN |
| > Welness Hub (10)         |     |               |          |
| > IFitEr (20)              |     |               |          |
| > PKBM (7)                 |     |               |          |
|                            |     |               |          |

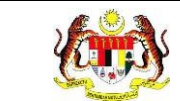

3. Klik pada ikon *collapse* pada PKBM dan klik pada ikon **[PAPAR]** untuk

memaparkan reten berkenaan.

| ROUP                              | BIL | SENARAI RETEN                                                                | TINDAKAN |
|-----------------------------------|-----|------------------------------------------------------------------------------|----------|
| Wellness Hub (10)                 |     |                                                                              |          |
| IFitEr (21)                       |     |                                                                              |          |
| PERKHIDMATAN BERHENTI MEROKOK (7) |     |                                                                              |          |
|                                   | 32  | RETEN KEHADIRAN KLIEN KBM YANG MENETAPKAN QUIT DATE MENGIKUT JENIS KETAGIHAN |          |
|                                   | 33  | RETEN PENCAPAIAN KESELURUHAN KLIEN                                           |          |
|                                   | 34  | RETEN JUMLAH KLIEN MENGIKUT RISIKO PENYAKIT                                  |          |
|                                   | 35  | RETEN JUMLAH KLIEN MENGIKUT JENIS KETAGIHAN                                  |          |
|                                   | 36  | RETEN JUMLAH KLIEN MENGIKUT STATUS FAGERSTROM                                |          |
|                                   | 37  | RETEN BILANGAN KLIEN MENGIKUT JENIS INTERVENSI / RAWATAN                     |          |
|                                   | 38  | RETEN JUMLAH KLIEN MENGIKUT STATUS KLIEN DAN JENIS KETAGIHAN                 |          |

4. Sistem akan memaparkan RETEN BILANGAN KLIEN MENGIKUT

#### JENIS INTERVENSI / RAWATAN – (KEBANGSAAN).

|     | RETEN BILANGAN KLIEN MENGIKUT JENIS INTERVENSI / RAWATAN |                           |                 |                                              |        |  |  |  |  |
|-----|----------------------------------------------------------|---------------------------|-----------------|----------------------------------------------|--------|--|--|--|--|
| _   | C, Eksport                                               |                           |                 |                                              |        |  |  |  |  |
| BIL | JENIS RAWATAN/INTERVENSI                                 | JENIS KETAGIHAN:<br>ROKOK | ELEKTRONIK/VAPE | JENIS KETAGIHAN: KOMBINASI ROKOK DAN<br>VAPE | JUMLAH |  |  |  |  |
| 1   | BM (Behaviour Modification)                              | 4                         | 2               | 1                                            | 7      |  |  |  |  |
| 2   | BMNRT (Behaviour Modification + NRT)                     | 0                         | 0               | 1                                            | 1      |  |  |  |  |
|     | JUMLAH KESELURUHAN                                       | 4                         | 2               | 2                                            | 8      |  |  |  |  |
|     |                                                          |                           |                 |                                              |        |  |  |  |  |

5. Klik pada tapisan Jabatan Kesihatan, Wellness Hub dan Tarikh

Aktiviti untuk membuat tapisan.

| TAPISAN                         |   |              |       |                 |
|---------------------------------|---|--------------|-------|-----------------|
| JABATAN KESIHATAN<br>SILA PILIH | ~ | WELLNESS HUB | ~     | TARIKH AKTIVITI |
|                                 |   | SET SEMULA   | TAPIS |                 |

| Rujukan:<br>MyHPIS /MANU/<br>PENGGUNA | AL  | Taju<br><b>Mod</b> | k:<br>I <b>ul Program -</b> | Wellness Hub | Muka surat:<br>183 |
|---------------------------------------|-----|--------------------|-----------------------------|--------------|--------------------|
|                                       | 202 | 0                  | 2021                        | 2022         |                    |
|                                       | 202 | 3                  | 2024                        | 2025         |                    |
|                                       | 202 | 6                  | 2027                        | 2028         |                    |
|                                       | 202 | 9                  | 2030                        | 2031         |                    |
|                                       | 203 | 2                  | 2033                        | 2034         |                    |

**Nota**: Sekiranya tiada julat tahun, klik pada tahun yang sama sebanyak dua kali untuk memilih tahun tunggal.

6. Sistem memaparkan reten mengikut tahun yang dipilih.

|     | RETEN BILANGAN KLIEN MENGIKUT JENIS INTERVENSI / RAWATAN |                           |                                           |                                              |                   |  |  |  |  |
|-----|----------------------------------------------------------|---------------------------|-------------------------------------------|----------------------------------------------|-------------------|--|--|--|--|
| BIL | JENIS RAWATAN/INTERVENSI                                 | JENIS KETAGIHAN:<br>ROKOK | JENIS KETAGIHAN: ROKOK<br>ELEKTRONIK/VAPE | JENIS KETAGIHAN: KOMBINASI ROKOK DAN<br>VAPE | Eksport<br>JUMLAH |  |  |  |  |
| 1   | BM (Behaviour Modification)                              | 4                         | 2                                         | t                                            | 7                 |  |  |  |  |
| 2   | BMNRT (Behaviour Modification + NRT)                     | 0                         | 0                                         | T                                            | i.                |  |  |  |  |
|     | JUMLAH KESELURUHAN                                       | 4                         | 2                                         | 2                                            | 8                 |  |  |  |  |
|     |                                                          |                           |                                           |                                              |                   |  |  |  |  |

- 7. Klik pada butang **[Eksport]** untuk memuat turun reten berkenaan dalam format *Excel.*
- 8. Sistem berjaya memuat turun reten berkenaan.

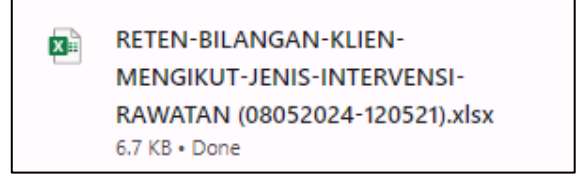

9. Klik butang [KEMBALI KE SENARAI].

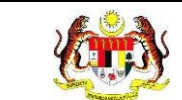

# 10. Sistem akan memaparkan skrin **SENARAI RETEN WELLNESS HUB.**

| SENARAI RETEN WELLNESS HUB |     |               |          |
|----------------------------|-----|---------------|----------|
| GROUP                      | BIL | SENARAI RETEN | TINDAKAN |
| > Welness Hub (10)         |     |               |          |
| > IFitEr (20)              |     |               |          |
| > PKBM (7)                 |     |               |          |
|                            |     |               |          |

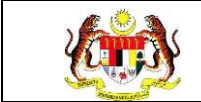

### 3.2.3.7 RETEN JUMLAH KLIEN MENGIKUT STATUS KLIEN DAN JENIS KETAGIHAN

1. Pada menu Laporan, klik pada sub menu Wellness Hub.

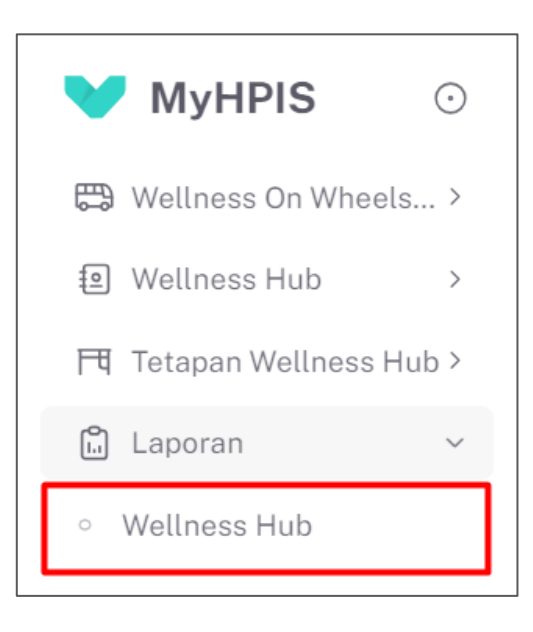

2. Sistem memaparkan skrin SENARAI RETEN WELLNESS HUB.

| ENARAI RETEN WELLNESS HUB |     |               |          |
|---------------------------|-----|---------------|----------|
| GROUP                     | BIL | SENARAI RETEN | TINDAKAN |
| > Welness Hub (10)        |     |               |          |
| > IFitEr (20)             |     |               |          |
| > PKBM (7)                |     |               |          |
|                           |     |               |          |

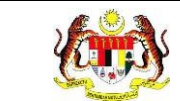

3. Klik pada ikon *collapse* pada PKBM dan klik pada ikon **[PAPAR]** untuk

memaparkan reten berkenaan.

| ROUP                              | BIL | SENARAI RETEN                                                                | TINDAKAI |
|-----------------------------------|-----|------------------------------------------------------------------------------|----------|
| Wellness Hub (10)                 |     |                                                                              |          |
| IFitEr (21)                       |     |                                                                              |          |
| PERKHIDMATAN BERHENTI MEROKOK (7) |     |                                                                              |          |
|                                   | 32  | RETEN KEHADIRAN KLIEN KBM YANG MENETAPKAN QUIT DATE MENGIKUT JENIS KETAGIHAN | •        |
|                                   | 33  | RETEN PENCAPAIAN KESELURUHAN KLIEN                                           |          |
|                                   | 34  | RETEN JUMLAH KLIEN MENGIKUT RISIKO PENYAKIT                                  |          |
|                                   | 35  | RETEN JUMLAH KLIEN MENGIKUT JENIS KETAGIHAN                                  |          |
|                                   | 36  | RETEN JUMLAH KLIEN MENGIKUT STATUS FAGERSTROM                                |          |
|                                   | 37  | RETEN BILANGAN KLIEN MENGIKUT JENIS INTERVENSI / RAWATAN                     |          |
|                                   | 38  | RETEN JUMLAH KLIEN MENGIKUT STATUS KLIEN DAN JENIS KETAGIHAN                 |          |

4. Sistem akan memaparkan RETEN JUMLAH KLIEN MENGIKUT

## STATUS KLIEN DAN JENIS KETAGIHAN – (KEBANGSAAN).

|     | RE                                            | TEN JUMLAH KLIEN MEN | GIKUT STATUS KLIEN DAN JENIS KE | TAGIHAN                          |                    |
|-----|-----------------------------------------------|----------------------|---------------------------------|----------------------------------|--------------------|
| BIL | STATUS KLIEN                                  | JENIS KETAGIHAN:     | JENIS KETAGIHAN: ROKOK          | JENIS KETAGIHAN: KOMBINASI ROKOK | ,Eksport<br>JUMLAH |
| 1   | SETUJU SET QUIT DATE                          | 4                    | 2                               |                                  | 7                  |
| 2   | GAGAL KURANGKAN ROKOK SEHINGGA<br>MINGGU KE-8 | 0                    | 0                               | 1                                | 3                  |
|     | JUMLAH KESELURUHAN                            | 4                    | 2                               | 2                                | 8                  |

11.Klik pada tapisan Jabatan Kesihatan, Wellness Hub dan Tarikh

Aktiviti untuk membuat tapisan.

| TAPISAN           |                  |  |                                 |  |
|-------------------|------------------|--|---------------------------------|--|
| JABATAN KESIHATAN | WELLNESS HUB     |  | TARIKH AKTIVITI<br>☐ SILA PILIH |  |
|                   | SET SEMULA TAPIS |  |                                 |  |

| Rujukan:<br>MyHPIS /MANUAL<br>PENGGUNA |     | Tajuk:<br>Modul Program - Wellness Hub |      |      |  | Muka surat:<br>187 |  |
|----------------------------------------|-----|----------------------------------------|------|------|--|--------------------|--|
|                                        |     | ~                                      | 2024 | 2022 |  |                    |  |
|                                        | 202 | U                                      | 2021 | 2022 |  |                    |  |
|                                        | 202 | 3                                      | 2024 | 2025 |  |                    |  |
|                                        | 202 | 6                                      | 2027 | 2028 |  |                    |  |
|                                        | 202 | 9                                      | 2030 | 2031 |  |                    |  |
|                                        | 203 | 2                                      | 2033 | 2034 |  |                    |  |

**Nota**: Sekiranya tiada julat tahun, klik pada tahun yang sama sebanyak dua kali untuk memilih tahun tunggal.

5. Sistem memaparkan reten mengikut tahun yang dipilih.

| RETEN JUMLAH KLIEN MENGIKUT STATUS KLIEN DAN JENIS KETAGIHAN |                                                                                                    |                                                                                                    |                                                                                                    |                                                                                                    |  |  |  |  |
|--------------------------------------------------------------|----------------------------------------------------------------------------------------------------|----------------------------------------------------------------------------------------------------|----------------------------------------------------------------------------------------------------|----------------------------------------------------------------------------------------------------|--|--|--|--|
|                                                              |                                                                                                    |                                                                                                    |                                                                                                    | Eksport                                                                                                    |  |  |  |  |
| STATUS KLIEN                                                 | JENIS KETAGIHAN:<br>ROKOK                                                                                   | JENIS KETAGIHAN: ROKOK<br>ELEKTRONIK/VAPE                                                                                                    | JENIS KETAGIHAN: KOMBINASI ROKOK<br>DAN VAPE                                                                                                    | JUMLAH                                                                                                    |  |  |  |  |
| SETUJU SET QUIT DATE                                         | 4                                                                                                    | 2                                                                                                    | 1                                                                                                    | 7                                                                                                    |  |  |  |  |
| GAGAL KURANGKAN ROKOK SEHINGGA<br>MINGGU KE-8                | 0                                                                                                    | 0                                                                                                    | 1                                                                                                    | 3                                                                                                    |  |  |  |  |
| JUMLAH KESELURUHAN                                           | 4                                                                                                    | 2                                                                                                    | 2                                                                                                    | 8                                                                                                    |  |  |  |  |
|                                                              | STATUS KLIEN<br>SETUJU SET QUIT DATE<br>GAGAL KURANGKAN ROKOK SEHINDGA<br>MINGGU KE-8<br>JUMLAH KESELURUHAN | RETEN JUMLAH KLIEN MENA   STATUS KLIEN JENIS KETAGIHAN:<br>ROKOK   SETUJU SET QUIT DATE 4   GAGAL KURANGKAN ROKOK SEHINGGA<br>MINGGU KE-8 0   JUMLAH KESELURUHAN 4 | RETEN JUMLAH KLIEN MENGIKUT STATUS KLIEN DAN JENIS KERAGIHAN: ROKOK   STATUS KLIEN JENIS KETAGIHAN: ROKOK   SETUJU SET QUIT DATE 4   GAGAL KURANGKAN ROKOK SEHINGGA<br>MINGGU KE-8 0   JUMLAH KESELURUHAN 4 | RETEN JUMLAH KLIEN MENGIKUT STATUS KLIEN DAN JENIS KETAGIHAN:     STATUS KLIEN   JENIS KETAGIHAN:   ROKOK   JENIS KETAGIHAN: KOMBINASI ROKOK     SETUJU SET QUIT DATE   4   2   1     GAGAL KURANGKAN ROKOK SEHINDGA<br>MINGGU KE-8   0   1   1     JUMLAH KESELURUHAN   4   2   2 |  |  |  |  |

- 6. Klik pada butang **[Eksport]** untuk memuat turun reten berkenaan dalam format *Excel.*
- 7. Sistem berjaya memuat turun reten berkenaan.

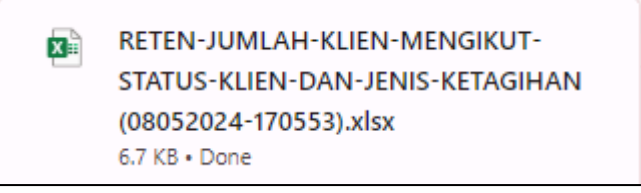